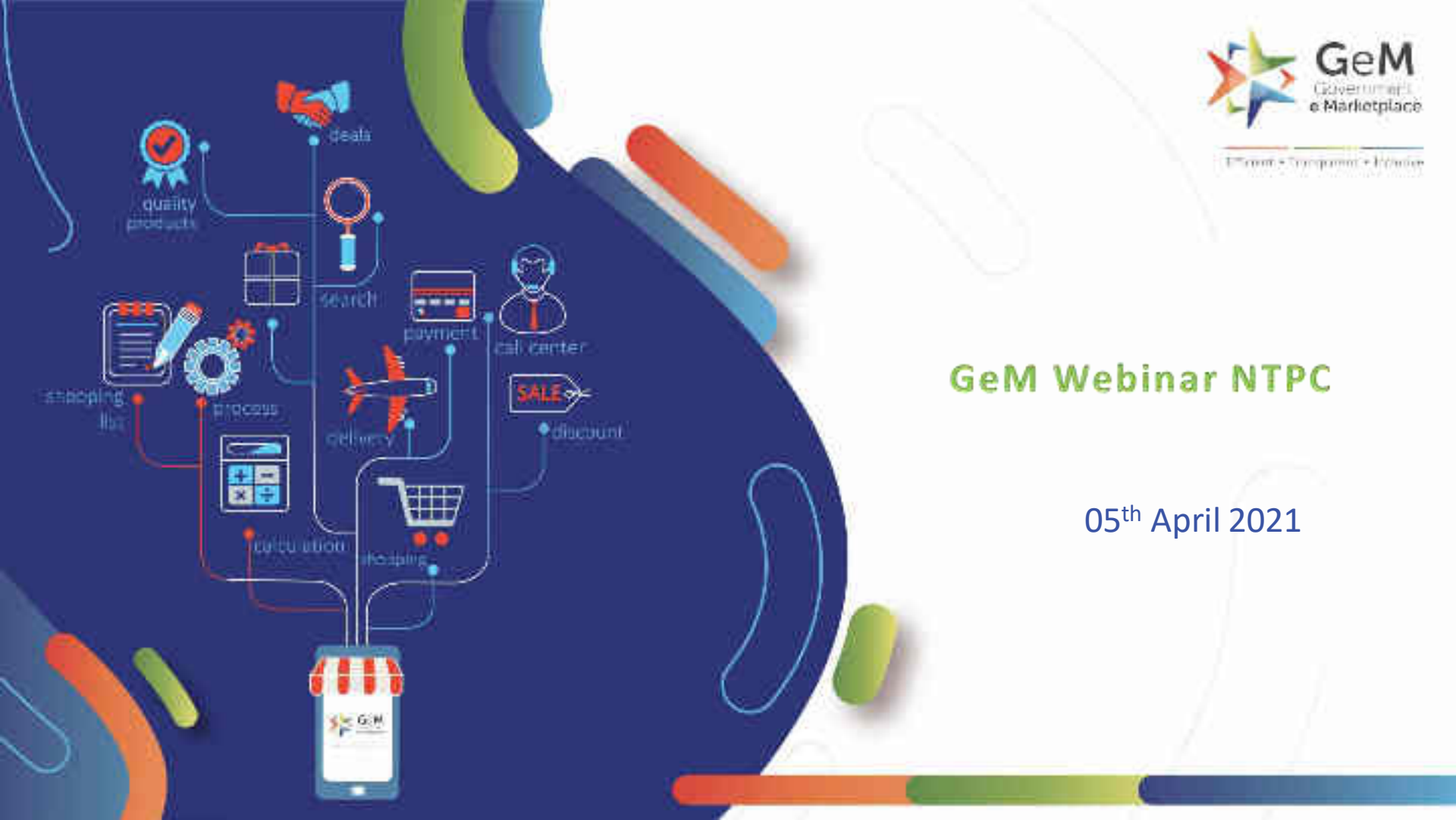

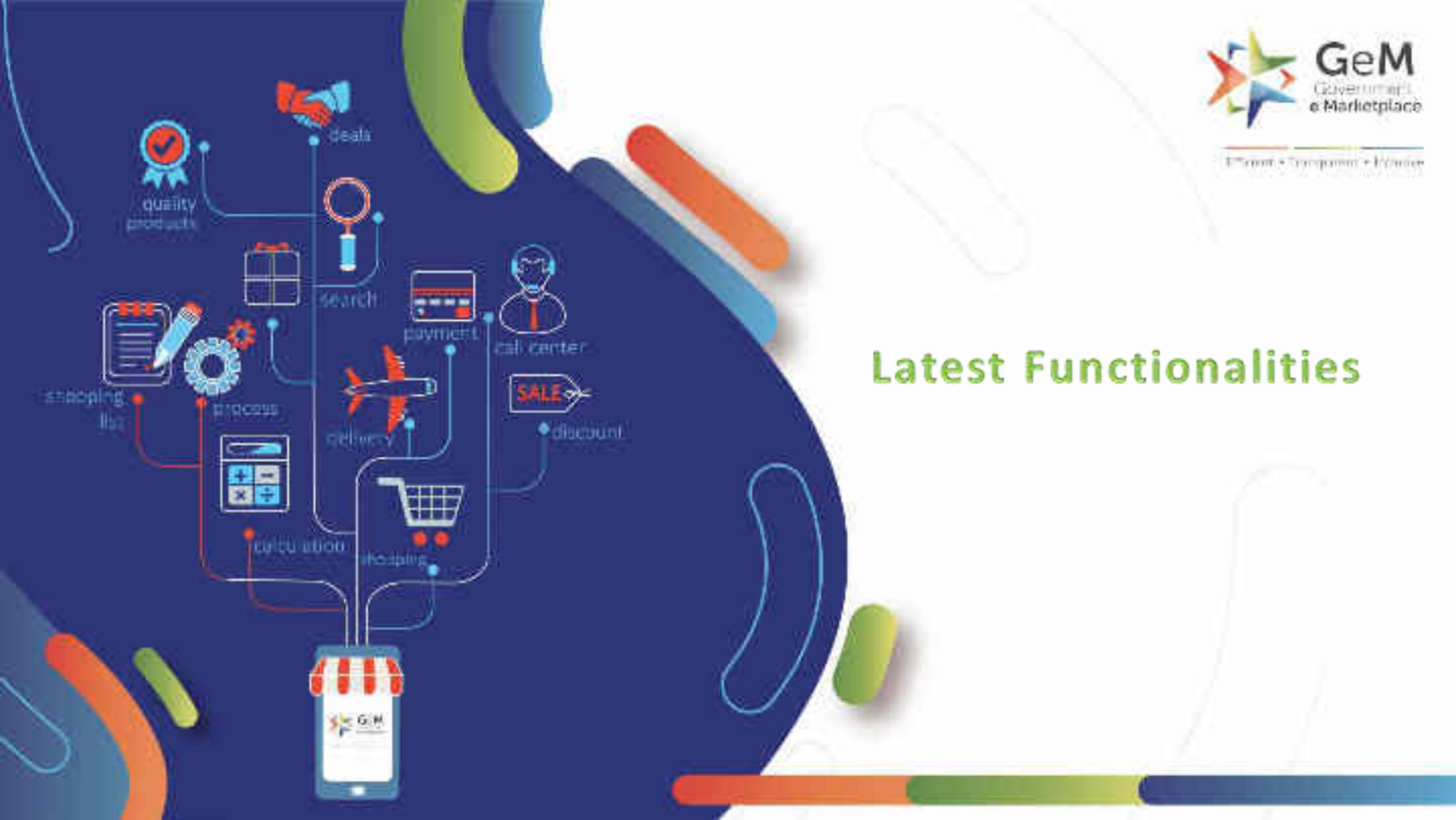

GeM integrates with NIC for government buyer authentication, this will help government buyers access GeM using NIC Email ID and password itself.

Not Registered with GeM 2 Sign up to experience the Marketplace

🚜 Register as Buyer 🛛 🌐 Register as Seller

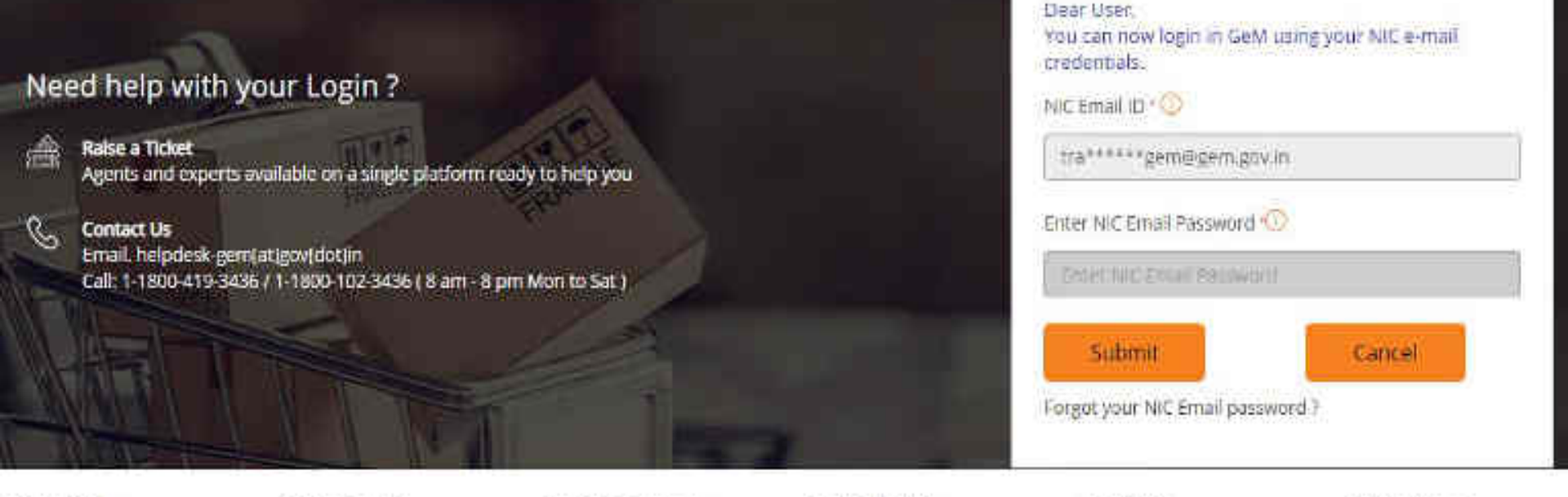

### WEB INFO

### ABOUT GeM

### NEWS & EVENTS

### RESOURCES

### TRAINING

### NEED HELP ?

Login in to Government e Marketplace | GeM

Buyers can now see an option under their My Account section to send an Invite to Sellers/Service Providers who are not yet registered on GeM. GSTIN updation mandatory (Yes/No).

| Personal Information | PERSONAL INFORMATION                                         | 4                                                                                                   |
|----------------------|--------------------------------------------------------------|----------------------------------------------------------------------------------------------------|
| Update Mobile        | First Name                                                   | akbil                                                                                               |
| Change Email         | Last Name                                                    | prodat                                                                                              |
| Change Password      | Designation                                                  | testbuyer.                                                                                          |
| Invite Seller(s)     | Are you registered for GST?                                  | • Yes No                                                                                            |
|                      | Organisation GSTIN                                           | KKHL445655HLKE                                                                                      |
|                      | The office contact number will b<br>the Buyers past contract | e published on GeM Artifacts (such as Contract and Invoice) for helping the Seller communicate with |
|                      | Contact No.(Office) () *                                     | 011 24365632 Extension No.                                                                          |
| sk GeMmy             |                                                              | SAVE                                                                                                |
| Personal Information | PERSONAL INFORMATION                                         | a                                                                                                   |
| Update Mobile        | First Name                                                   | Aktri                                                                                               |
| Change Email         | Last Name                                                    | Brodat                                                                                              |
| Not Akhil?           | Designation                                                  | testbuyer                                                                                           |
| Invite Seller(s)     | Are you registered for GST? *                                | Ves O No                                                                                            |
|                      |                                                              | I hereby declare that I am not liable to be registered under the ambit of GST.                      |
|                      | The office contact number will b<br>the Buyers post contract | e published on GeM Artifacts (such as Contract and Invoice) for helping the Seller communicate with |
|                      | Contact No.(Office)                                          | 011 24363632 Extension No.                                                                          |
| isk GoMmy            |                                                              | SAVE                                                                                                |

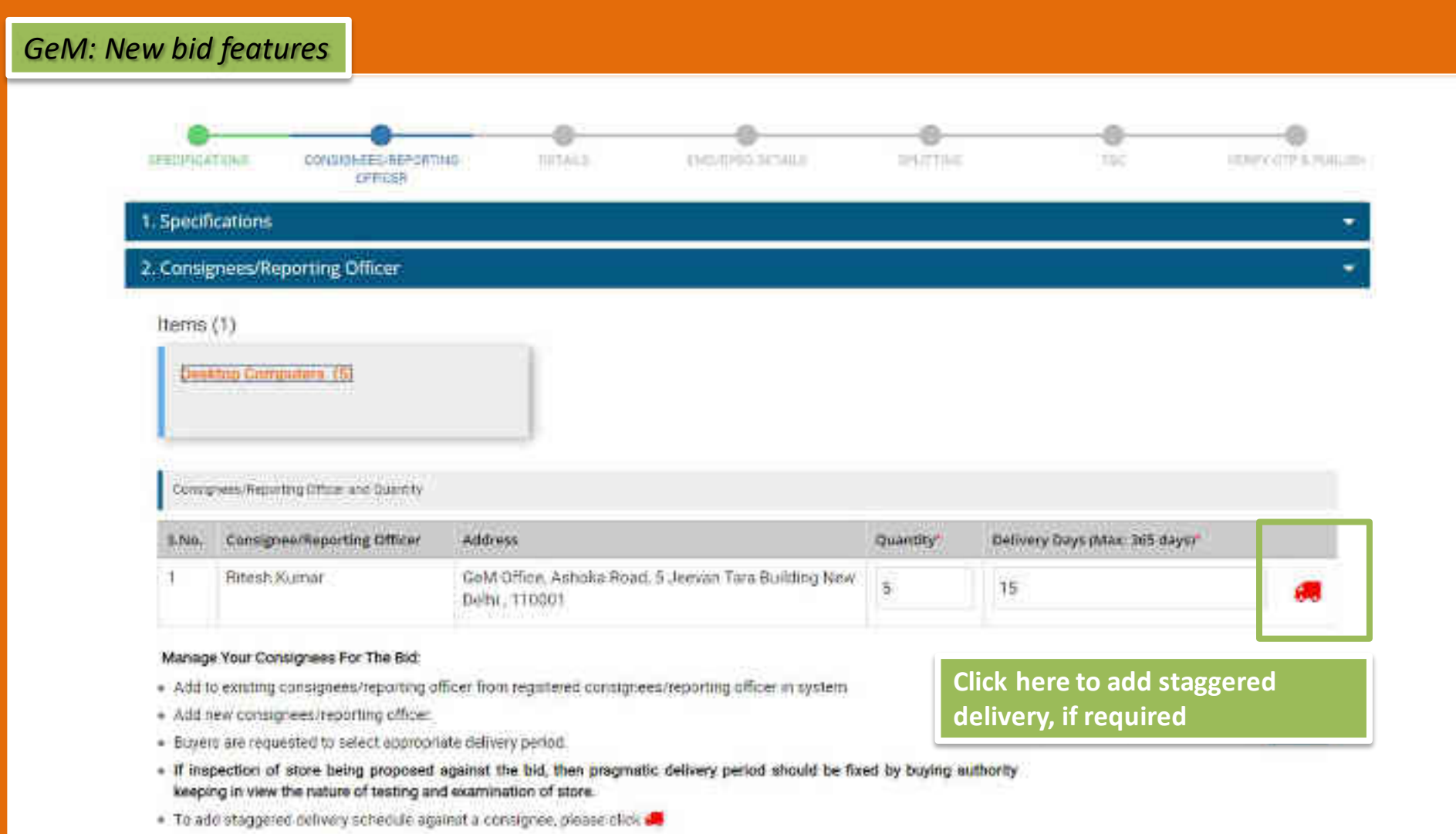

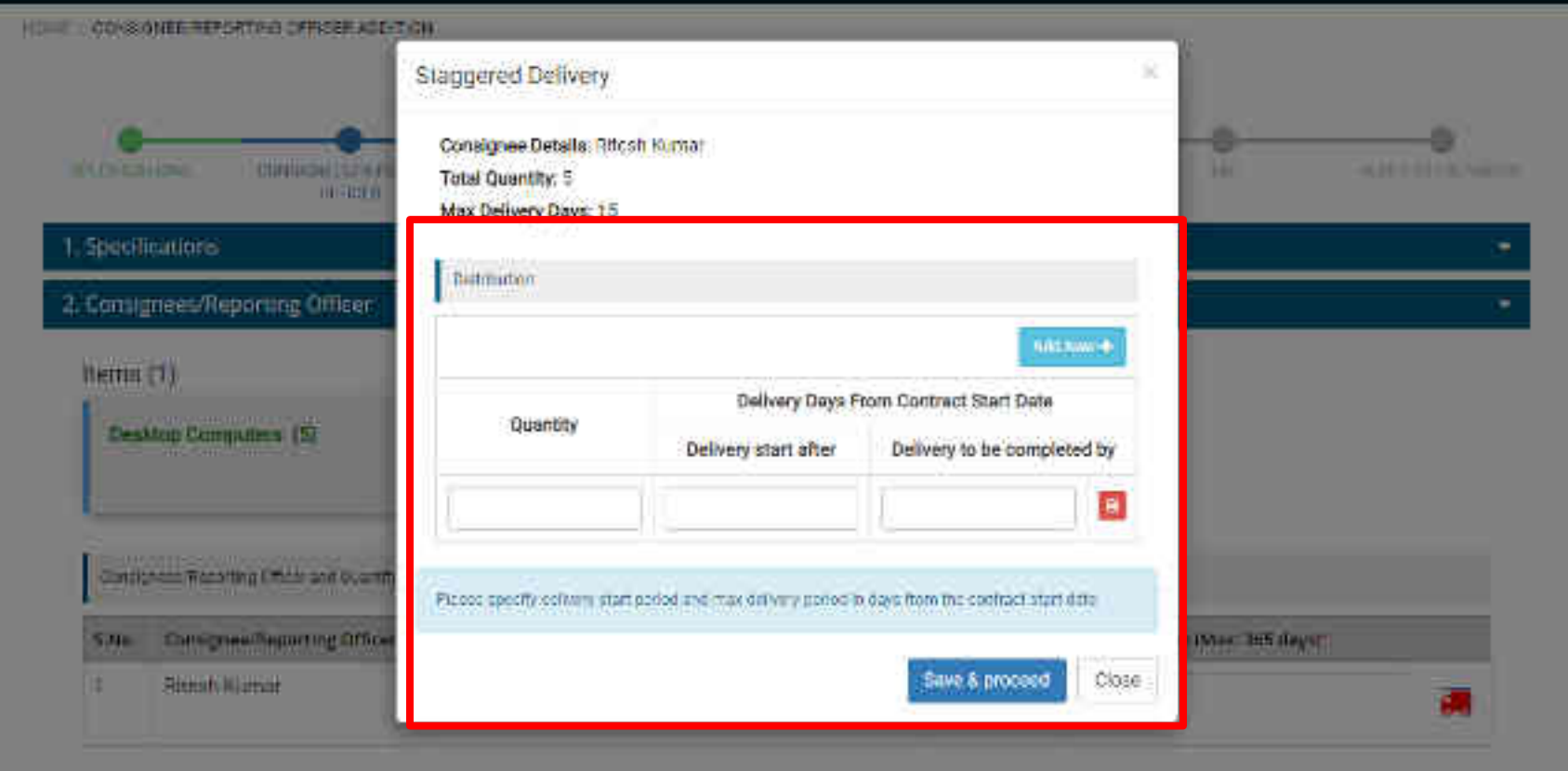

#### Mahage Your Contignees For The Bid:-

- Add to calefung consigness reporting official from registeres consignees, eporting official to system.
- · Addition compress reporting afficial
- · Dupers are requested to select appropriate delivery period.
- If inspection of store being proposed against the bid, then programic delivery period should be fixed by buying authority keeping in view the nature of testing and exercitivation of store.

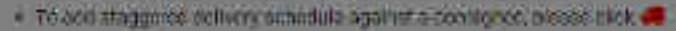

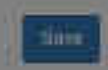

# For ease of buyers - Bid Technical Comparison of all the participants made available to buyer in form of spreadsheet online unified view as well as downloadable spreadsheet

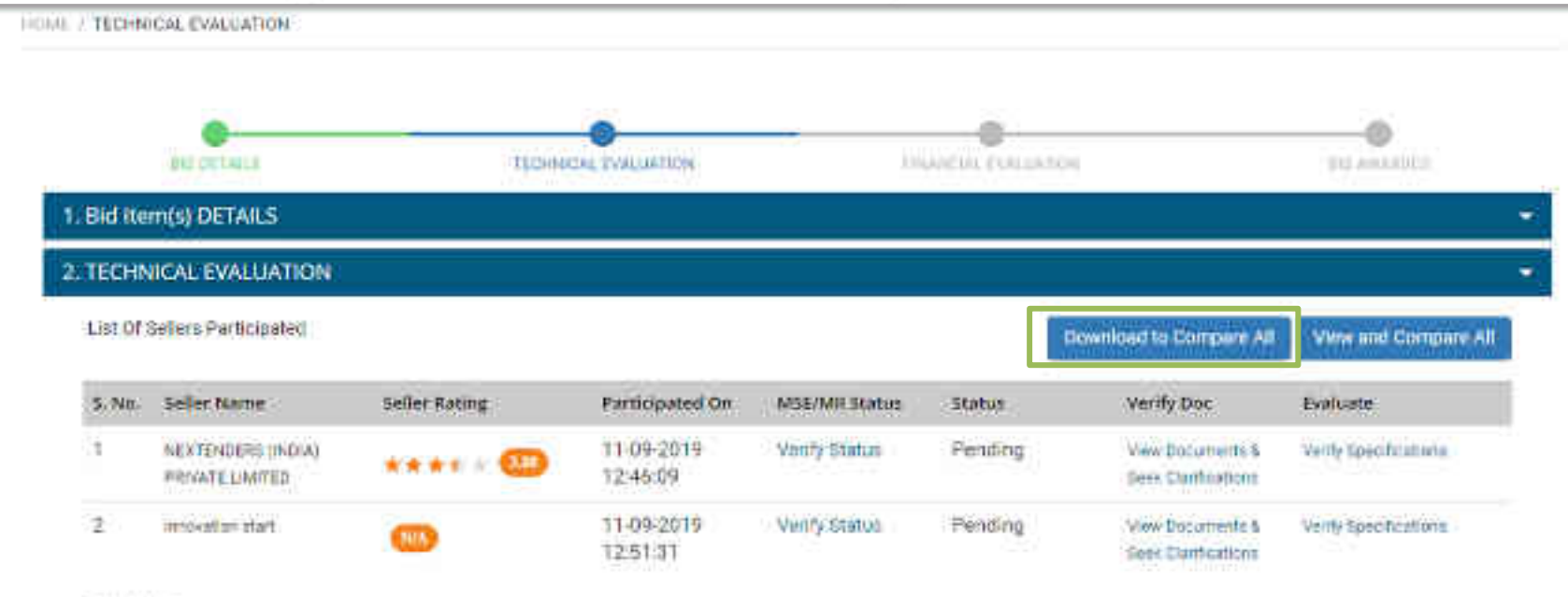

Please Note:

() Worly all the products offered, technically evaluate the product specification offered by the sales to open financial Bid.

2) Flease with persubmess of any EMD receipt upsaded office

3) Duryers should disquastly any Selvers submitting incortect MSE sectificates or EAD Exemption document with tespect to the Birl and may raise incidents for disablement of the Geners furnishing wrong information.

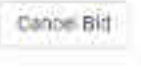

| G                                                        | (M )=                                                                                                    |               | Compare-Speci                                  | nation-GEM 2019 R 60887 - Microsoft Facel                                                                                                    |                                                                                                    | - o ×                                                                                                    |
|----------------------------------------------------------|----------------------------------------------------------------------------------------------------|---------------|------------------------------------------------|----------------------------------------------------------------------------------------------------|----------------------------------------------------------------------------------------------------|----------------------------------------------------------------------------------------------------|
|                                                          | Hama usual Dage Layout Pu                                                                                                    | mala Ibla     | History Maw                                    |                                                                                                    |                                                                                                    | W . e z                                                                                                  |
| 1.27                                                     | A Con<br>-(2 Conv<br>-(2 Conv) |               |                                                | Generar                                                                                                    | Call states being from the 2 October<br>States to the state from the 2 October<br>States to the state from the 2 October | Sorth roats                                                                                              |
|                                                          | AI + A Cate                                                                                                    | gory Name     |                                                |                                                                                                    |                                                                                                    | *                                                                                                    |
|                                                          | A                                                                                                    | 0             | ¢                                              | 0                                                                                                    | E                                                                                                    |                                                                                                    |
| 1                                                        | Category Name                                                                                                    | Specification | Title                                          | Itelerence Value                                                                                                    | innovation start                                                                                                    | NEXTENDERS (INDIA) PRIVATE UN                                                                            |
| 2 8                                                      | Iperation And Maintenance Of Electric<br>uses (OPEX Model)                                                                                                    | Core          | Vehicle Seating Capacity (Excluding<br>Driver) | 4                                                                                                    | 23                                                                                                    |                                                                                                    |
| 3                                                        |                                                                                                    |               | Type of Floor                                  | Standard Floor                                                                                                    | Low Floor                                                                                                    | Low Floor                                                                                                |
| 4                                                        |                                                                                                    |               | Insurance.                                     | loss, damage or destruction of the<br>Maintenance Depots, Buses and<br>charging/swapping infrastructure,<br>comprehensive third party liability<br>insurance for life, goods or property | lass, damage or destruction of the<br>Maintenance Depots, Buses and<br>charging/swapping infrastructure                  | loss, damage or destruction of the<br>Maintenarics Depots, Buses and<br>charging/swapping infrastructure |
| 5                                                        |                                                                                                    |               | Air Conditioning                               | With, Without                                                                                                    | With                                                                                                    | With                                                                                                    |
| (a)                                                      |                                                                                                    |               | Chassis Length of Bus                          | 11 Meter                                                                                                    | S Məter                                                                                                    | 9 Weter                                                                                                  |
| 7                                                        |                                                                                                    |               | Category of Bus                                | 5tanderd                                                                                                    | Mini                                                                                                    | Mini                                                                                                    |
| -В                                                       |                                                                                                    |               | Training                                       | Department Officials                                                                                                    | Drivers                                                                                                    | Drivers                                                                                                  |
| 2                                                        |                                                                                                    |               | Bus Type                                       | Type II                                                                                                    | Туре і                                                                                                    | Түреі                                                                                                    |
| 20                                                       |                                                                                                    | 1             | Maintenance Depots Inclusions                  | measuring and recording devices                                                                                                    | Dus washing plant                                                                                                    | Bus washing plant                                                                                        |
| 11<br>12<br>13<br>14<br>15<br>10<br>17<br>18<br>19<br>30 |                                                                                                    |               |                                                |                                                                                                    |                                                                                                    |                                                                                                    |
| 1.1                                                      | Compara specification of H 2019                                                                                                    | 200           |                                                | 0.04                                                                                                    | 1                                                                                                    |                                                                                                    |

Buyers may now seek clarifications and call for missing / lacking documents from Bidders, online through GeM portal, during technical evaluation of Bid, for proper evaluation of bids.

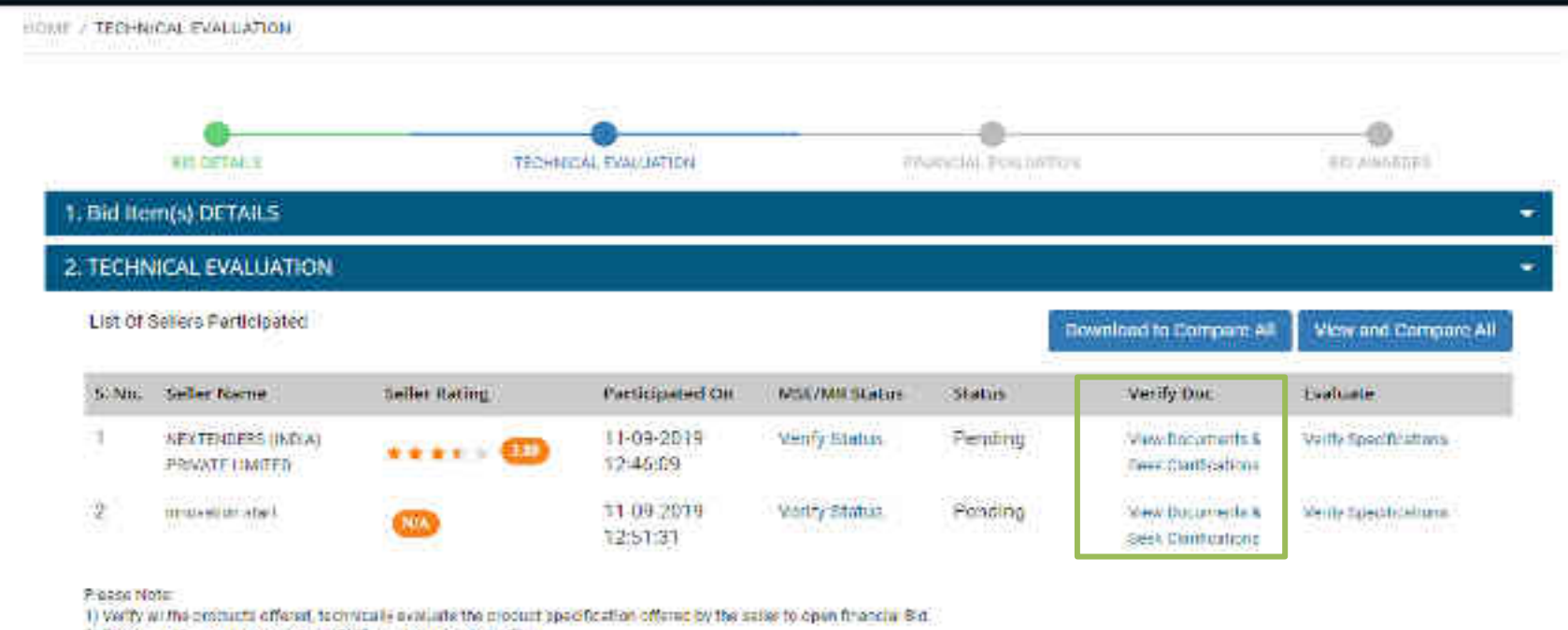

2) Please waitly permitteness of any EVO receipt uploaded off insu

T) Buyers should durp willy any Selwin, submitting, inconent MSE pertificates on FMD Exemption document with respect to the Bin and may relise incidents for discoverient of the Select function, wring wring information.

001 35500

Canoe Rid

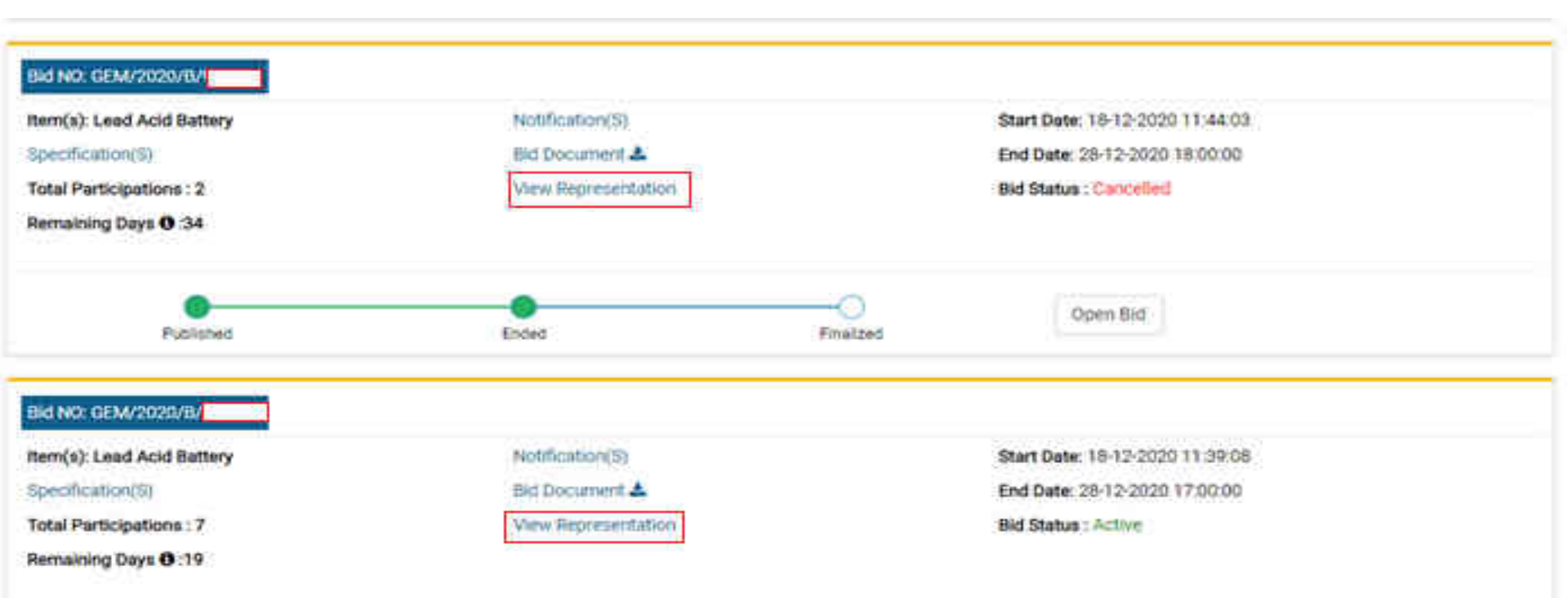

Bids/RA

You have not published response to seller representations yet! Please extend bid end time and then respond. Click Here

### Bid NO: GEM/202

Item(s): Lead Acid Specification(s) Total Participation Remaining Days 0

## Ind NO. CENANNA Item(s): Lead Acid. Specification(5) Total Participation Remaining Days ()

| Note:                                                                                                    |
|----------------------------------------------------------------------------------------------------|
| <ol> <li>Response to all representation is mandatory.</li> </ol>                                                         |
| 2. Response to all Representations should be published at least 72 hours before bid end date and time. Buyer will not be |
| allowed to open bid without responding to all representation.                                                            |
| <ol> <li>Buiet can create semonae and nubleb the same colu after closure of representation window.</li> </ol>            |

Buyer can create responses and publish the same only after closure of representation window.

### Bid Number: GEM/2020/B/

## Pending

50

| Bid/RA Section                   | Seller Query/Representation                                                                                                    | Buyer Response | Submited On            |
|----------------------------------|----------------------------------------------------------------------------------------------------|----------------|------------------------|
| Other                            | What's the application of these batteries?                                                                                                    | No reply yet   | 18-12-2020<br>08:46 PM |
| Product/Service<br>specification | The Bid says Priduct Specification to be<br>"Small sized Valve Regulated Lead -Acid<br>Batteries (SMF) conforming to JISC<br>8702/1998 (Part 1,2 & 3) with latest<br>amendments." This spec is for Stationary<br>or VPLA Batteries. If ways require it for | No reply yet   | 19-12-2020<br>12:56 AM |

| ition<br>ays O | Note:<br>1. Response to<br>2. Response to<br>allowed to ope<br>3. Buyer can co | o all representation is mandatory.<br>o all Representations should be published at le<br>in bid without responding to all representation<br>reate responses and publish the same only af | east 72 hours before bid end date and time<br>t.<br>ter closure of representation window. | e. Buyer will not be     |
|----------------|--------------------------------------------------------------------------------|----------------------------------------------------------------------------------------------------|-------------------------------------------------------------------------------------------|--------------------------|
|                |                                                                                |                                                                                                    |                                                                                           |                          |
| /2020          | Bid Numbe                                                                      | er: GEM/2020/B/                                                                                                    |                                                                                           | Published                |
| /2020          | Bid Number                                                                     | Seller Query/Representation                                                                                                    | Buyer Response                                                                            | Published<br>Submited On |

| pener ramme.                            |                                                                                                    | Representation Initiated At: 28-01-2021 19:47                                                                                                    |
|-----------------------------------------|----------------------------------------------------------------------------------------------------|----------------------------------------------------------------------------------------------------|
| Representation/Challenge<br>Description | Dear Sir/Madam, It is hereby declared that in case<br>will be opened within 15 days of commencement<br>can be addressed through incident management<br>Yours truly Arihant Outsourcing Solutions Readles | e of being a successful bidder, an office in the consignee's state<br>t of work. In case of any issue post award of work contract same<br>policy of GeM. Kindly accept our technical bid. Thanking You!<br>(3) |
| Seller Uploaded Document                | View file                                                                                                    |                                                                                                    |
| esponse Description:                    |                                                                                                    |                                                                                                    |
| Max 1000 characters allowe              |                                                                                                    |                                                                                                    |
|                                         | rs can seek clarification from the seller in the claril                                                                                                    | fication window.                                                                                                    |
| Advisory : If required, Buye            |                                                                                                    |                                                                                                    |

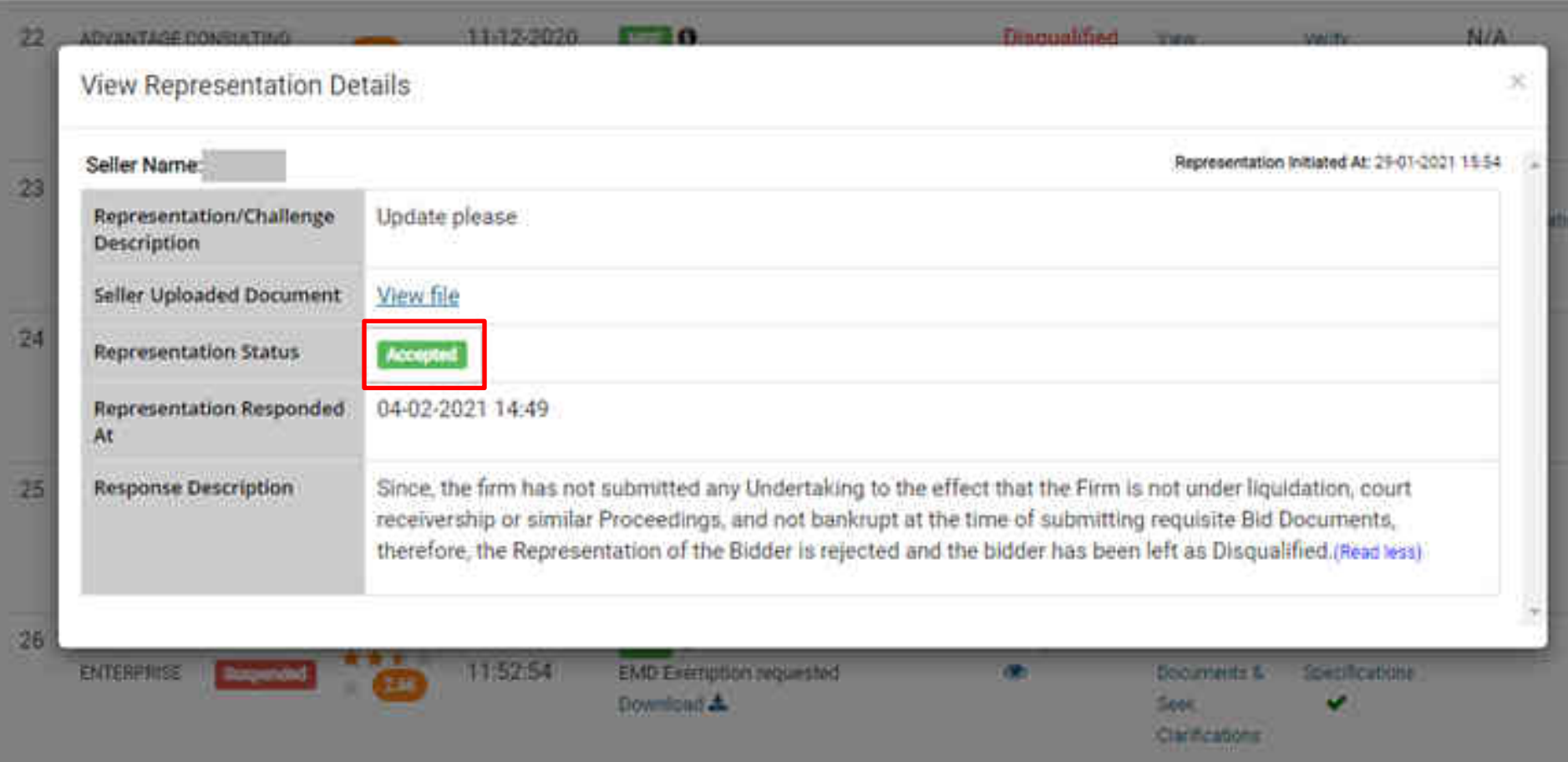

## A functionality to search for available products/services/categories is accessible under tab "GeM Availability Report" at Buyer Dashboard

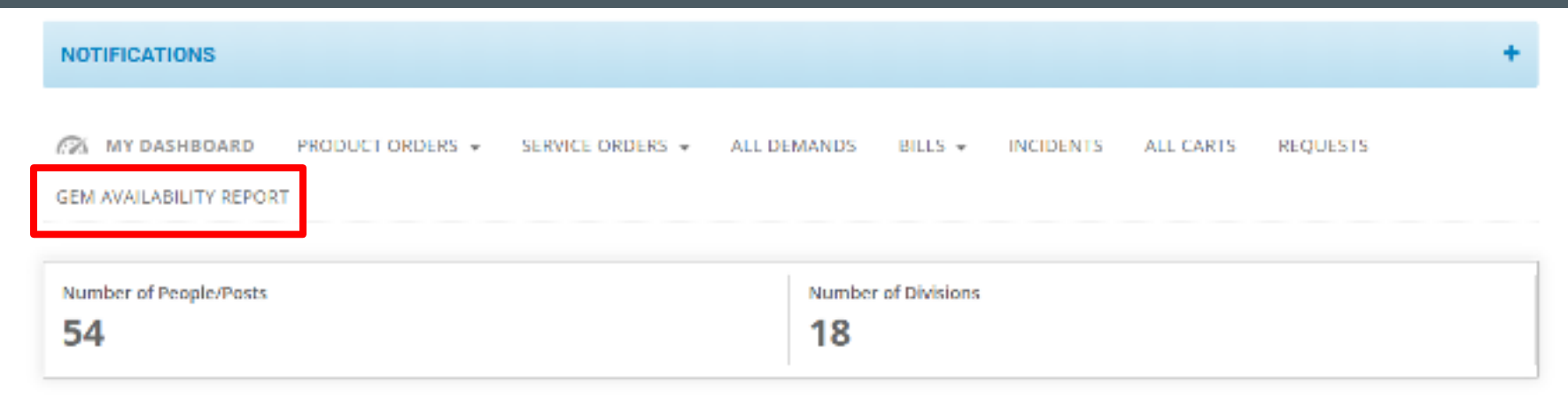

| ALL DEMANDS   | 9   |
|---------------|-----|
| In Checkout   | 100 |
| Declined      | 4   |
| Total Demands | 104 |

%

0

| PRODUCT ORDERS  | 90 |
|-----------------|----|
| Direct Purchase | 0  |
| Bid             | 0  |
| RA              | 0  |
| PR              | 0  |

| SERVICE ORDERS  | % |
|-----------------|---|
| Direct Purchase | 0 |
| Bid             | 0 |
| RA              | 0 |
| PR              | D |

|            | SHIPMENTS      |
|------------|----------------|
|            | Pending PRC    |
| <b>0</b> / | sk GeMmy acted |

| D<br>D |
|--------|
|        |

## **Custom Catalogue based Bid – Product**

### GeM Availability Report And Past Transaction Summary

GeM Availability Report and past transacti appropriately for searching relevant categ available in the category.

Generate and download the GeM availability reports generated in the last 30 days.

luyer. The specification may be modified we category specifications and products/services

ing product from market and then use the

If the catagory is available in GeM biat Buy

option of adding up to five more specifications parameters to the existing category / catalogue. This option would give Buyer the liberty to use normal bidding process and get better and structured / validated response from sellers already registered in a category.

In case, the required product/service category is not at all available on GeM & the estimated bid value is above UVR S0 Lacs, the boyer can create a costom catalog with required specifications and drawings and float a bid. A bunch bid can also be created with one or more custom items to created by the Buyer and also with existing category products. The competent authority approval is also required for floating custom catalog bit.

After generating GeM Availability Report. Custom Catalogue can be created by clicking at Q under Actions.

| CREATE MEW REPORT                |               |                        | Generated *         |
|----------------------------------|---------------|------------------------|---------------------|
| liepert #2                       | Report Energy | Critated At            | Create custom catal |
| EM/GARPTS/22092020/W912LG22R276  | 16st          | Sep 22, 2020           | - 4 0               |
| EM/GARP15/01102020/DOSj8GL3205M  | wert          | Cict 1, 2020           | . 1 0               |
| ESA/GARPTS/01102020/7Y5GYLHBQOXD | Click on the  | icon to create a custo | m item for          |
| EM/GARPTS/01102020/9LWQ35XWRJ8J  | the items no  | ot available on Gelvi  |                     |
| EM/GARPTS/01102020/PITA0V5EXDAR  | Types.        | Oct 1, 2920            | * 4.0               |
| GeMmy szastazazazerezwarzkaguji  | Test          | Oct 3, 2020            | . 4 0               |

## **Custom Catalogue based Bid – Service**

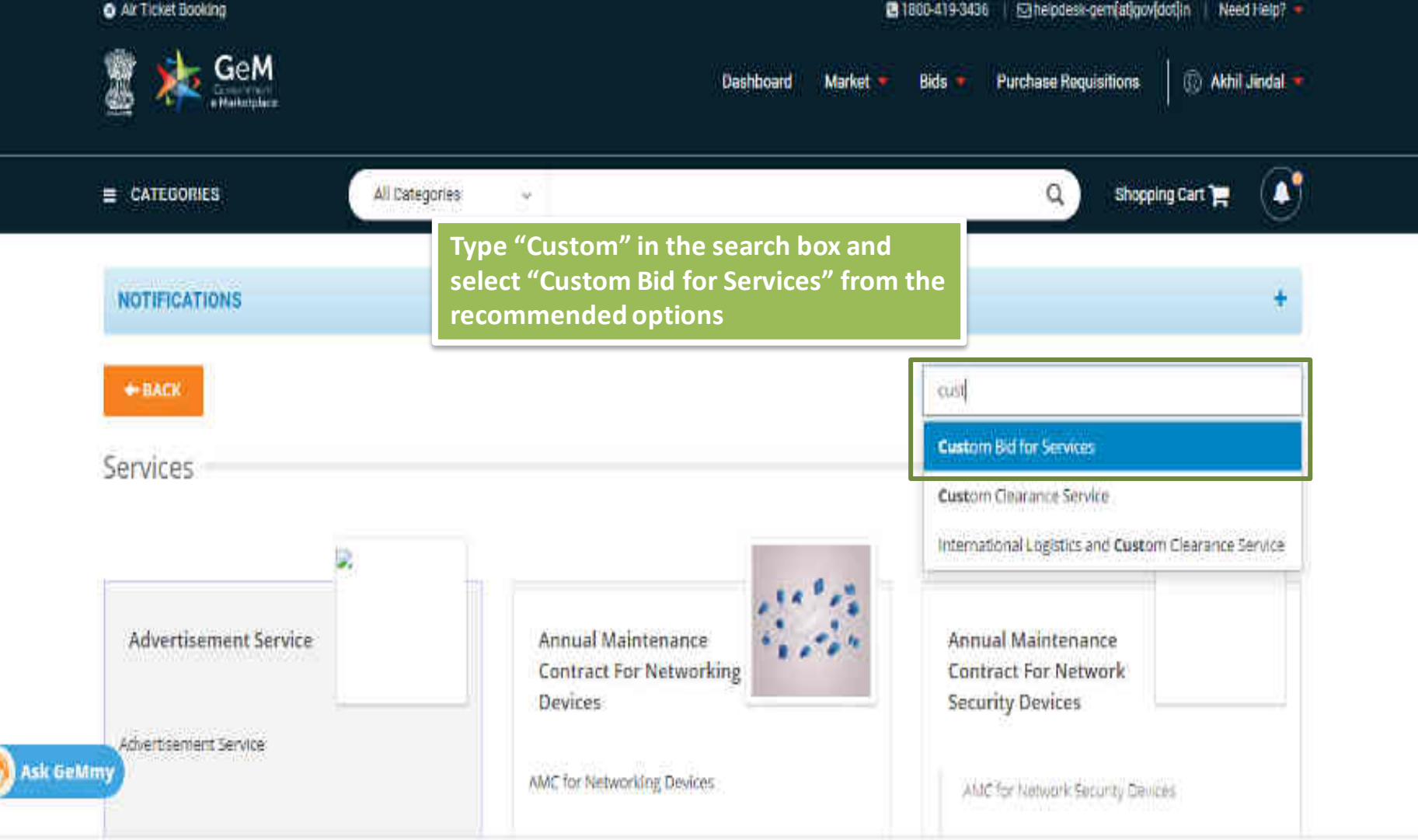

### **BOQ BASED BIDDING**

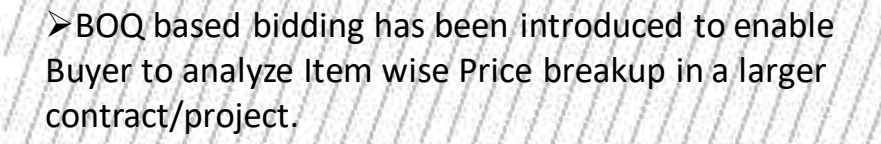

➢ Primary useful for turnkey jobs where the Supply of line items to be procured are more, however Total value wise Evaluation is required and the Job is to be ordered to One Seller (L1 -overall)

> Benefit of price break up shall help Buyer to monitor price hike for the same project.

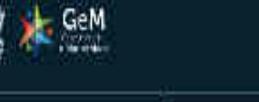

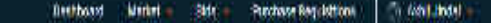

CALCOURD
 Alternative
 Alternative
 CALCOURD
 Alternative
 CALCOURD
 Alternative
 CALCOURD
 Alternative
 CALCOURD
 Alternative
 CALCOURD
 Alternative
 CALCOURD
 Alternative
 CALCOURD
 Alternative
 CALCOURD
 Alternative
 CALCOURD
 Alternative
 CALCOURD
 Alternative
 CALCOURD
 Alternative
 CALCOURD
 Alternative
 CALCOURD
 Alternative
 CALCOURD
 Alternative
 CALCOURD
 Alternative
 CALCOURD
 Alternative
 CALCOURD
 Alternative
 CALCOURD
 Alternative
 CALCOURD
 Alternative
 CALCOURD
 Alternative
 CALCOURD
 Alternative
 CALCOURD
 Alternative
 CALCOURD
 Alternative
 CALCOURD
 Alternative
 CALCOURD
 Alternative
 CALCOURD
 Alternative
 CALCOURD
 Alternative
 CALCOURD
 Alternative
 CALCOURD
 Alternative
 CALCOURD
 Alternative
 CALCOURD
 Alternative
 CALCOURD
 Alternative
 CALCOURD
 Alternative
 CALCOURD
 Alternative
 CALCOURD
 Alternative
 CALCOURD
 Alternative
 CALCOURD
 Alternative
 CALCOURD
 Alternative
 CALCOURD
 Alternative
 CALCOURD
 Alternative
 CALCOURD
 Alternative
 CALCOURD
 Alternative
 CALCOURD
 Alternative
 CALCOURD
 Alternative
 CALCOURD
 Alternative
 CALCOURD
 Alternative
 CALCOURD
 Alternative
 CALCOURD
 Alternative
 CALCOURD
 Alternative
 CALCOURD
 Alternative
 CALCOURD
 Alternative
 CALCOURD
 Alternative
 CALCOURD
 Alternative
 CALCOURD
 Alternative
 CALCOURD
 Alternative
 CALCOURD
 Alternative
 CALCOURD
 Alternative
 CALCOURD
 Alternative
 CALCOURD
 Alternative
 CALCOURD
 Alternative
 CALCOURD
 Alternative
 CALCOURD
 Alternative
 CALCOURD
 Alternative
 CALCOURD
 Alternative
 CALCOURD
 Alternative
 CALCOURD
 Alternative
 CALCOURD
 Alternative
 CALCOURD
 Alternative
 CALCOURD
 Alternative

The basis of section of the section of the other manufacture basis of the first of section of the basis of the first and the basis of the basis of t

selem what have need to menderate concluses the spectrations to proceed with the particulation of the base based on the lower to offer a left have produce which are matching with aboved values of an one as well as more taking particular spectra what is the concelled for spectra with a transition of the spectra with a transition of the spectra with a transition

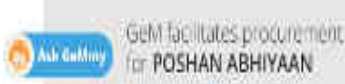

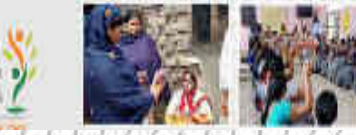

## **Capacity Based bidding**

|                                                                                |                                          |                                                             |                        |                          |                                           |                                                           |                                                             |                                                               | 2010 |
|--------------------------------------------------------------------------------|------------------------------------------|-------------------------------------------------------------|------------------------|--------------------------|-------------------------------------------|-----------------------------------------------------------|-------------------------------------------------------------|---------------------------------------------------------------|------|
| 4. EMD/ePBG Details 🕼                                                          |                                          |                                                             |                        |                          |                                           |                                                           |                                                             |                                                               |      |
| 5. Splitting Buy<br>Total Quantity : 110 per                                   |                                          | Buyer may select yes or no as per the requirement, for part |                        |                          |                                           |                                                           |                                                             |                                                               |      |
|                                                                                |                                          |                                                             |                        |                          |                                           |                                                           |                                                             |                                                               |      |
| Buyer Type Central Buyer QU                                                    |                                          | antity                                                      | bidd                   | ing.                     |                                           |                                                           |                                                             |                                                               |      |
| Local Content : Add/View                                                       |                                          |                                                             |                        |                          |                                           |                                                           |                                                             |                                                               |      |
| is Part Quantity Bidding Allowed? ()                                           |                                          | () Yes                                                      |                        | No                       |                                           |                                                           |                                                             | 2                                                             |      |
| Splitting Required O                                                           | ordena muit be obj<br>uploaded by the se | ective to avo<br>llers for deter<br>O Yes                   | d complu<br>mining the | nts and vi<br>ele quanti | igilance onquines<br>ty allocation - that | e used for alloc<br>at later stage. If<br>must be clearly | erion of quantity o<br>any obcuments an<br>defined and aske | n price rottin. The<br>program to be<br>I upfront in the bia. |      |
| Do you want to reserve this procurement for MII class<br>1 local supplier?     |                                          | ⊖ Yea                                                       | * No                   |                          |                                           |                                                           |                                                             |                                                               |      |
| Do you want to provide Purchase Preference to Mill?                            |                                          | ⊙ Yes                                                       | €No                    |                          |                                           |                                                           |                                                             |                                                               |      |
| Do you want to reserve this procurement for MSE sellers?                       |                                          | () Ves                                                      | No No                  |                          |                                           |                                                           |                                                             |                                                               |      |
| Do you want to provide Purchase Preference to MSE?                             |                                          | 🙂 Yes                                                       | ON0                    |                          |                                           |                                                           |                                                             |                                                               |      |
| Purchase preference to MSE sellers available up to<br>price within 1.1 + XS. 0 |                                          | 15                                                          |                        |                          |                                           |                                                           |                                                             |                                                               |      |

## Milestone based payment

| Drawings upload in Bid enabled ? :                   |   |
|------------------------------------------------------|---|
| Additional Scope of Work enabled ? :                 |   |
| Disable custom Specification For Bid?                | 0 |
| Installation, Commissioning and<br>Testing in Bid? : | 0 |
| CMC enabled ? :                                      |   |
| AMC Enabled ? :                                      |   |

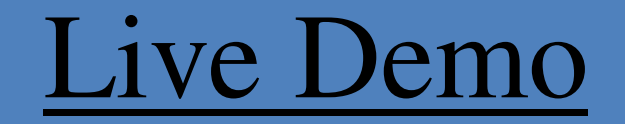

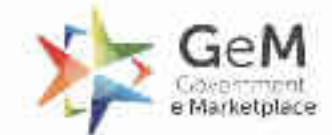

IR. - - Thirtpare - Fallen

## Custom Bid for Services -Buyer

quality products

proportio List + ×

cateolation

H-H-)

anappeng.

- GH

Priscesint.

Many times, the Buyers have requirements to define bids for categories which are not part of the GeM Category set. Creating a GeM Category Definition may take time due to the due diligence and process involved for defining the GeM Category.

Therefore, this new functionality has been introduced for buyers for creating custom catalog based bid for items not available on GEM. Buyers can define Custom Catalogue based Bid based on their needs even when product and service category does not exist on GeM. The sellers would participate in the Bid based on the requirements defined by the Buyer

### Features

- 1. The functionality allows Buyers to create a custom catalogue by providing relevant information such as Title, reference price, selling unit, specifications, drawing documents, reference images, related categories etc for unavailable items post creation of GeM Availability Report
- 2. It allows buyers to bunch 2 or more custom catalogue
- 3. It allows Sellers to participate and confirm compliance to the Buyer custom catalogue requirement. The sellers will be required to create a custom offering for the same and offer the same in the Bid.
- 4. The custom catalogue requirements will be part of the order and the contract.

## The functionality will be primarily useful for all buyers for -

- 1. Procurement of specialized products that are currently not available on GeM
- Procurement of technical/engineered products that would require detailed specifications, drawings etc. Feature of uploading custom specifications & drawing documents has been provided
- 3. Procurement of additional/side products that the buyer wants to procure but are not available on GeM
- 4. Procurement of any one-time service/ bunch of services such as site survey, one-time audit service, one-time training etc

- 1. The buyer would be asked to take an undertaking that the procurement of required item is not feasible from the items/catalogues available on GeM
- 2. For custom catalogue based bid, the minimum bid duration is 10 days and maximum is 45 days. Approval from the Competent Authority however needs to be uploaded for bids with less than 21 days bid duration.
- 3. All such custom definitions may be considered for defining new categories on GeM later

## Open gem.gov.in and click on Login

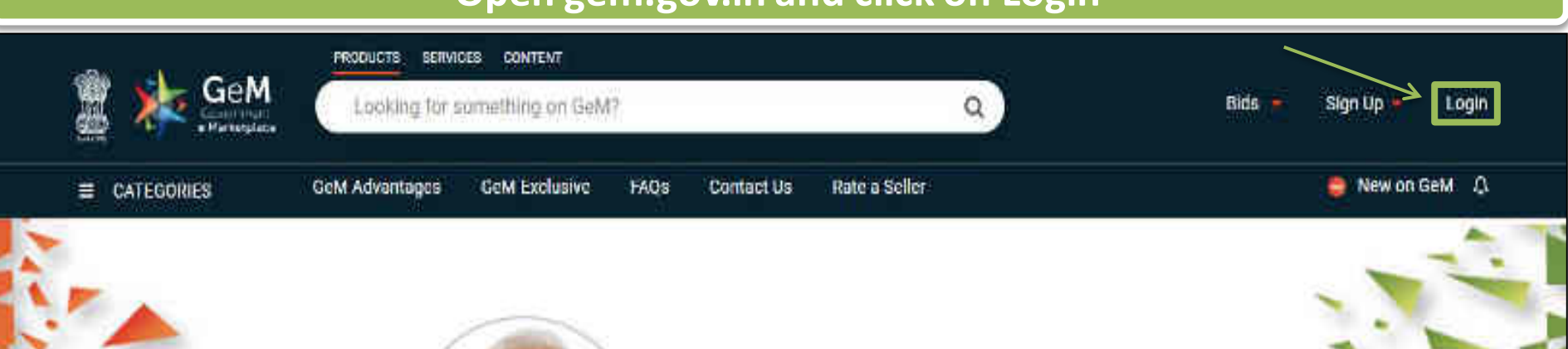

## Shri Narendra Modi

Hon'ble Prime Minister of India

" The crisis the world is facing today teaches us that way forward is -Atmanirbhar Bharat (A self - reliant India) "

### 0000

Rich Listing of Products / Services

Ask GeMmy

Integrated Payment System Multiple Procurement Modes

Transparency and Ease of Selling o

in

X

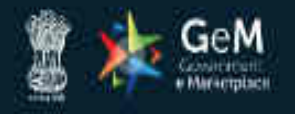

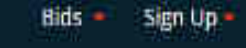

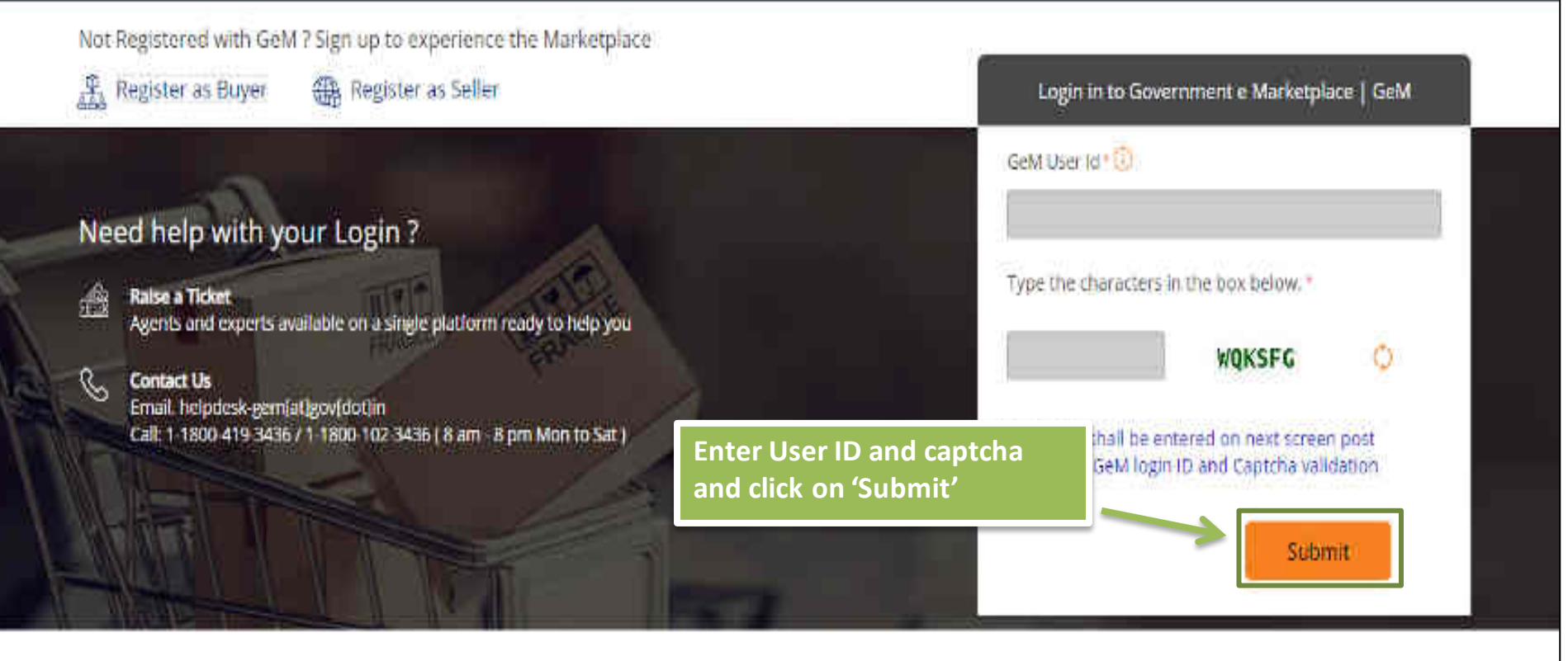

WEB INFO

#### ABOUT GeM

#### NEWS & EVENTS

#### RESOURCES

#### TRAINING

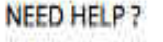

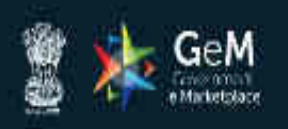

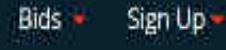

### Not Registered with GeM 7 Sign up to experience the Marketplace

卍 Register as Buyer

Register as Seller

### Enter password and click on 'Submit' to continue

### 

Raise a Ticket

Need help with your Login ?

Agents and experts available on a single platform ready to help you

### Contact Us

Email. helpdesk-gem[at]gov[dot]in Call: 1-1800-419-3436 / 1-1800-102-3436 ( 8 am - 8 pm Mon to Sat ) GeM User Id 10 Password 10 \*\*\*\*\*\*\*\*\*\* Submit Cancel Forgot your GeM password ? Reset GeM Password

Login in to Government e Marketplace | GeM

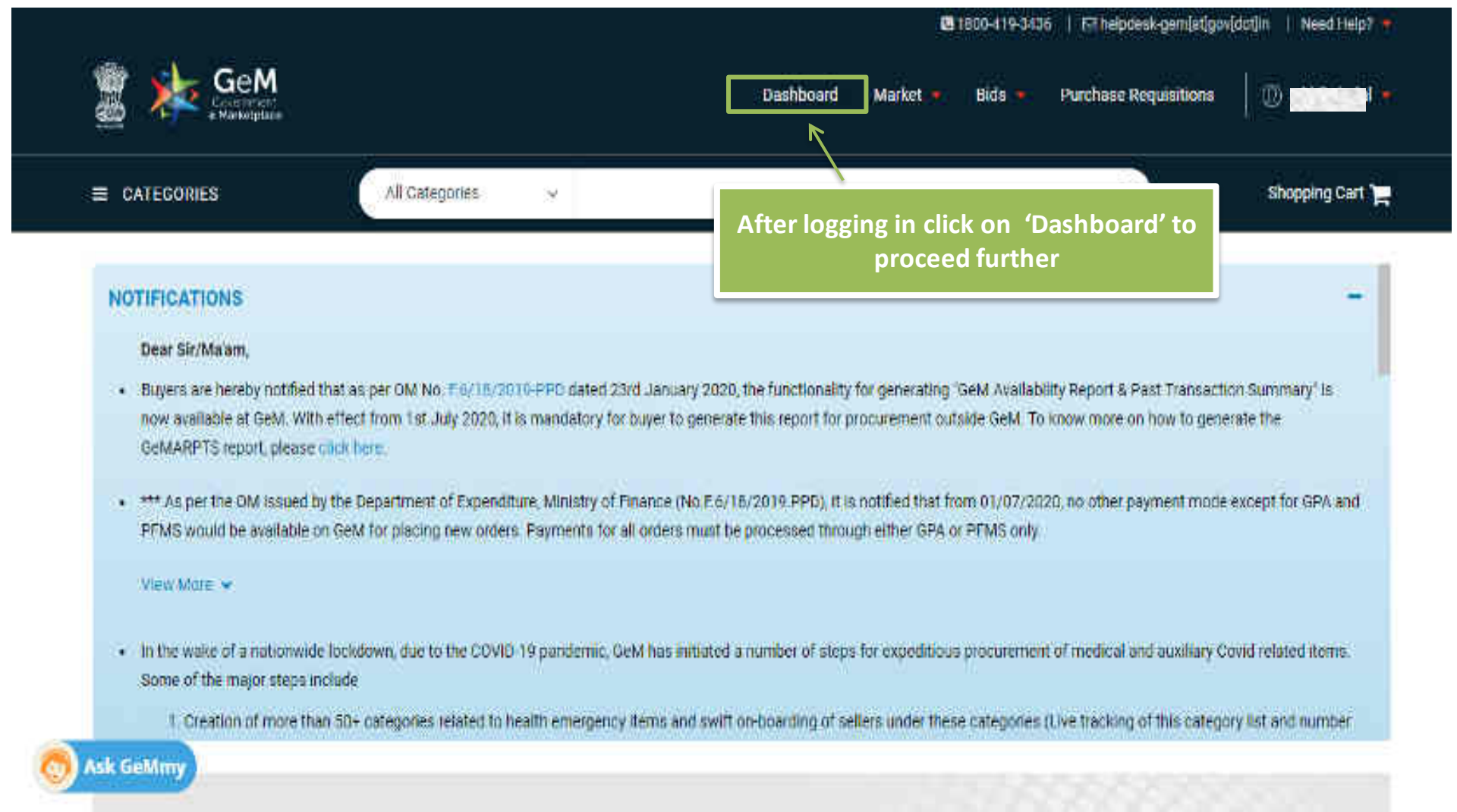

## **Custom Item – Buyer Flow**

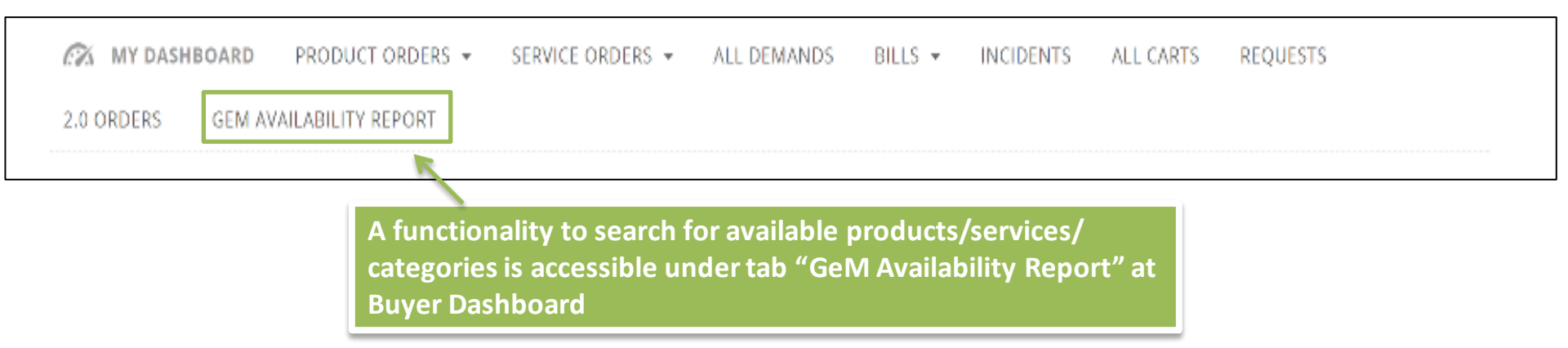

### GeM Availability Report And Past Transaction Summary

GeM Availability Report and past transacti appropriately for searching relevant categ available in the category.

Generate and download the GeM availability reports generated in the last 30 days.

luyer. The specification may be modified we category specifications and products/services

ing product from market and then use the

If the catagory is available in GeM biat Buy

option of adding up to five more specifications parameters to the existing category / catalogue. This option would give Buyer the liberty to use normal bidding process and get better and structured / validated response from sellers already registered in a category.

In case, the required product/service category is not at all available on GeM & the estimated bid value is above UVR S0 Lacs, the boyer can create a costom catalog with required specifications and drawings and float a bid. A bunch bid can also be created with one or more custom items to created by the Buyer and also with existing category products. The competent authority approval is also required for floating custom catalog bit.

After generating GeM Availability Report. Custom Catalogue can be created by clicking at Q under Actions.

| CREATE MEW REPORT                |                                               |                       | Generated *         |  |  |  |
|----------------------------------|-----------------------------------------------|-----------------------|---------------------|--|--|--|
| liepert #2                       | Report Energy                                 | Critated At           | Create custom catal |  |  |  |
| EM/GARPTS/22092020/W912LG22R276  | 16st                                          | Sep 22, 2020          | - 4 0               |  |  |  |
| EM/GARP15/01102020/DOSj8GL3205M  | wert                                          | Cict 1, 2020          | . 1 0               |  |  |  |
| ESA/GARPTS/01102020/7Y5GYLHBQOXD | Click on the icon to create a custom item for |                       |                     |  |  |  |
| EM/GARPTS/01102020/9LWQ35XWRJ8J  | the items no                                  | ot available on Gelvi |                     |  |  |  |
| EM/GARPTS/01102020/PITAOV5EXCAR  | Types.                                        | Oct 1, 2920           | * 4.0               |  |  |  |
| GeMmy szastazazazerezwarzkaguji  | Test                                          | Oct 3, 2020           | . 4 0               |  |  |  |

#### Back (2 inder

### Create/Buy Custom Catalog For Not Available Products/Services

The Buyer can create new custom cotalog for the not available products/services or can float a bid from the previoually created custom catalogues.

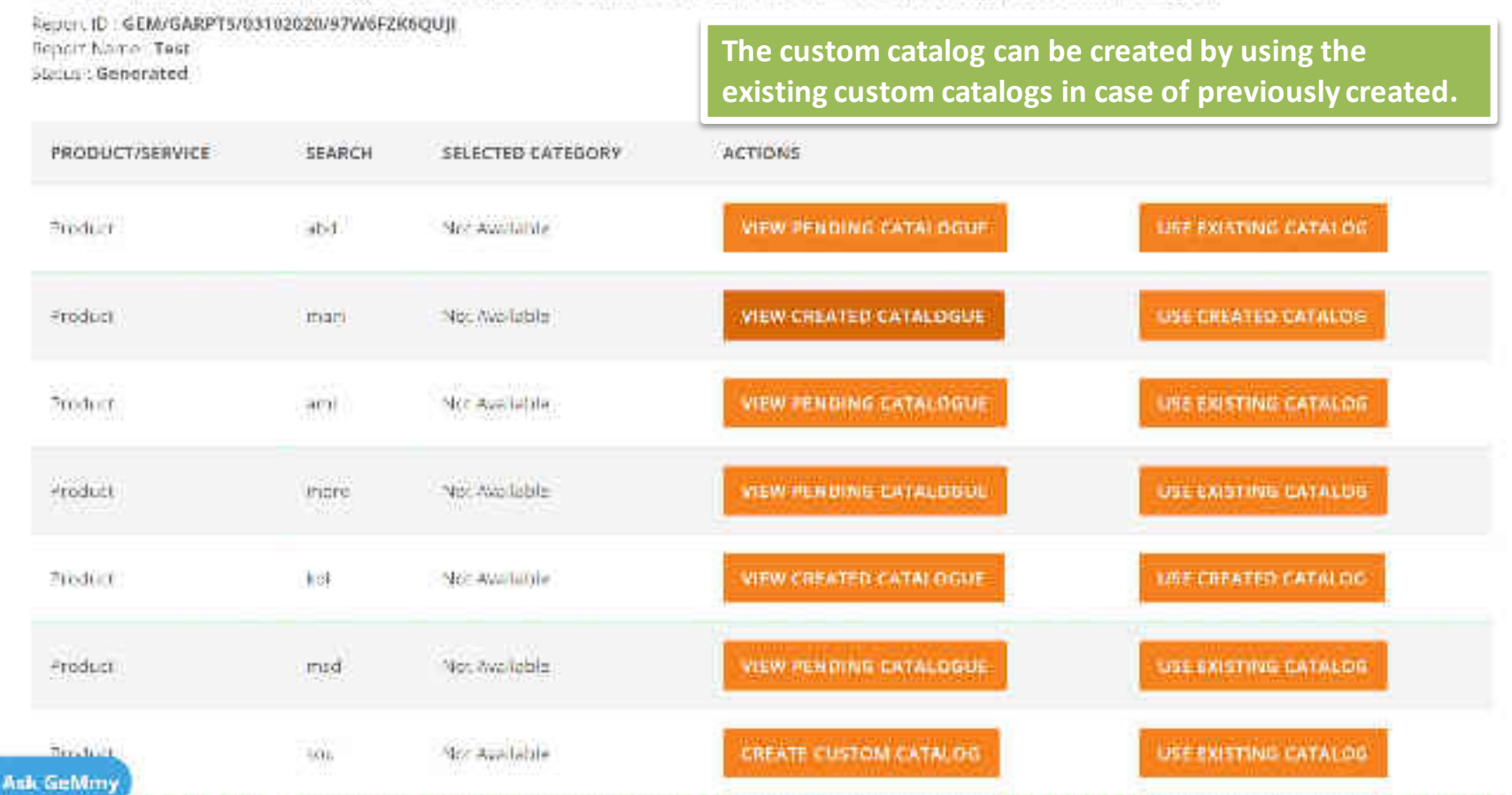
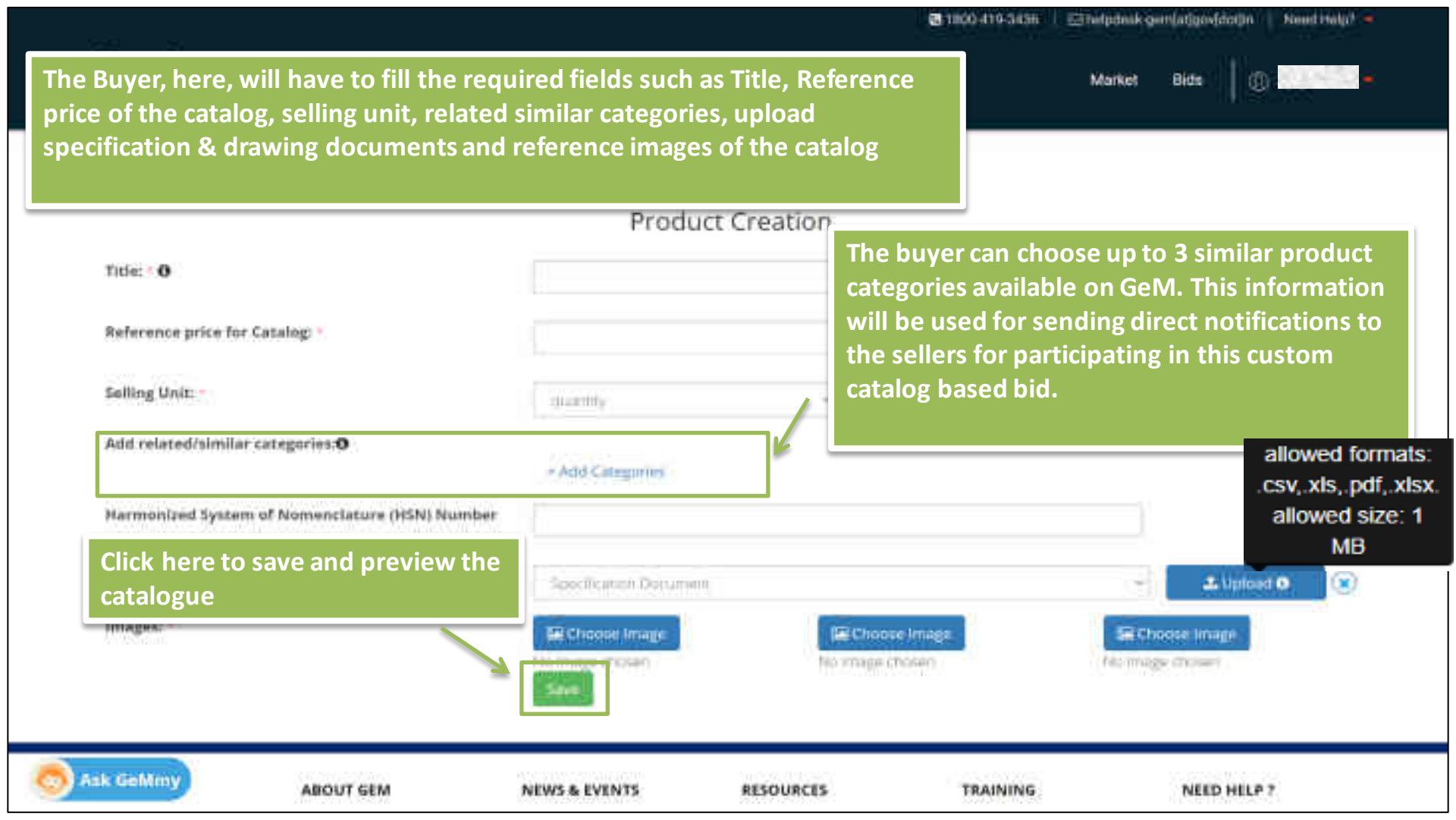

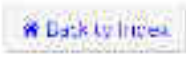

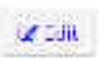

# Catalog Preview

| 0.001/01/01/02/2017/00/01/01/01/01 |                                                           |
|------------------------------------|-----------------------------------------------------------|
|                                    |                                                           |
| (A264)                             |                                                           |
| in.                                |                                                           |
| Messue (umity) on tracts           |                                                           |
| pload arking concern               |                                                           |
| ment (pdf/                         |                                                           |
| ad up to 3                         | 1                                                         |
| nts (pdf                           |                                                           |
| Specification Decisions.           | <ul> <li>Mya datak an</li> </ul>                          |
| 3-3-                               |                                                           |
| the<br>logue                       |                                                           |
|                                    | eds to<br>pload<br>ment (pdf/<br>ad up to 3<br>ints (pdf) |

# Pending Custom Catalogs

Ci bind

## The saved but unpublished catalogues can be viewed under the 'Pending Custom Catalogues' tab. Pending catalogue can be edited and published anytime.

| S  | 1.00                 | 174.00     |        |                     | Legory Availability Report                                                                                                    | Action |
|----|----------------------|------------|--------|---------------------|----------------------------------------------------------------------------------------------------|--------|
| 11 | 6676126-1347398543   | antefligty | 7810   | of locaritation (in | DEMONIPUT INTERNO (100000                                                                                                    | • 07   |
| Σ  | 6676136-1428048978   | 6est       | 223    | le koornge in die   | CENTRATING CONTRACTORS IN THE CONTRACT OF CONTRACT OF CONTRACT. | • 62   |
| 8  | 6670126 21850917775  | True :     | 19729  | recomplish          | Contraction (Contraction (Contraction)                                                                                                    | •17    |
| 40 | 6676126-27829340834  | did)       | 2573   | incomplete          | CERVISAN PESPOCEDURI 20/02/04/WCPVCD                                                                                                    | · (2)  |
| 6  | 6675126-4209820658   | bases.     | 722782 | ncomplete           | CENTRAL PLUT THE CONTRACT OF                                                                                                    | •07    |
| с. | 6570120-42662906314  | migray     | 27625  | Reconstruction      | CENTRATES OCHIZED SHEEN WORKN                                                                                                    | • Gr.  |
| 1  | 6676126-4992260502   | and        | \$154  | hompute             | CEALER AND CONTRACTOR                                                                                                    | • 97   |
|    | 6676126-43(H)7182670 | Lest       | 272    | leicomplete:        | CEN/GAPTSO)102020/07/MEEM/QUE                                                                                                    | • 67   |
| 9  | 6676126-46848108489  | pending    | 1254   | recomplete          | CANCENT SIGNATION AND A DECK                                                                                                    | • 62   |
| 10 | 1017612653421292154  | ddean      | 292    | moornplete          | GENERALIS OF HIS 19 A WALLAND A                                                                                                    | - 12   |

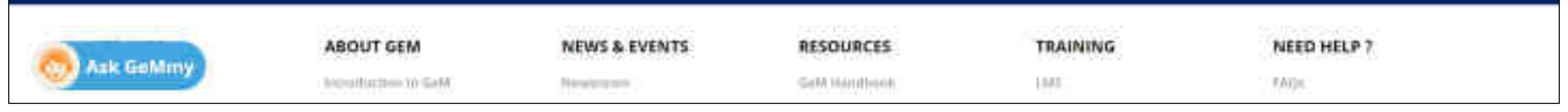

| ADDALLET DATULE        | Costory Se.                       | alogues treated are stable here               |                                                                      |                                       |
|------------------------|-----------------------------------|-----------------------------------------------|----------------------------------------------------------------------|---------------------------------------|
| ADMINISTRATIVE         | Churse CA                         | From the pub                                  | lished custom catalogues, bu                                         | yer can select the                    |
| HNANCIAL               | (1004405.9)<br>(1)                | catalogue and                                 | map with the GeM Availabi                                            | lity Report, if required              |
| MAKE/MODEL SELECTION   |                                   | No.                                           |                                                                      |                                       |
| PRODUCT SPECIFICATIONS | +                                 | The state of the second states                |                                                                      | - <u>i - D</u>                        |
|                        | test                              |                                               | test                                                                 | Created                               |
|                        | Soller                            |                                               | :Seller:                                                             | Seilen                                |
|                        | Brand: N                          | IA.                                           | Brand: NA                                                            | Brand: NA                             |
|                        | Min. Ory                          | . Per Consignee: 1                            | Min. Gty. Per Consignee: 1                                           | Min. Oty. Per Consignee: 1            |
|                        | * 50,00<br>(Section)<br>(Section) | 90.00<br>Ni<br>Jaca Ant tpe: Clacks Dials ont | € 262:00<br>Document<br>Document<br>Document<br>Document<br>Document | * 12,345.00<br>Document<br>Succession |
|                        |                                   |                                               |                                                                      |                                       |

Ask GeMmy PRODUCT COMPARE (2)

PRODUCT HISTORY (2)

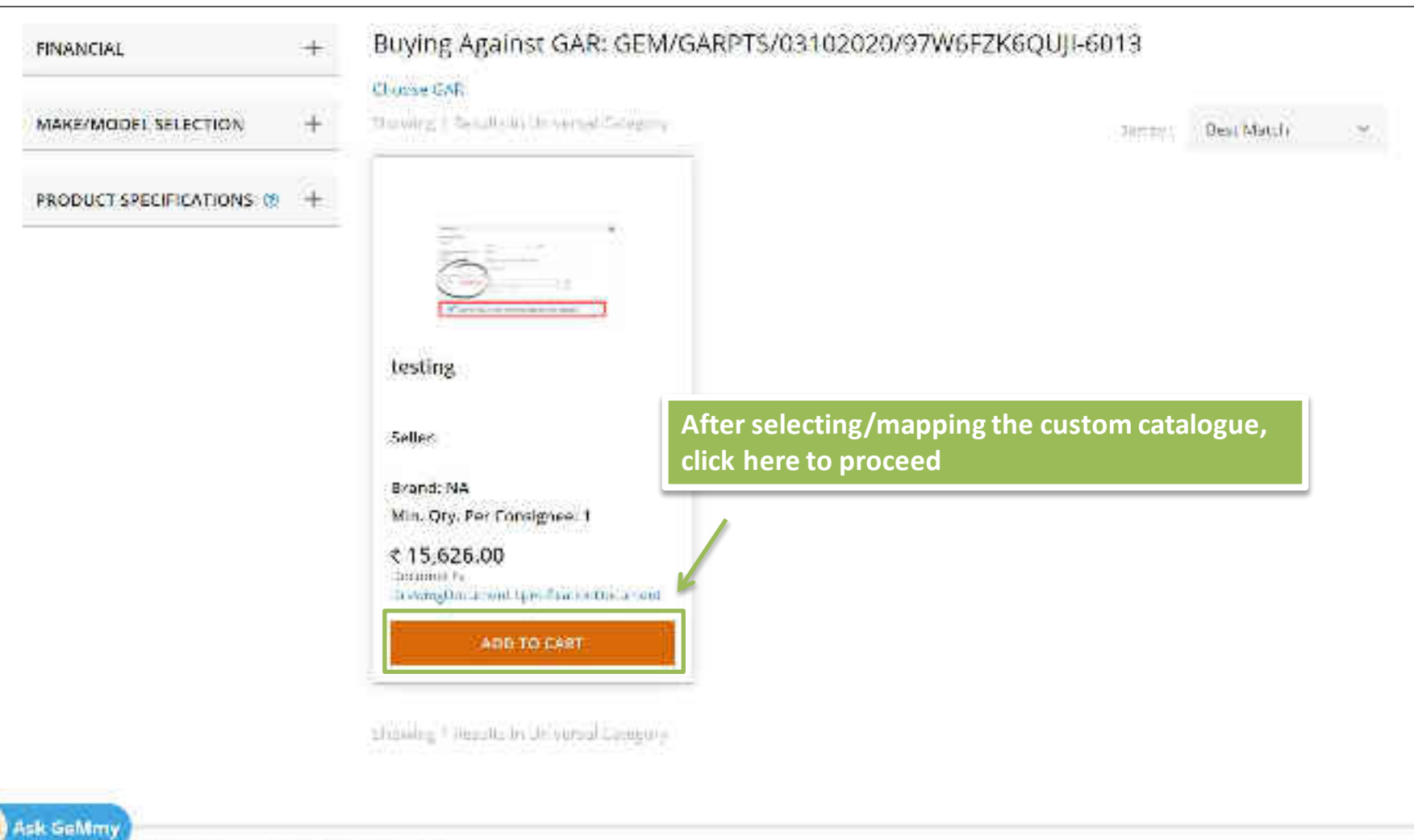

PROPERTY COMPARE (C) PROPERTY UNTERSTORY (C)

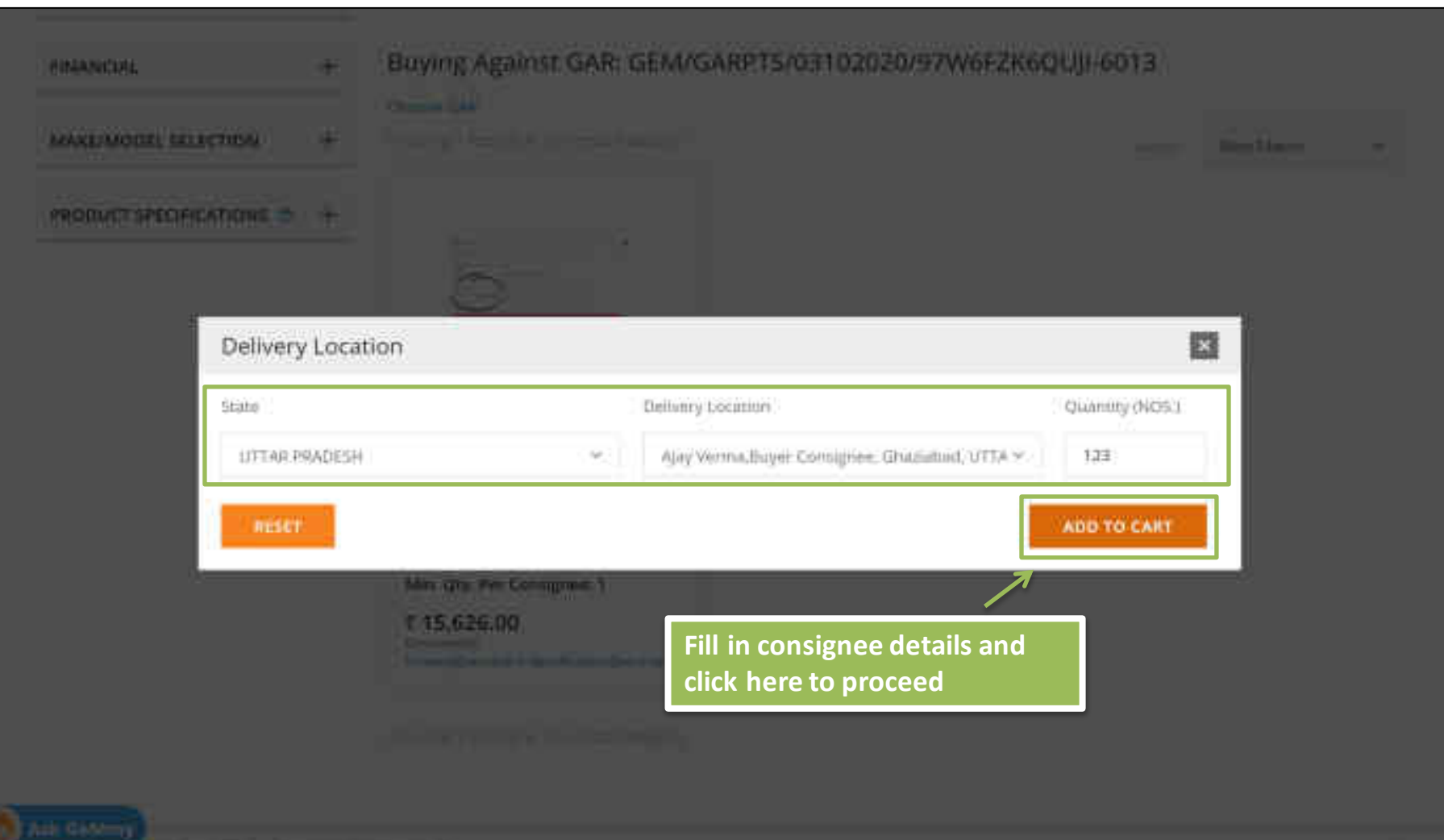

and the bring out in the descent in the

|                                                                                                    |                                                                                                    | SHOPPING C              | ART - INTENT O                                              | F BUYING : BID                                   |
|----------------------------------------------------------------------------------------------------|----------------------------------------------------------------------------------------------------|-------------------------|-------------------------------------------------------------|--------------------------------------------------|
| E Sta GeM                                                                                                    |                                                                                                    | 200                     | 'esting<br>Iam Added On 97,10<br>0 days left                | ₹ 15,626.00<br>2020 12345                        |
| = chiteschines                                                                                                    | (Investitions) -                                                                                                    |                         | Denta                                                       |                                                  |
|                                                                                                    |                                                                                                    |                         | e                                                           | t 192,902,970.00                                 |
| NOTIFICATIONS:<br>The SHMMM.                                                                                                    |                                                                                                    |                         | Subsoluti                                                   | ₹ 192,902,970.00                                 |
| <ul> <li>The automatic fact that the second second sec</li></ul> | et men i jan bei 778 dapa frant men i menter i 1999 des 199 desem a menter mil 1798 danne i 1999 del primieri<br>General deserva dal d'Anna Aprile. Et pyron APAC des and dans plantane frant franz vidad des activity recognism<br>1997 dal Mercensel National Pher Model and Traditated and Des 2791 degla frand bait Mercense, francis senar fr | Tris Can Add M<br>Rapha | to e fami O <sup>l</sup> Care y<br>Als Periol H4, Printer P | ve2054, Computer Mouse Dr<br>A Cambigue, 12 More |
|                                                                                                    | a data anno 1990 anna 1990 hao ina dia kaominina dia mampinina                                                                                                    |                         | PROCEED TO C                                                | нескоит                                          |
| Charliften inn and Representation                                                                                                    | nis de Mill<br>mar en final for man ang / an ang fan in ann finan dia ban di tananga finiti partet di an<br>al lang part ha tanang tan ing dina shar ta da mili                                                                                                    | VIEW ALI                | CART                                                        | 1                                                |
| Salara stana Nahara tara ya<br>wa kaza ngana shi kaza shi kaza s                                                                                                    | ng ng Kalang ng Kalang ng Kalang ng Kalang ng Kalang ng Kalang ng Kalang ng Kalang ng Kalang ng Kalang ng Kalan<br>Ng Kalang ng Kalang ng Kalang ng Kalang ng Kalang ng Kalang ng Kalang ng Kalang ng Kalang ng Kalang ng Kalang ng                                                                                                    | C                       | lick here to                                                | checkout                                         |
| ALTERS                                                                                                    | CUSTOM CATALOGUES                                                                                                    |                         |                                                             |                                                  |
| ADMINISTRATINE                                                                                                    | 1 Compliance (1966) an and (1966)                                                                                                    |                         |                                                             |                                                  |
|                                                                                                    |                                                                                                    |                         |                                                             |                                                  |
|                                                                                                    | and instruments in a                                                                                                    |                         |                                                             |                                                  |

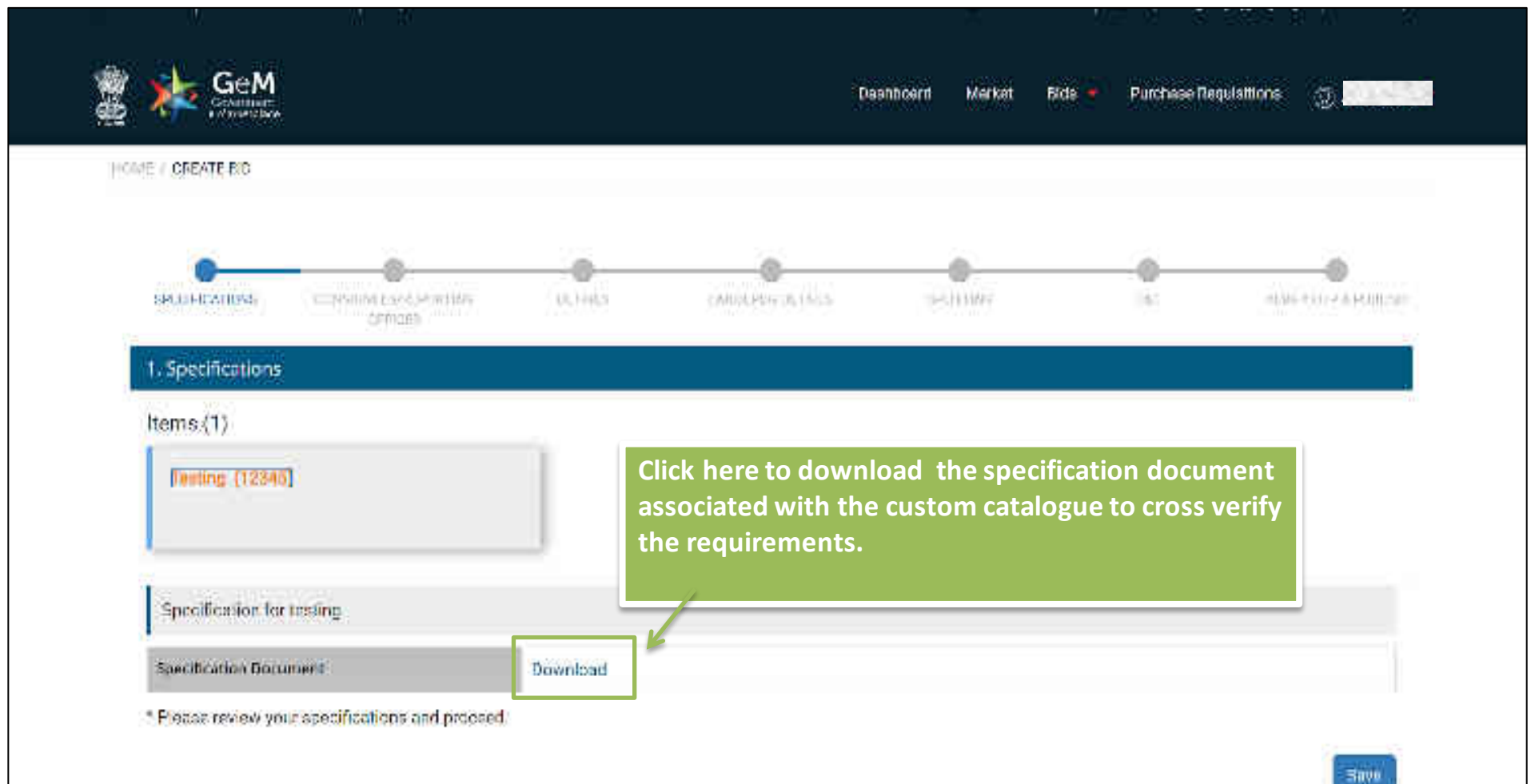

| i Specifications                                                                                                    |                                                                                  |                                                    |                    |                                                                                                    |
|----------------------------------------------------------------------------------------------------|----------------------------------------------------------------------------------|----------------------------------------------------|--------------------|----------------------------------------------------------------------------------------------------|
| 2. Consignees/Repuring Officert 🖌                                                                                                    |                                                                                  |                                                    |                    | С.                                                                                                    |
| i. Details                                                                                                    |                                                                                  |                                                    |                    | ÷                                                                                                    |
| Bid Start Date / Time                                                                                                    | Will Be Defaulted To The                                                         | Date/Time When Bid Is Publ                         | ished              | Select the Bid Duration                                                                                 |
| Bid Duration * 🖲<br>(Number Of Days)                                                                                                    | 11                                                                               | 9                                                  | Days               | (minimum 10 days and maximum 4<br>days)                                                                 |
| Bid Duration: Cinco this is a suctom item hid and th                                                                                                    | and the na complete nation of                                                    | 2000 5 300 25                                      | and and a start of |                                                                                                    |
| to have bidding duration of 21 days minimum for e                                                                                                    | ere is no regular category<br>nsuring good seller particip                       | available on GeM with prep<br>ation.               | opulated           | seller database, it is strongly recommended                                                             |
| bid Datadon: Since this is a custom term bid and the to have bidding duration of 21 days minimum for e<br>Bid End Date / Time*<br>(Select Duration Between 09:00 To 21:00)                                                   | ere is no regular category<br>nsuring good seller particip<br>06-03-2021 1:00 PM | available on GeM with prep<br>ation.<br>Edit Time  | oopulated          | seller database, it is strongly recommended                                                             |
| Bid Data don: Since this is a custom term bid and the to have bidding duration of 21 days minimum for el<br>Bid End Date / Time <sup>®</sup><br>(Select Duration Between 09:00 To 21:00)<br>Bid Opening Date / Time <b>®</b> | off-03-2021 1:30 PM                                                              | available on GeM with prep<br>pation.<br>Edit Time | oopulated          | seller database, it is strongly recommended                                                             |
| Bid End Date / Time*<br>(Select Duration Between 09:00 To 21:00)<br>Bid Opening Date / Time •<br>Upload Competent Authority Approval For Resorting<br>To Short Duration Curtom Bid (If Duration Lass Than                    | 06-03-2021 1:00 PM<br>06-03-2021 1:30 PM<br>06-03-2021 1:30 PM                   | available on GeM with prep<br>ation.<br>Edit Time  | populated          | Seller database, it is strongly recommended<br>Upload CA approval for bid<br>duration less than 21 days |

| Document He                                                      | equired From Seller                                                                                             |                                        | Wes                              |                    | No                                                      | Planter                                               | • notistit. •                                                             |                                                                 |
|------------------------------------------------------------------|----------------------------------------------------------------------------------------------------|----------------------------------------|----------------------------------|--------------------|---------------------------------------------------------|-------------------------------------------------------|---------------------------------------------------------------------------|-----------------------------------------------------------------|
| The You Ward<br>Verified MSE                                     | r To Give Exemption To<br>? O                                                                                   |                                        | Y09                              |                    | No                                                      |                                                       |                                                                           |                                                                 |
| De You Want<br>Verified Start                                    | To Give Exemption To<br>tups? O                                                                                 |                                        | Yes                              |                    | No                                                      |                                                       |                                                                           |                                                                 |
| Competent A                                                      | Authority Approval Document                                                                                     | For Gust                               | ωm                               | Choose             | ue File                                                 |                                                       | View Existing File                                                        |                                                                 |
| eddition of u<br>k on the ur<br>custom <u>ca</u> t               | pto 5 parameters in the ex<br>ndertaking to pro<br>talogue based bi                                             | aling ca<br>oceed<br>d                 | with                             | pecificatio        | ons. I have o                                           | btained and uploaded the ap                           | proval of competent authority (                                           | for creating Custom flar                                        |
| addition of u<br>k on the ur<br>custom ca<br>Your Account        | pto 5 parameters in the ex<br>ndertaking to pro<br>talogue based bi<br>thereody has a key pair an               | oting ca<br>oceed<br>d<br>sociatud     | with it.                         | n lin<br>Piense ch | oms. I have o<br>nked to your<br>ok on Save t           | bitained and uploaded the ap<br>account:<br>o proceed | proval of competent authority (                                           | for creating Custom Iter                                        |
| addition of u<br>k on the ur<br>custom ca<br>Your Account        | pto 5 parameters in the ex<br>ndertaking to pro<br>talogue based bi<br>t already has a key pair an              | onling ca<br>DCCEEd<br>d<br>Rocluttied | legary s<br>I with<br>with in 1  | n la Piense ch     | oms I have o<br>nked to your<br>ick on Save t           | btained and uploaded the ap<br>account:<br>o proceed. | proval of competent authority                                             | for creating Custom Itar                                        |
| addition of u<br>k on the ur<br>custom ca<br>Your Account        | pto 5 parameters in the ex<br>ndertaking to pro<br>talogue based bi                                             | onling ca<br>oceed<br>d<br>roclunid    | legary s<br>I with               | n la Piense ch     | om: I have o                                            | ecount:<br>o proceed                                  | proval of competent authority<br>Click h<br>and pr                        | for creating Custom Iter<br>ere to save<br>oceed                |
| addition of u<br>k on the ur<br>custom ca<br>Your Account        | pto 5 parameters in the ex<br>ndertaking to pro<br>talogue based bi<br>t already has a key pair as<br>ABOUT GeM | onling ca<br>DCCEEd<br>d               | legary s<br>I with<br>with it. I | Pense ch           | oms I have o<br>nked to your<br>ick on Save t<br>YENTS  | eccount:<br>o proceed.<br>RESOURCES                   | proval of competent authority<br>Click h<br>and pro<br>TRAINING           | for creating Custom Iter<br>ere to save<br>oceed                |
| addition of u<br>k on the ur<br>custom ca<br>Your Accourt        | ABOUT GeM                                                                                                    | octing ca<br>bcceed<br>d               | NE                               | Please ch          | oms. I have o<br>nked to your<br>rek on Save t<br>YENTS | eccount:<br>o proceed<br>RESOURCES                    | proval of competent authority<br>Click h<br>and pro<br>TRAINING           | ere to save<br>oceed                                            |
| addition of u<br>k on the ur<br>custom ca<br>Your Accour<br>INFO | ABOUT GeM                                                                                                    | onling ca<br>DCCEEd<br>d               | with in 1                        | Prense ch          | oms I have o<br>nked to your<br>ek on Save t            | RESOURCES                                             | proval of competent authority I<br>Click h<br>and pro<br>TRAINING<br>UNIT | for creating Custom Iter<br>ere to save<br>oceed<br>NEED HELF 7 |

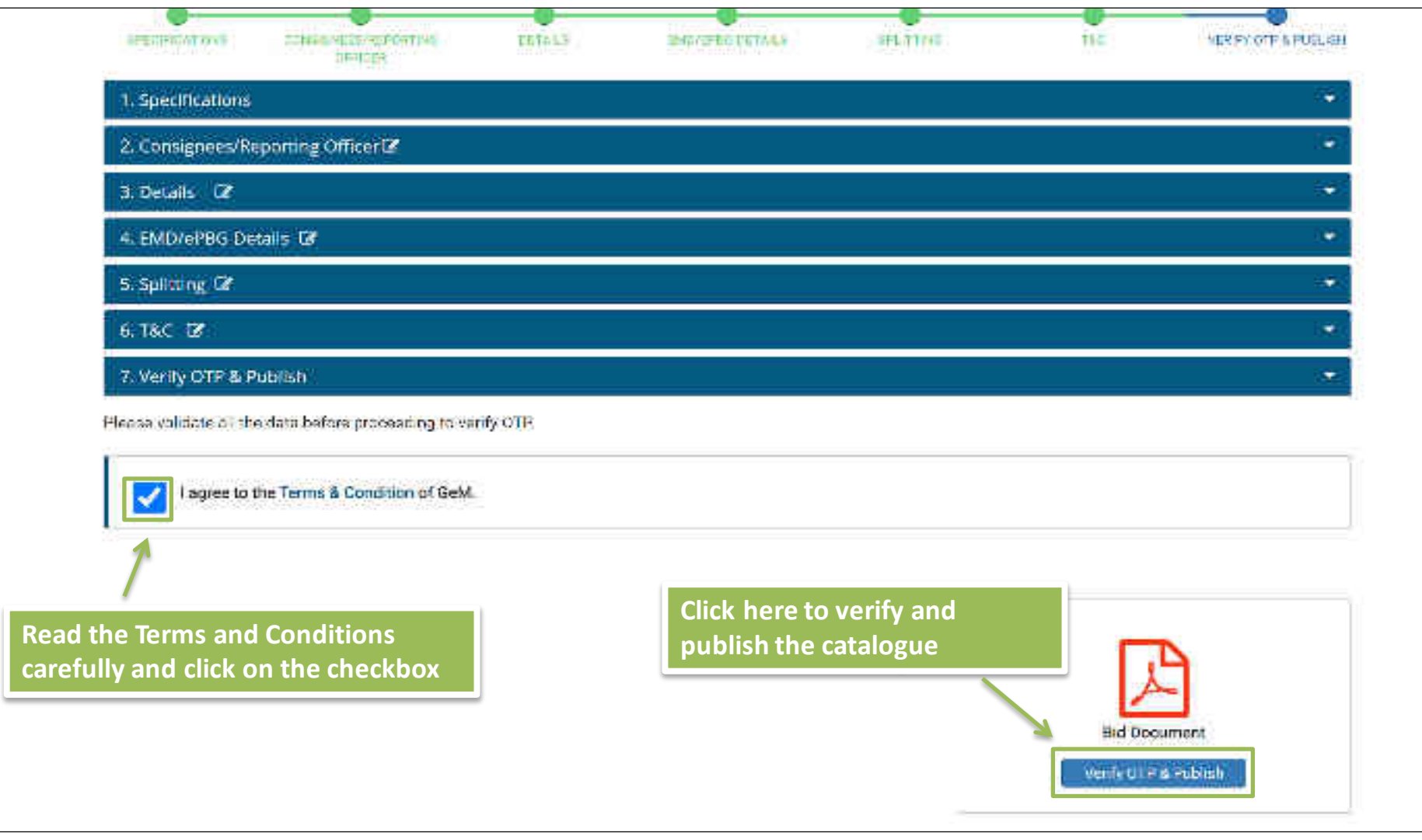

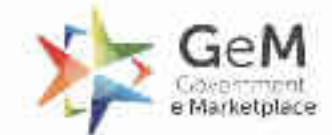

IR. - - Thirtpare - Fallen

# Custom Bid for Services -Buyer

quality products

proportio List + ×

cateolation

H-H-)

anappeng.

- GH

Priscesint.

Many times, the Buyers have requirements to define bids for categories which are not part of the GeM Category set. Creating a GeM Category Definition may take time due to the due diligence and process involved for defining the GeM Category.

Therefore, this new functionality has been introduced for buyers for creating custom catalog based bid for items not available on GEM. Buyers can define Custom Catalogue based Bid based on their needs even when product and service category does not exist on GeM. The sellers would participate in the Bid based on the requirements defined by the Buyer

## Features

- 1. The functionality allows Buyers to create a custom catalogue by providing relevant information such as Title, reference price, selling unit, specifications, drawing documents, reference images, related categories etc for unavailable items post creation of GeM Availability Report
- 2. It allows buyers to bunch 2 or more custom catalogue
- 3. It allows Sellers to participate and confirm compliance to the Buyer custom catalogue requirement. The sellers will be required to create a custom offering for the same and offer the same in the Bid.
- 4. The custom catalogue requirements will be part of the order and the contract.

# The functionality will be primarily useful for all buyers for -

- 1. Procurement of specialized products that are currently not available on GeM
- Procurement of technical/engineered products that would require detailed specifications, drawings etc. Feature of uploading custom specifications & drawing documents has been provided
- 3. Procurement of additional/side products that the buyer wants to procure but are not available on GeM
- 4. Procurement of any one-time service/ bunch of services such as site survey, one-time audit service, one-time training etc

# **Key Highlights**

1. The buyer would be asked to take an undertaking that the procurement of required item is not feasible from the items/catalogues available on GeM

2. For custom catalogue based bid, the minimum bid duration is 10 days and maximum is 45 days

3. All such custom definitions may be considered for defining new categories on GeM later

# Open gem.gov.in and click on Login

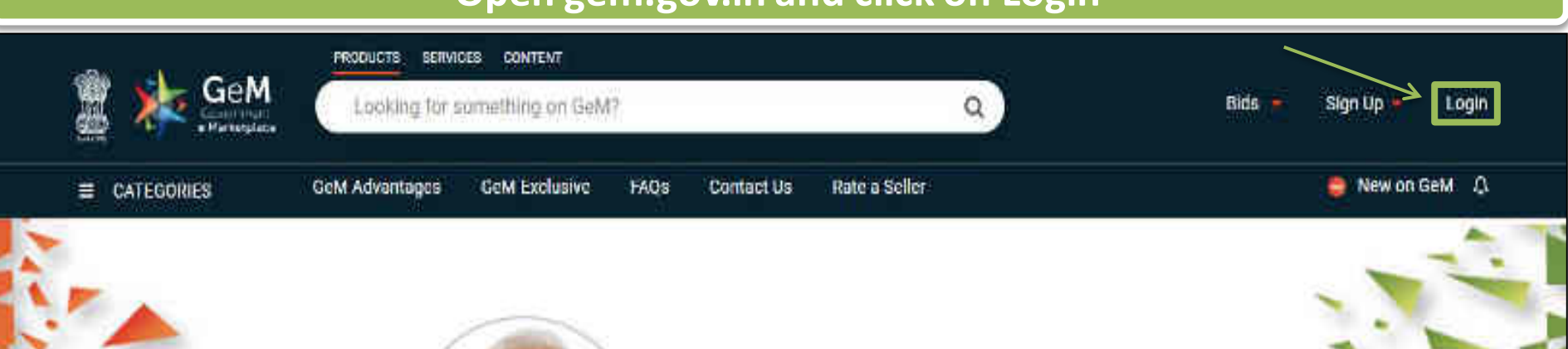

# Shri Narendra Modi

Hon'ble Prime Minister of India

" The crisis the world is facing today teaches us that way forward is -Atmanirbhar Bharat (A self - reliant India) "

#### 0000

Rich Listing of Products / Services

Ask GeMmy

Integrated Payment System Multiple Procurement Modes

Transparency and Ease of Selling o

in

X

# **Custom Item – Buyer Flow**

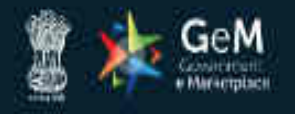

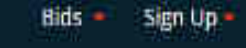

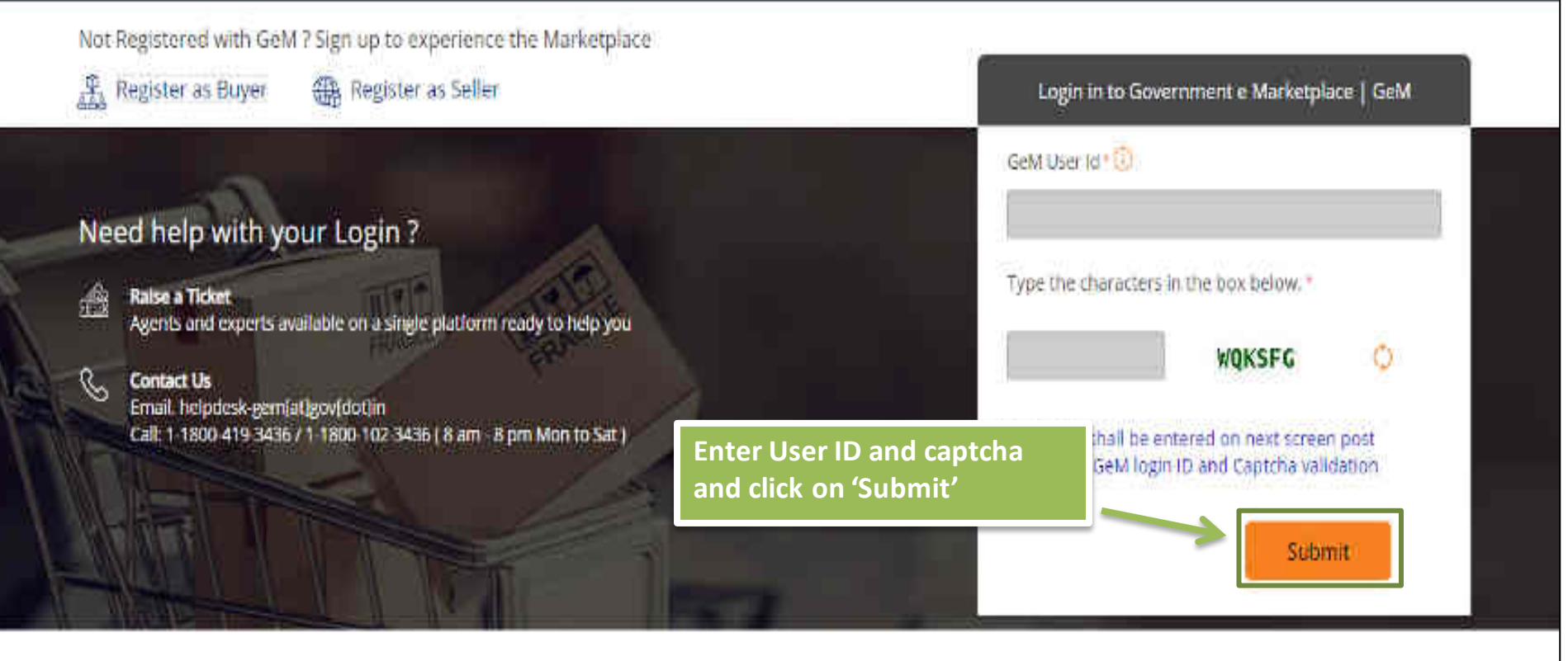

WEB INFO

#### ABOUT GeM

#### NEWS & EVENTS

#### RESOURCES

#### TRAINING

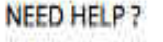

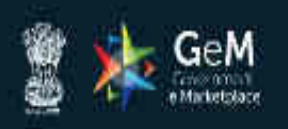

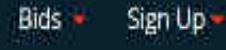

## Not Registered with GeM 7 Sign up to experience the Marketplace

卍 Register as Buyer

Register as Seller

## Enter password and click on 'Submit' to continue

## 

Raise a Ticket

Need help with your Login ?

Agents and experts available on a single platform ready to help you

#### Contact Us

Email. helpdesk-gem[at]gov[dot]in Call: 1-1800-419-3436 / 1-1800-102-3436 ( 8 am - 8 pm Mon to Sat ) GeM User Id 10 Password 10 \*\*\*\*\*\*\*\*\*\* Submit Cancel Forgot your GeM password ? Reset GeM Password

Login in to Government e Marketplace | GeM

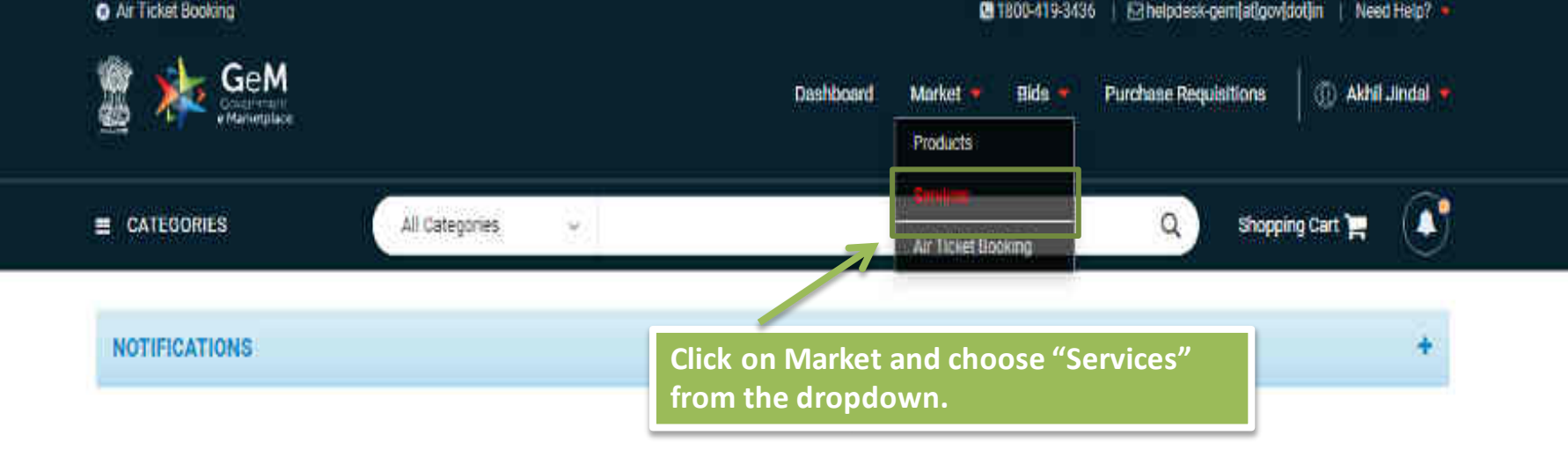

# GeM Availability Report And Past Transaction Summary.

GeM Availability Report and past transaction summary report is generated based on the product/service specification searched by the Buyer. The buyer can either create a manual report or bulk report in case of a large number of search strings. The specification may be modified appropriately for searching relevant categories on GeM. Buyer may navigate to GeM category page by clicking on the category link to view category specifications and products/services available in the category.

If the category is available in GeM but Buyer just needs to add a few more parameters to cover his requirement, Buyer can select matching product from market and then use the option of adding up to five more specifications parameters to the existing category / catalogue. This option would give Buyer the liberty to use normal bidding process and get better and structured / validated response from selfers already registered in a category.

In case, the required product/service category is not at all available on GeM & the estimated bid value is above INII 5 Lacs, the buyer can create a custom catalog with required specifications and drawings and float a bid. A bunch bid can also be created with one or more custom items so-created by the Buyer and also with existing category products. The competent authority approval is also required for floating custom catalog bid.

on Ask GeMmy

After generating GeM Availability Report. Custom Catalogue can be created by clicking at © under Actions.

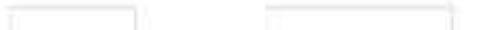

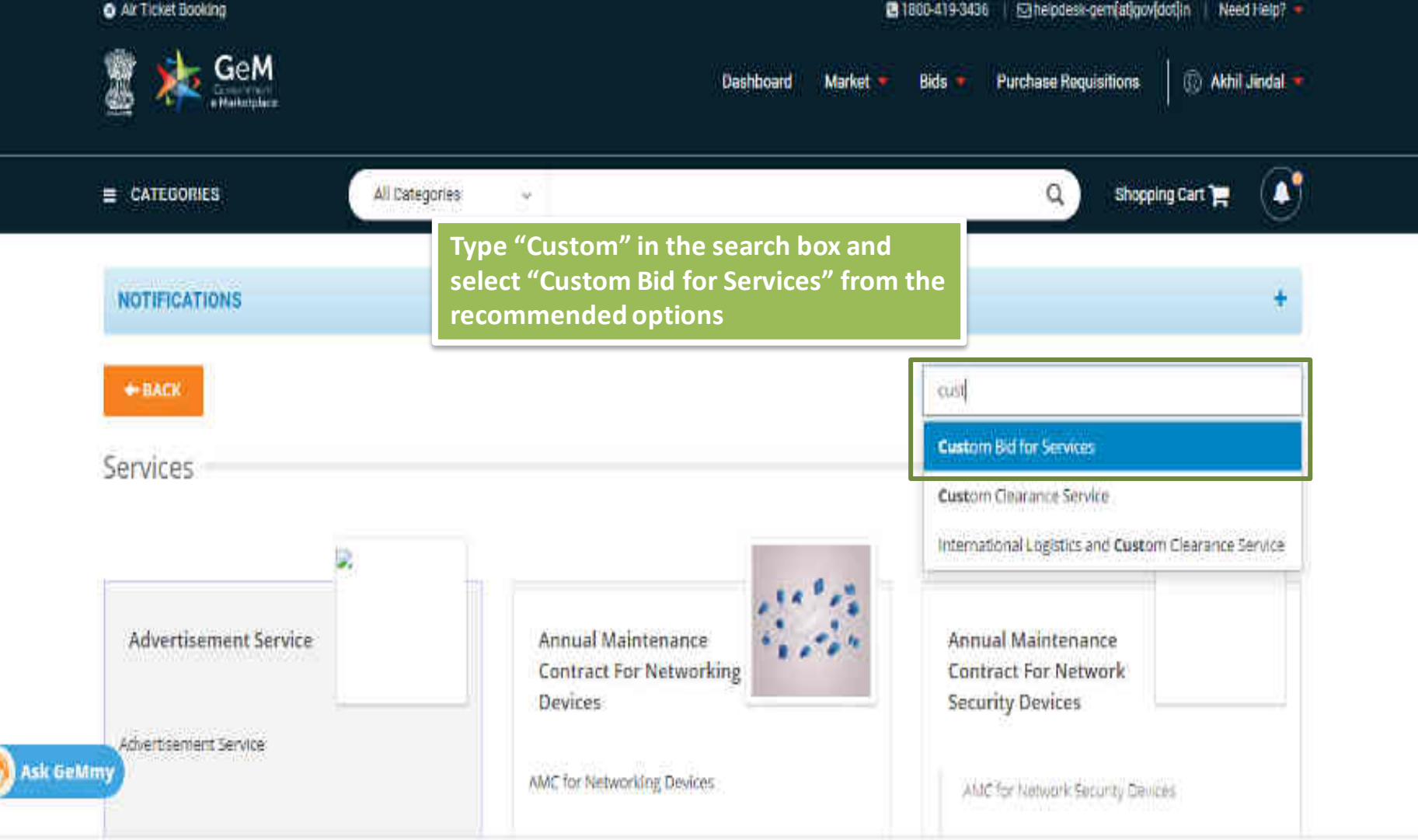

|                                                                                                    | A     | l Categories 🚽 🐱                  |                                      | Q Shopping                      | Cart 🎽 🚺              |
|----------------------------------------------------------------------------------------------------|-------|-----------------------------------|--------------------------------------|---------------------------------|-----------------------|
| NOTIFICATIONS                                                                                                  |       |                                   |                                      |                                 | +                     |
| Home / Custom Bid for Services                                                                                 |       |                                   | Click h<br>details                   | ere to read service<br>document |                       |
| FILTERS                                                                                                    |       | CUSTOM BID FOR SERVICES           |                                      | Number of Active Ser            | vice is oviders : 142 |
| Intent Of Buying O                                                                                             | ^     |                                   | Service Level Agreement and Packages | Request for update in Service   | Service Details       |
| BID                                                                                                    |       | Contract Start Date 🛛             | Contract End D                       | ate                             |                       |
| SELECT CONSIGNEES                                                                                              |       | yyyy-MM-dd                        | yyyy MM-dd                           |                                 |                       |
| Description /Nomenclature Of<br>Service Proposed For<br>Procurement Using Custom Bin<br>Functionality <b>O</b> | •     | SEARCH                            |                                      |                                 |                       |
| Regulatory/ Statutory Complia                                                                                  | nce 🗸 | Offer with price Offer without or | ice                                  |                                 |                       |

#### # CATEBOHIES

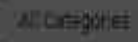

### Custom Bid for Services

Custom Bid for Services

# .....

Internet

FIL TES

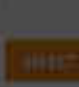

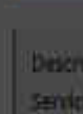

PERMIT

in the

sk GeMmy

force.

However it is possible that the Govt Organisations /State Government / Nodal Agencies may have their own specific procurement Guidelines which may or may not be in total agreement with General Terms and Conditions (governing procurement of goods and services) of GeM. Under such circumstances buyer may like to incorporate their own Terms and Condition / Criteria /Procedural Norms in the Bid by uploading requisite documents. Once Such T&C uploaded this will have superseding effects on existing GTC/ Provisions in case of contradiction. It may be noted that documents so uploaded with bid should have all the necessary approvals currently required from the competent authority of the Buyer for finalization of the BiD on Portal.

Foreword : The Custom Bid has been launched to facilitate the buyer so that they can fipat their e bid in case requisite Service Category is not readily available on GeM Portal. This mandatory on part of buyer authority to upload GAR while creating the bid . Upload functionality has been incorporated in bidding framework, to capture different element and component of a good RFP for efficient buying and for clarity of all the stakeholders. Narrative Paragraph incorporated in SLAV Packages section is advisory in nature and just aim to sensitize the bid management team of buyer organization to follow good practices and harmonize/standardize their requirements / terms & conditions/processes with Government Guidelines and procurement norms in

:Theopeing Clett

×

0

ñ.

#### YO MEDIAN DOLONDARY MY ADMICULTURED CONTRADUCTION

|                                                                                                    | Service Le              | lines for defining the               |                               |                 |
|----------------------------------------------------------------------------------------------------|-------------------------|--------------------------------------|-------------------------------|-----------------|
| Home / Custom Bid for Services                                                                                 |                         |                                      | Number of Active Ser          | vice Providers; |
| Intent Of Buying O                                                                                             | COSTOM BID TOR SERVICES | Service Level Agreement and Packages | Request for update in Service | Service Detail  |
| D BID                                                                                                    | Contract Start Date Q   | Contract End D                       | ate                           |                 |
| SELECT CONSIGNEES                                                                                              | yyyy-MM-dd              | yyyy MM-dd                           |                               |                 |
| Description /Nomenclature Of<br>Service Proposed For<br>Procurement Using Custom Bid<br>Functionality <b>O</b> | SEARCH                  |                                      |                               |                 |

| BURGERS          |                                                                                | 60                                                                                             | STOM BID FOR SERVICE                                                                                                    | 5                                                                                                    |                                                                                           |                                                                                                    |                |
|------------------|--------------------------------------------------------------------------------|------------------------------------------------------------------------------------------------|----------------------------------------------------------------------------------------------------|----------------------------------------------------------------------------------------------------|-------------------------------------------------------------------------------------------|----------------------------------------------------------------------------------------------------|----------------|
| Attent S         | Hiltigeng O                                                                    |                                                                                                |                                                                                                    | Armiellen A                                                                                                    | anaan oo baariga                                                                          | Requires the optimize in Compute                                                                         | New Addition   |
| R0               |                                                                                |                                                                                                | And the state of the state of the state of the state of the state of the state of the state of the state of the                    |                                                                                                    | Concertaint                                                                               |                                                                                                    |                |
|                  | Service Level                                                                  | Agreement an                                                                                   | d Packages                                                                                                    |                                                                                                    |                                                                                           |                                                                                                    | ×              |
| Distri           | Basford - Services                                                             |                                                                                                |                                                                                                    | an States and the balance                                                                                        | The Desire and Deside                                                                     | Frint 🖨                                                                                                  |                |
| Procur<br>Functs | bid section . The public by buyer should be                                    | increpresenting a s<br>inpose of the agree<br>read in totality to co                           | ment uploaded is to facilitate in<br>andude the requirement of Cu                                                                  | for Agreement ) betwee<br>implementation of Servic<br>istom e Bid floated on po                                  | es intended by the Buy<br>rtai .                                                          | er - Each documents as uploaded                                                                          | d.             |
| Reput<br>order   | The Agreement up<br>related to service<br>Agreement remain<br>agreement mutual | noded in bid section<br>delivery as formula<br>s valid till completion<br>y endorsed by the st | will generally contain the Sco<br>sted by the Buyer and Payme<br>n of Scope of Services or end o<br>takeholders or terminated by e | ope of Work, (SOW), stak<br>ent Terms etc of the se<br>of contractual duration (v<br>either of the parties there | eholder's obligations. S<br>rvice for mutual unders<br>vhichever is earlier) unle<br>rol. | pecial Terms and Conditions (510<br>tanding of the stakeholders. Th<br>iss either superseded by a revise | ) II<br>e<br>d |
|                  | Guiding Principle                                                              | The Services contra                                                                            | ects placed shall be governed b                                                                                                    | y following set of Terms                                                                                         | and Conditions :                                                                          |                                                                                                    |                |
| Compl            | 1. General Terms a                                                             | nd Conditions for Go                                                                           | oods and Services:                                                                                                    |                                                                                                    |                                                                                           |                                                                                                    |                |
| ः इत्तरः, अंध    | 2. Buyer's Formula<br>matching document                                        | ted Service Specific                                                                           | STC Including the Service Le                                                                                                    | vel Agreement (SLA) for                                                                                          | the service as uploaded                                                                   | with the bid in form of suitable                                                                         | e .            |
| ADMIN            | The above terms as<br>The above set of te<br>part of the Contrac               | nd conditions are in<br>mms and conditions<br>t between Buyer and                              | reverse order of precedence .5<br>along with scope of work and<br>d Service Provider.                                              | Service specific STE-supe<br>service level agreement                                                             | rsede GTC, whenever th<br>as enumerated in the p                                          | ere are any conflicting provisions<br>ocument shall be construed to b                                    | E              |
| GeMmy            | Intended Objectiv                                                              | res And Goals of S<br>lace to ensure const                                                     | LA :The objective of Agreeme<br>stent delivery of service to buy                                                                   | ent (SLA) as uploaded in<br>ver by service provider. G                                                           | bid section is to ensu<br>enerally The goals of an                                        | re that all the commitments an<br>Agreement are to:                                                      | d              |

### FILTERS

## CUSTOM BID FOR SERVICES

### Number of Active Service Providers : 142

| (The                                                                                 | 1.1 |        |           |          |             |               |           |           |                    |                        |                                    |      |
|--------------------------------------------------------------------------------------|-----|--------|-----------|----------|-------------|---------------|-----------|-----------|--------------------|------------------------|------------------------------------|------|
| BiU                                                                                  |     | Contra | rtStart ( | later 🕖  |             |               |           |           |                    | Contract Fnd Date      |                                    |      |
| SILLET CONSIGNER                                                                     |     | 202    | 1-01-01   |          |             |               |           |           |                    | 2021-02-28             |                                    |      |
| Description /Nomenclature Of<br>Service Proposed For<br>Procurement Using Custom Bid | ÷   |        | Mor       | )<br>Tue | ANUA<br>Wed | RY 20.<br>Thu | 21<br>Fri | Sat       | )<br>Sun           | Update Co<br>and End c | ontract "Start D<br>late". Minimum | ate  |
| Functionality 😡                                                                      |     | 3      | 2         | 19       |             | 31            | 01        | 01        | 03                 | contract o             | duration is 1 mo                   | nth. |
| Regulatory/ Statutory Compliance<br>Of Service O                                     | ÷   | -      | 04        | 05       | 06          | 07            | 08        | <u>99</u> | <mark>/10</mark> : |                        |                                    |      |
| Compliance Of Service To SOW                                                         |     | Vo 1   | 11        | 12       | 13          | 14            | 15        | 16        | 17                 |                        |                                    |      |
| STC, SLA Etc O                                                                       | ~   | .3     | TB        | 19       | 20          | 21            | 22        | 23        | 24                 |                        |                                    |      |
| ADMINISTRATIVE                                                                       |     | 3      | 25        | 26       | 27          | 28            | 29        | 90        | 31                 |                        |                                    |      |
| MSE                                                                                  | *   |        | 01        | 07       | 03          | 84            | 38        |           | 67                 |                        |                                    |      |

| - 64 | ** | - 64 | -  | -  | ÷., |
|------|----|------|----|----|-----|
| -    | u  |      | E. | w  | Ŀ., |
|      | 11 | - t. |    | п. | з.  |

## CUSTOM BID FOR SERVICES

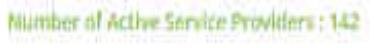

| Intent Of Buying O Sel                                                                                         | ect Intent of Buying – Bid                  | srvice Level Agreement and Packages | Request for update in Service | Service Detail |  |  |
|----------------------------------------------------------------------------------------------------|---------------------------------------------|-------------------------------------|-------------------------------|----------------|--|--|
| BID to                                                                                                    | update Delivery location and                | Contract End D                      | ate                           |                |  |  |
| INTECT CONTRACTOR                                                                                              | oose consignee                              | 2021-02-28                          | 2021-02-28                    |                |  |  |
| Description /Nomenclature Of<br>Service Proposed For<br>Procurement Using Custom Bid<br>Functionality <b>O</b> | SEARCH                                      |                                     |                               |                |  |  |
| Regulatory/ Statutory Compliance<br>Of Service 🛛                                                               | Offer with price Offer without price        |                                     |                               |                |  |  |
| Compliance Of Service To SOW,                                                                                  | vo result tound. Please try some different. | complination                        |                               |                |  |  |

ADMINISTRATIVE

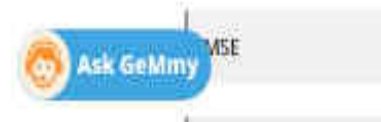

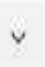

#### き、CATEGORIES

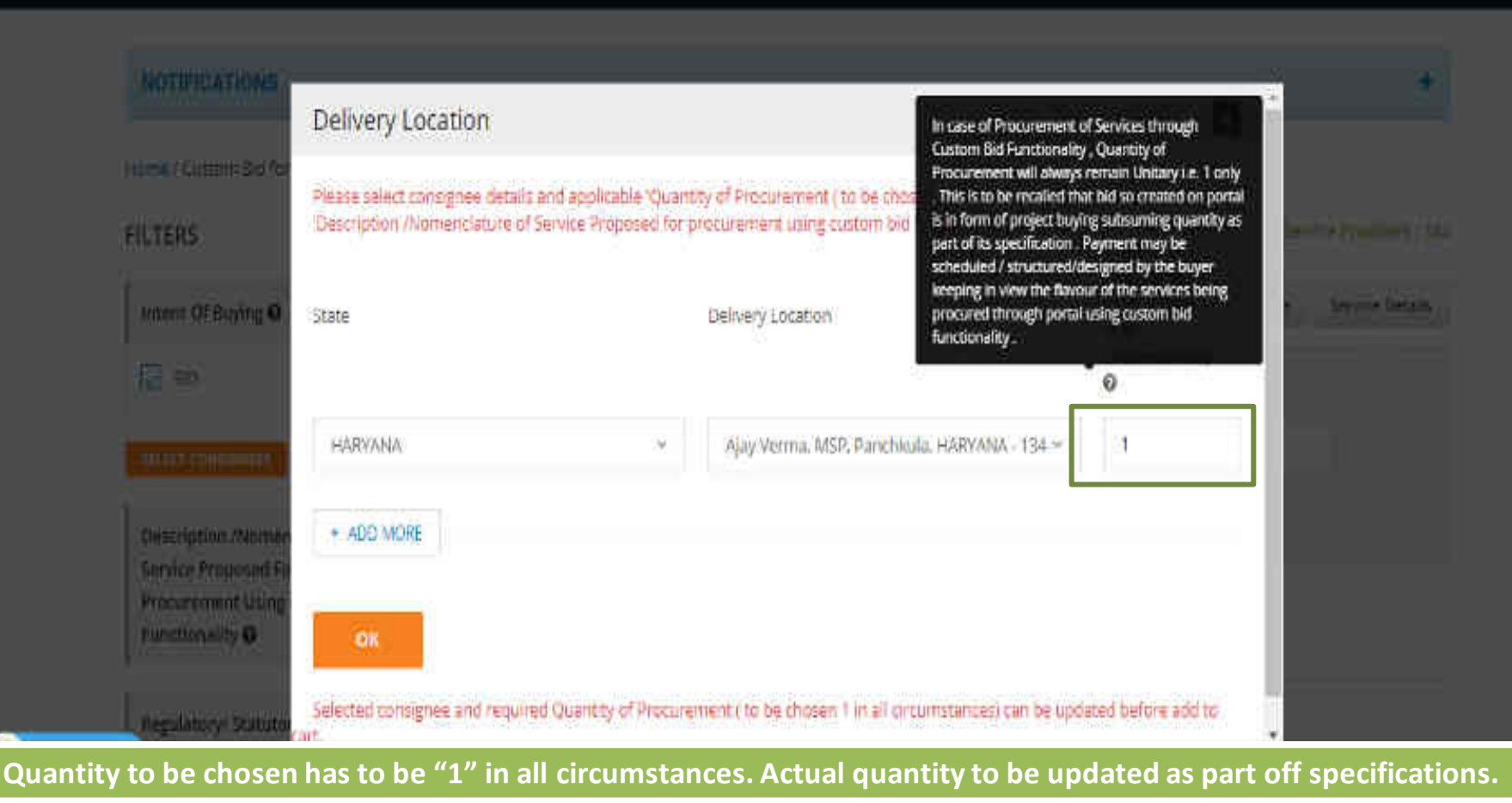

Ebopping Cart 📜

Q.

الالمقارب القلاب المتحدقة لالتكرير لتتابية التقارب

#### FILTERS

#### CUSTOM BID FOR SERVICES

#### Number of Active Service Providers : 142

| Intent Of Buying   Mention                                                                                                    | the name for serv                          | ice rvice Leve                                                      | el Agreement and F                     | Packages Ree                        | quest for update in Service | e Service Details |
|----------------------------------------------------------------------------------------------------|--------------------------------------------|---------------------------------------------------------------------|----------------------------------------|-------------------------------------|-----------------------------|-------------------|
| BID BID "Title" o                                                                                                    | is will be published<br>of the Custom bid. | as                                                                  | Cont                                   | tract End Date                      |                             |                   |
| SELECT CONSIGNEE:<br>Description /Nor<br>Service Proposed<br>Service Proposed<br>Description /Indicate the description /<br>Description /Indicate the description /<br>Description /Indicate the description /<br>Service Proposed<br>Description /Indicate the description /<br>Description /Indicate the description /<br>Description /Indicate the description /<br>Service Proposed | 2021-01-01                                 |                                                                     | 20                                     | 021-02-28                           |                             |                   |
| Procurement Usi<br>Functionality O                                                                                                    | Description /Nomenclature of Service       | Proposed for procuren                                               | nent using custom b                    | id functionality :                  | (Customised Value) X        |                   |
| <ul> <li>at appropriate place while creating bid. Buyer should I not bunch the category with other category . Buyers &amp; Service Providers are requested to see service description details too for clarity of process of custom bidding</li> </ul>                                                                                                    | SEARCH Dffer with price Offer with         | ut price                                                            |                                        |                                     |                             |                   |
| Regulatory/ Statutory Compliance<br>Of Service <b>O</b>                                                                                                    | Seller                                     | Description<br>/Nomenclature<br>Of Service                          | Regulatory/<br>Statutory<br>Compliance | Compliance<br>Of Service<br>To SOW, | Total Value                 |                   |
| Ask GeMmy Compliance Of Service To SOW,<br>TC, SLA Etc O                                                                                                    |                                            | Proposed For<br>Procurement<br>Using Custom<br>Bid<br>Functionality | Of Service                             | STC, SLA<br>Etc                     |                             |                   |

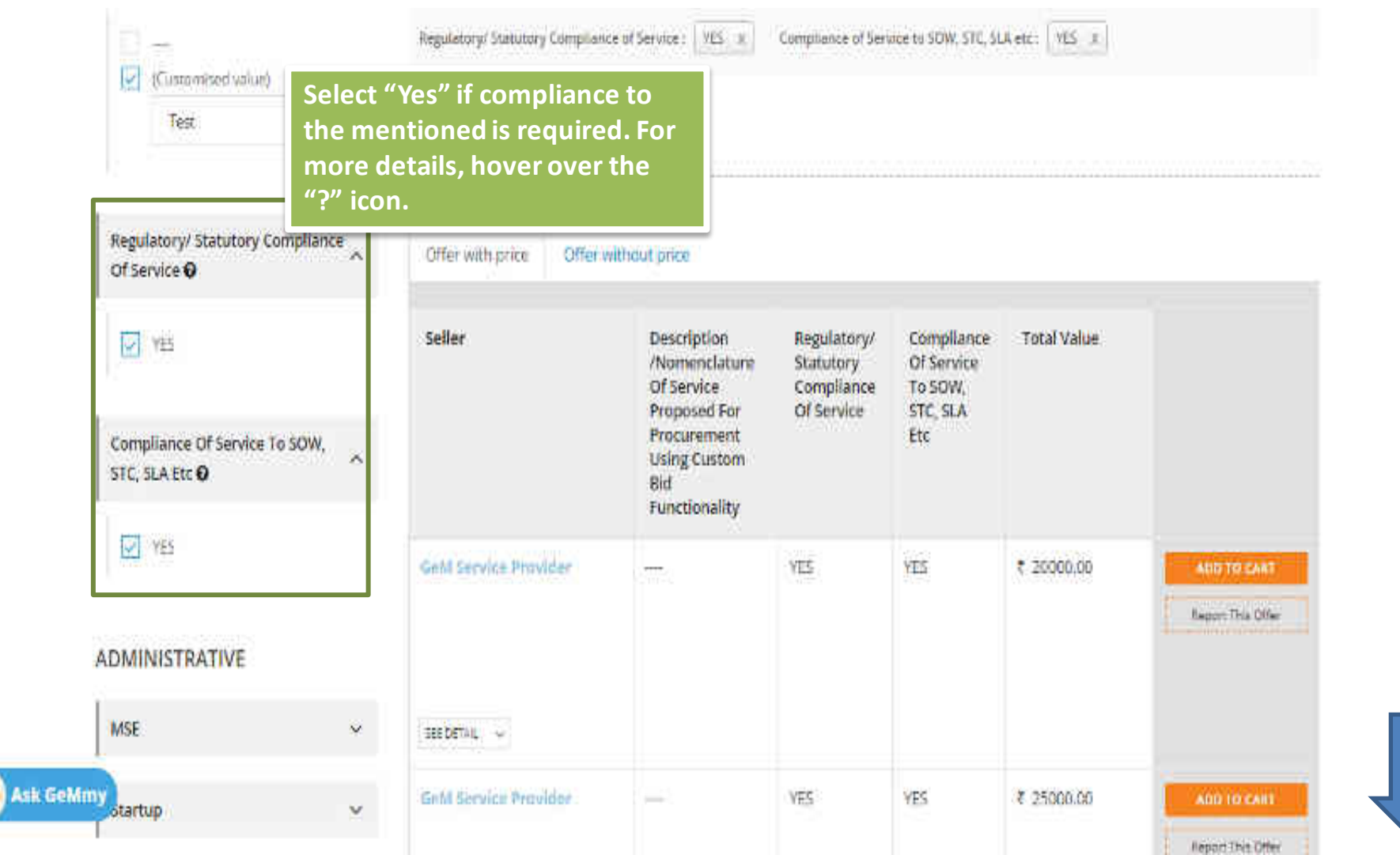

| GeM Service Provider |      | YES | YES        | ₹ 35000.00                                                   | ADD TO CART<br>Report This Offer |  |  |  |
|----------------------|------|-----|------------|--------------------------------------------------------------|----------------------------------|--|--|--|
| GeM Service Provider |      | YES | YES        | ₹ 50000.00                                                   | ADD TO CART                      |  |  |  |
|                      |      |     | Cho<br>"Ac | Choose relevant offer and click<br>"Add to cart" to proceed. |                                  |  |  |  |
| SEE DETAIL           |      |     |            |                                                              |                                  |  |  |  |
| GeM Service Provider |      | YES | YES        | ₹ 195000.00                                                  | ADD TO CART<br>Report This Offer |  |  |  |
| SEE DETAIL           |      |     |            |                                                              |                                  |  |  |  |
| GeM Service Provider | •••• | YES | YES        | ₹ 200000.00                                                  | ADD TO CART<br>Report This Offer |  |  |  |

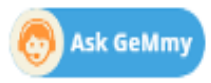

|              | MS   | 165  | SHOPPING                      | ING : BID                                                                               | $\times$                                                                         |   |
|--------------|------|------|-------------------------------|-----------------------------------------------------------------------------------------|----------------------------------------------------------------------------------|---|
| etter i      |      |      | Custom<br>Bid For<br>Services | Custom Bid For Services<br>- Test<br>Item Added On 27,11,2020<br>10 days left           | Quantity Of<br>Procurements (<br>To lie Choson 1<br>in All<br>Circomstances<br>) | Î |
|              | 98   | 165: |                               | Contract Details:<br>Duration: 1 Month And<br>29 Days<br>Start Date: FIS-01 Jan<br>2021 |                                                                                  |   |
|              |      |      | Click "                       | Proceed to Chec                                                                         | kout"                                                                            |   |
| 11134.) ()   |      |      |                               | × Delote                                                                                | \.                                                                               | - |
| entra ficana | 985  | NES: | VIEW                          | ALL CART                                                                                | ED TO CHECKOUT                                                                   | 1 |
|              | 9758 | HE.  |                               |                                                                                         |                                                                                  |   |

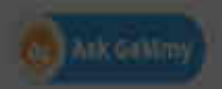

|            | CATEGORIES                 | All Categories 🗸 🗸                                                                                                    | Q Shoppin                                                      | ig Cart 🏋 🛛 🙏   |
|------------|----------------------------|----------------------------------------------------------------------------------------------------|----------------------------------------------------------------|-----------------|
|            | NOTIFICATIONS              |                                                                                                    |                                                                | +               |
|            | SHOPPING CART              |                                                                                                    |                                                                |                 |
|            |                            | Product Title                                                                                                    | Quantity of Procurement ( to be chosen 1 in all circumstances) | Sub Total       |
|            | Custom Bid for<br>Services | Custom Bid for Services - Test<br>Item Added on 27.11.2020 (10 DAYS LEFT)                                                    | 1                                                              | Price on Demand |
| Click here | e to proceed               | Contract details:<br>Duration: 1 month and 29 days<br>Start date: Fri, 01 Jan 2021<br>End date: Sun, 28 Feb 2021<br>× Delete |                                                                |                 |

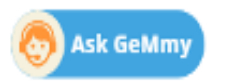

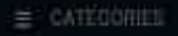

Cintegores

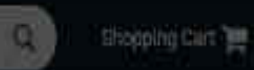

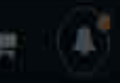

Read the notification and select "Confirm" to proceed.

#### SHOPPING CART:

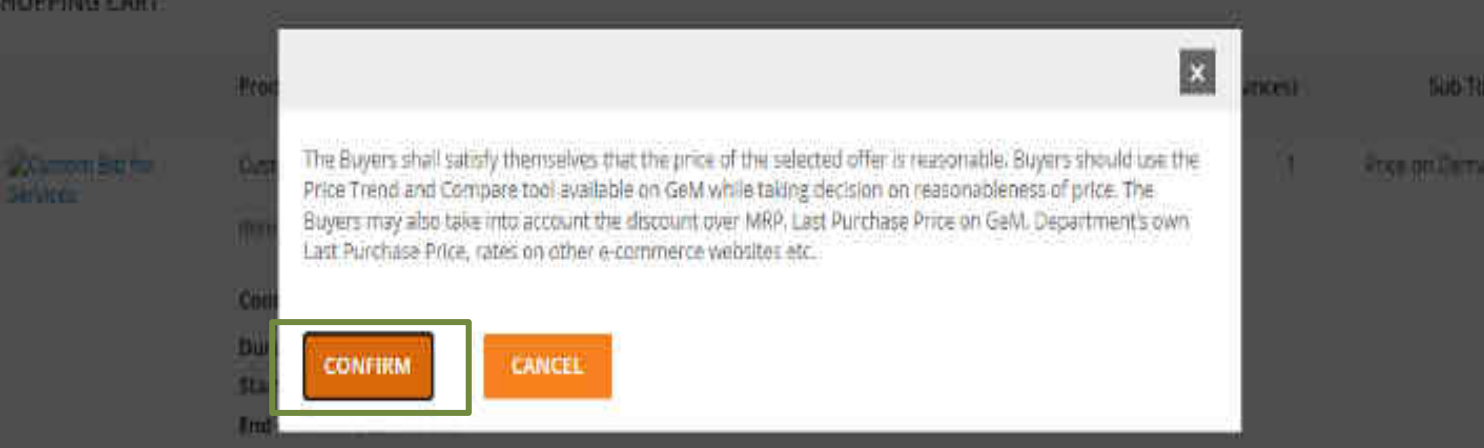

XOMME

1001

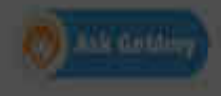

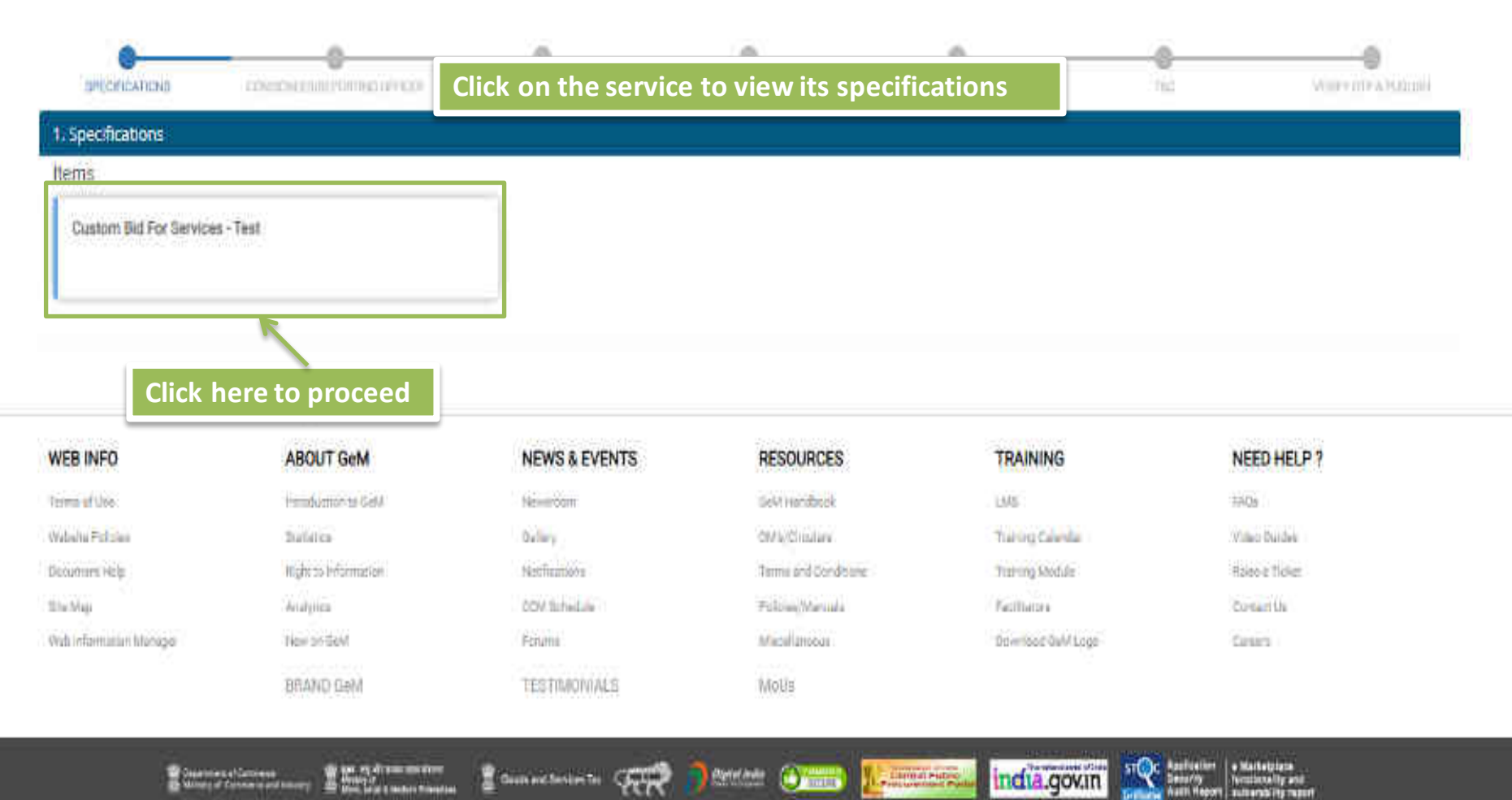

An and an address of the second second secon Capacity of Carton of American

Bunnetesinte Gui

etterior india

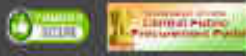
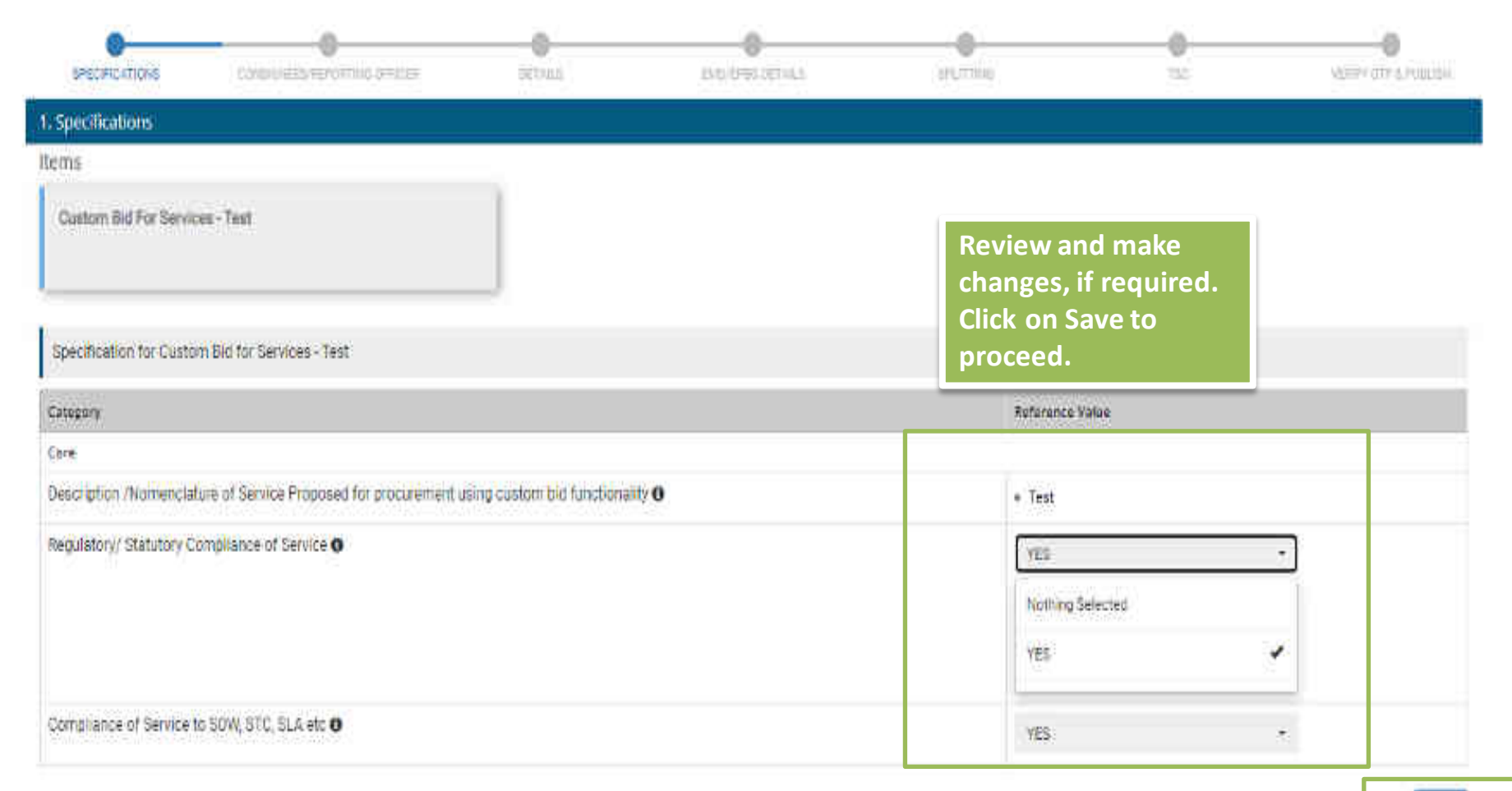

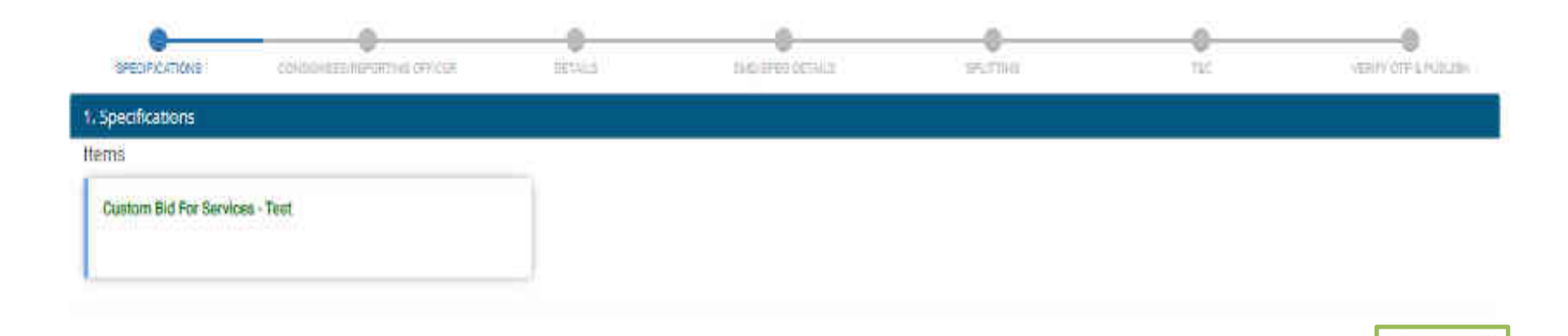

| WEB INFO                    | ABO   |
|-----------------------------|-------|
| Terror of Use               | 186   |
| (Gelissie Fiscales          | 01411 |
| Steament (adp.              | 10gH  |
| Sta Mau                     | (4)st |
| Walij (reformance) (Managar | Nee   |
|                             | URA   |

# OUT GeM

duction to Guld the state in a fortetation ettia ( (r) Gable NHD G#M

## **NEWS & EVENTS**

Newsports (Indust) hotfinature: -COV(Schidule Falara TESTIMONIALS

# RESOURCES -SettHandbook UVAID-1444 Folicias/Manaale Minisel assessment

Terms and Conditions Motily

# TRAINING

1.1/15 Training Caletting Tran-g Mudve Fairfithms

## **DevelopEdition**

# **Click here to continue**

Sommus

831 titien thuiles. Union a Tumor

> Contact (h) (Larissia)

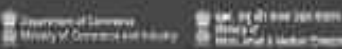

Contraction of the

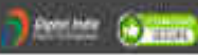

Contral Public

india.gov.in

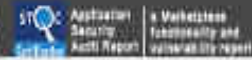

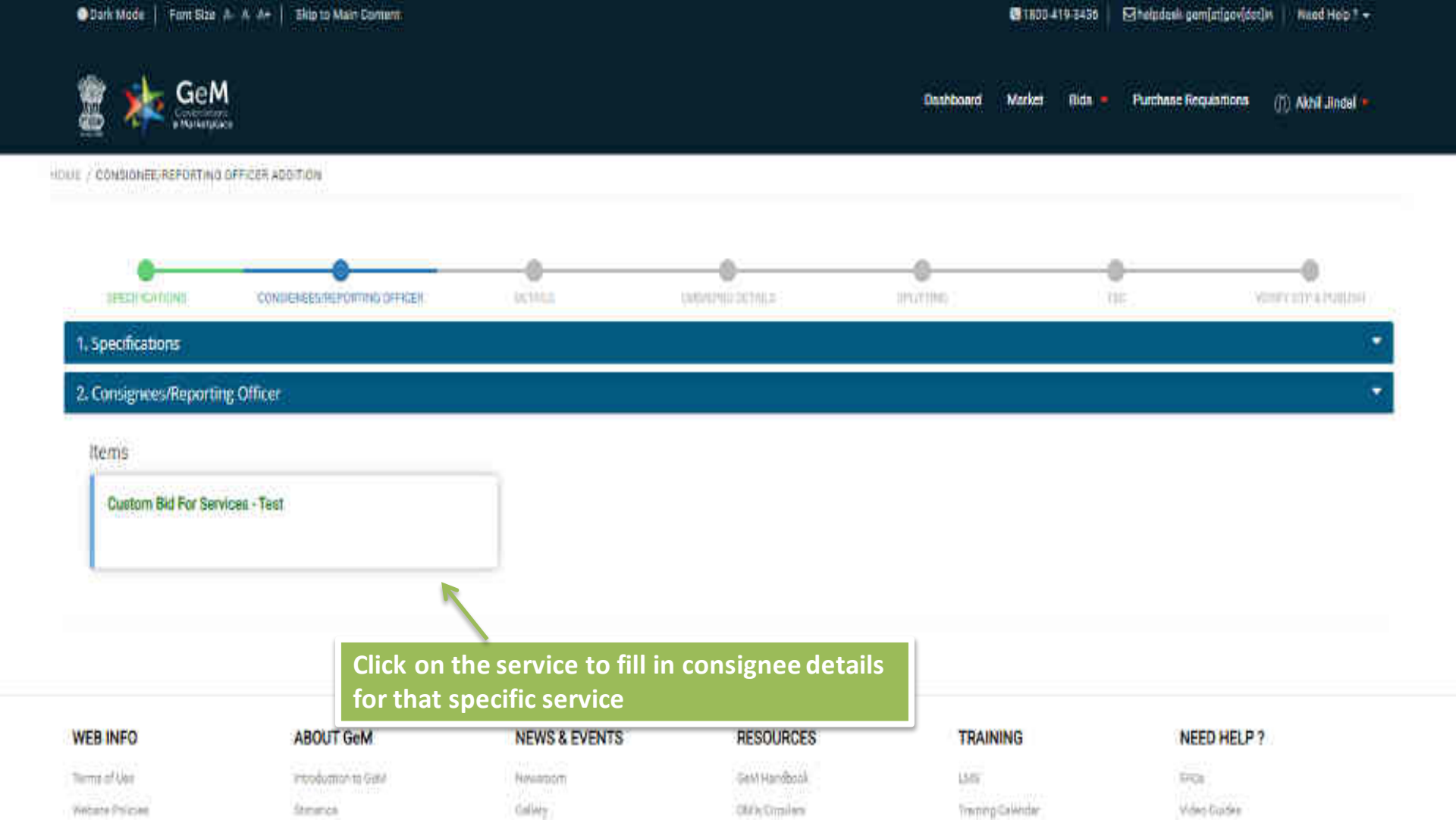

# Custom Bid For Services - Test

#### Consignees/Reporting Officer and Quantity

| S.No.                      | Consignee/Reporting Officer                | Address                                              | Service Quantity of<br>Procurement ( to be<br>chosen 1 in all<br>circomstances) O | Addepar | al Requirement <sup>e</sup> |
|----------------------------|--------------------------------------------|------------------------------------------------------|-----------------------------------------------------------------------------------|---------|-----------------------------|
| 15                         | Ajay verma                                 | 6.0GO COMPLEX ND, 134118                             | 1                                                                                 | NA.     | Review and then click       |
| Manage 1                   | Your Consignees For The Bid:               |                                                      |                                                                                   |         | here to continue            |
| Add to                     | existing consignees/reporting officer from | n registered consignees/reporting officer in system. |                                                                                   |         |                             |
| Add net                    | w consignees/reporting officer.            |                                                      |                                                                                   |         |                             |
| <ul> <li>Buyers</li> </ul> | are requested to select appropriate delive | ny period                                            |                                                                                   |         | Save                        |

upload file

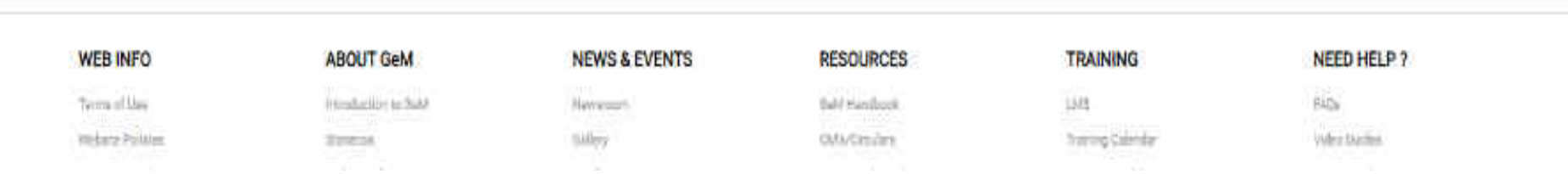

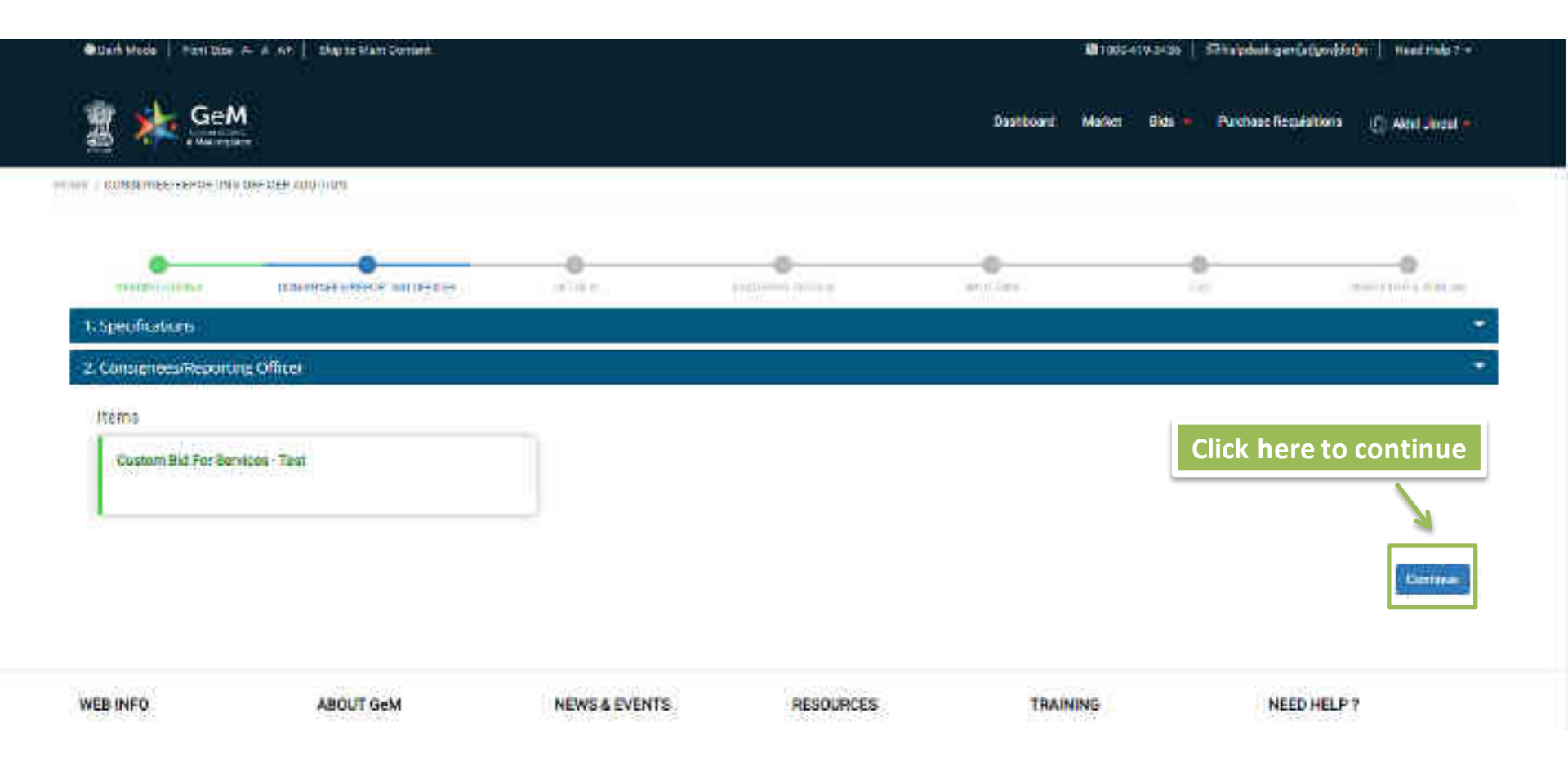

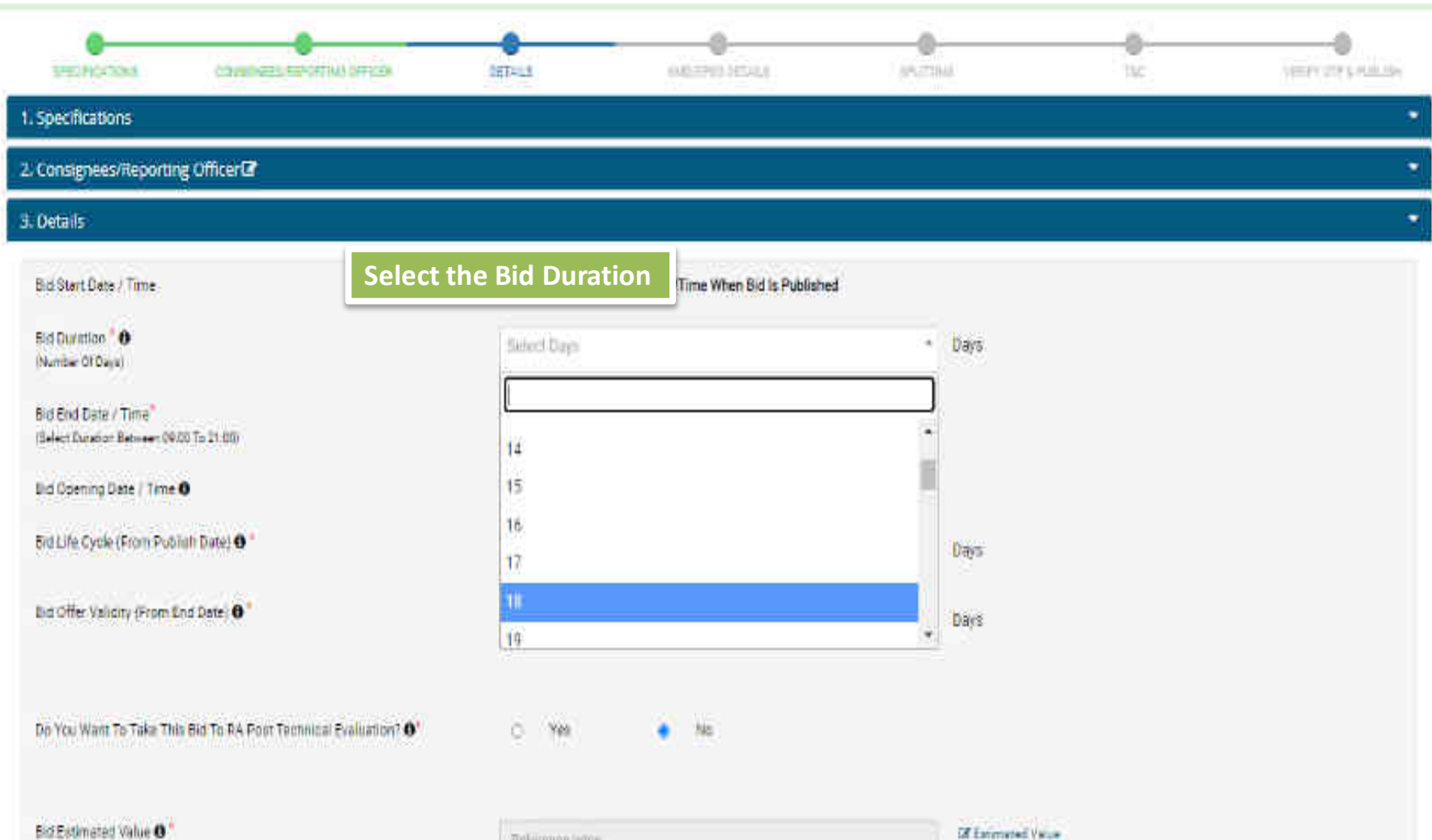

Releases anno 1990

|                                                                           | Nine.                                                                                                    |                                |       |    |    |
|---------------------------------------------------------------------------|----------------------------------------------------------------------------------------------------|--------------------------------|-------|----|----|
| N.Sporthalitions                                                          |                                                                                                    |                                |       |    | 11 |
| 2. Construction of the Chicago and Chicago                                |                                                                                                    |                                |       |    |    |
| (AD-MA                                                                    |                                                                                                    |                                |       |    |    |
| Det fram Dant o Town                                                      | End Date has be                                                                                                    | MR DRS 6002 E1 E1 of herefoure |       |    |    |
| Tallaranan 1 O<br>Marine Tilbar                                           | -                                                                                                    |                                | -     |    |    |
| Der Fred Deres - Terre"<br>Stehen Schwert Seineren Stell 74 21 00         | 10-19-2020350.044                                                                                                    | The base                       | 10    |    |    |
| and defining and a first to                                               | (\$12,0020,330,404                                                                                                    |                                |       |    |    |
| Bill Life Carle (From Fyritesh Base) @ 1                                  | ×                                                                                                    |                                | 30    |    |    |
| Bill Offer Yoshalter (Tron Crist Dates C                                  | 38                                                                                                    |                                | i dii | í. |    |
| the way have to take the the first the start becaused that denot <b>B</b> | 5 ° M                                                                                                    |                                |       |    |    |
| the Ball Marker Tables B                                                  | And and Address of the Owner, which the Owner, which the |                                | (1)   |    |    |

| id Life Cycle is the period                                 | within which a Buyer has to co                                    | omplete the entire life |
|-------------------------------------------------------------|-------------------------------------------------------------------|-------------------------|
| ycle i.e. technical evaluat<br>y default, it is 90 days fro | ion, financial evaluation and o<br>m the date of Bid publication. | rder creation of Bid.   |
| d Life Cycle (From Fublich Date) O                          |                                                                   | Days                    |
| i Offer Validity (From End Date) 0 *                        | 30                                                                | - Days                  |
|                                                             |                                                                   |                         |

the Bid Offer Validity Period.

Allessey. The entertied values and its screening for DAD and build picty others are published in the Bull internet.

| Veers" |   | Modsha" | Days    |   |
|--------|---|---------|---------|---|
| 0      | • | 0       | <br>ţi. | v |

| Contraction (Contraction)                                        |                                    | Minimum Erices will not be applicable. Are you a | ure you want to proceed with |  |
|------------------------------------------------------------------|------------------------------------|--------------------------------------------------|------------------------------|--|
|                                                                  |                                    | ensibling Birt to BA for this Bir?               |                              |  |
| tel Fait David ("Tatte"<br>Dent Davidor Between (1908 To 21, 31) |                                    |                                                  | Cancel                       |  |
| ad Uperary Date / Time O                                         |                                    | 0.0-11-2003 Mailen                               |                              |  |
| iii) Life Cycle (Com Publish Daw) 🔴                              |                                    | 90                                               | Dess                         |  |
| ad Offer Velativ (Fram End Offer Velativ)                        |                                    | 90                                               | > Deie                       |  |
|                                                                  |                                    |                                                  |                              |  |
|                                                                  |                                    |                                                  |                              |  |
| la Tau Mont Ta Take Thu Bei Ta Ka Av                             | ant Tenneral Benhamment <b>O</b> ' | ¥/₩. S (W                                        |                              |  |
| lu Yuu Meni Tu Take Thu yu Tu Ba A                               | ent Terrinesi Bensament <b>O</b>   | a /w. C. fw                                      |                              |  |
| n mutant în îde în Se fule ê<br>Minimum Prices                   | s will not be ap                   | oplicable if Bid to RA optic                     | on is selected               |  |
| Minimum Prices                                                   | s will not be ap                   | oplicable if Bid to RA optic                     | on is selected               |  |
| n nu non în îde în Se în la R<br>Minimum Prices                  | s will not be ap                   | oplicable if Bid to RA optic                     | on is selected               |  |
| In the month for find the sector in the A                        | s will not be ap                   | oplicable if Bid to RA optic                     | on is selected               |  |
| n nu nan în îde în Se în de R<br>Minimum Prices                  | s will not be ap                   | oplicable if Bid to RA optic                     | on is selected               |  |
| In the West To Take The Sec To Back                              | s will not be ap                   | oplicable if Bid to RA optic                     | on is selected               |  |

ALL DESCRIPTION OF A DESCRIPTION OF

10 Acres 1

100

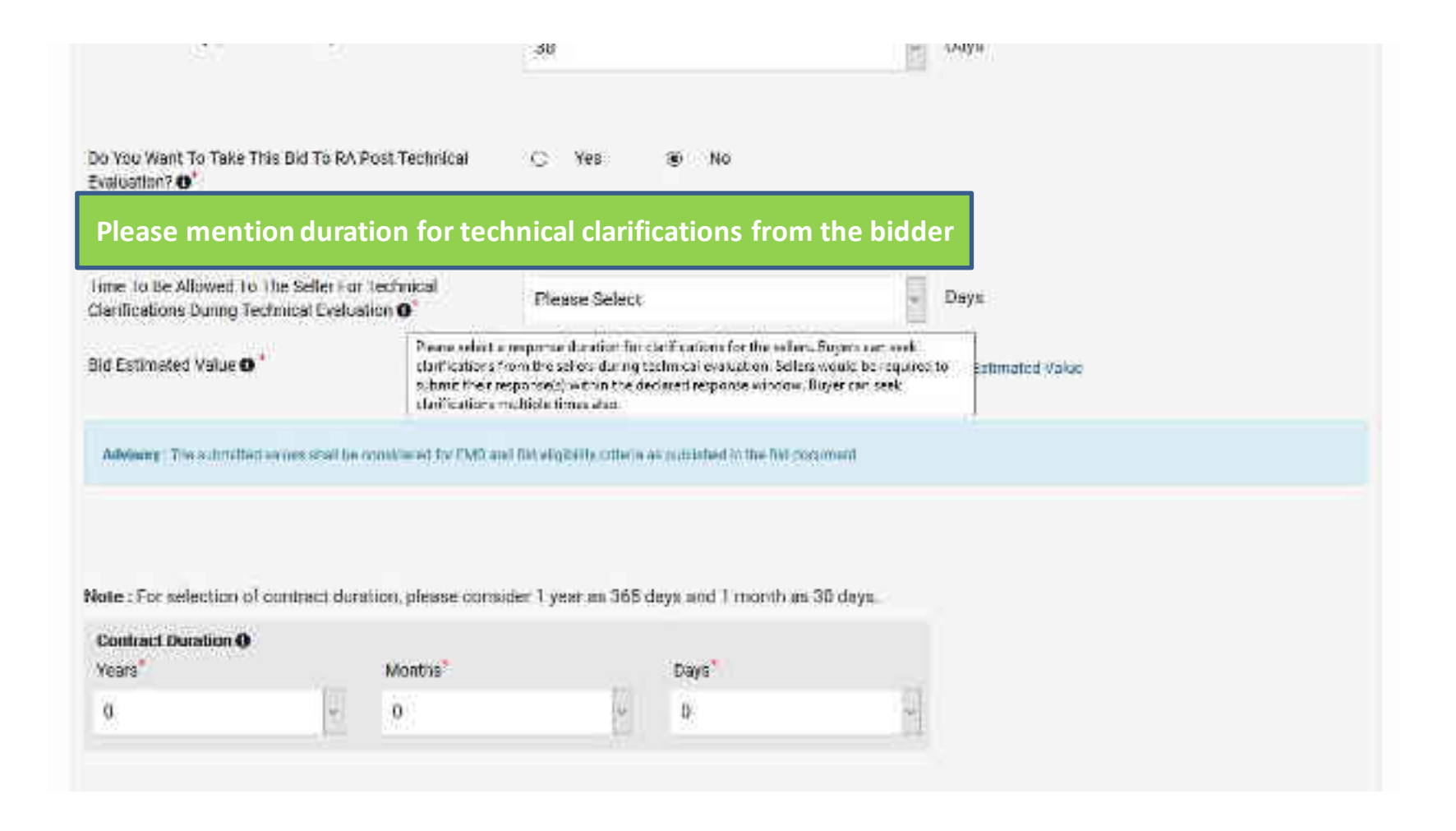

| artise Of Davel                                                                                                  | Set Bid Estimated Value           | Lindata estim                               | atod corvico valuo koro a                      |
|----------------------------------------------------------------------------------------------------|-----------------------------------|---------------------------------------------|------------------------------------------------|
| 1 Ford Trans ("Trans"<br>Hard Romans Research (1910) To 21 (C)                                                   | Custom Bid for Services - Test    | click on "Save                              | e and Proceed"                                 |
| d Opening Date / Time O                                                                                          | Enter Estimated Benvice Velue     | Reference prote                             |                                                |
| n die Gysle (Fram Publish Dere) <b>O</b>                                                                         |                                   |                                             | Total Price: 0.00 (INR)                        |
| a Offer Valians (From Eric Sere) 🛛                                                                               |                                   |                                             | Save & connect                                 |
| You Want To Take This Gid Ta RA Poo                                                                              | t Technical Evaluation 10 O       | ne: e Né                                    |                                                |
| Yau Want %s fake 7006 Bis fis Rii Paa<br>1£mmanno Yahan <b>O</b>                                                 | t Technical Evaluation ( )        | na: • Né                                    | There and there                                |
| vau Want %s falle This Gill †2 Rii Paq<br>LEnnmanzo Valun <b>O</b> °<br>skonny : Ne salantari je or skili te sen | i Technical Evaluation ( <b>O</b> | The Ma                                      | e Bid Estimated Value.                         |
| vau Want %s falle This Gill Tis Rii Poo<br>£Emmano: Value <b>O</b> °<br>Manny: Ne salent style ar define and     | i Technical Exalization () () ()  | Click here to updat<br>It is mandatory to s | e Bid Estimated Value.<br>submit a value here. |
| vau Want 70 Take This Gill Ta Rie Pau<br>L'Emmanic Value <b>O</b><br>Lloury : The Line of the set of the set     | i Technical Exalization ( )       | Click here to updat<br>It is mandatory to s | e Bid Estimated Value.<br>submit a value here. |

Advisory: The submitted values shall be continuen for FMD and Sin slightly others as published in the Sin document.

## **Set Contract Duration**

Note: For selection of contract duration, please consider 1 year as 365 days and 1 month as 30 days.

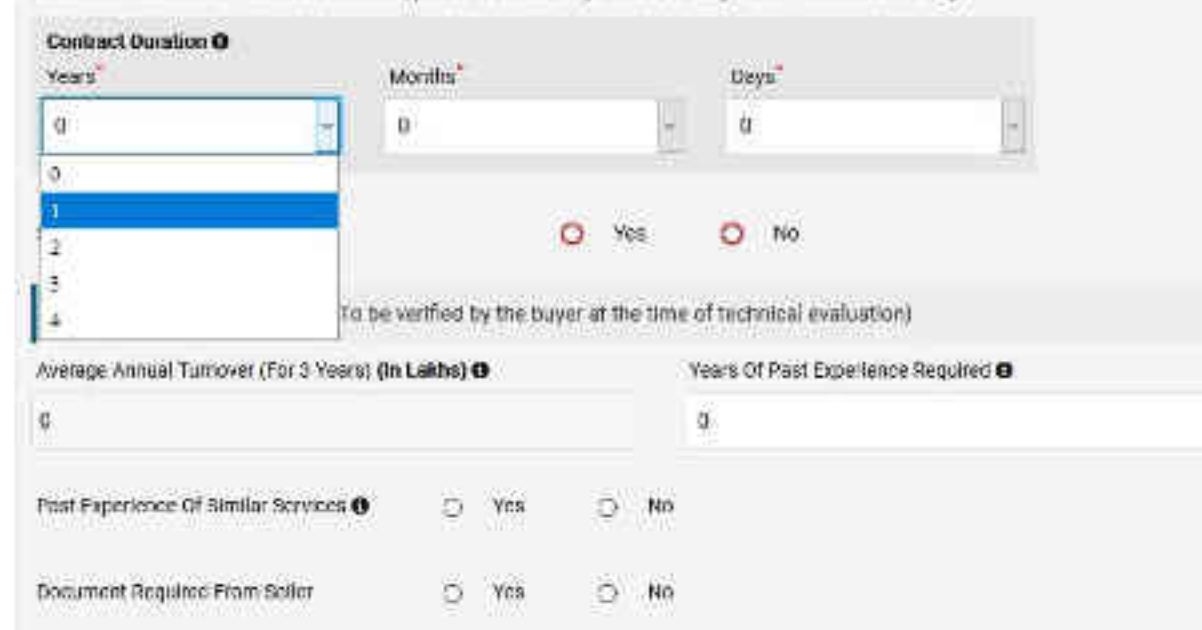

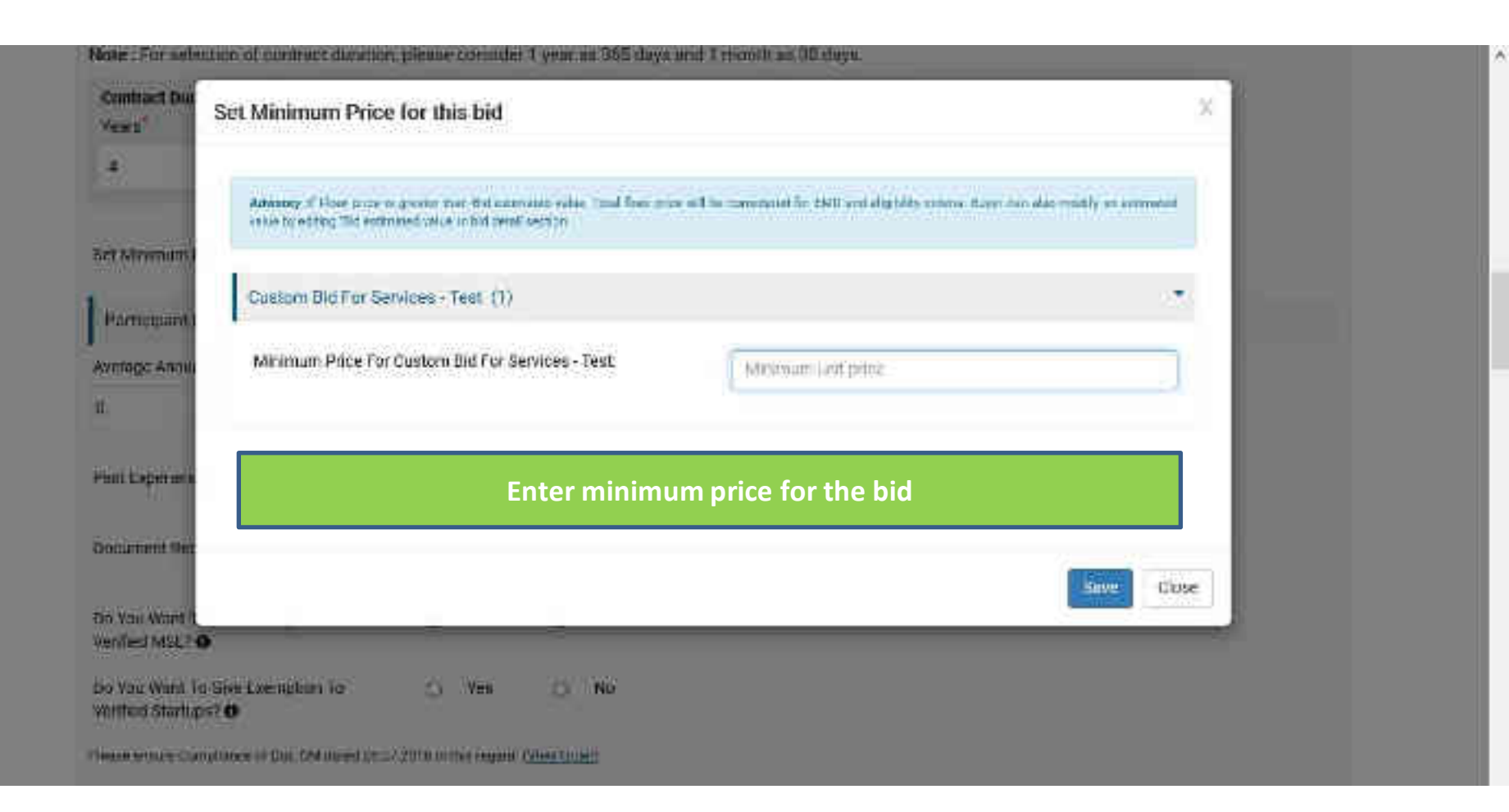

| Set Minimum Price For This Rid                                                                 |           |            | 0 14      | 59    | No                                  |  |
|------------------------------------------------------------------------------------------------|-----------|------------|-----------|-------|-------------------------------------|--|
| Participant Eligibility Ofterion (To be                                                        | ertfied t | w the bu   | yer at th | e tim | of technical evaluation)            |  |
| Average Annual Turnover (For 3 Years) (In                                                      | Lakhs) (  | 0          |           |       | Years Of Past Experience Required O |  |
| ũ                                                                                              |           |            |           |       | 9                                   |  |
| Past Experience Of Similar Services 🔒                                                          | 0         | Yes        | C         | No    |                                     |  |
| Document Required From Seller                                                                  | 0         | Ves        | c         | No    |                                     |  |
| Do You Wast To Give Exemption To<br>Verified MSL? <b>O</b>                                     | Ø         | Yes        | C         | No    |                                     |  |
| Do You Want To Cive Exemption To<br>Verified Startups? <b>O</b>                                | Ø         | Yes        | O         | No    |                                     |  |
| tesse ensure Compliance of CoE DM oated 25 (7                                                  | 3216 in 1 | hiksegert. | (V HW Dis | н)    |                                     |  |
| Additional Data/Document(s)                                                                    |           |            |           |       |                                     |  |
| introduction About The Project<br>/Services Being Proposed For<br>Procurement Using Custom Bid | 1         | irowse.    |           |       |                                     |  |

# Additional Data/Document(s)

Introduction About The Project /Services Being Processed For Procurement Using Custom Bid Functionality **0** 

(Max Size 10mb PDF Only)

Instruction To Bidder **(** Max S7# 10mn PDF 0my)

Pre Qualification Criteria ( PQC ) Etc If Any Required **B** (Max Size 10mb PDE Only)

Scope Of Work" (B (Max Size 10mb (10/ Only)

Special Terms And Conditions (SFC) Of The Contract **O** (Max Size 10mb FOF Only)

Service Level Agreement (SLA)<sup>®</sup> (Max Size 10mb PDF Only)

Payment Terms 0 (Max Size 10mb PDF Only)

|   | Browse       |  |  |
|---|--------------|--|--|
|   |              |  |  |
|   | 1            |  |  |
|   | Blowse.      |  |  |
|   | Brouse.      |  |  |
|   |              |  |  |
|   | Browsc.      |  |  |
| 2 | Rouse        |  |  |
|   | - Caracteria |  |  |
|   | Browse.      |  |  |
|   |              |  |  |
|   | Browse       |  |  |

Penalties () (Max Size 10mb POF Only)

Quantifiable Specification / Standards Of The Service/ BOQ () (Max Size Tomb PUF Only) 12000

Browse.

Projent Experience And Qualifying Oriteria Requirement **O** (Max Size 10mb FDF Orly)

Educational Qualification Including Profile Of SME/Consultants /Professional Resources / Technical Resources If They Are Part Of Project O

(Max Size 10min PDF. Only)

GEM Availability Report ( GAR)<sup>®</sup> (Mex Size 10mb PDF Only)

Buyer's Competent Authority Approval (Max Star Tonib PDF Only)

Any Other Documents As Per Specific Requirement Of Buyer -1 O (Mar Stat 10mb PGF Crity)

Ami Other Departments Ad Der Procellie

| anavoe     |  |  |
|------------|--|--|
| Boxse      |  |  |
| Browse     |  |  |
| Browseu    |  |  |
|            |  |  |
| ilitation. |  |  |
| Browse.    |  |  |

foglish (India) Toglish (India) keyboard

These too input methods, press Windows key="press

| Buyer's Competent Authority Approval<br>(Mee Bize 2mb PDF Only) | Choose File            |               |                        |  |            |
|-----------------------------------------------------------------|------------------------|---------------|------------------------|--|------------|
| Quality And Cost Based Selection (QCBS)                         |                        |               |                        |  | finan Mare |
| Ouelity And Cost Based Selection (OCBS) Required?               |                        | O Yes         | <ul> <li>No</li> </ul> |  |            |
| Least Cost Method Based Evaluation (LCS)                        |                        |               |                        |  | Stow Marg  |
| Least Cost Mettod Based Evaluation Recalled 7 0                 |                        | 0 199         | 🔹 No                   |  |            |
| Pro-Rid Dutwis                                                  |                        |               |                        |  |            |
| Is Pre-Did Interaction Required?                                | O Yes                  | . Ng          |                        |  |            |
| For encrypting and decrypting this Sid, we use secure           | key pairs linked to yr | our account.  |                        |  |            |
| Your Account strendy tust is key pair associated with it        | Please click on Sav    | e la procesa. |                        |  | fave       |

## WEB INFO

# lems of Lite

### ABOUT GeM

(resident or (sel)

## NEWS & EVENTS

RES

# RESOURCES

Cull Handleick

# TRAINING

# NEED HELP?

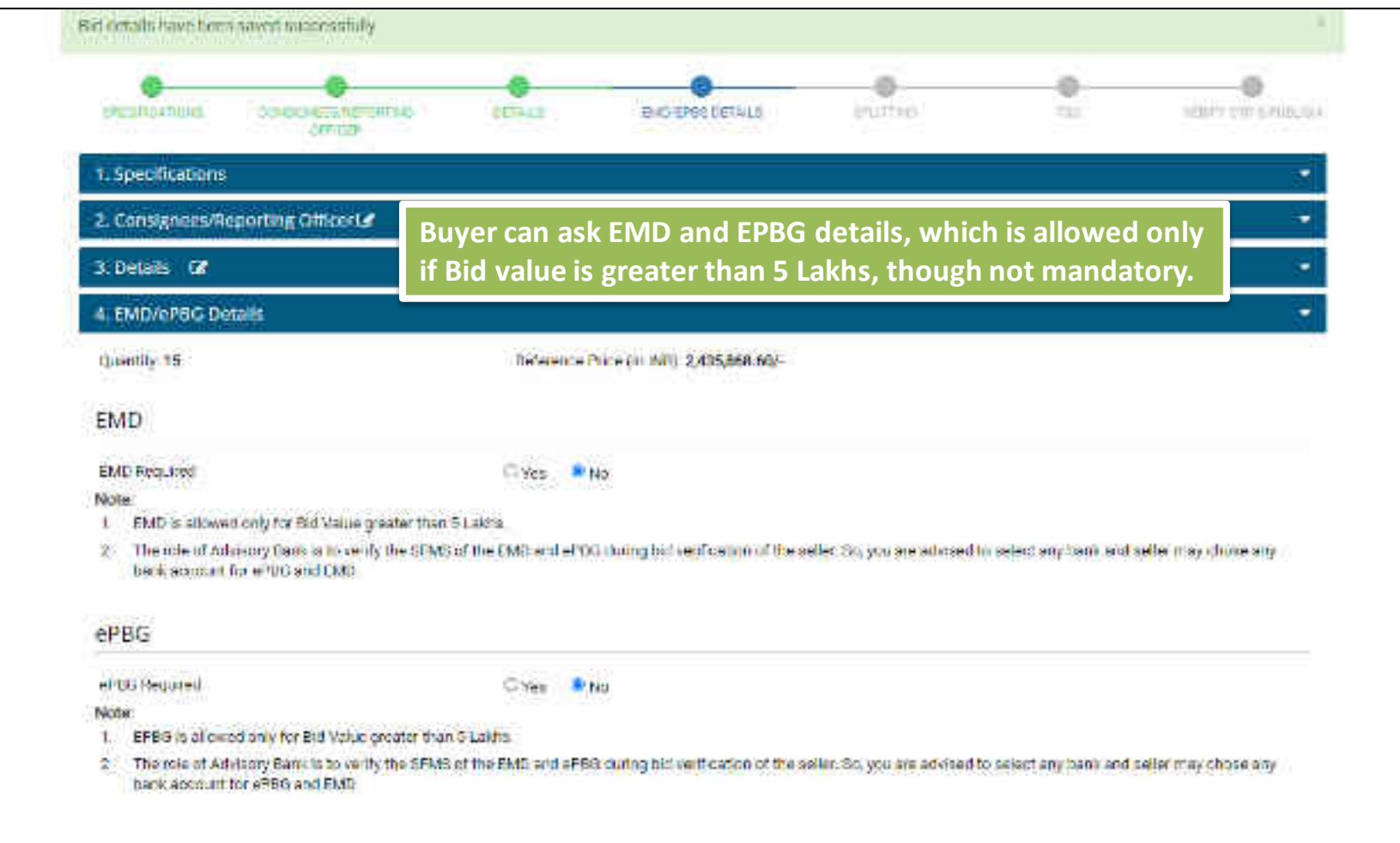

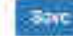

| enter the details required                                                |
|---------------------------------------------------------------------------|
| Accourt (In PAT)<br>e between 0.5 to 5<br>f estimated price.              |
| Account (In Reft)*<br>e between 0.5 to 5<br>f estimated price.            |
| e between 0.5 to 5<br>( estimated price.                                  |
| e between 0.5 to 5<br>Festimated price.                                   |
| l estimated price.                                                        |
|                                                                           |
|                                                                           |
|                                                                           |
|                                                                           |
| weller. So, you are advised to select any benk wild select may of une any |
|                                                                           |
|                                                                           |
|                                                                           |
|                                                                           |
| 1                                                                         |

|     |    |     |   | • |  |
|-----|----|-----|---|---|--|
|     | e. | а   | т | 1 |  |
| · 🛌 | 11 | . 1 |   | a |  |

#### EME-Required

🗘 Yee 🛛 🐱 No

#### Note:

1. EMD is allowed only for Oil Value greater than 5 Eakis.

2 The role of Advisory Bank is to verify the SFMS of the EMD and eFBG chang but verification of the seller. So, you are advised to select any tank and seller may chose any bank account for ePBG and EMD.

#### CPEG.

| Note:                                                                                                    | K                                                                |                                                                                |
|----------------------------------------------------------------------------------------------------|------------------------------------------------------------------|--------------------------------------------------------------------------------|
| 1. EFER is allowed only for Bid Value greater than 5                                                                                                    | Lakita                                                           |                                                                                |
| <ol> <li>The rule of Advisory Bank is to verify the SEMS of<br/>besk second for ePBG and EMD</li> </ol>                                                              | In CMD and HTMC complex reader If ePE<br>enter                   | 3G required is selected as 'Yes',<br>the details required                      |
| with: Detwin                                                                                                    |                                                                  |                                                                                |
| Advisory Bank                                                                                                    | EPBG Percentage (%) * 0                                          | Duration Of EPBG Regulied (Months). * O                                        |
| Select bank                                                                                                    | 2                                                                | Select ML. *                                                                   |
| The ePHD vall be applicable for the duption of 2 mc                                                                                                    | with other the completion of the Warracty nerth                  | <ul> <li>to case there is no warmany applicable for the released it</li> </ul> |
| The ePBR vall be applicable for the duration of 2 mo<br>for duration opplies from the date of cellury<br>thereficiery Decisio                                        | withs after the completion of the Warracry perio                 | of, to case there is no warranty applicable for the selected it                |
| The ePBG will be applicable for the duration of 2 mo<br>from duration opplies from the date of collivery<br>thereficiery Decision<br>Name *                          | with after the completion of the Warracry pend                   | or, to case there is no warmenty applicable for the selected it                |
| The eP96 voll be applicable for the duration of 2 mo<br>from duration opplies from the date of coloury<br>therefloary Decision<br>Name *<br>Aktri Jinda              | netics after the completion of the Warracry period               | n, to case there in no warmony applicable for the selected of                  |
| The ePBR voll be applicable for the duration of 2 m<br>then duration opplies from the date of cellury<br>thereficiery Deteils<br>Name *<br>Akini Jandal<br>Address * | reths after the complexics of the Warracry pend<br>Designation * | in, to case there in no warmenty applicable for the selected in                |

| 2, Cor                                | signees/Reporting Officer@                                                                                                    | 61                                                                                                    |                                        |                                                                                          | 2                       |
|---------------------------------------|----------------------------------------------------------------------------------------------------|----------------------------------------------------------------------------------------------------|----------------------------------------|------------------------------------------------------------------------------------------|-------------------------|
| 3100                                  | alis 💽                                                                                                    |                                                                                                    |                                        |                                                                                          | 5                       |
| -45 EM                                | D/ePBG Details                                                                                                    |                                                                                                    |                                        |                                                                                          | 5                       |
| Quest                                 | 0y 15 He                                                                                                    | ere , 'No' has been sel                                                                                                    | ected for both EN                      | /ID & ePBG                                                                               |                         |
| EMD                                   | 6                                                                                                    |                                                                                                    |                                        |                                                                                          |                         |
| FMD7<br>Note:                         | gedan <del>e</del> l                                                                                                    | O Meix 🖷 No                                                                                                    |                                        |                                                                                          |                         |
|                                       | The role of Advisory Dank is to year                                                                                                    | the STATION the CMD and eP00 during t                                                                                                    | or verification of the setter fits you | upre ethicsel to select any hard and                                                     | I weller may those and  |
| ePB(                                  | The role of Advisory Danie to lowed<br>and account for ePDD and LMD                                                                                                    | y the STARS of the CMD and MP013 during t                                                                                                 | ntherification of the seben fac yo     | u are advised to select any loans and                                                    | l aeller may those any  |
| ePB(                                  | The role of Advisory Danie is to veri<br>and account for ePDD and LMD<br>3<br>Regularit                                                                                                    | ythe STMS of the CMD and eP015 during t                                                                                                   | ntherification of the seller fac yo    | u are advised to select any loans and                                                    | l aeller may those any  |
| ePB(<br>sP66<br>Note:                 | The role of Advisory Damins to verif<br>ank account for ePDG and LMD<br>5<br>Required                                                                                                    | ythe STMS of the CMD and APOIS during t<br>⊙ Ves ● No                                                                                     | nt verification of the seller fac yo   | u are advised to select any baric and                                                    | l aeller mag törsne arg |
| ePB(<br>sP66<br>Note:<br>1 =<br>2 = 7 | The role of Advisory Damins to veri<br>and account for ePDG and LMD<br>5<br>Required<br>PBD (s allowed only for Bid Value<br>The role of Advisory Panil is to veri<br>and account for ePDO and FMD | y the STMS of the CMD and APBD during t<br>Oilves Mining<br>grooter than 0 Lakes<br>y the STMS of the FMD and APBD during t               | activerification of the salter fac, yo | u are advised to select any tions and                                                    | l seller may chose any  |
| ePB(<br>sP66<br>Note:<br>1 E<br>2 T   | The role of Advisory Damins to well<br>and account for ePDD and LMD<br>3<br>Beguined<br>PBD is allowed only for Bid Volue<br>The role of Advisory Bank is to year<br>and account for ePhO and FMD  | y the STMS of the CMD and PR05 during t<br>Oilves MM<br>protor than 0 Lakins<br>y the SFMS of the FMD and PR01 during t                   | active if cellan of the seller fax, yo | u are advised to select any term and                                                     | t seller may chose any  |
| ePB(<br>sP66<br>Note:<br>1 E          | The role of Advisory Damine to well<br>and account for ePDD and LMD<br>3<br>Beguined<br>PBD is allowed only for Bid Volue<br>The role of Advisory Bank is to year<br>and account for ePft0 and FMD | Vite STATS of the CMD and PP0D during t<br>Vies * Mil<br>protor than 0 Lakins<br>y the SFMD of the FMD and PPRD during t<br>NEWS & EVENTS | et verification of the salar fac, yo   | u are advised to select any term and<br>u are advised to select any term and<br>TRAINING | t seller may chose any  |

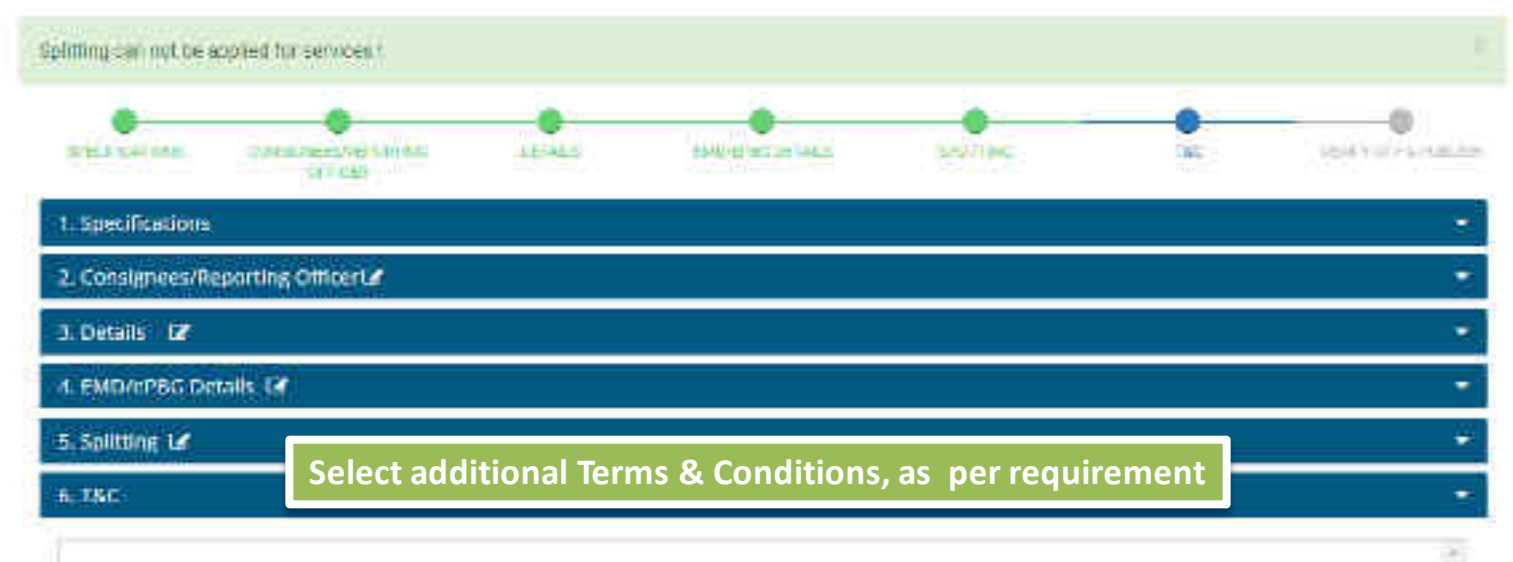

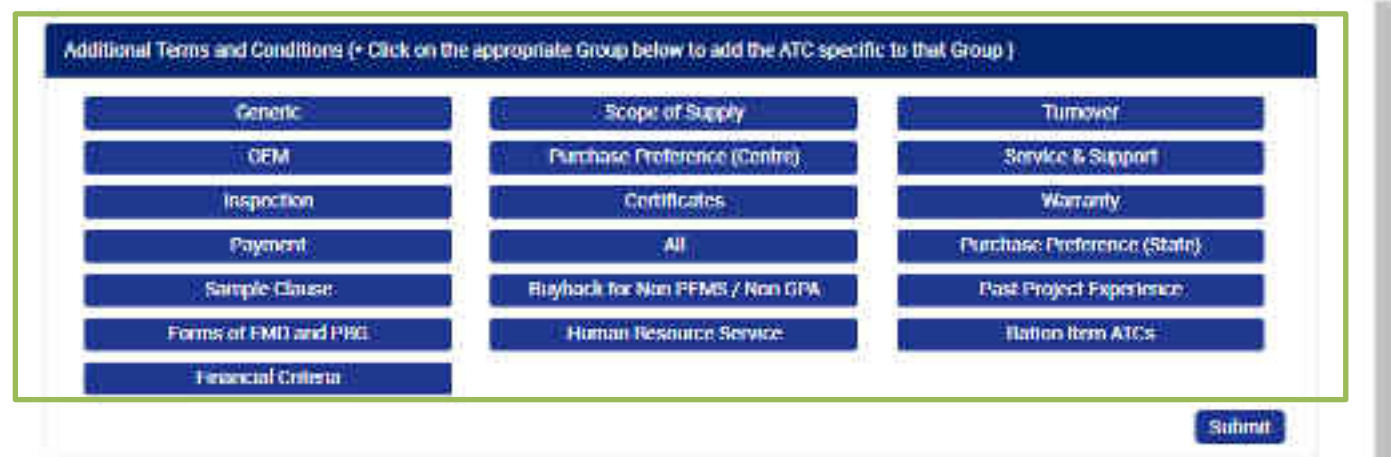

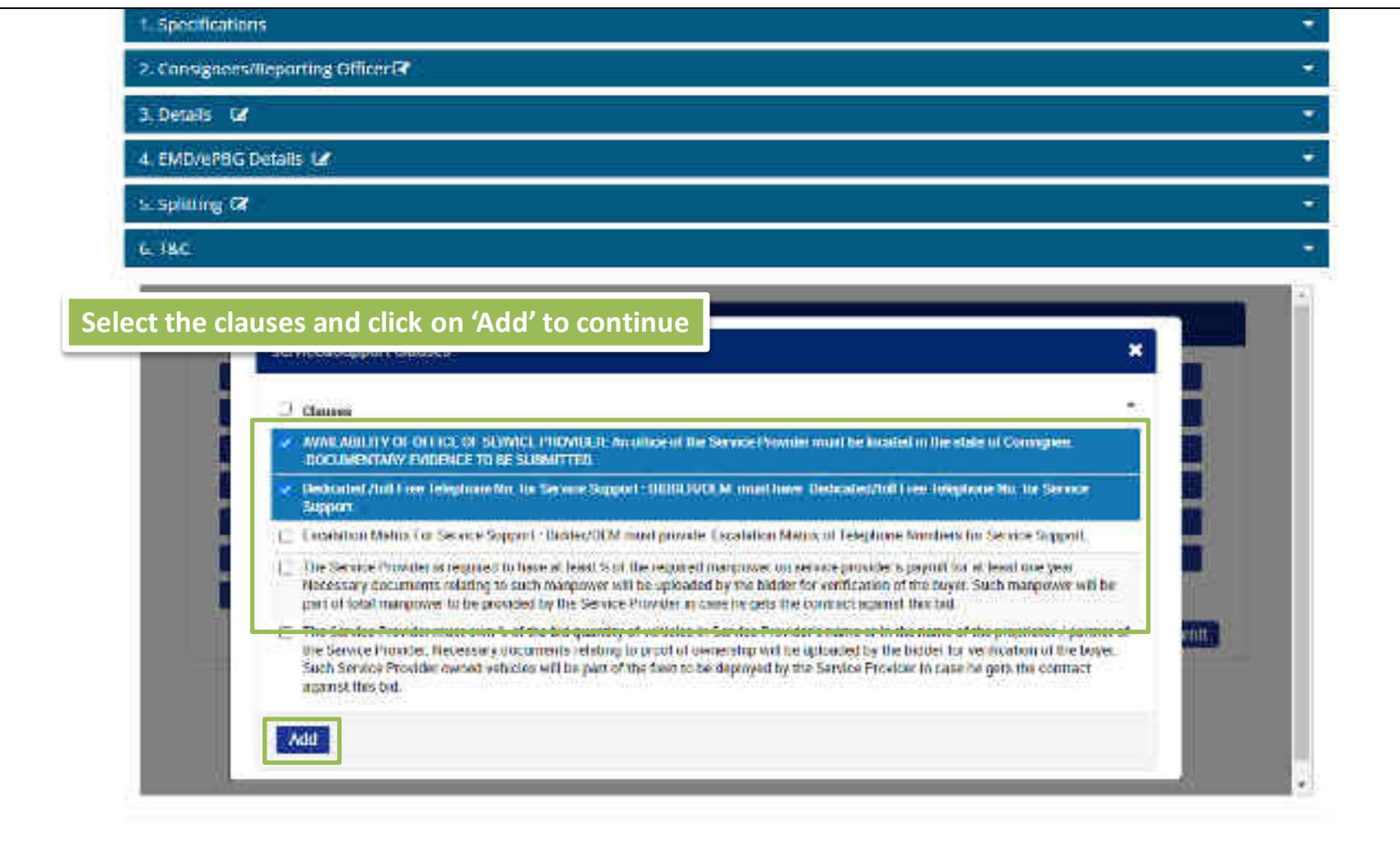

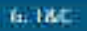

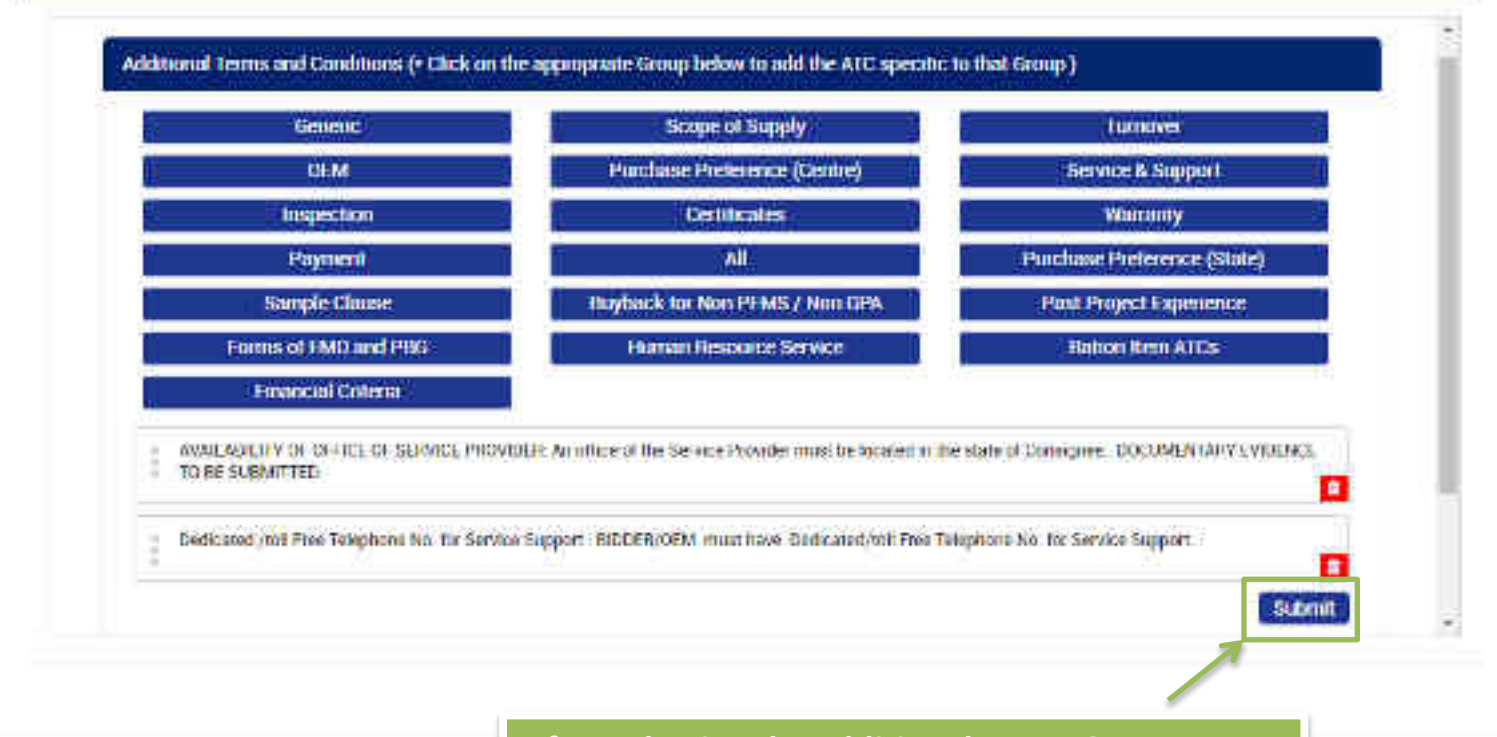

WEB INFO

Tenned One Nelvite Dekrass

Designation (194)

The Manual Manager

ABOUT GeM

Tueietzr

Hight ha tritterramon

Weights

## After selecting the additional Terms & Conditions, click on 'Submit' to continue

Defeet

Indention

COM Recently

THE REPORT OF A

()strip and incontinues

Folder, Menalth

Treating Dalestal

Heating briefs

Perlimons.

Content (14

SHITT

Water Distance

Rataria Higher

142.54

NEED HELP ?

-

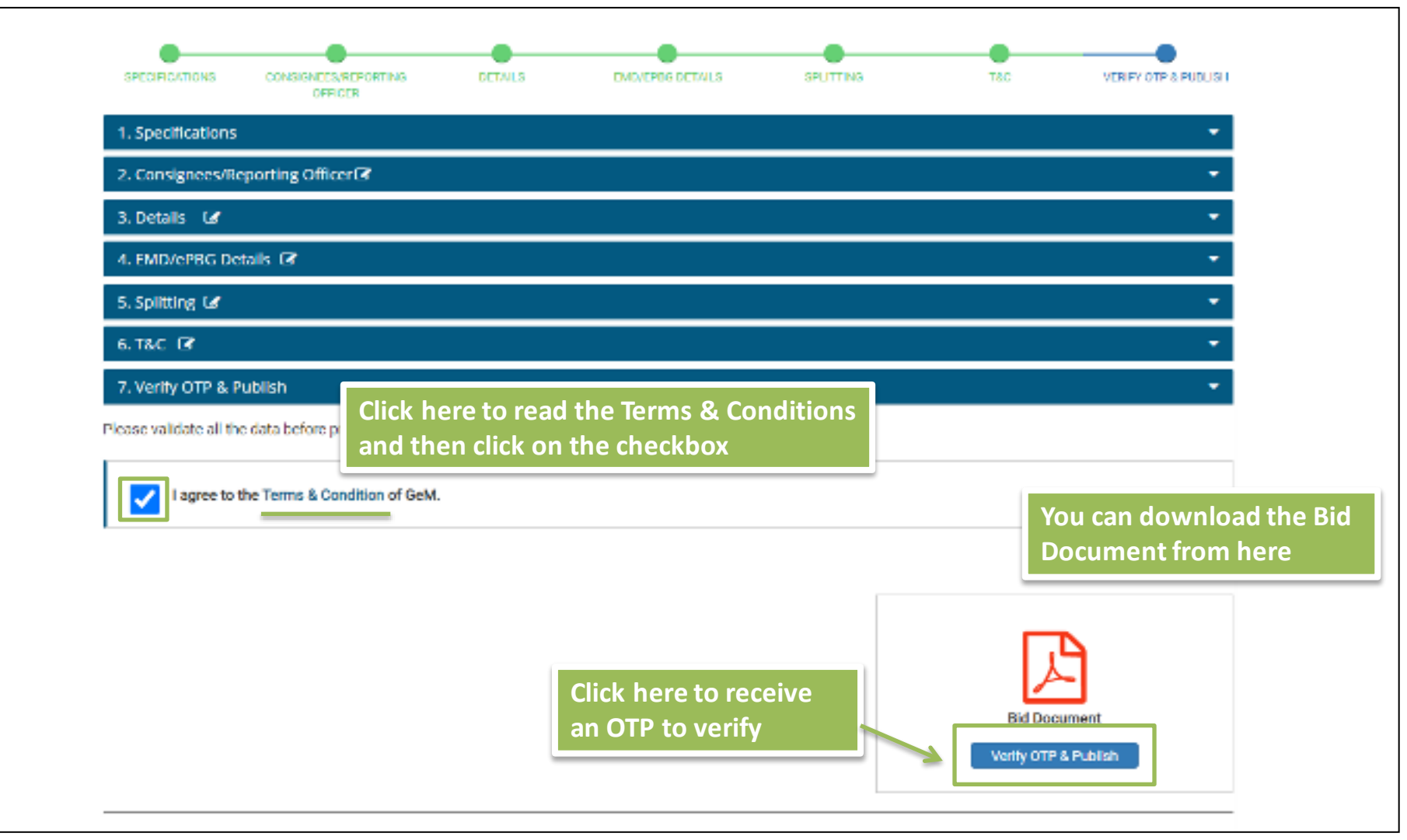

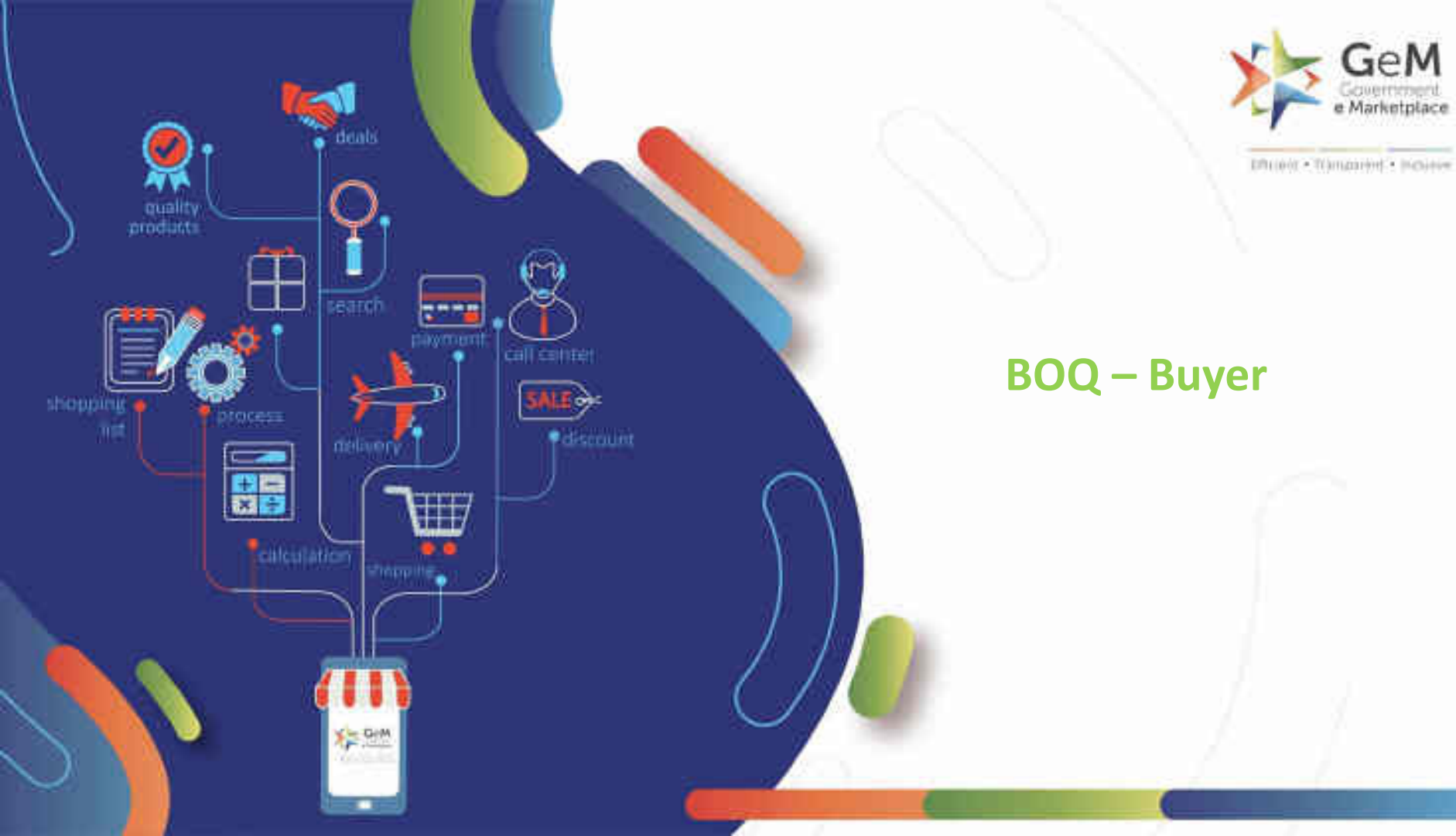

# **BOQ - Billing of Quantities**

- It was observed that a number of Buyers across Ministries have requirements to Publish larger number of items involving detailed Price breakup. Bunching method, though available, would be tedious and time consuming for the Buyer.
- To cater larger contracts including EPC-based structured contracts, BOQ-based bidding has become the need of the hour.
- BOQ-based bidding has been introduced to enable Buyers to analyze Item-wise Price breakup in a larger contract/project.
- Primarily useful for EPC kind of Jobs and other turnkey jobs where the supply of line items to be procured are more, however Total Value-wise Evaluation is required and the Job is to be ordered to One Seller (L1 -overall).
- This application shall be useful for both Product & Services. Many different type of services related to a Project/Job can be clubbed together with respective products.

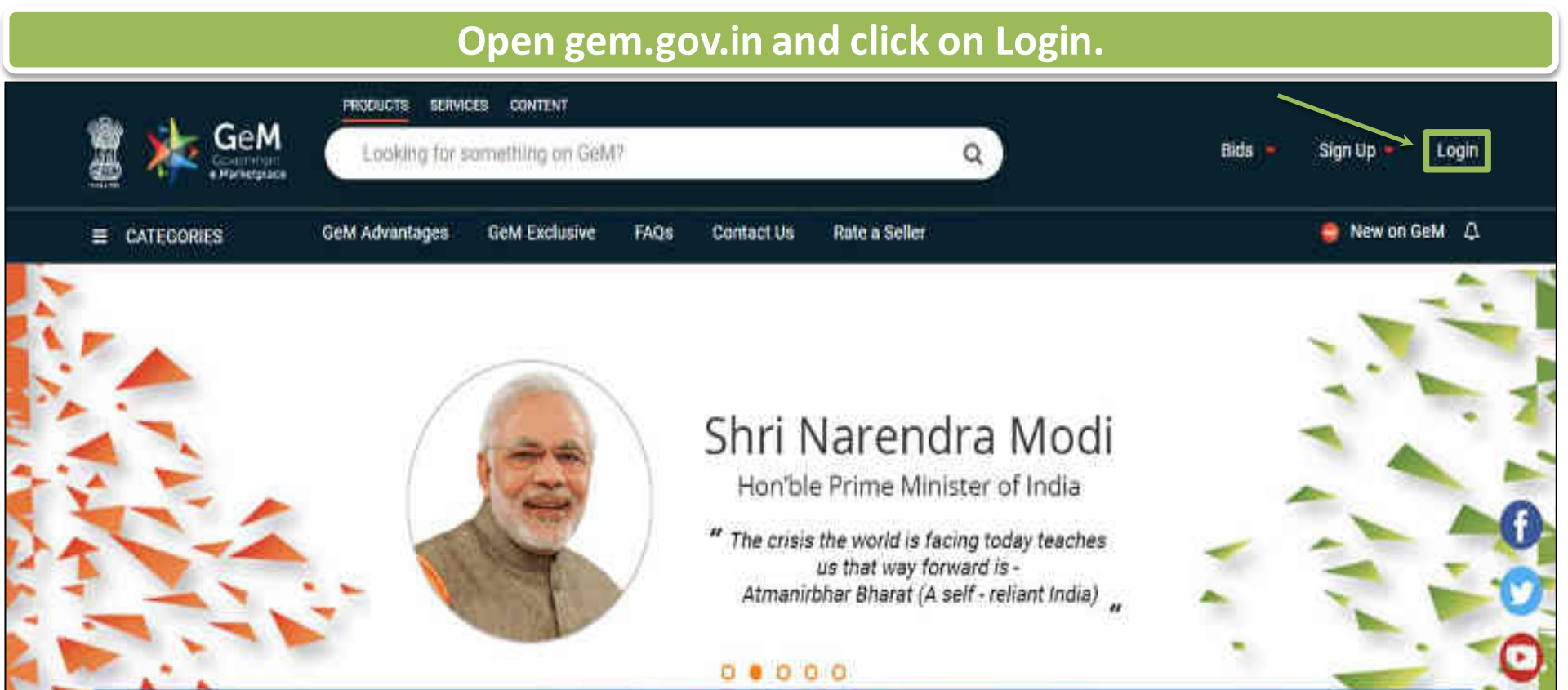

Rich Listing of Products / Services

Ask GeMmy

Integrated Payment System

Multiple Procurement Modes Transparency and Ease of Selling in

X

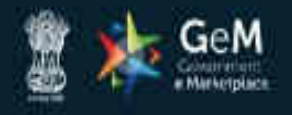

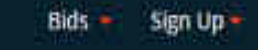

Not Registered with GeM 2 Sign up to experience the Marketplace

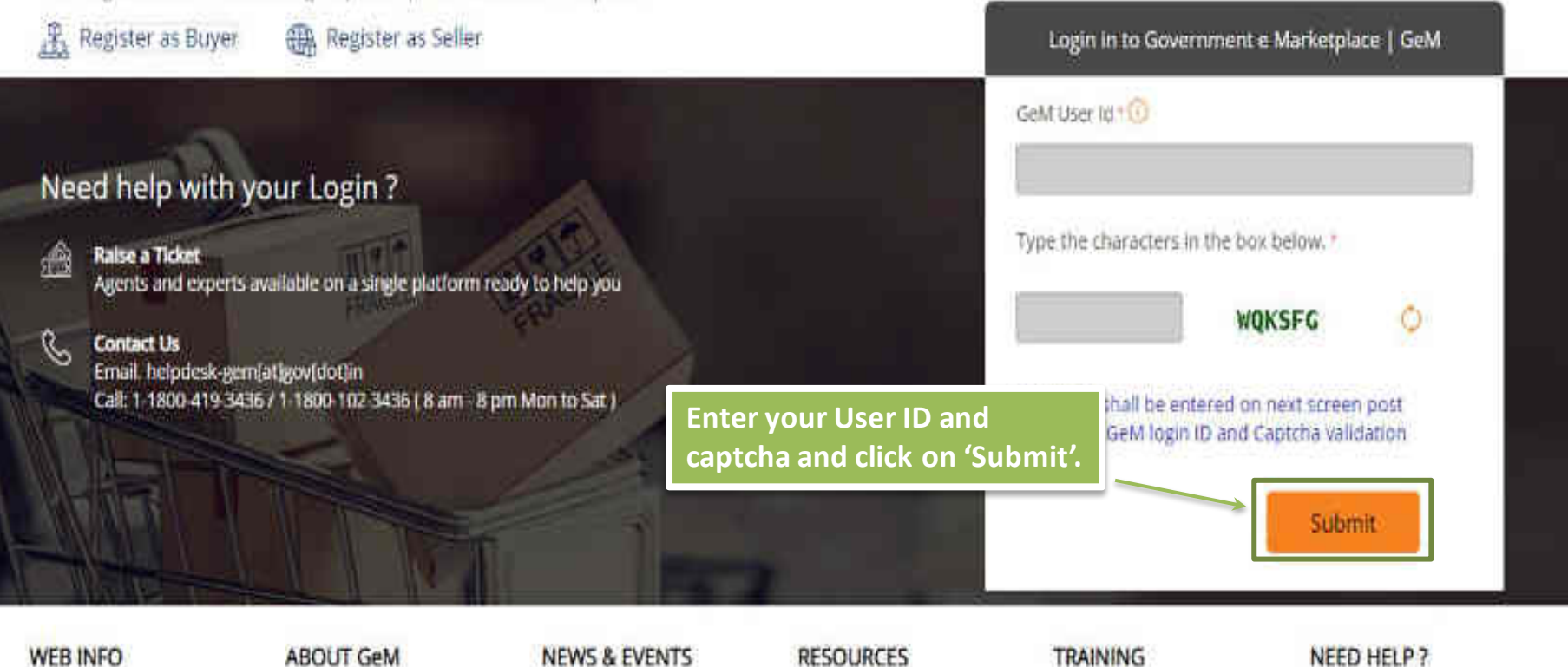

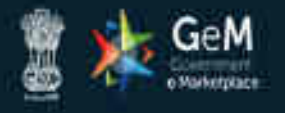

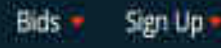

# Not Registered with GeM ? Sign up to experience the Marketplace

Register as Buyer

Register as Seller

Enter your password and click on 'Submit' to continue.

# à !

Raise a Ticket

Agents and experts available on a single platform ready to help you

Need help with your Login ?

## Contact Us

Email. helpdesk-gem(at)gov[dot]in Call: 1-1800-419-3436 / 1-1800-102-3436 ( 8 am - 8 pm Mon to Sat )

| 20 C                   | 18 - 20 |
|------------------------|---------|
| GeM User Id ' 🕕        |         |
| SMERTERS.              |         |
| Password 😶             |         |
|                        |         |
| Suturnit               | Cancel  |
| Forgot your GeM passwo | rd 7    |
| Reset GeM Password     |         |
|                        |         |

Login in to Government e Marketplace | GeM

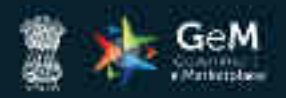

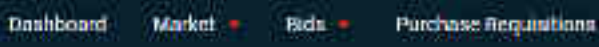

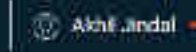

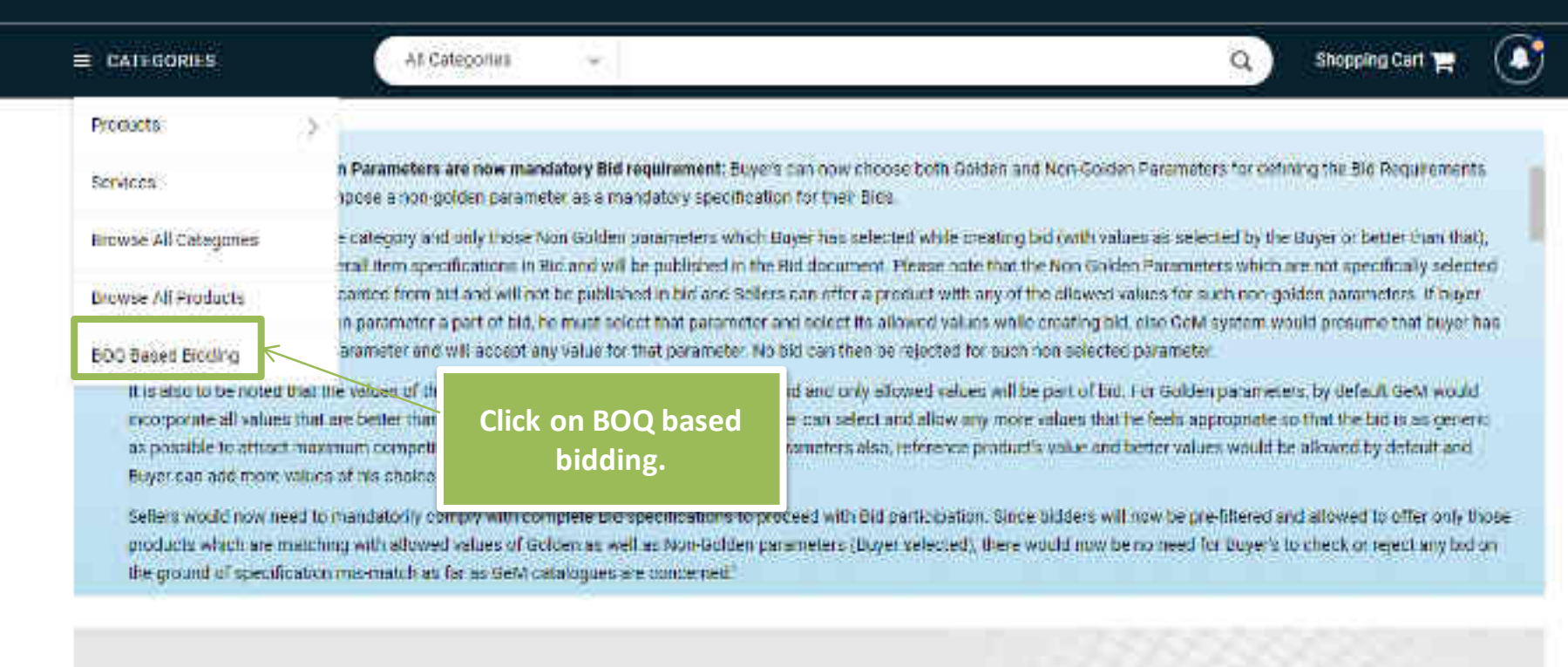

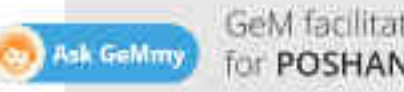

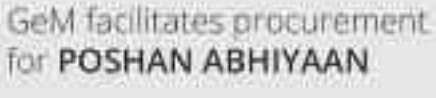

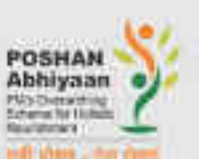

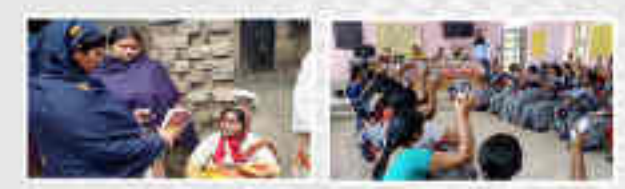

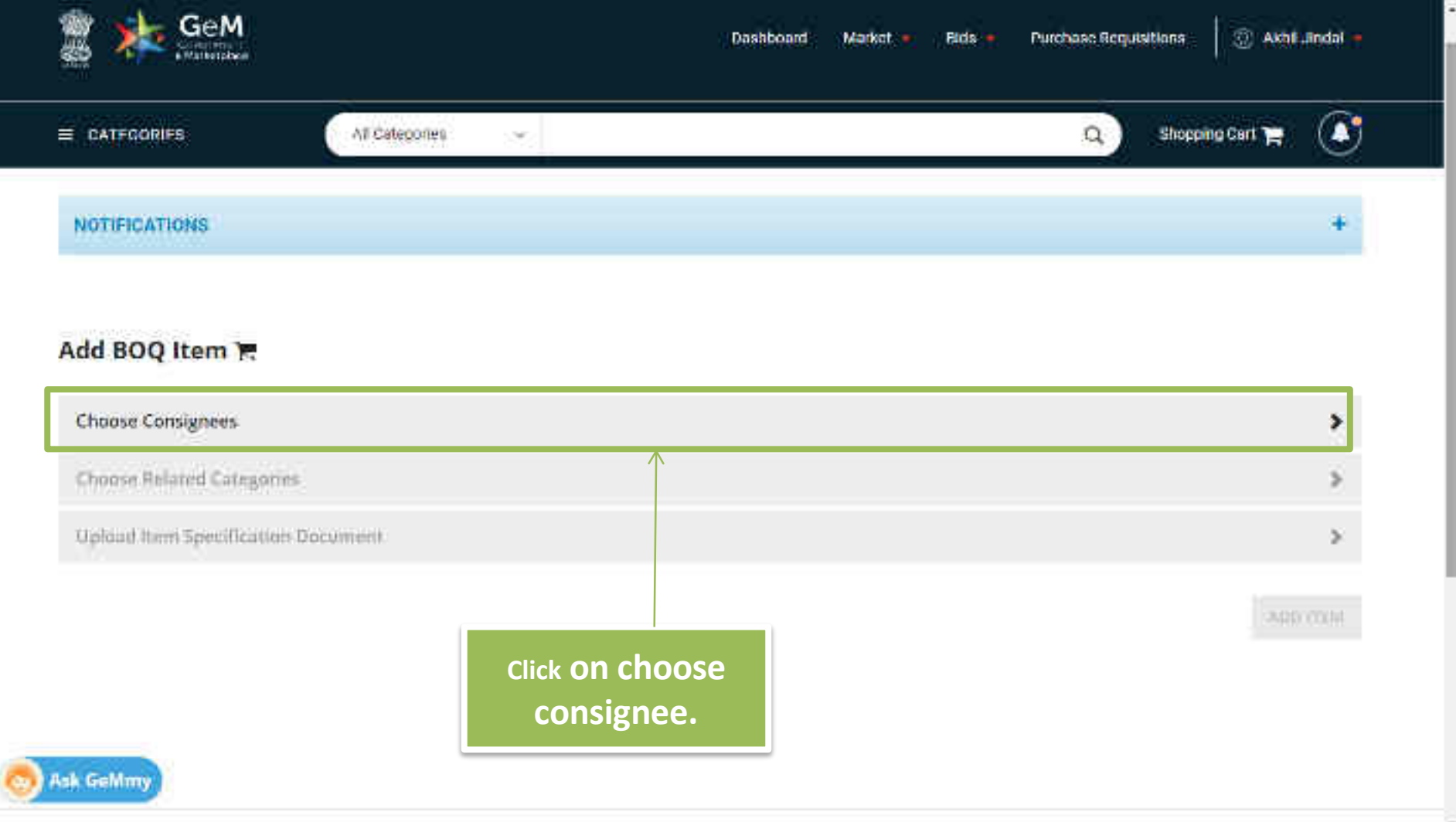

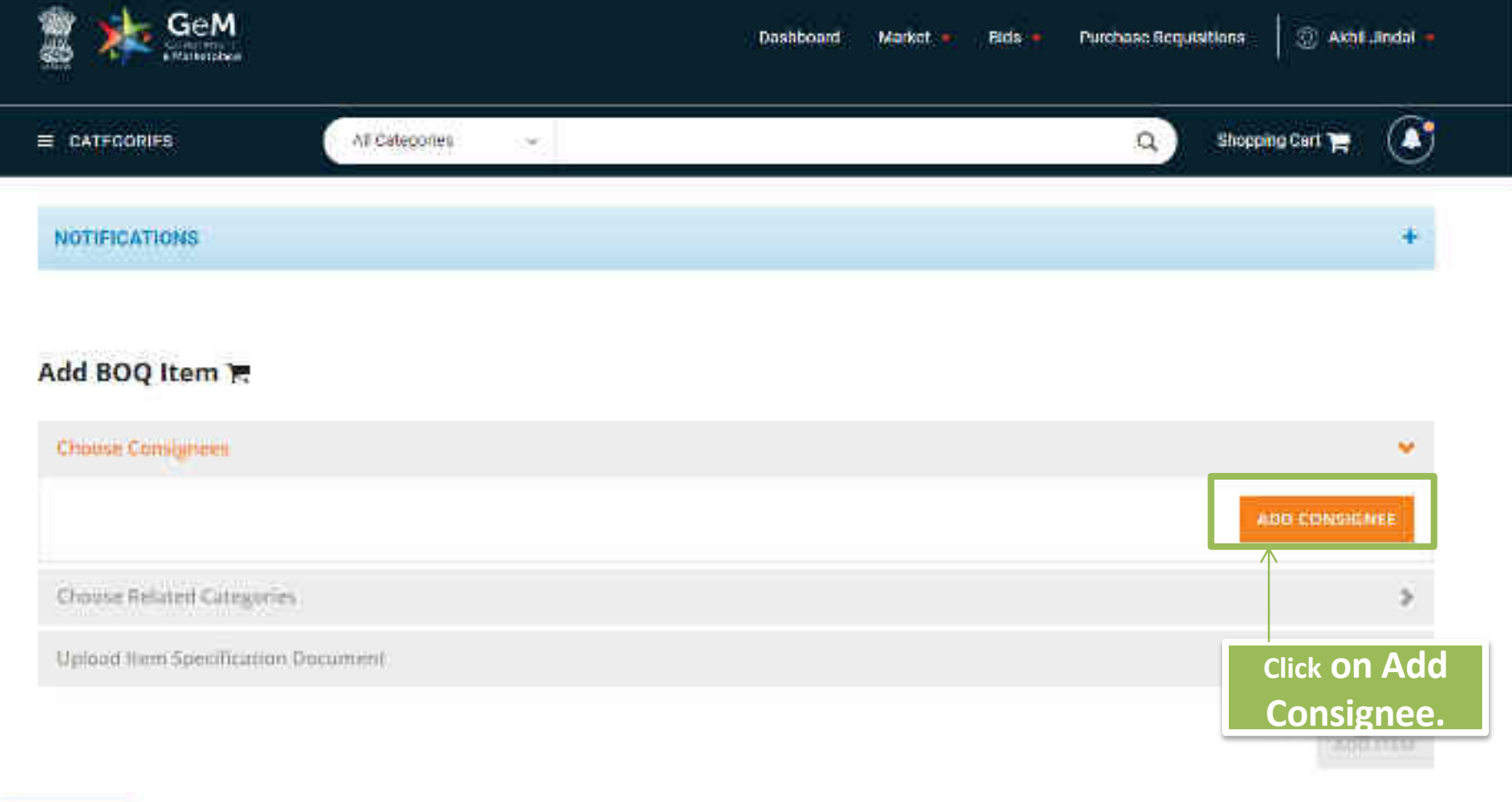

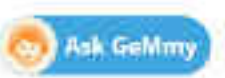

Actual quantity and deliver location will be there in the BOQ Sheet to be uploaded in the next screen. Hence, quantity can be unitary (1) on this page.

|                     | CARACTER IN THE REAL OF |   |                                           |          | 100000 State | 1  |
|---------------------|-------------------------|---|-------------------------------------------|----------|--------------|----|
| W/RELEASED          | Delivery Location       |   |                                           |          |              |    |
|                     | State                   |   | Delivery Location                         | Quentity |              |    |
|                     | DELHI                   | * | Nitin Sahni, AutoTesrBuyer1, Central De 9 | (d       |              |    |
| Add BOQ Item 🖷      |                         |   |                                           |          |              |    |
| Cholifie Consignees | SUBMIT                  |   |                                           |          |              |    |
|                     |                         |   |                                           |          |              | 14 |
|                     |                         |   |                                           |          |              | ŧ  |
|                     |                         |   |                                           |          |              |    |
|                     |                         |   |                                           |          |              |    |

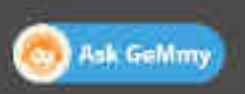

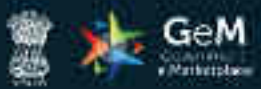

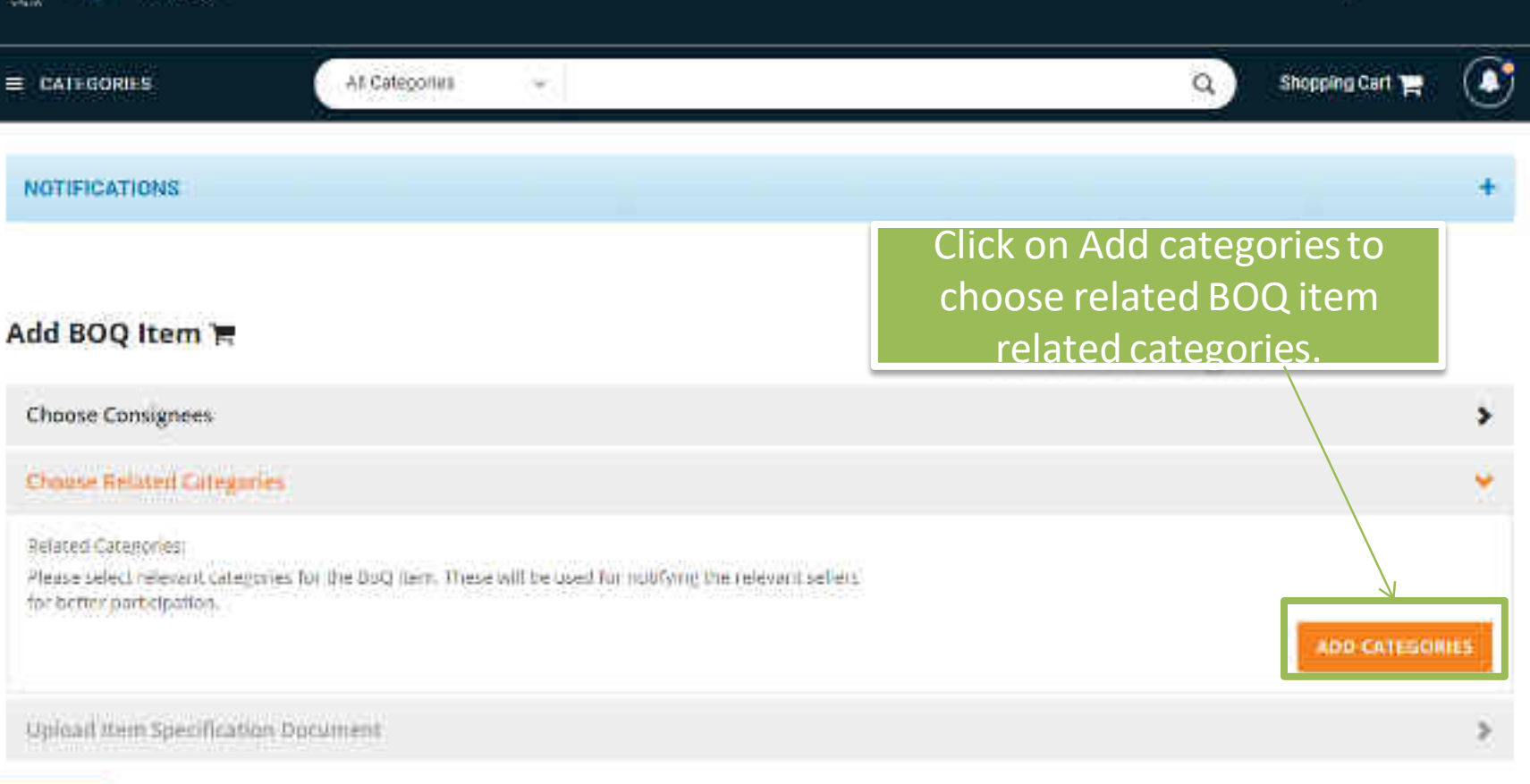

Market -

Bidt -

Dathboard

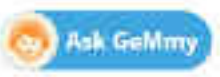

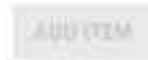

🛞 Aknt andal 🗕

Purchase Requisitions

| 1              | Search & Select Categories Available On GeM                                                                                                    | e403 = |
|----------------|----------------------------------------------------------------------------------------------------|--------|
|                | Search Celegory                                                                                                    | odat — |
|                | GR                                                                                                    | 4      |
|                | Select Level 1 Category w end Level 2 Category Development 2 Category Development 2 Category                                                                                                    |        |
|                | CANCEL                                                                                                    | -      |
| Buye           | r shall get to add 3 categories nearest/closest                                                                                                    | >      |
| to th<br>of sp | e line items. Notifications shall go to Sellers<br>ecified 3 categories, on Tender Publish.                                                                                                    | ۲      |
|                | Plane which subspaces for the Data And Data An multiplication set estimated and the set of the participation set estimated and the Data Additional Sector Sector Se | -      |
| -              | Oploant turns Specifica Here Decomment                                                                                                    | 5      |
| <b>O</b> A:    | k GeMmy                                                                                                    |        |
## Search & Select Categories Available On GeM

#### Search Calimpury

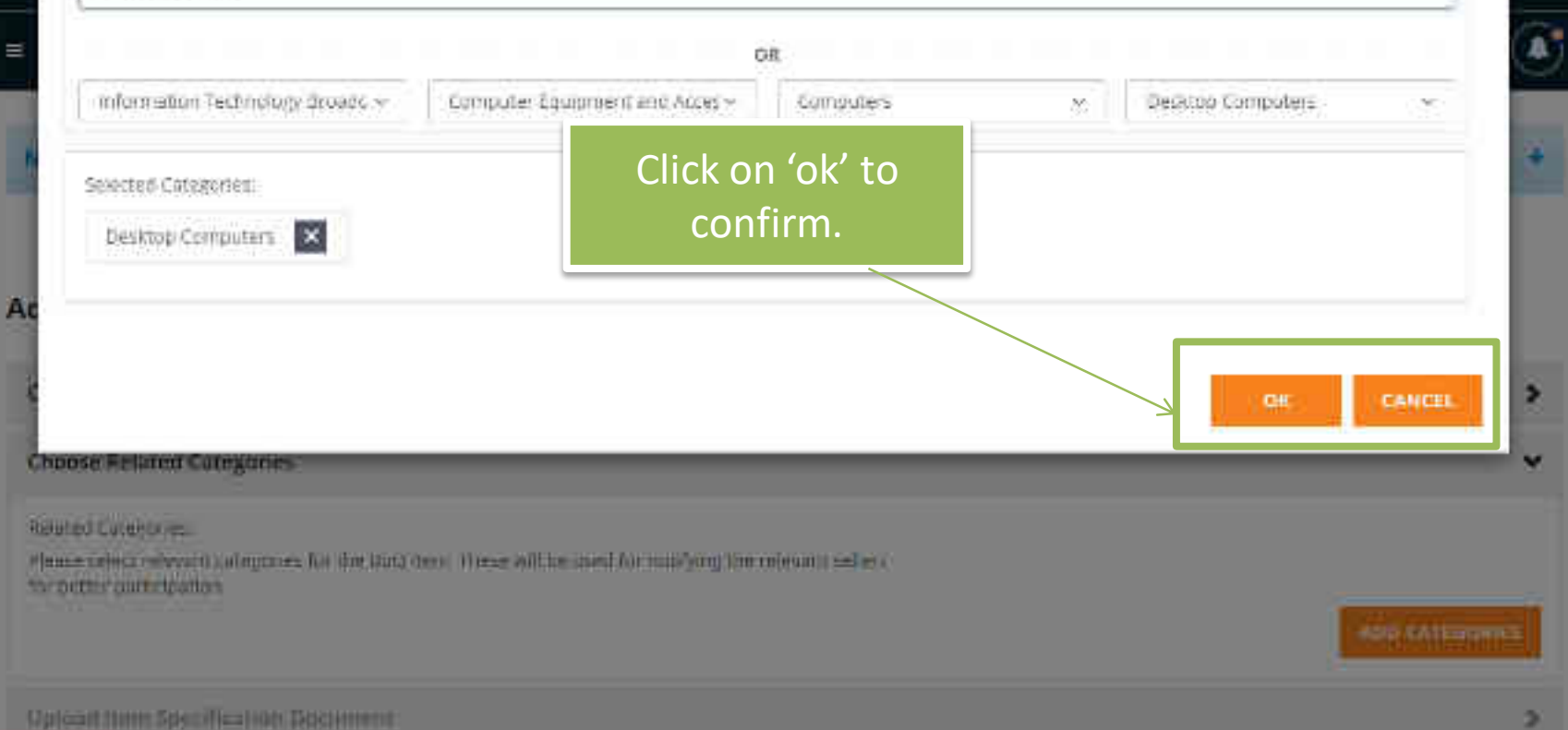

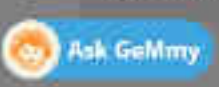

...

dill -

-

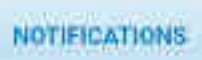

## Add BOQ Item 🐂

Choose Consignees

Choose Related Categories

**Upload item Specification Document** 

fam Specification Occument: No file chosen Buyer uploads detailed BOQ specification document in the form of PDF File or excel(?).

a

Shopping Cart 📜

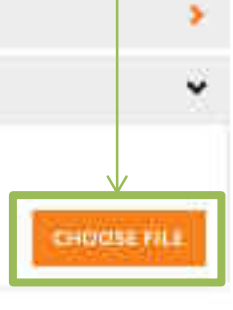

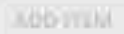

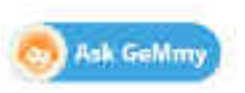

|     | A           | 8                     | C                             | D             | E               | 1                            | G       | н                                     |
|-----|-------------|-----------------------|-------------------------------|---------------|-----------------|------------------------------|---------|---------------------------------------|
| 1   | Item Number | Item Title            | Item Description              | Item Quantity | Unit of Measure | Consignee ID                 | ZipCode | Delivery Period (In number of days) 1 |
| 2   | 1           | Instruments T&M       | INSULATION TESTER 10KV        | 10            | 0 Nos           | abhi68868                    | 560001  | 10                                    |
| 3   | 2           | C81                   | Pressue Gauage0-10 kg/sq cm   | 20            | 0 Nos           | nehagaur@digitalindia.gov.in | 234532  | 15                                    |
| 4   | 3           | UPS -Sub station      | Air cooled single phase 10KVA |               | 5 Nos           | dbuyerp                      | 345234  | 20                                    |
| 5   | 4           | UPS- Control room     | Oil coold Three phase 50KVA   |               | 3 Nos           | radhe@mailinator.com         | 234534  | 10                                    |
| 6   | 5           | Instrumentation Cable | Multicore                     |               | 1 Km            | ceobuyern                    | 110001  | 15                                    |
| 7   |             |                       |                               |               |                 |                              |         |                                       |
| 8   |             |                       |                               |               |                 |                              |         |                                       |
| 9   |             |                       |                               |               |                 |                              |         |                                       |
| 10  | 1           |                       |                               |               |                 |                              |         |                                       |
| 11  | 1           |                       |                               |               |                 |                              |         |                                       |
| 12  |             |                       |                               |               |                 |                              |         |                                       |
| 13  | 8           | I                     |                               |               |                 |                              |         |                                       |
| 14  | 1           |                       |                               |               |                 |                              |         |                                       |
| \$5 |             |                       |                               |               |                 |                              |         |                                       |
| 16  | 1           |                       |                               |               |                 |                              |         |                                       |
| 17  |             | BOQ format            | to be filled (Colur           | nn A-H) a     | and             |                              |         |                                       |
| 18  | 3           | unloaded by           | huvor                         |               |                 |                              |         |                                       |
| 19  |             | uploaded by           | buyer.                        |               |                 |                              |         |                                       |
| 20  | 1           |                       |                               |               |                 |                              |         |                                       |
| 21  |             |                       |                               |               |                 |                              |         |                                       |
| 22  |             |                       |                               |               | -               |                              |         |                                       |
| 23  | 1           |                       |                               |               |                 |                              |         |                                       |
| 24  |             |                       |                               |               |                 |                              |         |                                       |
| 25  |             |                       |                               |               |                 |                              |         |                                       |
| 26  |             |                       |                               |               |                 |                              |         |                                       |
| 27  | 5           |                       |                               |               |                 |                              |         |                                       |
| 50  | S           | 1                     |                               |               |                 |                              |         |                                       |
| 11  | sheet1      | Sheet2 / Sheet3 /     |                               |               |                 |                              | 4       | >                                     |

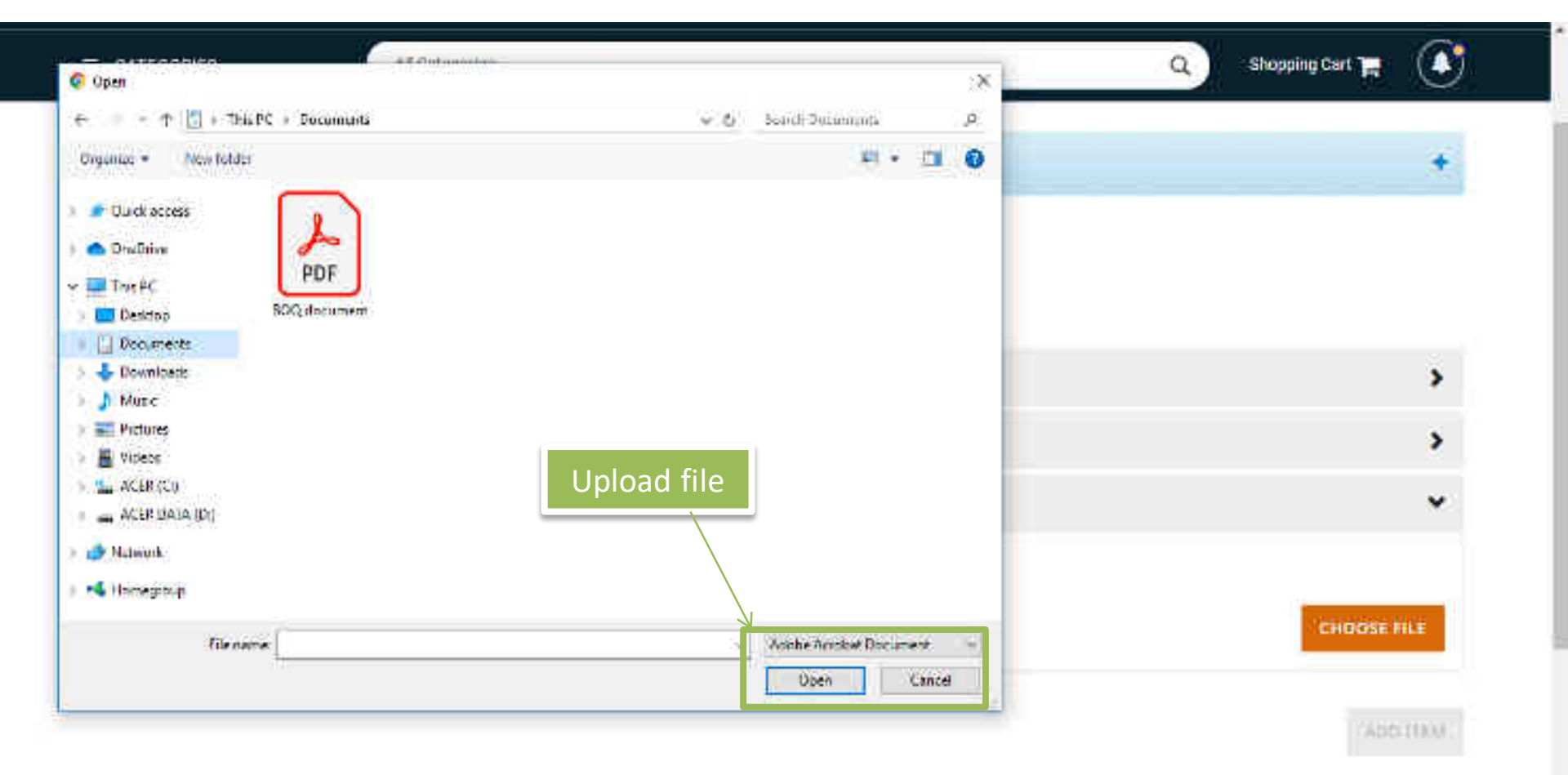

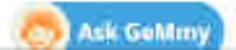

>

¥

v

-

# Add BOQ Item 🐂

**Choose Consignees** 

## Choose Related Categories

Related Categoinest

Please select relevant categories for the BoQ item. These will be used for notifying the relevant selfers for better participation.

Desktop Computers

## Upload item Specification Document

frem Specification Deciments. BOQ document.pdf

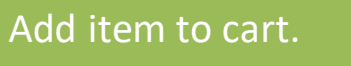

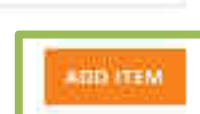

ADD CATEGORIES

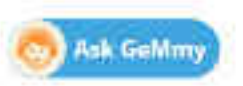

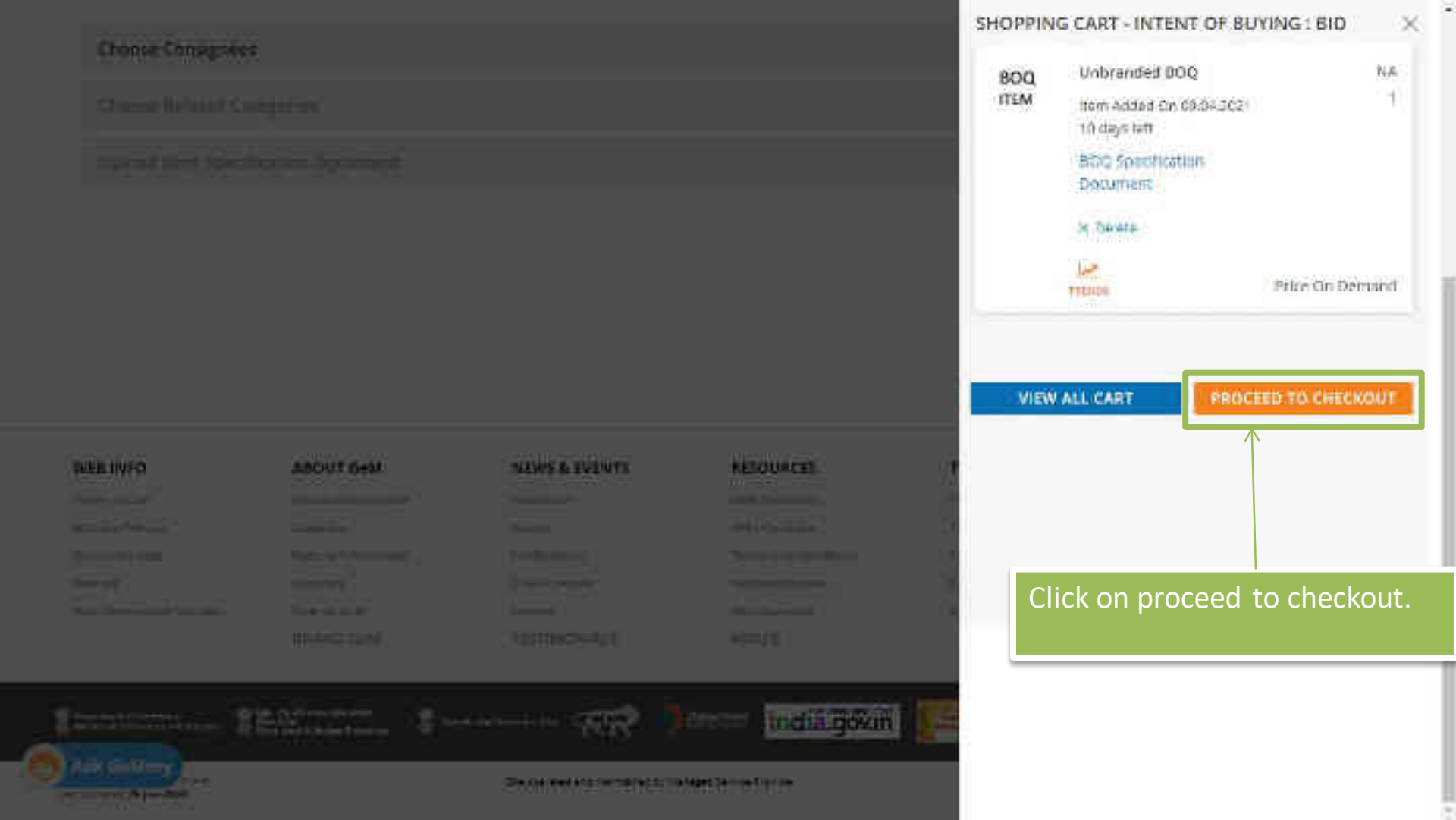

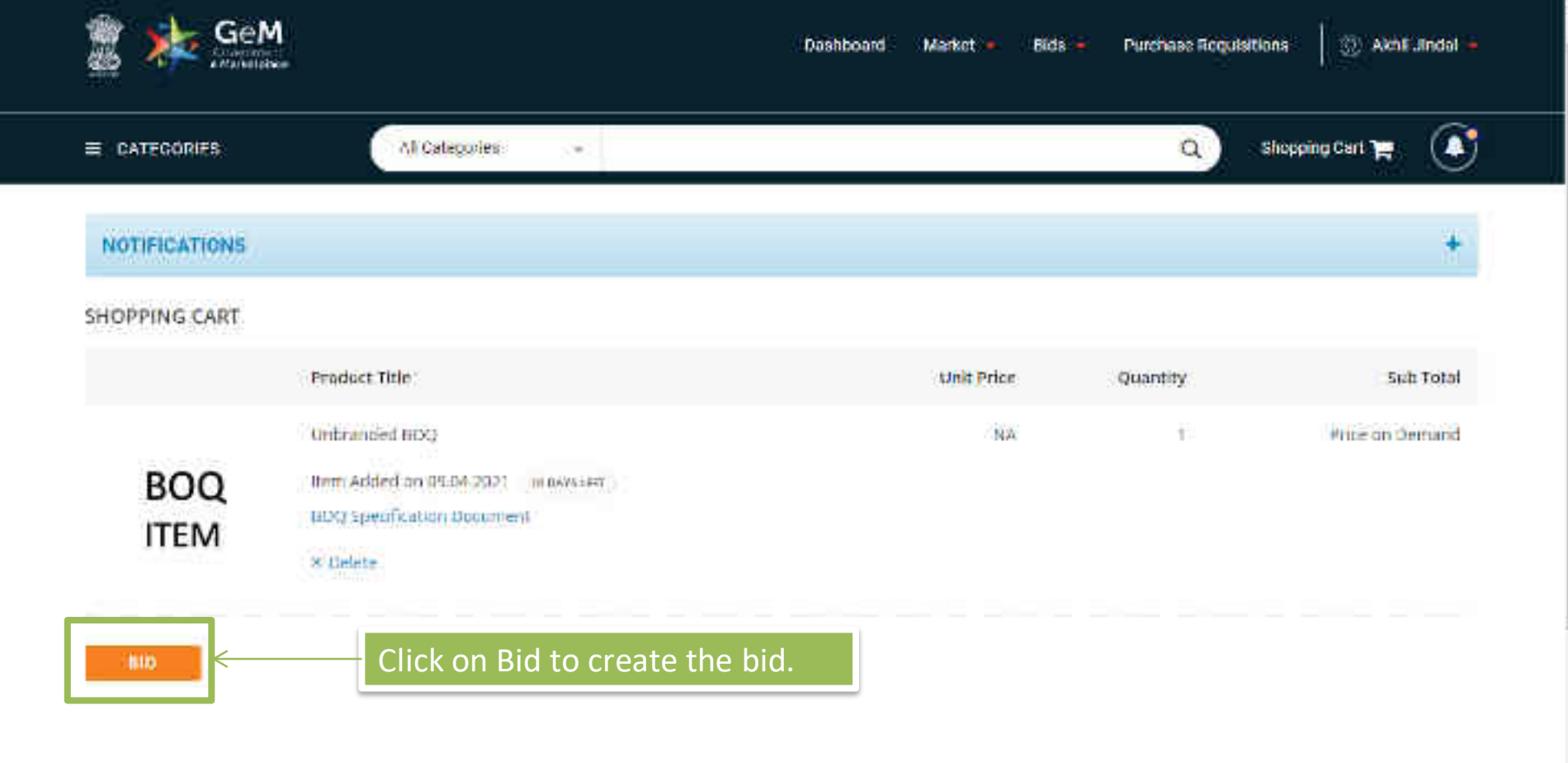

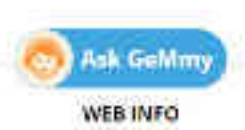

ABOUT GeM

NEWS & EVENTS

RESOURCES

TRAINING

NEED HELP ?

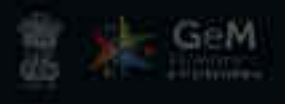

AS Categorius

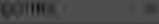

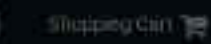

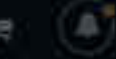

## SHOPHING CAUS × hum Todai 100 The Buyers shall satisfy themselves that the price of the selected offer is reasonable. Buyers should use the Price Trend and Compare tool available on GeM while taking decision on reasonableness of price. The Duvers may also take into account the discount over MRP, Last Porchase Price on GeM. Department's own Last Purchase Price, rates on other a commerce websites etc. BOQ 100 **ITEM** CONFIRM Click on confirm.

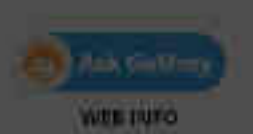

ABOUT 0+M

NEWS & EVENTS

PESCURCES.

TERUNIALS

MEED MELD P

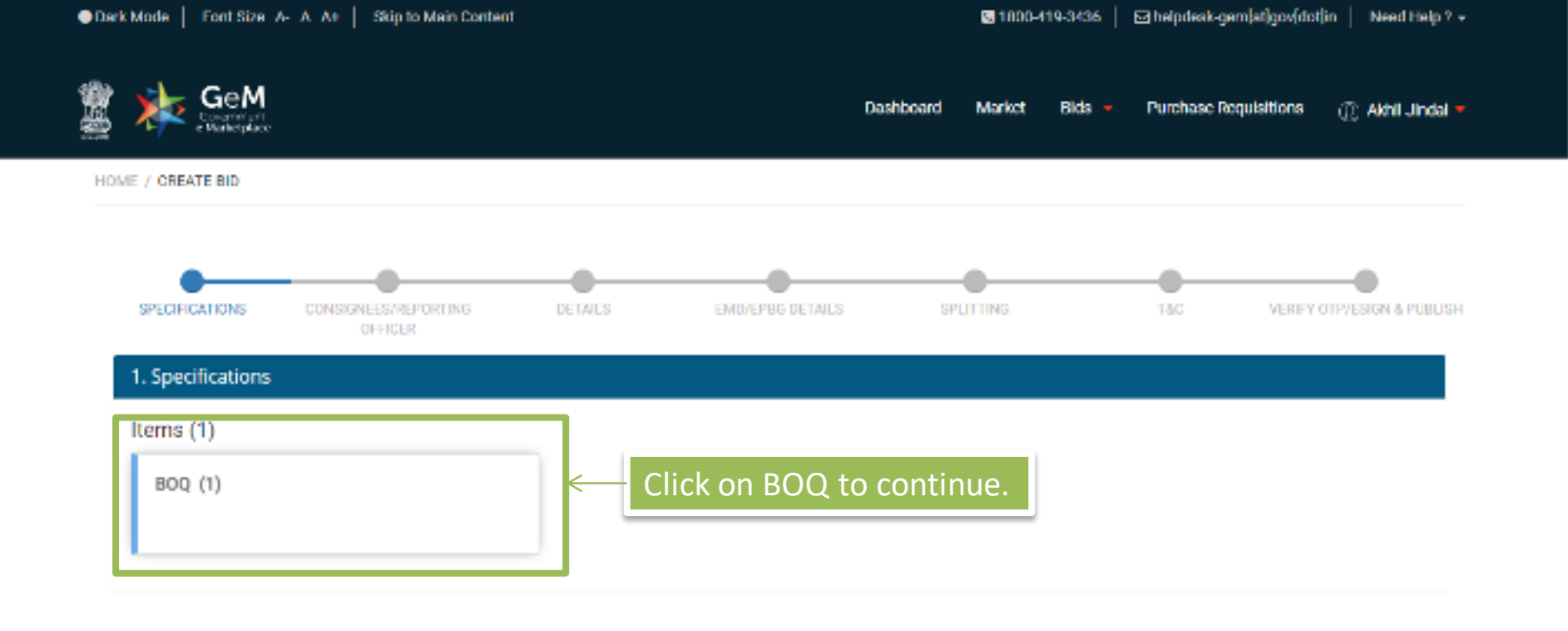

| WEB INFO ABOUT GeM      |                      | NEWS & EVENTS | RESOURCES            | TRAINING          | NEED HELP?     |
|-------------------------|----------------------|---------------|----------------------|-------------------|----------------|
| Terms of Use            | Introduction to GeM  | Newsroom      | GeM Handbook         | LMS               | FAQs           |
| Website Policies        | Statistics           | Gallery       | OM's/Circulars       | Training Calendar | Video Guides   |
| Document Help           | Right to Information | Notifications | Terms and Conditions | Training Module   | Raise-a Ticket |
| Sile Map                | Analytics            | CCM Schedule  | Policies/Manuals     | Facilitatora      | Contact Us     |
| Web Information Manager | New on GeM           | Foruma        | Miscellaneous        | Download GeM Logo | Careers        |

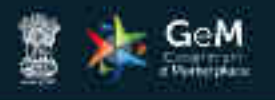

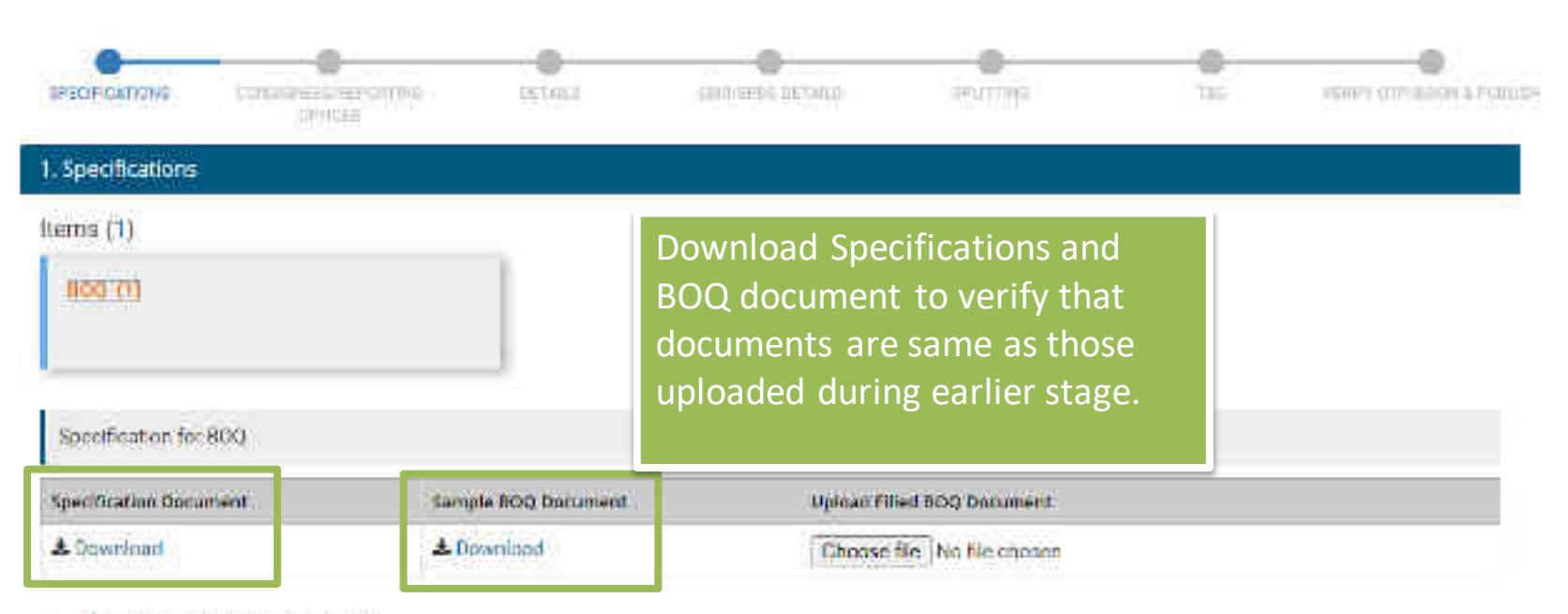

Please review your specifications

Download sample BOQ document and fill item data as required before uploading the same

Click here to download your consignees/reporting officer.

The BoQ excel will be validated by system at the time of upload. Excels not validated by system will not be accepted and buyers/sellers will not be able to proceed. Turther, Hence Suyers and sellers are advised to strictly adhere to the type of values and length allowed for each column.

Buyer to download coosignee ID from GeM and mention the same in column F

A maximum of 500 iteres(Including those outside the BoQ sheet, if any) can be added in the Bid.

The Day I supplies should use the second final to dive the binness are allow finds are lightly as the second to binness if any selfants down at the second to be set allowed to be set allowed t

|     |             | B                   | C                | D             | E               |              | G       | Property and the second second s |                          |
|-----|-------------|---------------------|------------------|---------------|-----------------|--------------|---------|----------------------------------------------------------------------------------------------------|--------------------------|
| 1   | Item Number | Item Title          | Item Description | Item Quantity | Unit of Measure | Consignee ID | ZipCode | Delivery Period (In number of days)                                                                                                    | Unit Price (Inclusive of |
| 2   |             |                     |                  |               |                 |              |         |                                                                                                    |                          |
| 3   |             |                     |                  |               |                 |              |         |                                                                                                    |                          |
| 4   |             |                     |                  |               |                 |              |         |                                                                                                    |                          |
| 5   |             |                     |                  |               | 1               |              |         |                                                                                                    |                          |
| Ó., | -           |                     |                  |               |                 |              |         |                                                                                                    |                          |
| 7.  |             |                     |                  |               |                 |              |         |                                                                                                    |                          |
| 8   | Sampl       | o format            |                  |               |                 |              |         |                                                                                                    |                          |
| 9.  | Jampi       | e iornat            | •                |               |                 |              |         |                                                                                                    |                          |
| 0   |             |                     |                  |               |                 |              |         |                                                                                                    |                          |
| 11  |             |                     |                  |               |                 |              |         |                                                                                                    |                          |
| 12  |             |                     |                  |               |                 |              |         |                                                                                                    |                          |
| 13  |             |                     |                  |               |                 |              |         |                                                                                                    |                          |
| 4   |             |                     |                  |               |                 |              |         |                                                                                                    |                          |
| 5   |             |                     |                  |               |                 |              |         |                                                                                                    |                          |
| 6   |             | 1                   |                  |               |                 |              |         |                                                                                                    |                          |
| 7   |             |                     |                  |               |                 |              |         |                                                                                                    |                          |
| 18  |             |                     |                  |               |                 |              |         |                                                                                                    |                          |
| 9   |             |                     |                  |               |                 | -            |         |                                                                                                    |                          |
| 20  |             |                     |                  |               |                 |              |         |                                                                                                    |                          |
| 21  |             |                     |                  |               |                 |              |         |                                                                                                    |                          |
| 22  |             |                     |                  |               |                 |              |         |                                                                                                    |                          |
| 23  |             |                     |                  |               |                 |              |         |                                                                                                    |                          |
| 24  |             |                     |                  |               |                 |              |         |                                                                                                    |                          |
| 25  |             |                     |                  |               |                 |              |         |                                                                                                    |                          |
| 26  |             |                     |                  |               |                 |              |         |                                                                                                    |                          |
| 27  |             |                     |                  |               |                 |              |         |                                                                                                    |                          |
| 18  | b Chartt    | Shant? (Shart? /    |                  | 1             |                 |              | 1121    | 1                                                                                                    | 31                       |
| 10  | Sheeri      | Sileete / Sileets / |                  |               |                 |              | 0.5     |                                                                                                    | 1                        |

|    | A           | 8                     | C                             | D             | E               | 1                            | G       | н                                     |
|----|-------------|-----------------------|-------------------------------|---------------|-----------------|------------------------------|---------|---------------------------------------|
| 1  | Item Number | Item Title            | Item Description              | Item Quantity | Unit of Measure | Consignee ID                 | ZipCode | Delivery Period (In number of days) 1 |
| 2  | 1           | Instruments T&M       | INSULATION TESTER 10KV        | 10            | 0 Nos           | abhi68868                    | 560001  | 10                                    |
| 3  | 2           | C&J                   | Pressue Gauage0-10 kg/sq cm   | 2             | 0 Nos           | nehagaur@digitalindia.gov.in | 234532  | 15                                    |
| 4  | 3           | UPS -Sub station      | Air cooled single phase 10KVA |               | 5 Nos           | dbuyerp                      | 345234  | 20                                    |
| 5  | 4           | UPS- Control room     | Oil coold Three phase 50KVA   |               | 3 Nos           | radhe@mailinator.com         | 234534  | 10                                    |
| 6  | 5           | Instrumentation Cable | Multicore                     |               | 1 Km            | ceobuyern                    | 110001  | 15                                    |
| 7  |             |                       |                               |               |                 | 1                            |         |                                       |
| 8  |             | I                     |                               |               |                 |                              |         |                                       |
| 9  |             |                       |                               |               |                 |                              |         |                                       |
| 10 |             |                       |                               |               |                 |                              |         |                                       |
| 11 | 1           |                       |                               |               |                 |                              |         |                                       |
| 12 |             |                       |                               |               |                 |                              |         |                                       |
| 13 |             | 1                     |                               |               |                 |                              |         |                                       |
| 14 |             |                       |                               |               |                 |                              |         |                                       |
| 35 |             |                       |                               |               |                 |                              |         |                                       |
| 16 | 1           |                       |                               |               |                 |                              |         |                                       |
| 17 |             | BOQ format            | to be filled by Buy           | ver - Colu    | umn A-H.        |                              |         |                                       |
| 18 | 0           |                       | ·····                         |               |                 |                              |         |                                       |
| 19 |             |                       |                               |               |                 |                              |         |                                       |
| 20 |             |                       |                               |               |                 |                              |         |                                       |
| 21 |             |                       |                               |               |                 |                              |         |                                       |
| 22 |             |                       |                               |               |                 |                              |         |                                       |
| 23 | 1           |                       |                               |               |                 |                              |         |                                       |
| 24 |             |                       |                               |               |                 |                              |         |                                       |
| 25 |             |                       |                               |               |                 |                              |         |                                       |
| 26 | 2           |                       |                               |               |                 |                              |         |                                       |
| 27 |             |                       |                               |               |                 |                              |         |                                       |
| 50 | 0           |                       |                               |               |                 |                              |         |                                       |
| í. | + + Sheet1  | Sheet2 / Sheet3 /     | 10                            |               |                 |                              |         |                                       |

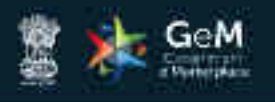

HISTORY & CREAVE BID

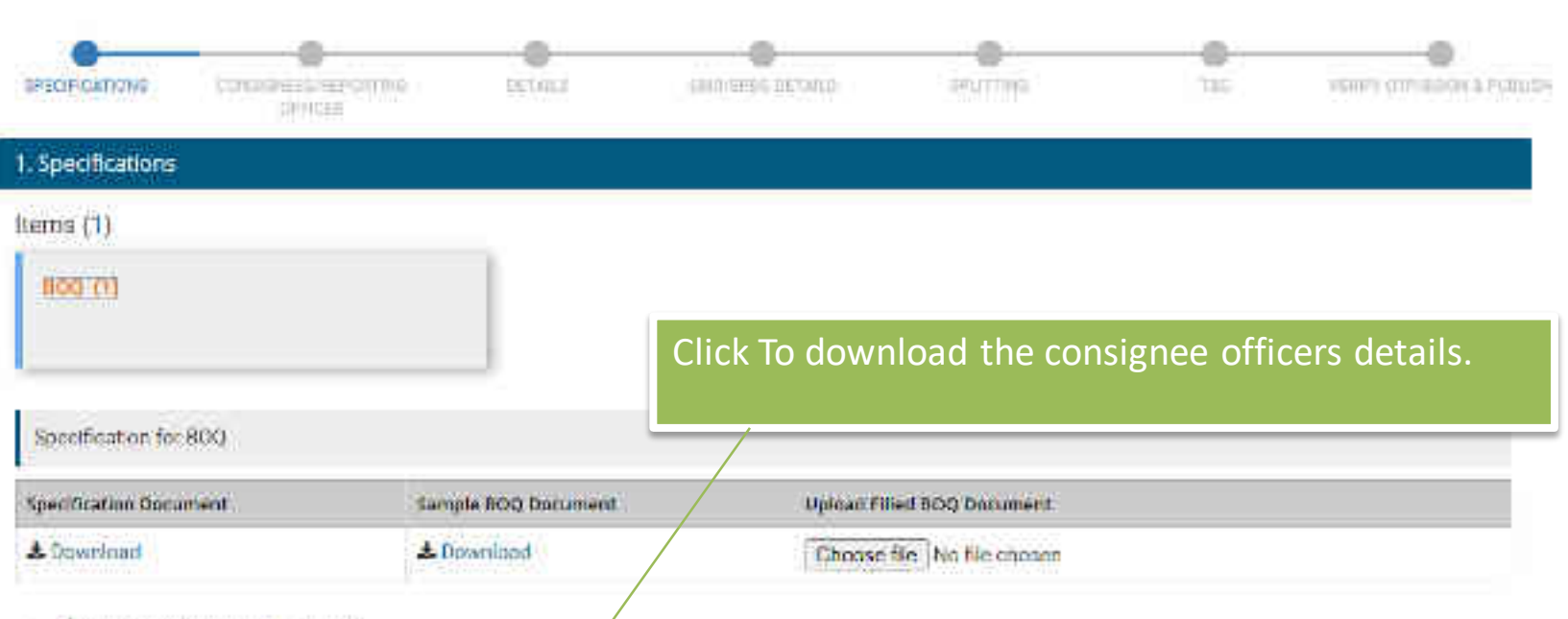

Please review your specifications

Download canobe 500 document and fill item data as replaced before uploading the same

Click here to download your consignees/reporting officeration

The BoQ excel will be validated by system at the time of upload. Excels not validated by system will not be accepted and buyers/sellers will not be able to proceed. Jurther, Hence Suyers and sellers are advised to strictly adhere to the type of values and length allowed for each column.

Buyer to download consigner ID from GeM and mention the same in column F.

A maximum of 500 iteres(Including those outside the BoQ sheet, if any) can be added in the Bit.

The Day I consider she of a set of a set of a dia dia dia set of the base of a light and be based by based of the based of the based of

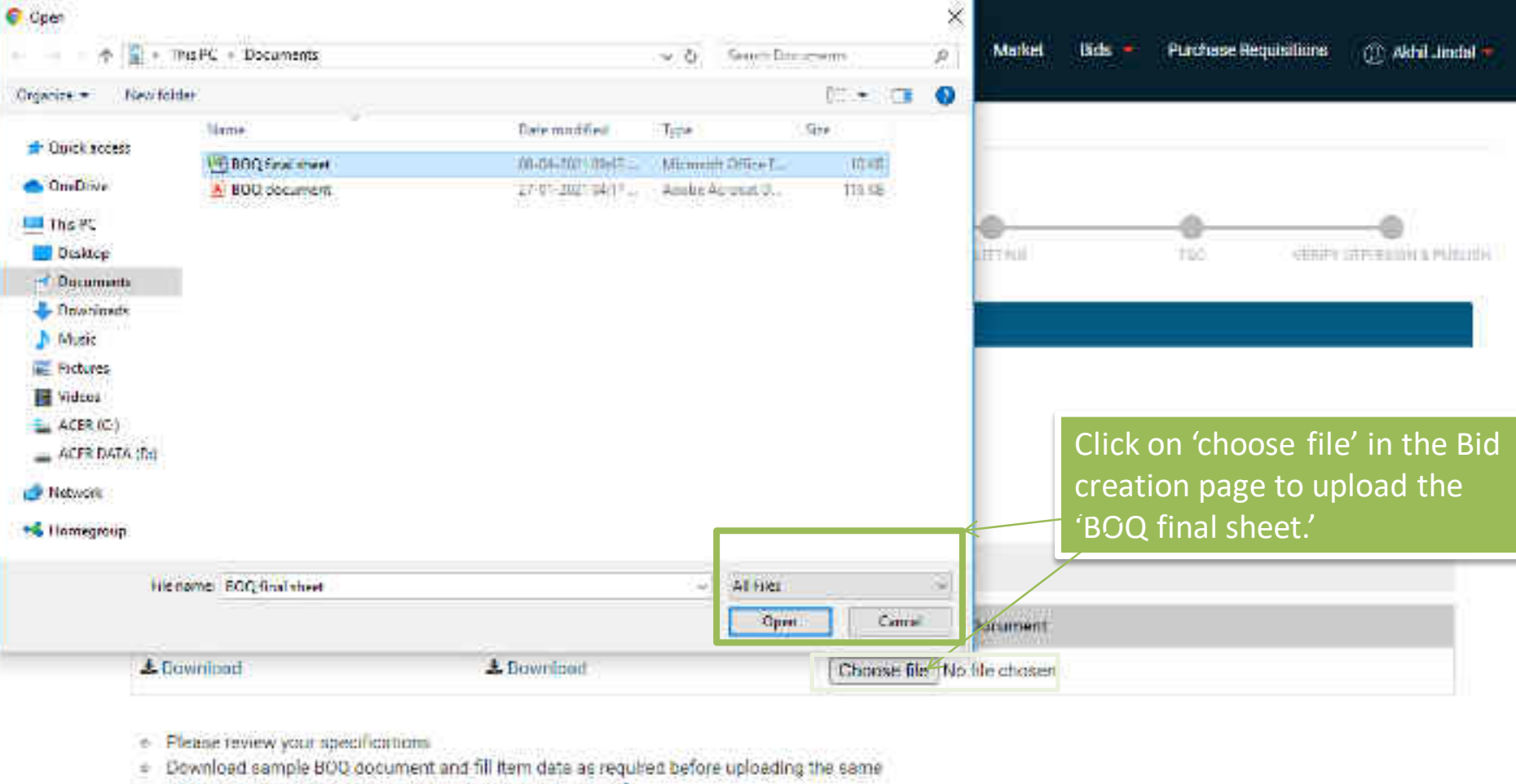

- Click here to download your consignees/reporting officer.
- The BoQ excel will be validated by system at the time of upload. Excels not validated by system will not be accepted and buyers/sellers will not be able to proceed.
- further. Hence Buyers and sellers are advised to strictly adhere to the type of values and length allowed for each column.
- River to download consisters IO from ReM and mention the came to column 7.

| SPECIFICATIONS     | Correct Correct | Der TAUL A       | TABLEPHI DETAILS. | SPETTIME                | APC. | count contractive return |
|--------------------|-----------------|------------------|-------------------|-------------------------|------|--------------------------|
| 1. Specifications  |                 |                  |                   |                         |      |                          |
| items (1)          |                 |                  |                   |                         |      |                          |
| 800 (1)            |                 |                  |                   |                         |      |                          |
| Specification for  | 800             |                  |                   |                         |      |                          |
| Specification Doca | ment Sam        | ple BOQ Document | Upload Fil        | led BOQ Document        |      |                          |
| 🔺 Download         | . ۵             | ownload          | Choose            | Se BOO final sheet.slsx |      |                          |

Please review your specifications.

Download sample BOQ document and fill item date as required before uploading the same.

Click tiere to download your consignees/reporting officertal

The BoQ excel will be validated by system at the time of upload. Excels not validated by system will not be accepted and buyers/sellers will not be able to proceed further. Hence Buyers and sellers are advised to strictly adhere to the type of values and length allowed for each column.

Buyer to download consignee ID from GeM and mention the same in column F

A maximum of 500 items(including those outside the BoO sneet, if any) can be added in the Bid.

The BoQ Template should not be modified/edited by the bayer or seller. Bids are liable to be rejected by bayer if any seller is found to have done st. Bayer and

sellers are required to fill only relevant details) Columns A to H to be filled by buyer. Column 1, J, K, L, M to be filled by seller.

= The consignee details will be picked up from the uploaded BoQ life by the buyer.

Click on save to continue.

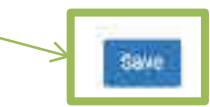

| -                                                                                                |                                                                                                    | NG LEWER                                                                                                    | SMERCPOR DE VALS                                    | - elutrada              |                            | Sectors of the block of the block of the blo |
|--------------------------------------------------------------------------------------------------|----------------------------------------------------------------------------------------------------|----------------------------------------------------------------------------------------------------|-----------------------------------------------------|-------------------------|----------------------------|----------------------------------------------------------------------------------------------------|
| 1. Specificat                                                                                    | ions                                                                                                    |                                                                                                    |                                                     |                         |                            |                                                                                                    |
| 2. Consigne                                                                                      | es/Reporting Officer                                                                                                    |                                                                                                    | Below give                                          | en 'consig              | nee address' ar            | nd 'delivery                                                                                                    |
| items (1)<br>Bog (1)<br>Consigned                                                                | ]<br>A Reporting Officer and Quantity                                                                                                    |                                                                                                    | days' are i<br>capture ad                           | not to be<br>ctual deta | consideredVe               | ndor will<br>ocument.                                                                                                    |
| 5.No. 0                                                                                          | unsignee@eporting Officer                                                                                                    | Address                                                                                                    |                                                     | Quantity                | Delivery Days (Max: 355 da | Aal.                                                                                                    |
| 3 8                                                                                              | uvraj Thakis                                                                                                    | abe place of Chandigarh . 110                                                                                                    | 010                                                 | 0                       | 10                         |                                                                                                    |
| Managa Yo<br>- Add to ex<br>- Add new<br>- Bryors ar<br>- If inspect<br>keeping in<br>- Advisory | nir Consignees For The Bid;<br>isting consignees/reporting of<br>consignees/reporting officer.<br>re requester to select appropri-<br>tion of store being proposed<br>in view the nature of testing an<br>Please refer officered BOO do | floer from registered consignees/n<br>ate dolivery period,<br>against the bid, then pragmatic de<br>d examination of store.<br>cumont for detailes consignee list a | eporting officer on system<br>alwary parts<br>click | on save t               | o continue.                | Sawa                                                                                                    |

Consignee/Reporting Officer details have been apdated successfully. DROVTING OF TAKET VENITY CITERING & POOLSEE petition and CONDICATED PROPERTIES DUTER C OPPLIER: 1. Specifications -2. Consignees/Reporting Officer -**3.** Details -Bid Start Date / Time Will Be Defaulted To The Date/Time When Bid Is Published Bid Durstion 8 10 Days -(Number Of Days) Bid Fod Date / Time 19-04-2023 12:00 PM **Edit Time** (Select Duration Betwees 09100 To 21:00) Bid Opening Date / Time 8 19-04-2023 12:30 PM Bid Life Cycle (From Publish Date) 0 Days 90 Bid Offer Validity (From End Date) 0 4 Days 30 Fill in the bid details i No Do You Want To Take This Bid To RA Post Technical õ. Yes Featuration? O

|                                                                                                    |                                                                                                    |                                                                                                    | Fill in the bid details |
|----------------------------------------------------------------------------------------------------|----------------------------------------------------------------------------------------------------|----------------------------------------------------------------------------------------------------|-------------------------|
| Ime To Be Allowed To Tae Selier For Technical<br>Jarifications During Technical Evaluation <b>O</b>                                                                                                    | 20                                                                                                    | Uays                                                                                                    |                         |
| aff Entimated Value <b>G</b>                                                                                                    | 15003                                                                                                    |                                                                                                    |                         |
| Nether Price Variation Applicable?                                                                                                    | 🗇 Yes 🐞 No                                                                                                  |                                                                                                    |                         |
| Hate Other with Price Variation Obuse applicability and ord                                                                                                    | y to created by Otherstoff ine payment methods                                                              |                                                                                                    |                         |
|                                                                                                    |                                                                                                    |                                                                                                    |                         |
|                                                                                                    |                                                                                                    |                                                                                                    |                         |
| Advisory The militration of all the convictions for LBC                                                                                                    | and bic electric coloring on purchased in the late do                                                       | active and a second second second second second second second second second second second second second second |                         |
|                                                                                                    |                                                                                                    |                                                                                                    |                         |
|                                                                                                    |                                                                                                    |                                                                                                    |                         |
|                                                                                                    |                                                                                                    |                                                                                                    |                         |
|                                                                                                    |                                                                                                    |                                                                                                    |                         |
| <mark>'erms Of Delivery Fre</mark> e Delivery At Site (At Guissianee)                                                                                                    | (Reporting Officer's Place)                                                                                 |                                                                                                    |                         |
| <b>'erms Of Delivery</b> Filee Selivery At Site (At Gunsianee)                                                                                                    | (Reporting Officer's Place)                                                                                 |                                                                                                    |                         |
| erms Of Delivery Free Delivery At Site (At Curisianee)<br>Participant Eligibility Onterion (To be vonfied by t                                                                                                    | (Reporting Officer's Place)                                                                                 | ari                                                                                                    |                         |
| erms Of Delivery Free Delivery At Site (At Guissignee)<br>Participant Eligibility Ontarian (To be varified by t                                                                                                    | (Reporting Officer's Place)<br>the buyer at the time of technical evaluati                                  | an)                                                                                                    |                         |
| Ferms Of Delivery Free Selivery At Site (At Curisianee<br>Participant Eligibility: Ortarian (To be vorified by t<br>idder Annual Turn Over (In Lakha) ©                                                               | (Reporting Officer's Place)<br>the buyer at the time of technical evaluati<br>Years Of Past Experier        | an)<br>Ince Redullred <b>O</b>                                                                                 |                         |
| Ferms Of Delivery Free Delivery At Site (At Consignee<br>Participant Eligibility Ontarion (To be varified by t<br>Idder Africal Turn Over (In Lakha) ©                                                                | (Reporting Officer's Place)<br>the buyer at the time of technical evaluation<br>Years Of Past Experien<br>U | an)<br>ice Regulfed <b>O</b>                                                                                   |                         |
| Ferms Of Delivery Free Delivery At Site (At Consignee<br>Participant Eligibility Cinterion (To be verified by t<br>Idder Avhual Turn Over (In Lakha) ©                                                                | (Reporting Officer's Place)<br>the buyer at the time of technical evaluation<br>Vears Of Past Experien      | an)<br>Ice Redu <b>l</b> red <b>O</b>                                                                          |                         |
| erms Of Delivery Free Selivery At Site (At Gunslance<br>Participant Eligibility Cintarian (To be varified by t<br>Idder Arinual Turn Over (In Lakha) ©                                                                | (Reporting Officer's Place)<br>the buyer at the time of technical evaluation<br>Vears Of Past Experior<br>U | an)<br>ice Redulfed <b>O</b>                                                                                   |                         |
| Terms Of Delivery Free Delivery At Site (At Guissignee)<br>Porticipant Eligibility Cinterion (To be venified by t<br>Iddor Advisal Turn Over (In Lakha) ©<br>1<br>Additional Cinterion (To be venified by the buyer o | (Reporting Officer's Place)<br>the buyer at the time of technical evaluation<br>Vears Of Past Experior<br>U | an)<br>ice Redulfed <b>O</b>                                                                                   |                         |
| Terms Of Delivery Free Delivery At Site (At Consignee<br>Participant Eligibility Cintarian (To be verified by t<br>Iddor Avhual Turn Over (In Lakha) ©<br>1<br>Additional Differion (To be verified by the buyer o    | (Reporting Officer's Place)<br>the buyer at the time of technical evaluation<br>vears Of Past Experior<br>U | an)<br>ice Regu <b>l</b> /ed <b>O</b>                                                                          |                         |

-

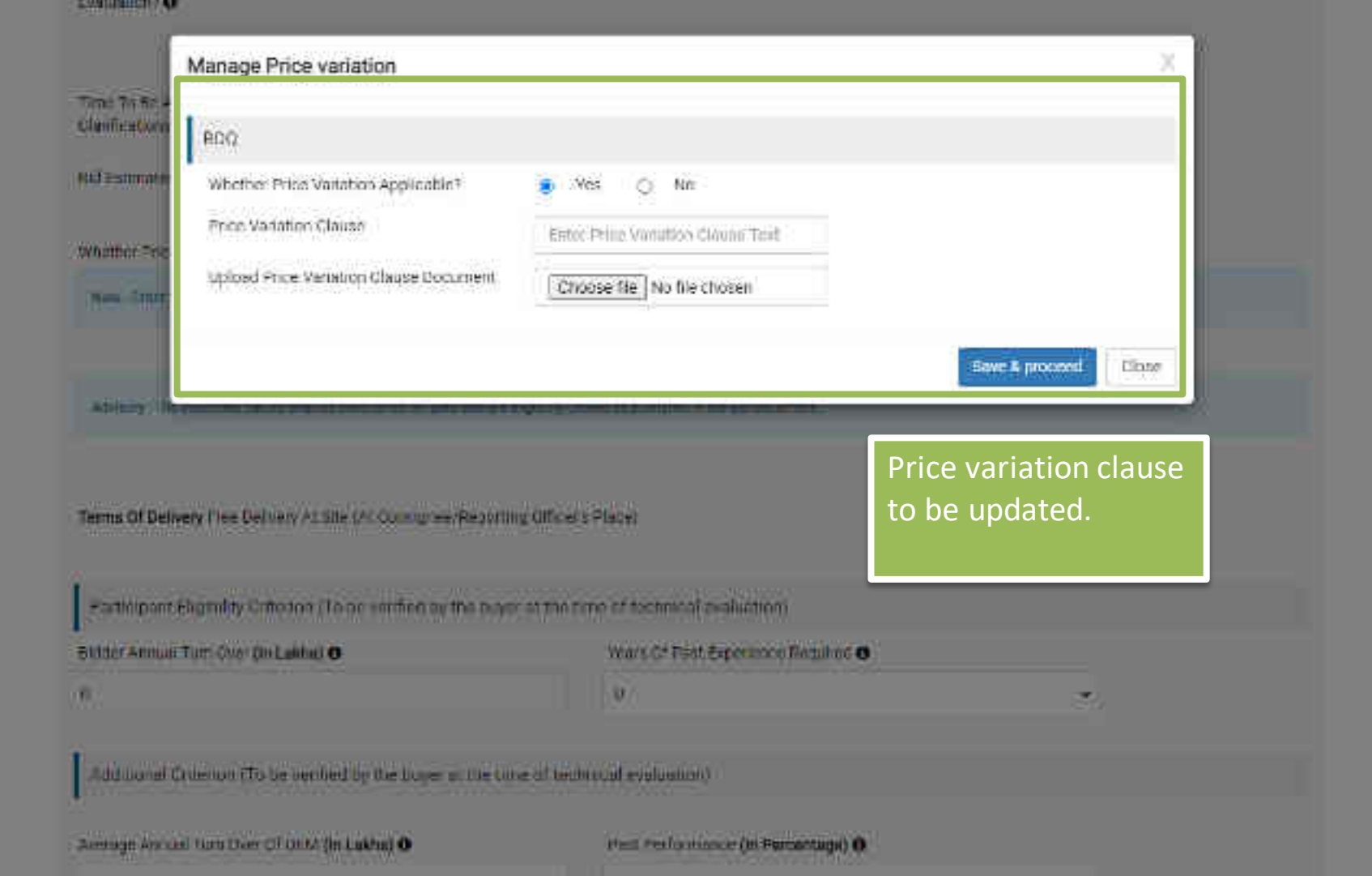

'Compliance to BOQ specs/Supporting documents 'option should be selected by buyer to check for deviations, if any, taken by Seller. Option is found under 'Document Required from Seller.'

| Average Annual Turn Over Of OEM (In La              | khs) O |     |   |    | e (in Percentage) 0                                     |     |     |
|-----------------------------------------------------|--------|-----|---|----|---------------------------------------------------------|-----|-----|
| 10                                                  |        |     |   |    | v                                                       |     |     |
| Ten Lalin Rupees Only                               |        |     |   |    |                                                         |     |     |
| Document Required From Seller                       |        | Yes | 0 | No | Experience Criteria, Past Pert +                        |     |     |
|                                                     |        |     |   |    | Additional Doc 3 (Requested in ATC)                     |     | 100 |
| Do You Want To Give Exemption To<br>Verified MSE? O | 0      | Yes |   | No | Additional Doc 4 (Requested in ATC)                     |     |     |
| Do You Want To Give Exemption To                    | 0      | Yes |   | No | Compliance of BoQ specification and supporting document | a 🖌 | ļ   |

Save

Please ensure Compliance of DoE 0/A dated 25.07.2016 in this regard. (View Order)

For encrypting and decrypting this Bid, we use secure key pairs linked to your account.

Your Account already has a key pair associated with it. Please click on Save to proceed.

# Participant Eligibility Onterian (To be verified by the buyer at the time of technical evaluation)

| Bidder Annoai Turti Over (In Lakha) O                    |            |            |          |      | Years Of Past Experience Recuired O |   |              |
|----------------------------------------------------------|------------|------------|----------|------|-------------------------------------|---|--------------|
| U                                                        |            |            |          |      | 0                                   | ¥ |              |
| Additional Omerion (To be verified by                    | y the buye | a at ite i | one of t | ectm | cel eveluation)                     |   |              |
| Average Annual Turn Over OF OFM (in La                   | khs)       |            |          |      | Past Performance (In Percentage) 0  |   |              |
| ů.                                                       |            |            |          |      | 0                                   | * |              |
| Document Required From Seller                            | ò          | ves        |          | Teo  |                                     |   |              |
| Do You Want To Sive Exemption To<br>Verified MSE3 6      | õ          | ves        | 10       | NO   |                                     |   | Click on say |
| Do You Want To Give Exemption To<br>Venticed Startups? 0 | Ô.         | Ves        | •        | No   |                                     |   |              |

Pressential - Completes of Bolf (Bill Index) 25.07 7016 in this report. (New Order)

For encrypting and decrypting this Bid, we use secure key pairs linked to your account. Your Account already has a key pair associated with it. Please click on Save to proceed

Sine

-

| - 12 | E ENG | IIIS. | 1.4                                     |
|------|-------|-------|-----------------------------------------|
|      | _     |       | 1 A A A A A A A A A A A A A A A A A A A |
|      |       |       |                                         |

| 100                                                                                                    | oro muchadoro                                                        |                                |                                                                                       | 200 a               |  |  |  |
|----------------------------------------------------------------------------------------------------|----------------------------------------------------------------------|--------------------------------|---------------------------------------------------------------------------------------|---------------------|--|--|--|
| U)                                                                                                    | MD/ePBG Details                                                      |                                |                                                                                       | 3                   |  |  |  |
| QU;                                                                                                    | entity: 1                                                            | Refere                         | ence Price (In INR): 1,500,000.00/-                                                   |                     |  |  |  |
| EM                                                                                                    | D                                                                    |                                |                                                                                       |                     |  |  |  |
| FM                                                                                                    | D Required                                                           | © ves                          | * N2                                                                                  |                     |  |  |  |
| tot                                                                                                    | e.                                                                   |                                |                                                                                       |                     |  |  |  |
| t,                                                                                                    | EMD is allowed only for Bid Value                                    | greater than 5 Lakhs.          |                                                                                       |                     |  |  |  |
| 2 The role of Advisory Bonk is to verify the SPME of the EMD and ePEC during hid verification of the seller. So, you are advised to select any bank and seller may abase any bank second for ePBG and EMD. |                                                                      |                                |                                                                                       |                     |  |  |  |
| 3                                                                                                    | Department of Expenditure has in<br>Doi: DM 12-11-2020 (view.order)  | sued instructions not to insis | t on EMD, GeM Has enabled taking Bid Securing Declaration as per DoE OM. Please e     | noure compliance of |  |  |  |
| 4.                                                                                                    | The EMD % will be applicable for a                                   | ect) schedule/group selecter   | d during Bid creation.                                                                |                     |  |  |  |
| P                                                                                                    | BG                                                                   |                                |                                                                                       |                     |  |  |  |
| ePE                                                                                                    | IG Required                                                          | Oves                           | ●N5                                                                                   | Click on save aft   |  |  |  |
| tob                                                                                                    | e.                                                                   |                                |                                                                                       |                     |  |  |  |
| 1.                                                                                                    | FPEC is allowed only for Bid Value                                   | greater than 51 akim           |                                                                                       | selecting the Elv   |  |  |  |
| 2:                                                                                                    | The role of Advisory Bank is to ver<br>bank account for oPBC and EMD | ify the SFMS of the EMO and    | PDG during bid venification of the seller. So, you are advised to select any bank and | & EPBG details      |  |  |  |

3. Department of Expenditure has instand instructions to keep reduced Performance Security (\$3% Please ensure compliance of DoE DM 12.11.2020 (

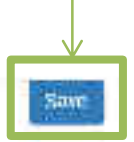

#### 5. Splitting 🕼

#### 6.180

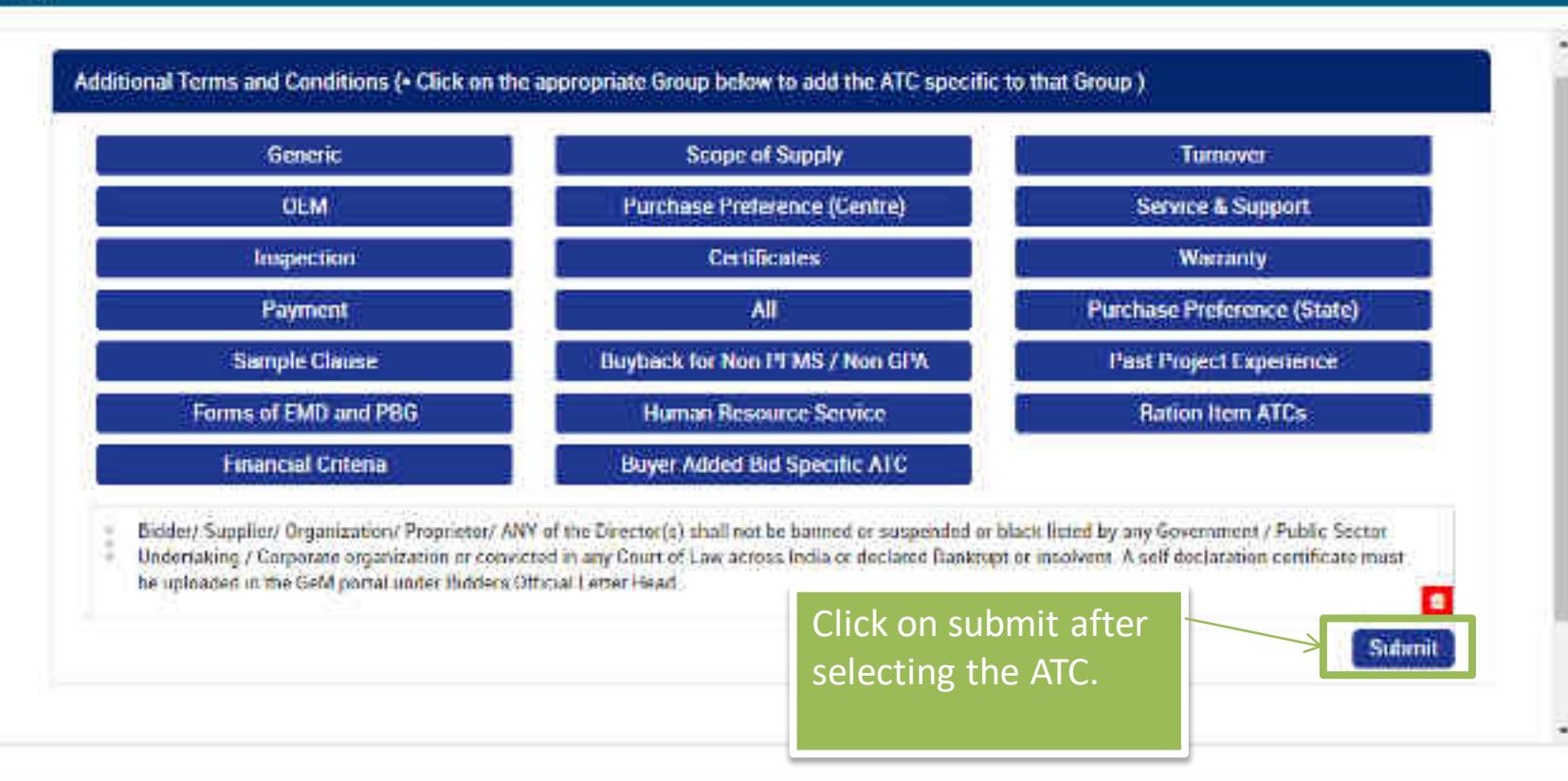

-

.

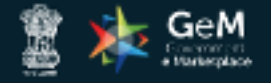

HOME / BID FINALIZATION

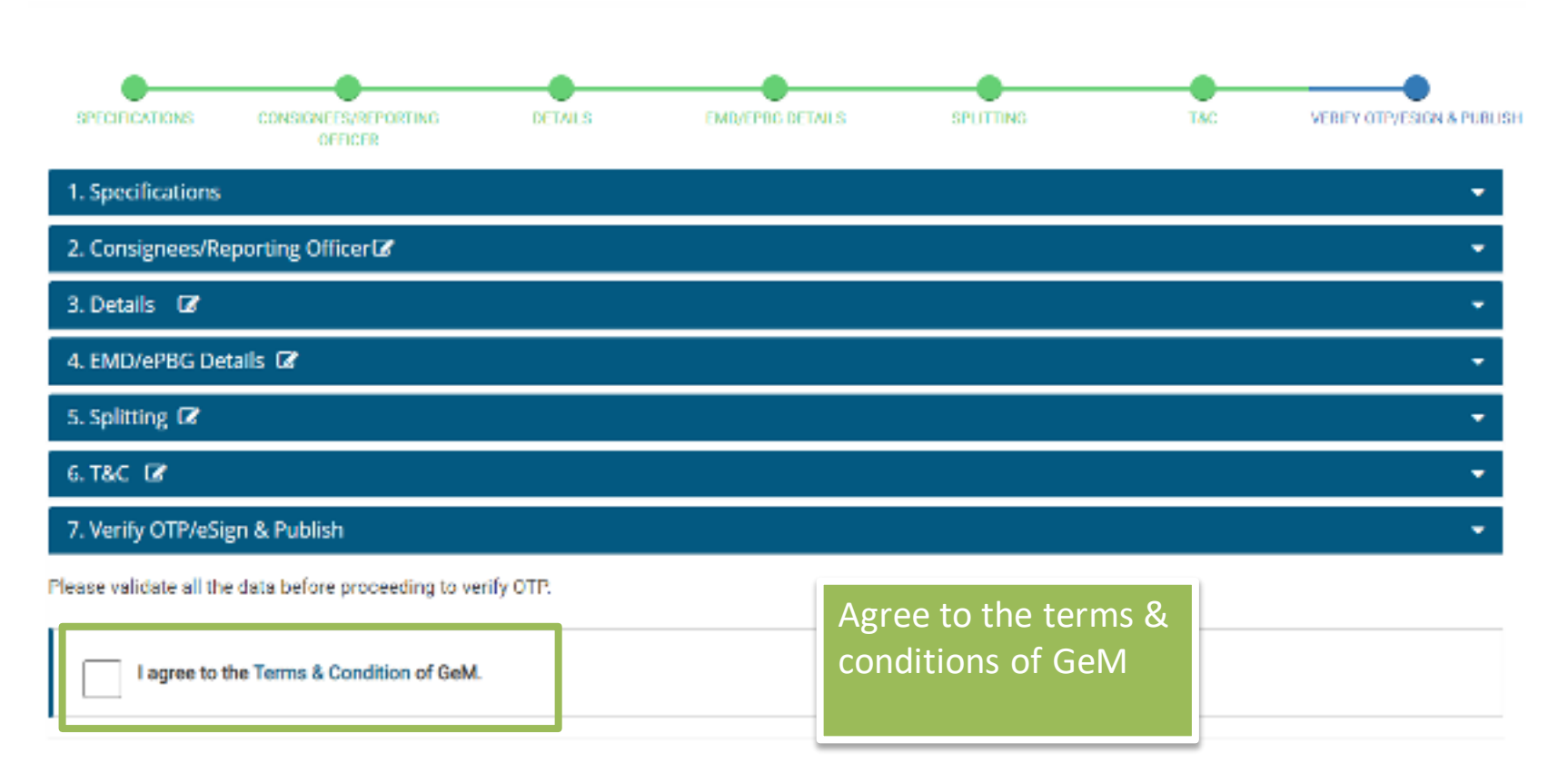

| 3. Details 🕼                  | - |
|-------------------------------|---|
| 4. EMD/ePBG Details 🕼         | • |
| 5. Splitting 🕼                | - |
| 6. T&C 🕼                      | - |
| 7. Verify OTP/eSign & Publish | - |

Please validate all the data before proceeding to verify OTP.

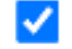

I agree to the Terms & Condition of GeM.

Publish the bid after OTP verification or eSign/DSC

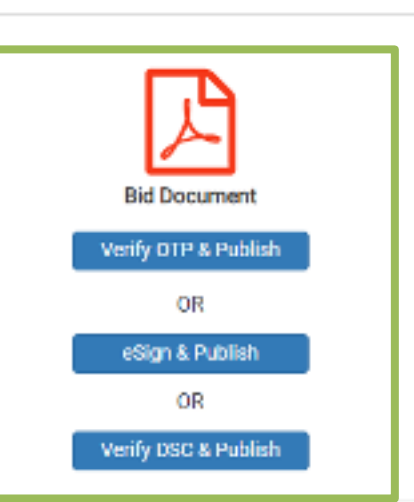

.....

## 6 160 B

## 7. Verify OTP/eSign & Publish

#### Please validate all the data before proceeding to verify OTP.

the particular of the second second se

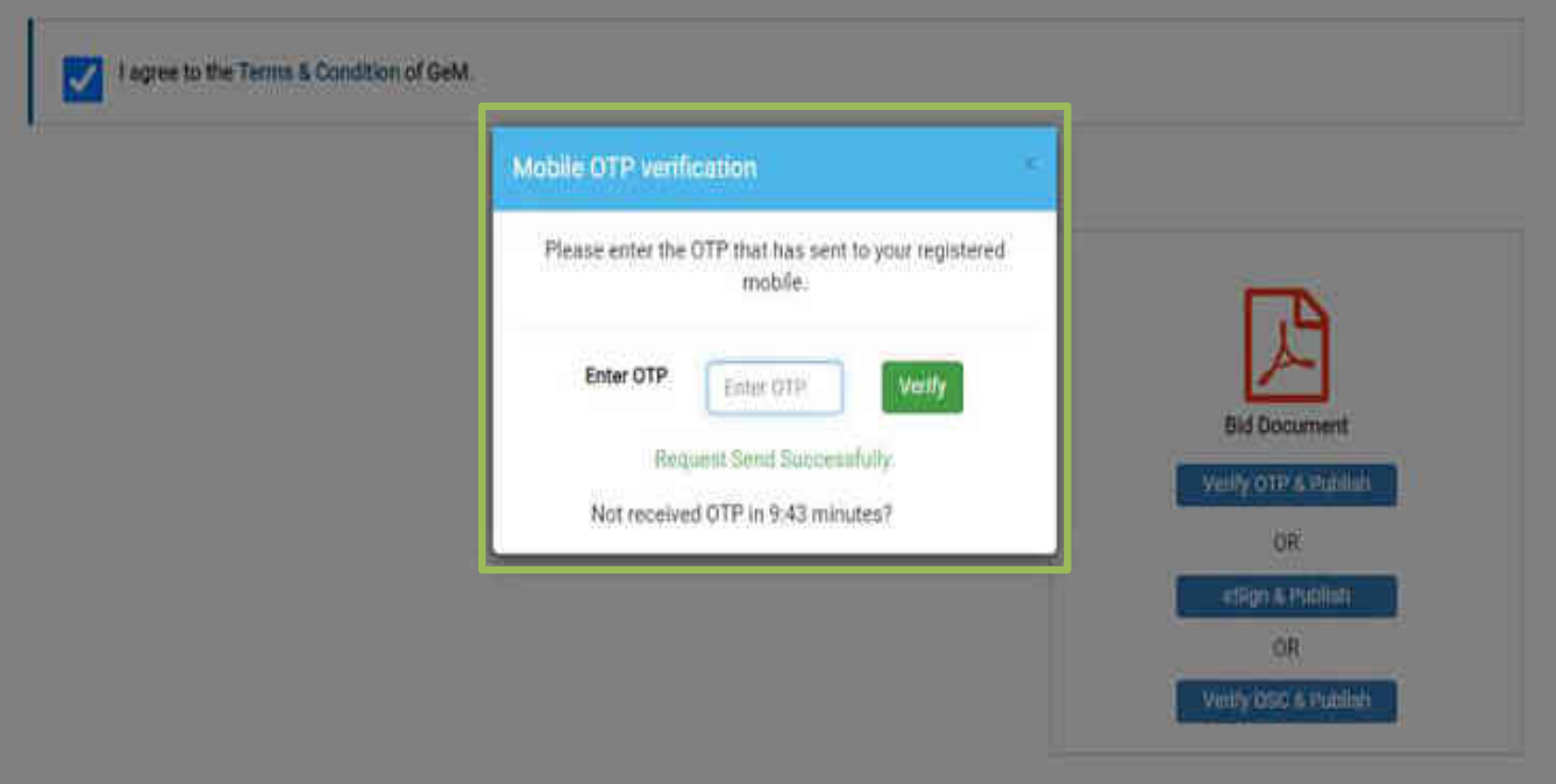

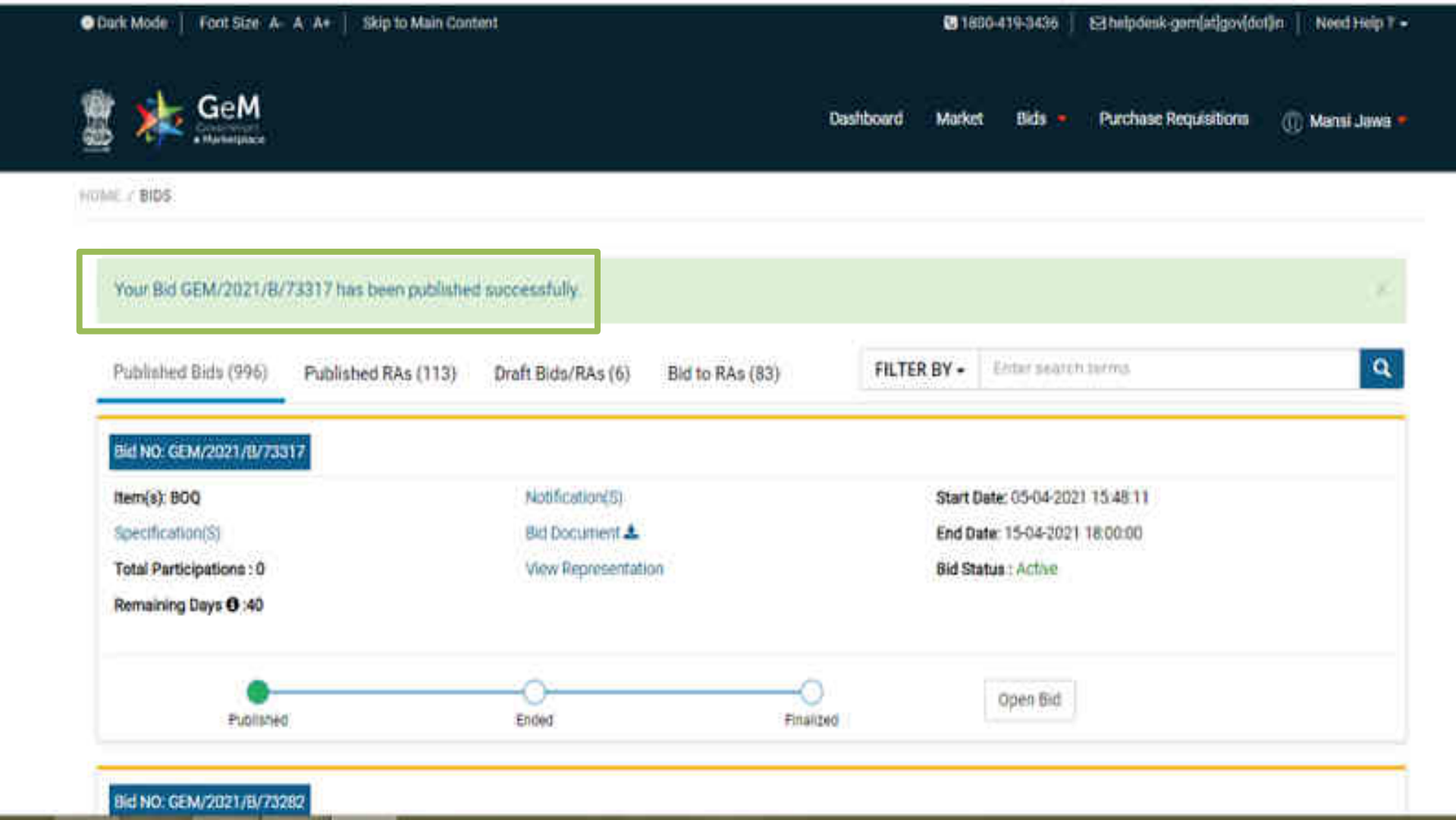

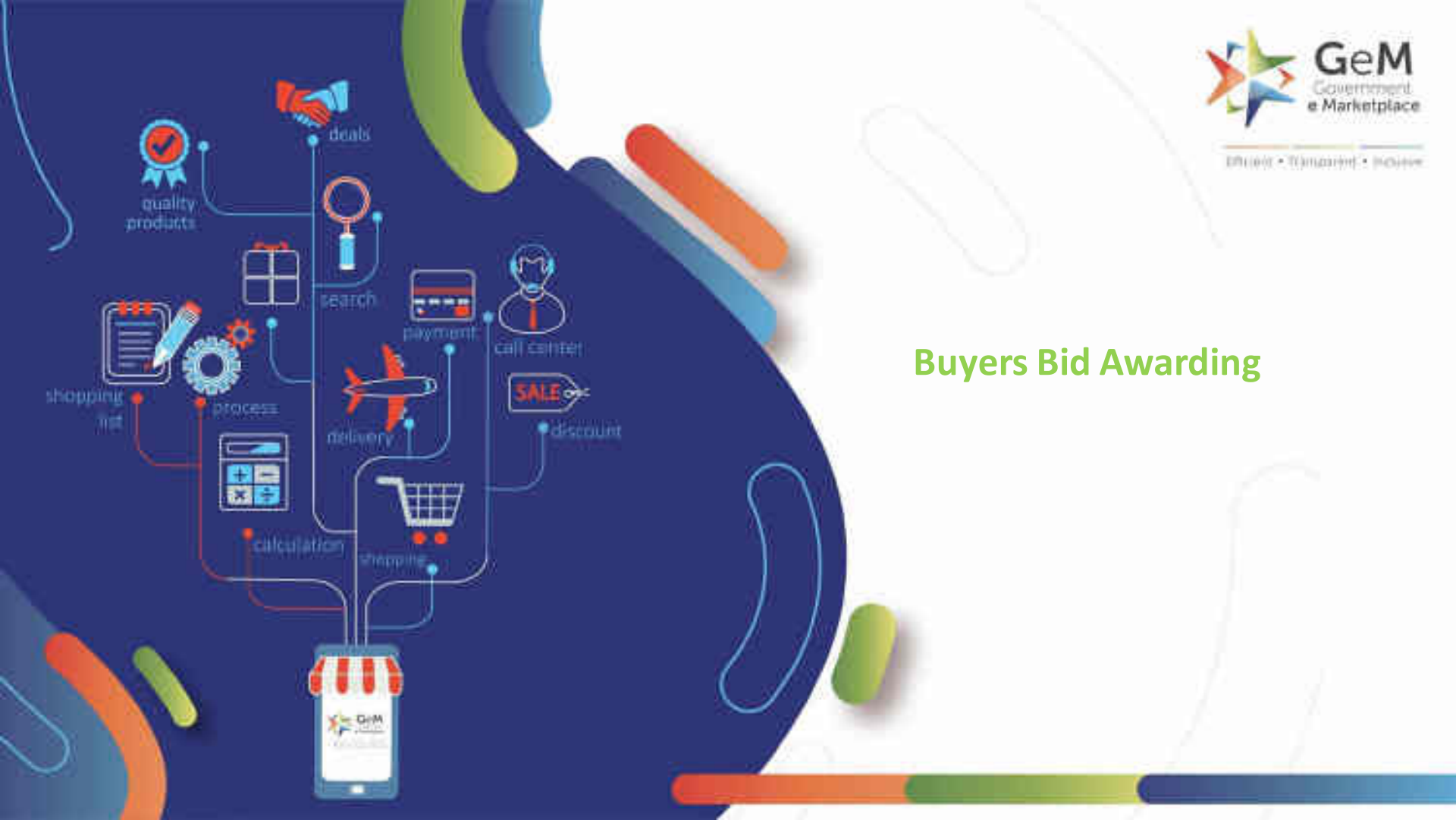

### Bid Number: GEM/2021/B/73317

### **Bid Status:** Active

Quantity: 1

Bid Life Cycle (From Publish Date): 90 (Days)

Bid Validity (From End Date): 30 (Days)

Competent Authority Document: View

# Bid Start Date / Time: 05-04-2021 15:48:11 Bid End Date / Time: 05-04-2021 17:39:25 Bid Opening Date / Time: 15-04-2021 18:30:00

Consignees/Reporting Officer / Delivery Location(S)

#### **Buyer** Details

Name: Mansi Jawa

Address: 560001,Gemtest23@Gmail.Com,Mansi Jawa,BANGALORE,6 CGO COMPLEX ND,KARNATAKA,India Ministry: Ministry Of Heavy Industries And Public Enterprises

Department: Department Of Heavy Industry

Organisation: Bharat Heavy Electricals Limited (Bhel)

Office: 10020009-Cffp Haridwar

Cancel Bid

Open Technical Bid

# Compare Technical Specification of Sellers

| Eid Number : GEM/2021/8/7   | 3317                         |                                                  | Total Pe            | rticipations : 1 |
|-----------------------------|------------------------------|--------------------------------------------------|---------------------|------------------|
| 800.(1)                     |                              |                                                  |                     |                  |
| Compare Specification ( Sho | wing 1 of 1 sellers )        |                                                  | Compare b/w Seliera | Explind All      |
| Title Rate Recomment        |                              |                                                  |                     |                  |
| Rem\Category                | Buyer Specification Document | KYDCERA DOCUMENT SOLUTIONS INDIA PRIVATE LIMITED |                     |                  |
| BOO                         | Download                     | NA .                                             |                     |                  |
|                             |                              |                                                  |                     |                  |
|                             |                              |                                                  |                     |                  |
|                             |                              |                                                  |                     |                  |
|                             |                              |                                                  |                     |                  |

**Technical Specifications Comparison** 

Bid Number: GEM/2021/B/73317

Seller Name : KYOCERA DOCUMENT SOLUTIONS INDIA PRIVATE LIMITED

# BOQ

| Item\Category | Buyer Specification Document | Offered Specification Document |
|---------------|------------------------------|--------------------------------|
| BDQ           | Download                     | 39 -                           |

#### Advisory:

1) For BoQ item, please look at the specification and supporting document uploaded by seller for technical evaluation purposes and proceed accordingly.

Seller Undertaking: 1) I have read the clause regarding restrictions on procurement from a bidder of a country which shares a land border with India; I certify that this Seller / Service Provider / Bidder is not from such a country or if it is from such a country, it has been registered with the Competent Authority and the evidence of valid registration by the Competent Authority will be submitted to the Buyer on demand. I hereby certify that this Seller / Service Provider / Bidder fulfills all requirements in this regard and is eligible to be considered for procurement on GeM. Lunderstand that any false declaration and non-compliance of this would be a ground for immediate termination of the contract and further legal action in accordance with the laws.

2) I hereby undertake not to withdraw or modify or impair or derogate from the bid in any respect within the period of validity of this bid. I undertake that the information / documents furnished in this bid are not false, misleading or forged. I also undertake to furnish requisite performance security / PBG within stipulated time required as per GeM bid / RA conditions. I understand that GeM has the right to debar me from GeM portal as per GeM GTC and GeM Incident Management Policy for violation of this declaration / undertaking.

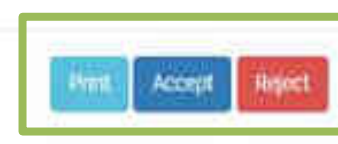

Close

# CHURCH OF THE PARTY Technical Specifications Comparison 8id Number : GEM/2021/B/73317 Accept Reject Seller Name : KYOCERA DOCUMENT SOLUTIONS INDIA PRIVATE LIMITED Comment Here > Offered SPECS of seller IN LINE WITH Bayer Requirements Add Comment BOO **Buyer Specification Document** Offered Specification Document item\Category 800 Download Advisory: 1) For BoQ item, please look at the specification and supporting document uploaded by seller for technical evaluation purposes and proceed accordingly.

Seller Undertaking: 1) I have read the clause regarding restrictions on procurement from a bidder of a country which shares a land border with India; I certify that this Seller / Service Provider / Bidder is not from such a country or if it is from such a country, it has been registered with the Competent Authority and the evidence of valid registration by the Competent Authority will be submitted to the Buyer on demand. Thereby certify that this Seller / Service Provider / Bidder fulfills all requirements in this regard and is eligible to be considered for procurement on GeM. Lunderstand that any false declaration and non-compliance of this would be a ground for immediate termination of the contract and further legal action in 30

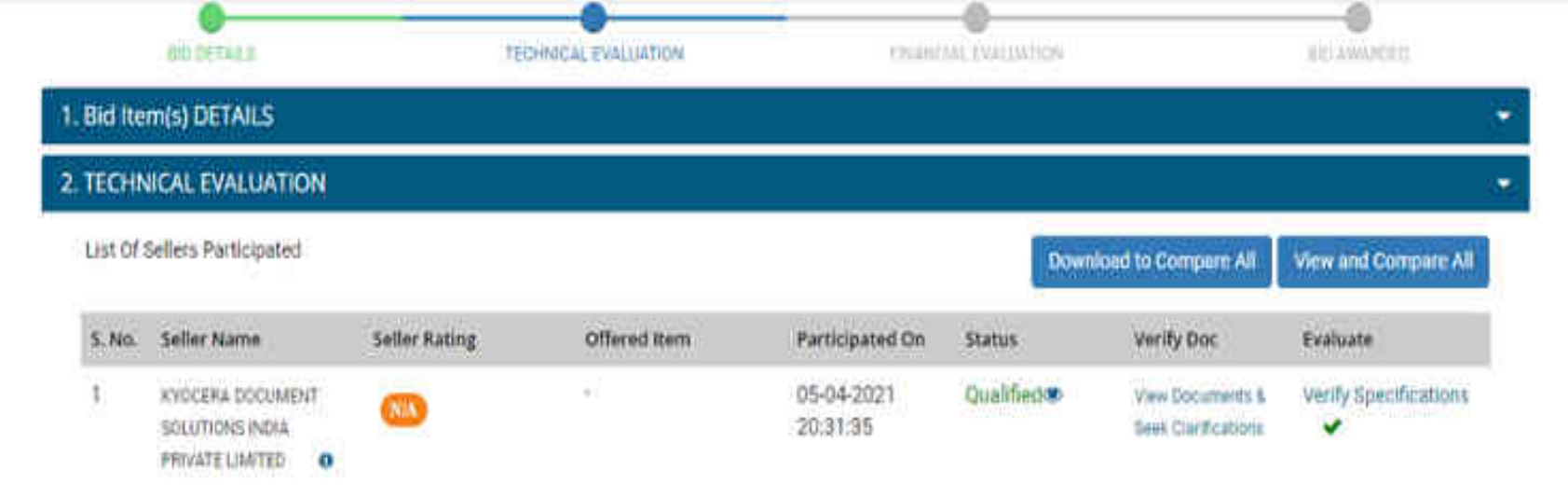

#### Please Note:

1) Verify all the products offered, technically evaluate the product specification offered by the selects open financial Bid.

2) Please verify genuineness of any EMD receipt uploaded offline.

3) Buyers should disqualify any Sellers submitting incorrect MSE certificates or EMD Exemption document with respect to the Bid and may raise incidents for disablement of the Bellers furnishing wrong information.

4) As per para 7.2.5 on (Chartholichon of Bidarishonthal Documents) of the Manual for Procument of Goods 2017, issued by Ministry of Finance, Department of Expenditure, During evaluation and comparison of bida, the purchaser may at his discretion, ask the bidder for clarifications on the bid. The request for clarification shall be given asking the fenderer to respond by a specified date. If the tenderer holic comply or respond by the date, his tender will be isable to be rejected. Depending on the outcome, such tenders are to be ignored or considered further. No change in prices or substance of the bid shall be sought, offered or parmitted, his best bid clarification at the initiative of the bidder shall be entertained. The shortfail information / occuments should be sought only in case of historical documents which pre-existed at the time of the fender opining and which have not undergone change since frien. So far as the submission of documents is concerned with regard to qualification criteria, after submission of the tender, only related shortfail occuments should be asked for and considered. For example, if the bidder has submitted a supply order without its completion / performance certificate, the certificate can be asked for and considered. However, no new supply order should be asked for as its qualify the bidder.

Advisory: Boyer should upload Competent Authority Approval as this Bid/RA has received participations from less than 3 sellers and 2 OEM/Brands.

| SING                                                       | Seller Name                                                                                                    | Seller Katter                | Offered form                                         | Participated On                 | Status             | Wittig Doc    | esoluare                   |
|------------------------------------------------------------|----------------------------------------------------------------------------------------------------|------------------------------|------------------------------------------------------|---------------------------------|--------------------|---------------|----------------------------|
| 1 XPOCERA DOCUMENT<br>SOCUTIONS INDIA<br>PRIMATE LIMITED O |                                                                                                    | Competent                    | Authority Approval R                                 | Required                        |                    | × Noursetta k | Verily Specifications      |
|                                                            |                                                                                                    | Please upload from less than | Competent Authority Appr<br>3 sellers and 2 OEM/Bran | oval as this Bid/RA has n<br>ds | eceived participat | ions.         |                            |
| 2) Please<br>2) Please<br>2) System<br>adormatic           | <ul> <li>We provide a series of any EMD<br/>strated strapes Vy any Select a<br/>population of the series of the series of the<br/>population of the series of the series of the<br/>population of the series of the series of the<br/>population of the series of the series of the<br/>series of the series of the series of the series of the<br/>series of the series of the series of the series of the series of the<br/>series of the series of the series of the series of the series of the<br/>series of the series of the series of the series of the series of the<br/>series of the series of the series of the series of the series of the series of the series of the<br/>series of the series of the series o</li></ul> | Upikada (Ata                 | n size 2ME, Type PDF)                                |                                 |                    | Salenett 2    | (the Selies Survivoy wrong |

If a particular solution is the contract of the second of the second of

Advisory: Buyer should upload Compiliant Authority Approval as this Bid/RA tass received participations from him (has 3 sellers and 2 OEM/Blands.

Cancel Bitt

Upland Completent Authority Approval

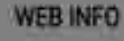

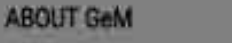

the second second second second second second second second second second second second second second second se

NEWS & EVENTS

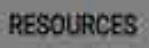

TRAINING

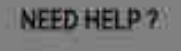

| 2 TECHNICAL EVALUATION  |  |
|-------------------------|--|
|                         |  |
| 2. IECHNICAL EVALUATION |  |
|                         |  |

| List Of Sellers Participated |                                                         |               |              |                        | Down       | Download to Compare All View and Compare J |                       |
|------------------------------|---------------------------------------------------------|---------------|--------------|------------------------|------------|--------------------------------------------|-----------------------|
| 5. No.                       | Seller Name                                             | Seller Rating | Offered Item | Participated On        | Status     | Verify Doc                                 | Evaluate              |
| 1                            | KYOCERA DOCUMENT<br>SOLUTIONS INDIA<br>PRIVATE UNITED 0 | 0             | 285          | 05-04-2021<br>20:31:35 | Qualified® | View Documenta &<br>Seek Clarifications    | Verify Specifications |

#### Please Note

1) Verify all the products offered, technically evaluate the product specification offered by the seller to open financial Bit.

2) Please verify genuineness of any EMD receipt upinaded offline.

 Buyers should disqualify any Sellers submitting incorrect MSE certificates or EMD Exemption document with respect to the Bid and may more incidents for disablement of the Sellers functioning wrong informations

4) As per para 7.3.5 on (Clarification of Bids, Shortfall Documents) of the Manual for Procurement of Boots 3017, issued by Ministry of Finance, Department of Expenditure, During evaluation and comparison of bids, the purchaser may, at his discretion, ask the older for clarifications on the bid. The reduct for clarification shall be given asking the tendem to respond by a specified date. If the tender does not comply or respond by the date, his tender will be sade to be rejected. Depending on the outcome, such tenders are to be general or considered further. No change in proce or substance of the bid shall be sought, offered or permitted. No post bid clarification at the initiative of the bidder shall be entertained. The shortfall information / documents should be sought only in case of historical documents which pre-existed at the time of the tender opening and which have not undergone change since then. So far as the submission of documents is concerned with regard to qualification criteria, after submission of the tender, only related chartfall documents should be asked for and considered. For example, if the hidder has submitted a supply order without its completion / performance certificate, the certificate can be asked for and considered. However, no new supply order should be asked for so as to qualify the bidder.

Cancel Bid

Confirm Technical Evaluation And Notify Bidders

| \$.No. | Seller Name                                            | Seller Rating | Offered Item | Participated On        | Status    | Verify Doc                               | Evaluate              |
|--------|--------------------------------------------------------|---------------|--------------|------------------------|-----------|------------------------------------------|-----------------------|
| 1      | KYOCERA DOCUMENT<br>SOLUTIONS INDIA<br>PRIVATE LIMITED | 0             |              | 05-04-2021<br>20:31:35 | Qualified | View Documents &<br>Sever Clanifications | Verify Specifications |

Plaase Note:

1) Verify all the products offered, fectorically evaluate the product specification offered by the seller to open financial Bit.

2) Please verify genumeness of any EMD receipt uploaded office.

3) Buyers should disqualify any Sellers submitting incorrect MSE certificates or EMD Exemption document with respect to the Elist and may raise incidents for disablement of the Sellers furnishing wrong information.

4) As per para 7.3.5 on (Clarification of Bits/Shortfall Documents) of the Manual for Procurement of Goods 2017, issued by Ministry of Prinance, Department of Expenditure, During evaluation and comparison of bits, the purchaser may, at his discretion, ask the bidder for clarifications on the bit. The request for clarification shall be given assing the tenderer to respond by a specified date. If the fenderar does not comply or inspend by the date, his tender will be liable to be rejected. Depending on the outcome, such tenders are to be ignored or considered further. No change in prices or substance of the bid shall be sought, offered or permitted. No post bid clarifications at the initiative of the bidder shall be entertained. The shortfall information / documents should be sought only in case of historical documents which pre-existed at the time of the tender opening and which have not undergone change since free. So far as the submission of documents is concerned with regard to qualification criteria, after submission of the tender, only integrat to qualification criteria, after submission of the tender, only integrat bound the asked for and considered. For example, if the bidder has submitted a subply order without its completion / performance certificate, the certificate carlie carlie carlies and to asked for and considered. For example, if the bidder has submitted a subply order without its completion / performance certificate, the certificate carlie carlies and considered. However, no new supply ander should be asked for so as to qualify the bidder.

Cancel Bid

Open Financial Bid

WEB INFO

Tentro of Use Website Policies ABOUT GeM

Introduction to GaliA Buildinica

#### **NEWS & EVENTS**

Netton Galay

#### RESOURCES

Gett Handbook

#### TRAINING

LME Training Calendar

#### NEED HELP ?

Ralge Video Guider
#### I. BID DETAILS

## 2. TECHNICAL EVALUATION

## **3. FINANCIAL EVALUATION**

#### Advisory:

1. To view complete list of sellers in Financial evaluation, please click on Open & Award

### Current L1

| 5. No. | Seller Name | Offered Item          | MSE Status | Total Price  | Rank | Detail |
|--------|-------------|-----------------------|------------|--------------|------|--------|
| 1      | *****       | item Categories : EDO | N/A        | ₹ 1440000.00 | L1   | Detali |

## Actions 0

1. Request for Price match with L1. Price match requests will be initiated from the buyer panel and sent to eligible(MSE/MII/Others in case of split Bid) seliers.

2. Allocate quantity to be awarded. Allocation of quantity to eligible MSE & MII seller will have to done by the buyer as per his judgement as per MSE-MII policy.

3. Offer Validity extension - Buyer and L1 sellers can mutually extend the offer validity online.

4. LifeCyle Extension - Buyer can extend the Lifecycle upto 730 Days after uploading approval from CA.

5. Cancel Bid - Buyer has an option to cancel the Bid before award of bid.

Cancel Bid

#### Create Order

.

## 2. TECHNICAL EVALUATION

## **3. FINANCIAL EVALUATION**

List Of Technically Qualified Sellers

| 5. No. | Seller Name                | Offered Item         | MSE Status | Total Price  | Rank | Detail |
|--------|----------------------------|----------------------|------------|--------------|------|--------|
| 1      | KYOGERA DOCUMENT SOLUTIONS | Rem Categories : 800 | N/A        | ₹ 1440000.00 | LI   | Detail |

## NEGOTIATE with L1 SIMILAR PROCESS as in Normal Bid flow.

1. Request for Price match with L1. Price match requests will be initiated from the buyer panel and sent to eligible(MSE/MII/Others in case of split Bid) sellers.

2 Allocate quantity to be awarded. Allocation of quantity to eligible MSE & Mil seller will have to done by the buyer as per his judgement as per MSE-MII policy.

3. Offer Validity extension - Buyer and L1 sellers can mutually extend the offer validity online.

4. LifeCyle Extension - Buyer can extend the Lifecycle upto 730 Days after uploading approval from CA.

5. Cancel Bid - Buyer has an option to cancel the Bid before award of bid.

Cancel Bid Seek Offer Validity Extension Need to Negotiate with L-17

### Create Order

AND AND COMPANY

Create Order

.

.

| Enable | Negotiat | ion |
|--------|----------|-----|
|--------|----------|-----|

|                                                                                                    | 1.1               |                                                                   |                                                                                                    |
|----------------------------------------------------------------------------------------------------|-------------------|-------------------------------------------------------------------|----------------------------------------------------------------------------------------------------|
| VC Guidelines                                                                                                    | 1                 | Confirmation                                                      |                                                                                                    |
| ) As post tender negotiations could often b<br>uch exceptional situations would include,<br>istification and details of such negotiations                 | e a<br>iro<br>she | Are you sure you want to request L1 seller for price negotiation? | <ol> <li>except in certain exceptional situations,<br/>re is suspicion of a cartel formation. The</li> </ol> |
| <ol> <li>In cases where a decision is taken to<br/>equirement would delay the availability of t<br/>make of a base minimum quantity. The taken</li> </ol> | 0 2               | Carcel Confirm                                                    | are urgent and a re-tender for the entire<br>old be permitted with L-1 bidder(s) for the                     |

(iii) Negotiations should not be allowed to be misused as a tool for bargaining with L-1 with dubious intentions or lead to delays in decision-making. Convincing reasons must be recorded by the authority recommending negotiations. Competent authority should exercise due diligence while accepting a tender or ordering negotiations or calling for a re-tender.

(iv) Counter-offers to L-1, in order to arrive at an acceptable price, shall amount to negotiations. However, any counter-offer thereafter to L-2, L-3, etc., (at the rates accepted by L-1) in case of splitting of quantities, as pre-disclosed in the tender, shall not be deemed to be a negotiation.

## Reason For Negotiation :\*

CVC Guidelines not applicable and Proposed Negotiation is governed by the Rules / Guidelines applicable to Buyer Organization.

## Download undertaking certificate.

Upload Competent Authority's Approval (Annexure-1):\*

Choose File GeM-Bidding 2084409 BID DOCUMENT odf

Cable

Save

I confirm the reason for negotiation as selected above and confirm that the Buyer is solely responsible for compliance of CVC guidelines and / or procurement Guidelines of Buying Organization and has secured approval of competent authority for negotiation after apprising the Competent Authority about CVC guidelines.

L1 NEGOTIATION WITH SELLER (Max 5 times buyer can exercise this negotiation process-Max time frame allowed for seller to respond 72 hrs).

## 2. TECHNICAL EVALUATION

## **3. FINANCIAL EVALUATION**

## List Of Technically Qualified Sellers

| 5. No. | Seller Name                                           | Offered item          | MSE Status | Total Price  | Rank | Detail |
|--------|-------------------------------------------------------|-----------------------|------------|--------------|------|--------|
| 1      | KYOCERA DOCUMENT SOLUTIONS<br>INDIA PRIVATE LIMITED 0 | Item Categories : 800 | N/A        | ₹ 1330000.00 | u    | Detail |

### Actions O

1. Request for Price match with L1. Price match requests will be initiated from the buyer panel and sent to eligible(MSE/MII/Others in case of split Bid) sellers. 2. Allocate guantity to be awarded. Allocation of guantity to eligible MSE & MII seller will have to done by the buyer as per his judgement as per MSE-MII policy.

3. Offer Validity extension - Boyer and L1 sellers can mutually extend the offer validity online.

4. LifeCyle Extension - Buyer can extend the Lifecycle upto 730 Days after uploading approval from CA.

5. Cancel Bid - Buyer has an option to cancel the Bid before award of bid.

Cancel Bid Seek Offer Validity Extension Need to Negotiate with L-17

## Negotiation Request Summary

Post Submission of Revised/Negotiated Offer Buyer to shall be shown the Revised Reduced Total value as below.

#### TERID DETAILS

## Financial Bid Detail

## Seller Name : KYOCERA DOCUMENT SOLUTIONS INDIA PRIVATE LIMITED

| Category  | Quantity | Unit P    |
|-----------|----------|-----------|
| BOQ       | 3        | ₹ 1330000 |
| Sub Total |          |           |

AMC Formula: L1 evaluation will be done using this formula C+C\*( A1/100) + C\*(A2/100) so on A1 & A2 AMC percentage, n is product warranty of years & C is product price.

Beek Offer Validity Extension Need to Negotiate with 1-12

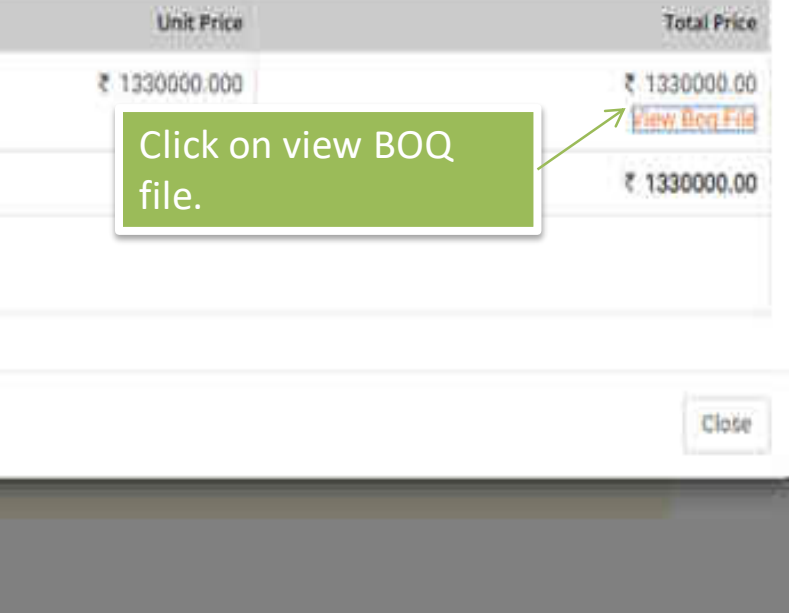

×

## **Negotiation Request Summary**

Caricel Bid

and and the second second second second second second second second second second second second second second s

Negotiation regianst has been auccentfully submitted to 11.

Create Order and Other Process Remains unchanged. Here's a

Sample draft Contract.

Addition and the State

, gan 19. Norton 19. Automatic

| CCC NOW | annel No.<br>291938   222   221   221  <br>2005au<br>2005 anniel<br>2005 kanal (Jwegsy<br>2015 Genetic                                                                   | n nga Ubana<br>aggi yaat nan<br>Ubana aga ma Ch<br>Rongan, Shilli Ch<br>Yaa<br>Canana<br>Nan | Opens      | with -                         |                     |       |                    |                                                             |
|---------|----------------------------------------------------------------------------------------------------|----------------------------------------------------------------------------------------------|------------|--------------------------------|---------------------|-------|--------------------|-------------------------------------------------------------|
|         | ative<br>GST / Tax invoice to be raised in                                                                                                    | the name of                                                                                  | s<br>Buyer |                                |                     |       |                    |                                                             |
| P       | Product Details                                                                                                    | louis and second                                                                             |            |                                |                     |       |                    |                                                             |
|         | Nem Description                                                                                                    | Category<br>Name                                                                             | Model      | KSN Code                       | Ordered<br>Quantity | Ueit  | Laad<br>Time(Daya) | Price<br>(Inclusive<br>of all Dutie<br>and Taxes<br>in 1NR) |
|         | Product Name   University BOG<br>Browell NA<br>Browell NA<br>Browell Status   Catalogue not verified by<br>CEM<br>Setting As   Results not verified by CEM               | 800                                                                                          | 909        | HDN not specified by<br>antise | 10                  | passa | •                  | 8.000                                                       |
| 1       | Product Name - Extensional BOG<br>Brand 1949<br>Brand Type - Extensional<br>Catalogue Nature - Catalogue not settled by<br>OEM<br>Belling Ad - Reserve not worked by OEM | 100                                                                                          | pos        | HGN not specified by<br>autor  | 28                  | _     | *                  | 140.000                                                     |
|         | Product Name / Ordenanted BOQ<br>Brand 1944<br>Brand Type : United to<br>Colompan Status : Cathogue not verified by<br>OBM<br>Setting As : Prester not verified by OEM   | 900                                                                                          | 90G        | ettik natogeochatiky<br>anher  | н                   |       |                    | 750.000                                                     |
| T.      | AR Criter Value (in BRIT)                                                                                                    | 1                                                                                            |            |                                |                     |       |                    | 915,000                                                     |

e 🖶

±

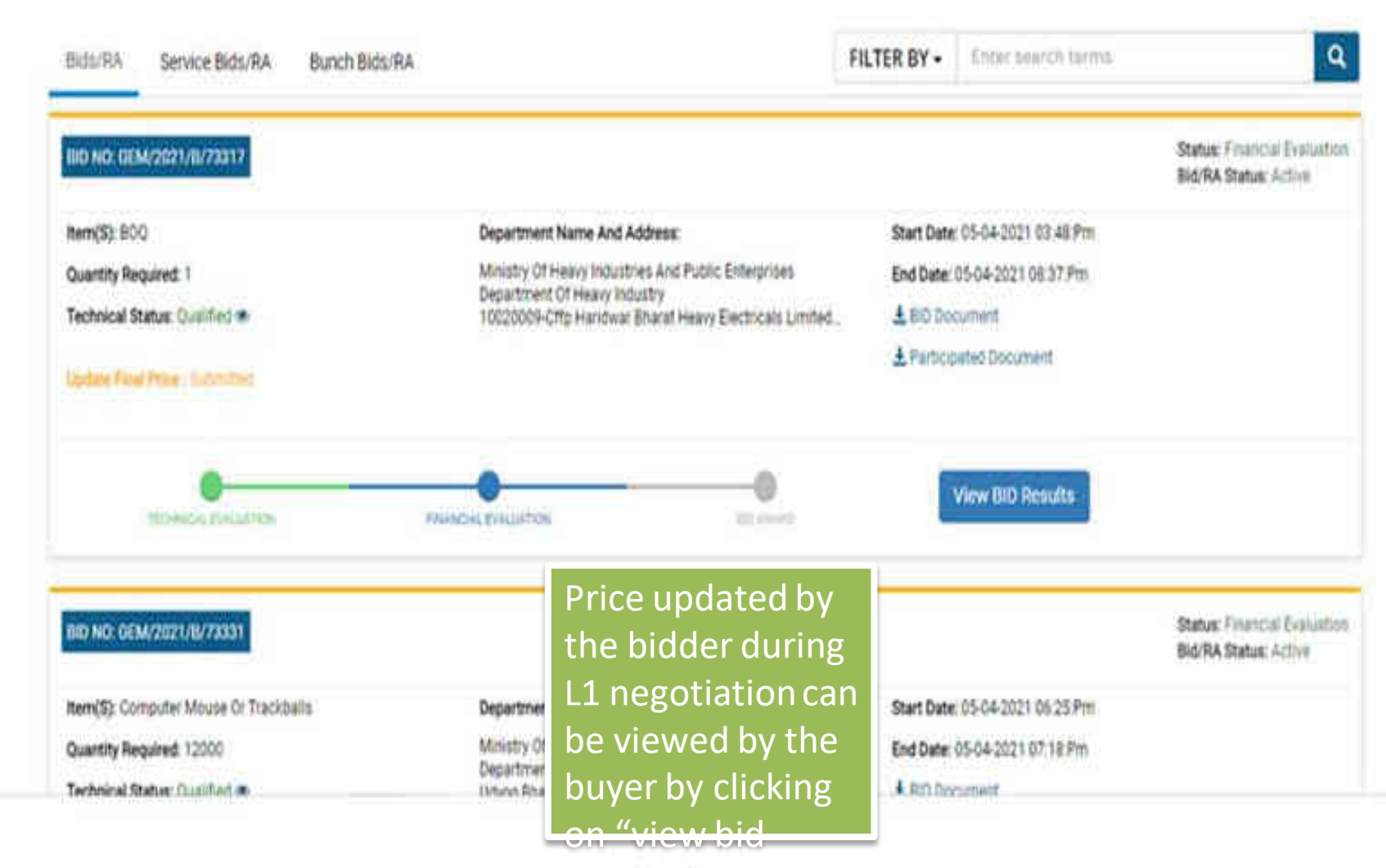

Require "

.

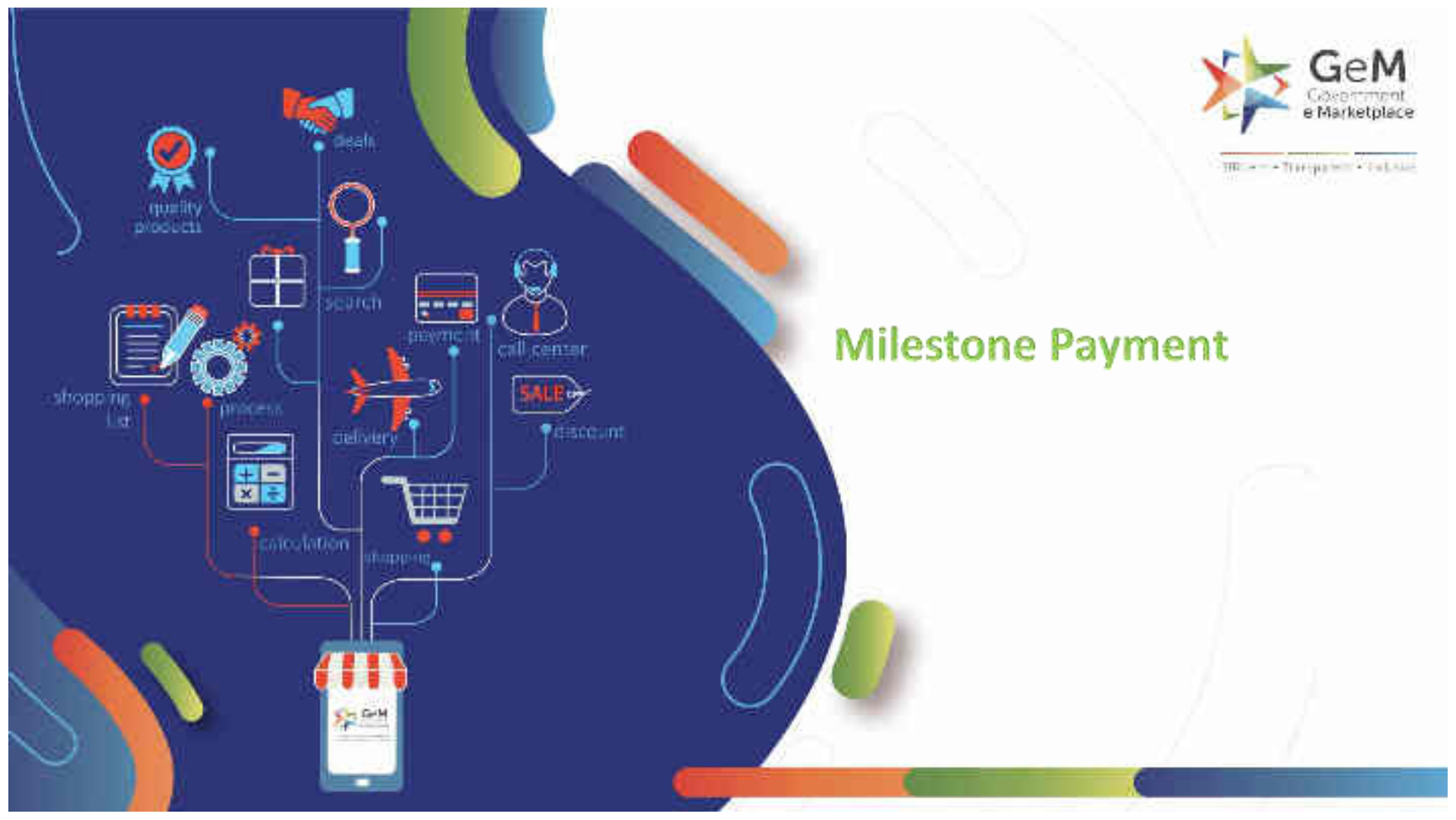

# Milestone Based Payment

- ICT functionality allows buyers to capture prices of Installation, Commissioning & Testing separately in Bid to ensure that payments are made according to the milestone completed by the seller. Sellers may get a part of their product cost alone on supply and remaining part on completion of Installation, Commissioning and Testing.
- The Buyer may only pay a part of the product cost (80%-90% of product cost and 100% of GST) on supply of the product as per the process and rest on completion of Installation, Commissioning and Testing Milestone

The ICT functionality is category-specific and the category owner has to enable it from the configuration part of CMS.

Drawings upload in Bid enabled ? : Additional Scope of Work enabled ? : 0 **Disable custom Specification For Bid?** 6 . Installation, Commissioning and Testing in Bid? : CMC enabled ? : AMC Enabled ? :

Post enabling it, a buyer will get an option of ICT at the time of bid creation. The buyer has to select ICT and has to fill in the required details. The screenshot is provided below for your reference. Buyer should have an option to specify the % of the product cost payable on delivery of products, if the buyer chooses ICT (Installation, Commissioning and Testing). The buyer may choose between 80% to

90% of the product cost. Remaining product cost will be applicable on completion of ICT. Buyer should specify the minimum % of product cost that should be attributable to Installation, Commissioning and Testing. This value cannot exceed 20% of the product cost.

| uon Her Catego      | ICT<br>ry Enabled | % Of Product Cost Payable<br>On Product Delivery<br>(litetween 00% 90%) | Min Cost Allocation For ICT<br>As A % Of Product Goal<br>(Batware 0% 20%) | Number Of Days Allowed For ICT After Site<br>Readiness Communication To Seller<br>(Badwine 10 – 900 ays) |
|---------------------|-------------------|-------------------------------------------------------------------------|---------------------------------------------------------------------------|----------------------------------------------------------------------------------------------------|
| Air Conditi         | ner 🖬 🗸           | 90                                                                      | 20                                                                        | no                                                                                                    |
| -IS 1391-(1         | )-'               |                                                                         |                                                                           |                                                                                                    |
| ALC: NO.            |                   |                                                                         |                                                                           |                                                                                                    |
|                     |                   |                                                                         |                                                                           | Company of Company                                                                                       |
|                     |                   |                                                                         |                                                                           | Cirrae Cirrae                                                                                            |
| f Delivery I row De | Ners At Site (J   | a Converse livepointing Officer                                         | v Pharmi                                                                  | Comer Comer                                                                                              |
| Of Delivery Free De | lowry At Site (/  | M Consegnate Reporting Cifficien                                        | a Pharmi                                                                  | Sing Case                                                                                                |

# ICT Bid Document would consist of ICT details specified by the buyer.

|                                                      |                                                                                                    |                                                                                                    |                       |                  |                            | 1/2       |
|------------------------------------------------------|----------------------------------------------------------------------------------------------------|----------------------------------------------------------------------------------------------------|-----------------------|------------------|----------------------------|-----------|
|                                                      |                                                                                                    |                                                                                                    |                       |                  |                            |           |
|                                                      |                                                                                                    |                                                                                                    |                       |                  |                            |           |
|                                                      |                                                                                                    |                                                                                                    |                       |                  |                            |           |
| + Specif                                             | fications highlighted in bold                                                                                                    | are the Golden Para                                                                                     | meters.               |                  |                            |           |
| * Bidde                                              | rs may note that in respect                                                                                                    | of non-golden Paran                                                                                     | eters, the spec       | ifications 'Valu | es' chosen by Buyer will ; | generally |
| be prefe                                             | rred over 'Bid requirement                                                                                                    | ( illowed Values) by I                                                                                  | the Buyer,            |                  |                            |           |
|                                                      |                                                                                                    |                                                                                                    |                       |                  |                            |           |
|                                                      |                                                                                                    |                                                                                                    |                       |                  |                            |           |
| Installa                                             | tion Commissioning and                                                                                                    | Testing (ICT) detai                                                                                     | is for the abo        | ve item:         |                            |           |
| Installa                                             | tion Commissioning and                                                                                                    | Testing (ICT) detai                                                                                     | is for the abo        | ive item:        |                            |           |
| Installat<br>% of Pro                                | tion Commissioning and<br>iduct Cost Payable on Prod<br>t Allocation for ICT as a % of                                                                                                    | Testing (ICT) detail<br>uct Delivery<br>of product cost                                                 | 90%                   | ive item:        |                            |           |
| Installa<br>% of Pro<br>Min Cos                      | tion Commissioning and<br>duct Cost Payable on Prod<br>t Allocation for ICT as a % of<br>of days allowed for ICT aft<br>or sallowed for ICT aft                                                           | Testing (ICT) detai<br>uct Delivery<br>of product cost<br>er site readiness                             | 90%<br>20%<br>80 Days | ive item:        |                            |           |
| Min Cas<br>Number<br>commun                          | tion Commissioning and<br>duct Cost Payable on Prod<br>t Allocation for ICT as a % of<br>of days allowed for ICT aft<br>nicotion to seller                                                                | Testing (ICT) detail<br>uct Delivery<br>of product cost<br>ar site readiness                            | 90%<br>20%<br>80 Days | ive item:        |                            |           |
| Installat<br>Min Cos<br>Number<br>commun             | tion Commissioning and<br>duct Cost Payable on Prod<br>t Allocation for ICT as a % o<br>of days allowed for ICT aft<br>nication to seller                                                                 | Testing (ICT) detail<br>uct Delivery<br>of product cost<br>er site readiness                            | 90%<br>20%<br>80 Days | item:            |                            |           |
| Min Cos<br>Number<br>Consign                         | tion Commissioning and<br>educt Cost Payable on Prod<br>t Allocation for ICT as a % of<br>of days allowed for ICT aft<br>nication to seller                                                               | Testing (ICT) detail<br>uct Delivery<br>of product cost<br>er site readiness                            | 90%<br>20%<br>80 Days | ive item:        |                            |           |
| Installat<br>% of Pro<br>Min Cos<br>Number<br>commun | tion Commissioning and<br>aduct Cost Payable on Prod<br>t Allocation for ICT as a % of<br>of days allowed for ICT aft<br>nication to seller                                                               | Testing (ICT) detail<br>uct Delivery<br>of product cost<br>er site readiness<br>and Quantity            | 90%<br>20%<br>80 Days | item:            |                            |           |
| S.No.                                                | tion Commissioning and<br>aduct Cost Payable on Prod<br>t Allocation for ICT as a % of<br>of days allowed for ICT aft<br>nication to seller<br>nees/Reporting Officer a<br>Consignee/Reporting<br>Officer | Testing (ICT) detail<br>uct Delivery<br>of product cost<br>er site readiness<br>and Quantity<br>Address | 90%<br>20%<br>80 Days | Quantity         | Delivery Days              |           |

to accord to starte the constraint of a constraint of a started to be a started to a constraint of the started active to the started active to the started

## ICT Bid Participation: Seller needs to enter price for the product and ICT charges for the same.

| BID DETAILS                                          |                               |                           |
|------------------------------------------------------|-------------------------------|---------------------------|
| Your Offerings                                       |                               |                           |
| 1. TECHNICAL BID                                     |                               |                           |
| Add/Update Offer                                     |                               |                           |
| OFFER PRICE                                          |                               |                           |
| ipecify the offer price at per unit le               | evel for below item(s). Price | is inclusive of all taxes |
| Air Conditioner -IS 1391                             | 100                           | Change Price              |
| (Item - 1)<br>Quantity: 10                           |                               |                           |
| Installation, Commissioning &                        | Testing Charges for Air Cor   | nditioner -IS 1391        |
| Min Cost Allocation for ICT a<br>of product cost 10% | as a % 10                     | Change Price              |
| Total Price: (Rs.)                                   | 1100                          |                           |

Your price will be encrypted with buyer public key, Now you will not be able to view your price. This can be open with Buyer private key.

ENGRYPT & GAVE

Please note that this bid will be subjected to a GeM transaction charge of 0.5% (plus GST) of the total order value, in case the final order value exceeds INR 30 Lacs

# For ICT orders, the users can place their order with Others payment method without blocking any funds.

| stert Order Summary                                                                                                    |                                                               |    |
|----------------------------------------------------------------------------------------------------|---------------------------------------------------------------|----|
| were Financial Details                                                                                                    |                                                               |    |
| ease Note - Since the order has ICT items your order would be placed via Oth                                                                                                    | hers payment method, which would not involve any fund blockin | 1¢ |
| ease Note - Order with Price Variation Clause applicability can only be create                                                                                                    | ed by Others payment method.                                  |    |
|                                                                                                    |                                                               |    |
| ct Payment Authority<br>O selection is optional, Please make the payment offline )                                                                                                    | Please select payment authority                               | 28 |
| et Payment Authority<br>O selection is optional, Please make the payment offline )<br>ignation of official providing administration approval *                                                             | . Please select payment multiprity                            |    |
| ect Payment Authority<br>O selection is optional, Please make the payment offline )<br>ignation of official providing administration approval *<br>ignation of official providing financial approval *     | Please select payment withority                               |    |
| loct Foyment Authority<br>AO selection is optional, Please make the payment offline )<br>signation of official providing administration approval •<br>signation of official providing financia: approval • | Please select payment withority                               |    |

# Contract pdf will contain list each item option chosen by the Buyer along with L1 prices for Installation, Commissioning and Testing.

| 1 Contact: -<br>GSTIN: -<br>Address: New MRVC office, NA Bidg Ground floor, CSTM Stn.<br>Bidg., Mumbai -1,<br>RAIGARH(MH), MAHARASHTRA-400001, India | Air<br>Conditioner<br>-IS 1391 | 3 | 05-Deo-2020 | 20-Dec-2020 |
|----------------------------------------------------------------------------------------------------|--------------------------------|---|-------------|-------------|
| Product Specification for Air Conditioner-IS 1391                                                                                                    |                                |   |             |             |

| Specification                                                                        | Sub - Specificatio        | n               | value                     |  |
|--------------------------------------------------------------------------------------|---------------------------|-----------------|---------------------------|--|
|                                                                                      | Type of Air condit        | ioner           | High wall Split AC        |  |
|                                                                                      | Technology of AC          |                 | Inverter (Variable Speed) |  |
| CAPACITY GENERIC                                                                     | Nominal cooling c         | 1.5 Ton +/- 10% |                           |  |
|                                                                                      | Coil Material             |                 | Copper                    |  |
|                                                                                      | BEE Star Rating           |                 | 5                         |  |
| CONFORMINTY/CERTIFICATION                                                            | Conformity to Indi        | ian Standard    | IS 1391 latest            |  |
|                                                                                      | Warranty on Mach          | 2 year          |                           |  |
| WARKANTY                                                                             | Warranty on Com           | pressor         | 10 year                   |  |
| Installation Commissioning and Test<br>% of Product Cost Payable on Product Delivery | ting (ICT) details for th | 85%             |                           |  |
| Min Cost Allocation for ICT as a % of product cost                                   |                           | 10 %            |                           |  |
| Number of days allowed for ICT after site readiness                                  | communication to seller   | 10 Days         |                           |  |
| Terms and Conditions                                                                 |                           |                 |                           |  |
| Terms and Conditions                                                                 |                           |                 |                           |  |

Terms and Conditions (GTC) as available on the GeM portal (unless otherwise superseded by Goods / Services specific Special Terms and Conditions (STC) and/or

# Seller can generate separate invoice for installation, commissioning and testing and similarly for Other Incidentals.

| Contact No: 01070543<br>Contact No: 01070543<br>Cistant No: 01070543                                    | 110087                                          |           |                     | Grder No: Gi<br>C                                                                                                    | EARC-511687715300029<br>Irder Date: 06 Dec 2020<br>whichd seller tex invoice                       |                                                                                         |                                                                                              |  |
|----------------------------------------------------------------------------------------------------|-------------------------------------------------|-----------|---------------------|----------------------------------------------------------------------------------------------------|----------------------------------------------------------------------------------------------------|-----------------------------------------------------------------------------------------|----------------------------------------------------------------------------------------------|--|
| SHIPPING TO;<br>Consignes Name: Nite<br>Address: New MRVC o<br>Bidg, Nurobai -1 RAG<br>MAHARASHTRA 4000 | n Kumar Pal<br>fice, NA Bidg (<br>ARH(MH)<br>)1 | Ground fi | oor, CSTM Stn.      | BILL TO:<br>Boyer Name<br>Address: Ne<br>Bidg , Marri<br>Dedicated F<br>Department<br>Utd<br>Office Zone<br>Organisation<br>Ministry: Min | - Nilesh Kum<br>w MFVC official<br>reght Corrido<br>Dedicated Fr<br>Hig<br>1 NA<br>ustry of Railwo | er Pal , UATE<br>s. NA Bidg G<br>- City MAHAS<br>- Corporation<br>inght Corridor<br>aga | mail<br>round floor, CSTM Sin.<br>RASHTRA 400001<br>of India Ltd. NA<br>Corporation of India |  |
| Seller Tax Invoice No                                                                                   | miber                                           | Sell      | er Tas Invoice I    | Date                                                                                                    | Dispatch                                                                                           | Mode                                                                                    | Dispatch Date                                                                                |  |
| phig76                                                                                                  | 0116561                                         | 08-0      | Jee-2020            | Mariusi                                                                                                    |                                                                                                    |                                                                                         | 08-Dec-2020                                                                                  |  |
| Piece of Supply                                                                                         | Piece of Du                                     | apply Sta | ta (State/UT Co     | de)                                                                                                    | Supply Type                                                                                        | Consigne                                                                                | e GSTIN Number                                                                               |  |
| Consignee Location                                                                                      | Haryana / O                                     | 0         |                     | 9                                                                                                    | riter-State                                                                                        |                                                                                         |                                                                                              |  |
| Product Description                                                                                     | 1 ASS                                           | N Code    | Measurement<br>Unit | Expected<br>Delivery<br>Date                                                                                                    | Supplied<br>Oty                                                                                    | Unit Price                                                                              | Total Price metanow<br>al Taxas                                                              |  |
| Air Conditioner - IS 139                                                                                | 1 707                                           | 76        | pieces              | 23-Dec-2020                                                                                                    | 1                                                                                                  | Rs. 250.00                                                                              | Rs 250.00                                                                                    |  |
|                                                                                                    |                                                 |           |                     | Tes<br>Ces                                                                                                    | able Amount<br>Tax Hate (%)<br>KIST<br>eas Rote (%)<br>b to Quantum<br>Case                        | Rs. 0.00<br>0<br>Rs. 0.00<br>0.00<br>Rs. 0.00<br>Rs. 0.00<br>Rs. 0.00                   |                                                                                              |  |
| ICT Charges for Air of                                                                                  | conditioner-                                    | IS 1391   | preces              | NUM                                                                                                    |                                                                                                    | Re. 37.80                                                                               | Pes. 37.80                                                                                   |  |
|                                                                                                    |                                                 |           |                     | Tao                                                                                                    | able Amount<br>Tax Rass (%)<br>IGST                                                                | Rs. 0.00<br>0<br>Rs. 0.00                                                               |                                                                                              |  |

Gees Plate (%) 0.00

# Consignee must be able to generate the PRC/ CRAC against the invoices generated by seller for installation, commissioning and testing and similarly for Other Incidentals.

| liests Rumar Pal                                                                                                    |                                                                                          | ~~~~~~~~~~~~~~~~~~~~~~~~~~~~~~~~~~~~~~~ | waydues Hees                   | itpt-8. Ar | cooptance       | Certificate                                            |                                                              |  |  |  |
|----------------------------------------------------------------------------------------------------|------------------------------------------------------------------------------------------|-----------------------------------------|--------------------------------|------------|-----------------|--------------------------------------------------------|--------------------------------------------------------------|--|--|--|
| AIGATH (MH), MARK                                                                                                    | Bidg Ground Book, CST<br>AFLASHITRA-400001                                               | DAT SHOL DR                             | dg., Morritant - 5             |            |                 | CRA                                                    | C No: GEMCRAC-1-011687715000029-5<br>CRAC Date: 05-Doc-2020  |  |  |  |
| ontract No: GEMC<br>ontract Date: 00-De<br>9D Date: 00-Dec-00                                                                                                    | 511667715390029<br>c-9020<br>00                                                          |                                         |                                |            |                 |                                                        | GeM Invoice No: GEM 76500<br>GeM Invoice Date: 60-Dec-2000   |  |  |  |
| Bill To                                                                                                    |                                                                                          |                                         |                                |            |                 | Shipped By                                             |                                                              |  |  |  |
| Nette ARTOC antes, NA<br>RAIGA Posteri, MAN<br>Type: Central Govern<br>Mensing Mensing of the<br>Department, Daskas<br>Organization, Netter<br>Office Netter: Net | Bidlp Gesund Hass, GET<br>ARASHTRA-sboods<br>marts<br>and Fraight Condition Compa-<br>ta | M Drs. Dr                               | to - Monteel (1)<br>India Link |            | BRITESTIR       | iG pvi.tol<br>IG pvi.tol. West Detv. I                 | DELHI 110087                                                 |  |  |  |
| Sontraut Nem Detail                                                                                                    | 10                                                                                       |                                         |                                |            |                 |                                                        |                                                              |  |  |  |
| - Item Descriptic                                                                                                    | 'n                                                                                       | Model                                   | odel Ordered Quantity          |            | Unit            | Price per Unit Inclusive of all Duties and Taxes (in P |                                                              |  |  |  |
| Air Conditioner                                                                                                    | - ls 1391                                                                                | Hitachi                                 | 1                              |            | 2-0-0           | <ul> <li>250.9</li> <li>37.8</li> </ul>                |                                                              |  |  |  |
| = ICT Charges for A                                                                                                    | lr conditioner- is 1391                                                                  | ICT                                     | 1                              |            | pieque          |                                                        |                                                              |  |  |  |
| Terial Onlar Value In                                                                                                    | 19-4751                                                                                  | ~~~~                                    |                                |            | 21170-0         |                                                        |                                                              |  |  |  |
| ONSIGNMENT OF                                                                                                    | TAILS                                                                                    |                                         |                                |            |                 |                                                        |                                                              |  |  |  |
| S.No Supplied<br>Oty(Nos.)                                                                                                    | Description                                                                              | Rece                                    | Typed Access<br>OTy            | itea       | Rejected<br>Oty | Finance tor<br>rejected Hama                           | Price per Unit inclusive of all<br>Duting and Taxes (in INP) |  |  |  |
| 9                                                                                                    | CT Charges for Air<br>conditioner- /5 1393                                               |                                         | ×.                             |            | 0               |                                                        | 57.8                                                         |  |  |  |
| 第二 使                                                                                                    | Air Conditioner is 1393                                                                  | 1                                       |                                | - 00       | 0               |                                                        | 210.0                                                        |  |  |  |
|                                                                                                    | Walker on INTO                                                                           |                                         |                                | 1100       |                 | v).                                                    | 2017.0                                                       |  |  |  |

# The product bill item will carry a payable amount based on the Milestone rule (80%-90% of product cost without GST and 100% GST) and track the balance amount.

| S.No | Payment type | Payment ID | Payment mode | Amount | initiated on | Updated on | Status   | Actions              |
|------|--------------|------------|--------------|--------|--------------|------------|----------|----------------------|
| ŗ.   | UserPayment  | 3954       | Offline      | 212.00 | 2020-12-08   | 2020-12-06 | complete | VIEW PAYMENT DETAILS |
| 2:   | UserPayment. | 3955       | Offline      | 37.00  | 2020-12-08   | 2020-12-08 | complete | VIEW PAYMENT DETAILS |

SETTLEMENTS ( Following settlements are eligible for payment. Please select the required cettlements to initiate payment. )

| #  | item<br>Description           | Payment<br>Mode | Quantity | Price per unit<br>(INR) | Freight<br>Charge | Total    | Percentage | Amount to<br>Pay | pay       | Payment<br>ID |
|----|-------------------------------|-----------------|----------|-------------------------|-------------------|----------|------------|------------------|-----------|---------------|
| t. | Air Conditioner<br>– IS 13912 | auto            | ii.      | € 250.00                | 8 Q               | ₹ 250,00 | 85         | € 212.50         | Initiated | 3954          |
| 2  | Air Conditioner<br>– IS 13912 | manual          | 1        | € 250.00                | 8 Q               | ₹ 250,00 | 15         | it 37.50         | Initiated | 3955          |

# Seller will get an option to request for pending payment against the product invoice.

| Nilesh kumar pal<br>New mest office, i<br>Raigath(mh), Mak | na blóg ground floer, o<br>arachtra, 405001 | den aus blidg, mansles 1. |          |                        |                         | Quantity: 20<br>Quantity Disputched : 7 |
|------------------------------------------------------------|---------------------------------------------|---------------------------|----------|------------------------|-------------------------|-----------------------------------------|
|                                                            |                                             |                           |          | 0                      |                         |                                         |
| Invoice No.                                                | Dispatch Date                               | Quantity Department       | Amount   | Expected Delivery Date | Delivery Date           | Documents                               |
| jidti.78d                                                  | 08/12/2020                                  | 1                         | € 250.00 | 23/12/2020             | 08/13/2020              | ± ± ©                                   |
| dkrýk89d                                                   | 08/12/2020                                  | .t                        | ₹250.00  | 23/12/2020             | Received by Contignee   | Acquert 127 Pagerson                    |
| jkrig7il                                                   | 48/12/2020                                  | 2                         | ₹ 297,00 | 23/12/2020             | Received by Consignee   | A A C                                   |
| dih/96                                                     | 08/12/2020                                  | 2                         | *207.80  | 23/12/2020             | Received by Contrignee  | Harpanet K.T. Majorand                  |
| Ask GeMmy                                                  | 08/12/2030                                  | Ő.                        | \$37.80  | N/A                    | Applies Debury Decision | 1 1 0 C                                 |

# Consignee must be able to 'Approve' / 'Reject' the 'Request for ICT payment' initiated by the seller.

|                                                                                                    |                                                                                                    |         |                    |                       | Quantity 20 nos                                                     |
|----------------------------------------------------------------------------------------------------|----------------------------------------------------------------------------------------------------|---------|--------------------|-----------------------|---------------------------------------------------------------------|
| Request submitted for cons                                                                                                    | gnee approval                                                                                                    |         | *                  |                       | Unit Print: €250.00<br>Junal Querring: 10 mills                     |
|                                                                                                    | in the second second se | Thismle | Proceeding and and | Freeman Dation of the | Total values c 2,500,000                                            |
| Niesh Kumar Pal<br>New mice office, na bidg ground floor courrient, bidg, munitari -1, Raigarithinhi)<br>Maharashtra, 400001, India | Manualashirka                                                                                                    | 100     | AD.                | 20/10/2020            |                                                                     |
| TEST                                                                                                    |                                                                                                    |         |                    |                       | unin Privan ₹37.50<br>Torał Quantiny 10 res<br>Totał Valus: ₹378.00 |
|                                                                                                    |                                                                                                    |         |                    |                       |                                                                     |

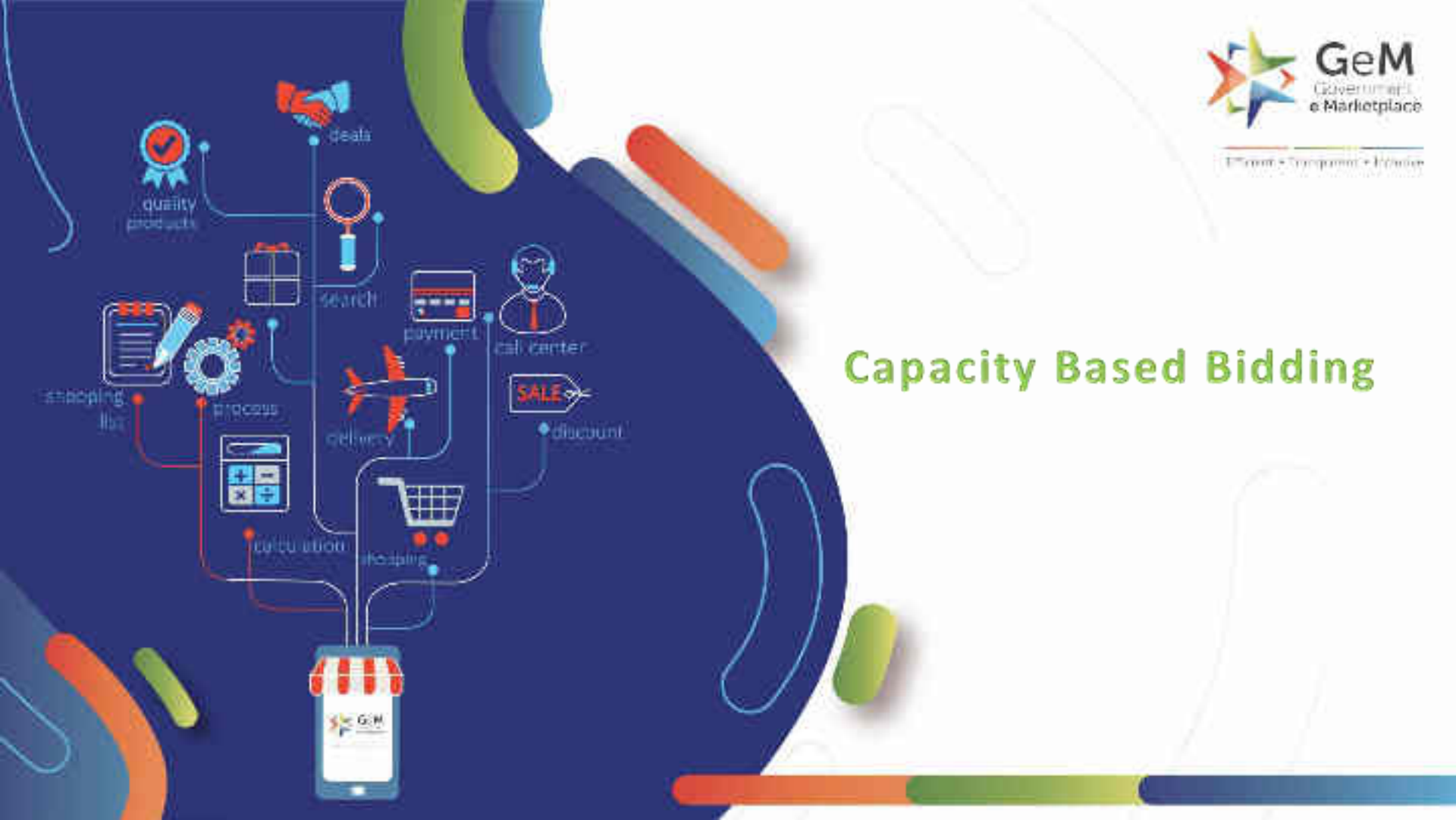

# **Brief introduction to Capacity Based Bidding**

- For high volume procurements, it becomes important for buyers to allow part quantity bidding and to split the order into multiple sellers to fulfill the procurement needs.
- The capacity based bidding or part quantity bidding will be enabled by the buyer and hence will be a buyer defined feature. This will be applicable across all types of categories.
- Currently services will be out of scope and this feature will be enabled only for goods.
- If items are bunched, part quantity bidding will be applicable only for item wise and item wise consignee wise type evaluation.

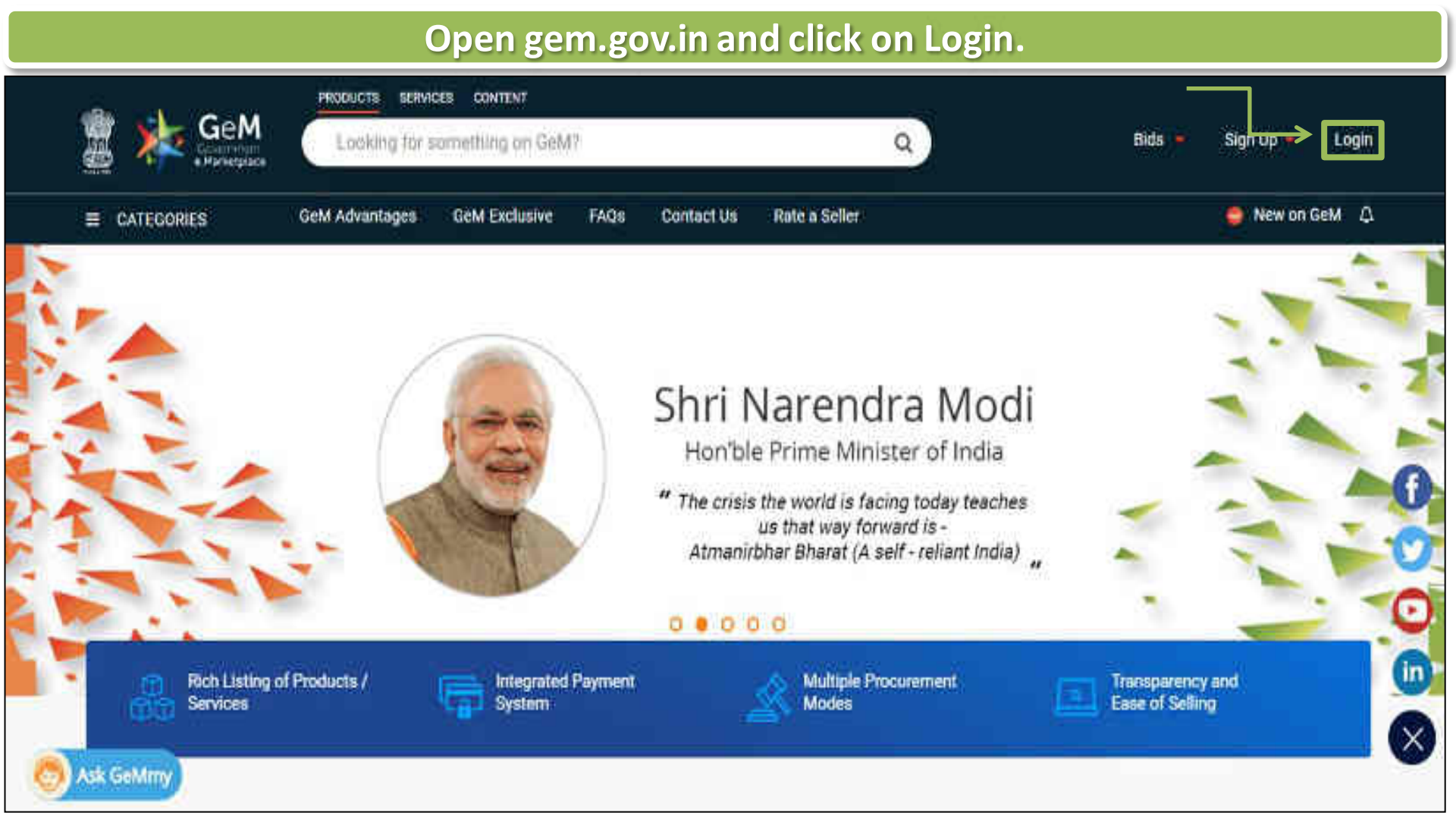

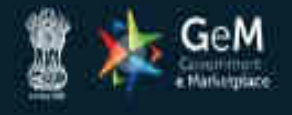

WEB INFO

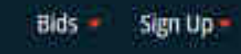

NEED HELP ?

Not Registered with GeM ? Sign up to experience the Marketplace

ABOUT GeM

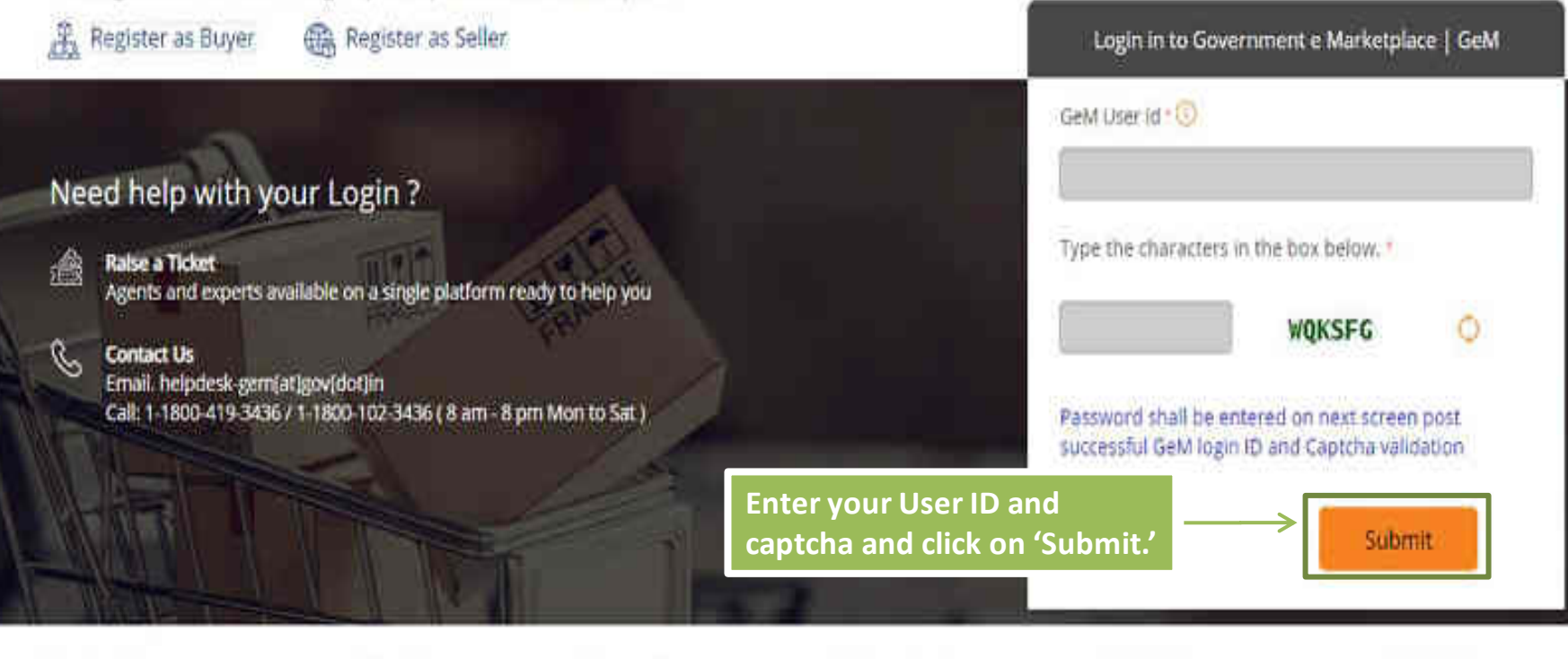

RESOURCES

TRAINING

**NEWS & EVENTS** 

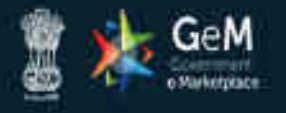

Register as Buyer

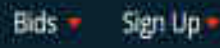

## Not Registered with GeM ? Sign up to experience the Marketplace

Register as Seller

Need help with your Login ?

rais Rak

Raise a Ticket

Agents and experts available on a single platform ready to help you

## Contact Us

Email. helpdesk-gem(at)gov[dot]in Call: 1-1800-419-3436 / 1-1800-102-34

## Enter your password and click on 'Submit' to continue.

| NAMES OF A |          |
|------------|----------|
|            |          |
| Password 🕖 |          |
|            |          |
|            |          |
| Submit     | Cancel   |
|            | alaren 7 |

Login in to Government e Marketniace I GeM

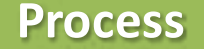

- Buyer after login, have to create a bid as per the existing flow.
- Buyer may refer to the Bid creation process, by accessing the following link <u>https://gem.gov.in/training/training\_module</u>.
- Buyer must reaches the Splitting stage , while creating the Bid.

| 2. Consignees/Reporting Officer                                                |                                             |                                       |                               |                               |                                |                                                     |                                       |                                                                             |           | 1  |
|--------------------------------------------------------------------------------|---------------------------------------------|---------------------------------------|-------------------------------|-------------------------------|--------------------------------|-----------------------------------------------------|---------------------------------------|-----------------------------------------------------------------------------|-----------|----|
| 3. Details 🕼                                                                   |                                             |                                       |                               |                               |                                |                                                     |                                       |                                                                             |           | .* |
| 4. EMD/ePBG Details 🕼                                                          |                                             |                                       |                               |                               |                                |                                                     |                                       |                                                                             |           |    |
| 5. Splitting                                                                   | Bu                                          | ver m                                 | av se                         | lect ve                       | es or no                       | as                                                  |                                       |                                                                             |           | Č  |
| Total Quantity : 110<br>Buyer Type : Central Buyer<br>Local Content : Add/View | pe<br>qu                                    | r the r<br>antity                     | equii<br>bidd                 | remen<br>ing.                 | it, for p                      | art                                                 |                                       |                                                                             |           |    |
| is Part Quantity Bidding Allowed?                                              |                                             | () Yes                                | £ [4]                         | No No                         |                                | 910-002 FC                                          |                                       |                                                                             |           |    |
| Splitting Required 0                                                           | ordeno muit be obje<br>uploaden by the self | ctive to ave<br>ers for dete<br>O Yes | nd complu<br>rmining th<br>No | ints and ing<br>left quantity | dance enquin<br>allocation - t | is be used for<br>es at later staj<br>hat myst be o | ge. If any obcur<br>learly defined an | infory of procession<br>rents are required to b<br>ind asked upfront in the | e<br>tia. |    |
| Do you want to reserve this procuter<br>1 local supplier?                      | nent for MII class                          | ⊖Yea                                  | *No                           |                               |                                |                                                     |                                       |                                                                             |           |    |
| Do you want to provide Purchase Pro                                            | ference to Mill?                            | () Yes                                | €No                           |                               |                                |                                                     |                                       |                                                                             |           |    |
| Do you want to reserve this procurer<br>sellers?                               | nent for MSE                                | () Yes                                | No No                         |                               |                                |                                                     |                                       |                                                                             |           |    |
| Do you want to provide Purchase Pro                                            | ference to MSE?                             | 😻 Yes                                 | Q No.                         |                               |                                |                                                     |                                       |                                                                             |           |    |
| Purchase preference to MSE sellers                                             | available upto                              | 15                                    |                               |                               |                                |                                                     |                                       |                                                                             |           |    |

| ls Part Quantity Bidding Allowed? 🛛 *                                                                                                    |                |
|----------------------------------------------------------------------------------------------------|----------------|
|                                                                                                    | Edit Details a |
| Select 'Yes' to allow part guantity bidding.                                                                                                    | ● Yes O No     |
| М<br>Вс                                                                                                    | 4              |
| Split Criteria Based On Which Quantity Will Be<br>Distributed                                                                                                    | test           |
| The state of the State of the State of the | ⊖Yes ®No       |
| 1 local supplier?                                                                                                    |                |
| To you want to reserve this procurement for Mil class<br>1 local supplier?<br>Do you want to provide Purchase Preference to Mil?                                                                                                    | ©Yes           |
| 1 local supplier?<br>Do you want to provide Purchase Preference to Mil?<br>Do you want to reserve this procurement for MSE<br>sellers?                                                                                                    | ⊙Yes ®No       |

| 15. Splitting                     |                                    |              |                    |                  |                                                                                                    |
|-----------------------------------|------------------------------------|--------------|--------------------|------------------|----------------------------------------------------------------------------------------------------|
| Total Quantity<br>Buyer Type Sta  | Item Wise Minimum                  | Capacity R   | equired From Selle | ar               | ×                                                                                                    |
| Local Content (a                  | Item Category                      | lter         | Quantity           | Minimum Capacity | Y Contraction of the second second second second second second second second second second second second second |
| to Part Quanti                    | Cricket Ball                       | 40           |                    | 30               |                                                                                                    |
| Splitting Requ<br>Do you want to  | o reserve this procutement f       | or MII class | O Yes III ® No     |                  | If 'Yes' is selected, buyer is                                                                                  |
| 1 local supplie<br>Do you want to | er?<br>9 provide Purchase Preferen | ce ta MIP    | O Yes 🔎 No         |                  | prompted for item wise minimum<br>quantity/capacity from seller. Click                                          |
| Do you want to<br>seliers?        | a reserve this procurement f       | nr MSE       | O Yes 🔍 No         |                  | on 'SAVE' to continue.                                                                                          |
| Do you want is                    | o provide Purchase Preferen        | de to MSE?   | 🗆 Yes 🕷 No         |                  |                                                                                                    |

## Note:

II The buyer should carmilly specify the maximum paranetage for Miss and Mil purchase preference. Buyer may specify the values as per the policy applicable to them and may specify 100% in case they want to provide 3 HOS purchase professories to MESE/MIL for non-aplituable quantities. 7) Report will be required to validate all sollars classing to be alighte for MSE and MII pusctume preference during technical evaluation and confirm the alighter based on salf declared status by catalogue owner and supporting documents uploaded by the sellers during participation

| Bid Opening Date/Time                          |                                                   | 26-05-2021 10:30:00                                 |  |  |  |  |
|------------------------------------------------|---------------------------------------------------|-----------------------------------------------------|--|--|--|--|
| Bid Life Cycle (From Pu                        | blish Date)                                       | 90 (Days)                                           |  |  |  |  |
| Bid Offer Validity (From                       | End Date)                                         | 30 (Days)                                           |  |  |  |  |
| Ministry/State Name                            | - 2000 - 23 - 25 yrs - 2                          | Ministry Of Heavy Industries And Public Enterprises |  |  |  |  |
| Department Name                                |                                                   | Department Of Heavy Industry                        |  |  |  |  |
| Organisation Name                              |                                                   | Bharat Heavy Electricals Limited (bhel)             |  |  |  |  |
| Office Name                                    |                                                   | 10020009-cftp Haridwar                              |  |  |  |  |
| Total Quantity                                 |                                                   | 110                                                 |  |  |  |  |
| Item Category                                  |                                                   | Test_19_category_4                                  |  |  |  |  |
| MSE Exemption for Yea                          | rs of Experience and Turnover                     | No                                                  |  |  |  |  |
| Startup Exemption for<br>Turnover              | fears of Experience and                           |                                                     |  |  |  |  |
| Bid to RA enabled                              |                                                   | No                                                  |  |  |  |  |
| Time allowed for Techn<br>technical evaluation | ical Clarifications during                        | 4 Days                                              |  |  |  |  |
| Is Part Quantity Bidding                       | Allowed?                                          | Yes                                                 |  |  |  |  |
| Evaluation Method                              | <b>^</b>                                          | Total value wise evaluation                         |  |  |  |  |
| MD Detail                                      | Sample Bid docum<br>Part Quantity Bidd<br>clause. | ent, containing<br>ing Allowed                      |  |  |  |  |
| PBG Detail                                     |                                                   |                                                     |  |  |  |  |
| Required                                       | 0                                                 | No                                                  |  |  |  |  |

Next screen will showcase the seller participation.

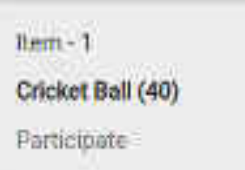

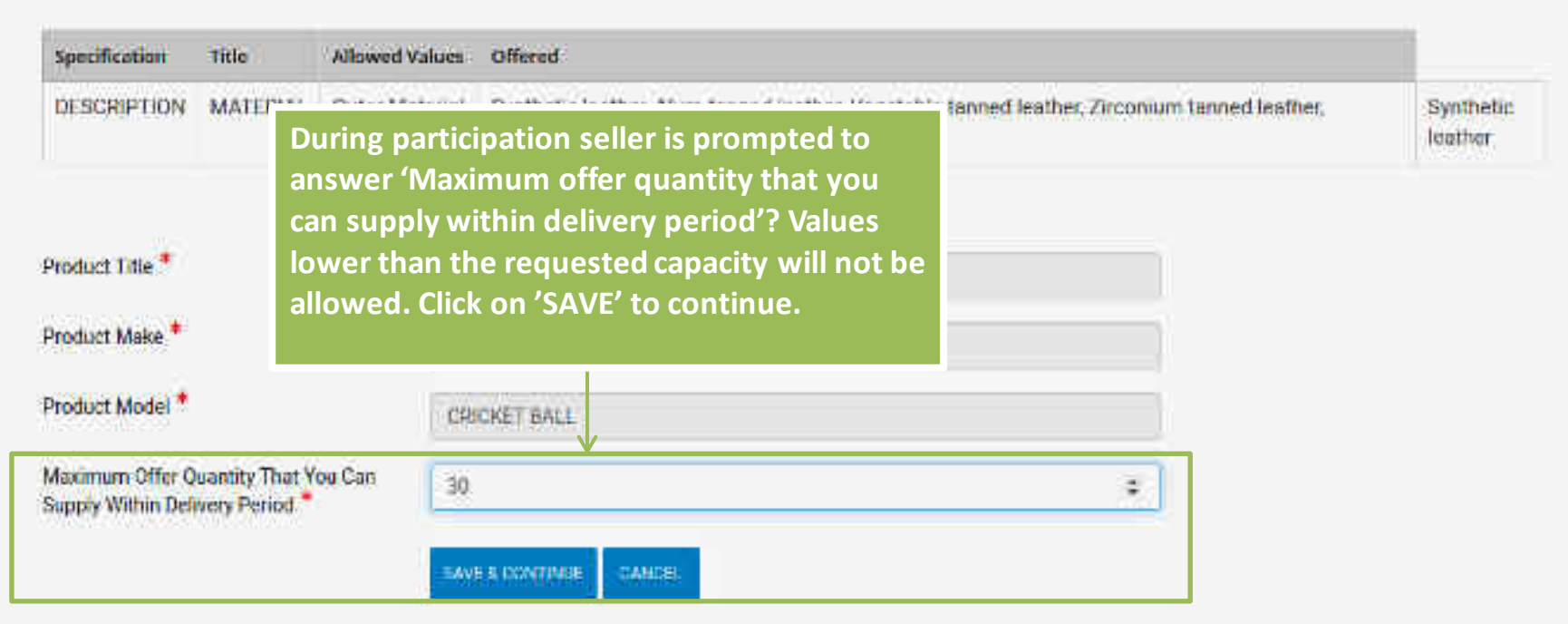

\* On clicking 'Save & Continue' button, your offering will be encrypted.

| Your Offerings                                                                                                    |                                                                                                    |                                                                                                    |                               |
|----------------------------------------------------------------------------------------------------|----------------------------------------------------------------------------------------------------|----------------------------------------------------------------------------------------------------|-------------------------------|
| 1. TECHNICAL BID 62                                                                                                    |                                                                                                    |                                                                                                    |                               |
| 2: OFFER PRICE OF                                                                                                    |                                                                                                    |                                                                                                    |                               |
| Add/Update Offer                                                                                                    |                                                                                                    |                                                                                                    |                               |
| UPLOAD DOCUMENTS                                                                                                    |                                                                                                    |                                                                                                    | ÷                             |
| Bid documents                                                                                                    |                                                                                                    |                                                                                                    |                               |
| Certificate (Requested In ATC): 0                                                                                                    | Choose file No file chosen                                                                                                    |                                                                                                    |                               |
| Bid Category<br>Are you manufacturing MSE for this product?*<br>MSE Category Certificate<br>Please Note.<br>1) Sellers providing wrong self declaration for MSE or MII<br>2) Sellers, please note that furnishing of incorrect/misleadin<br>and such sellers may be disabled from doing any further tra | Cricket Ball<br>Seller may upload any capacity<br>related documents asked by buyer<br>in ATC by clicking on choose 'file'.<br>Ig MSE or MII declarations for seeking EMD exemptions and MSE<br>maactions on BeM, without any further notice. | ble for disablement, without any further notice<br>or MII purchase preference in Bids is a violation | Click on SAVE to<br>continue. |

Next screen will showcase Buyers Bid Evaluation Screen.

#### FRANCIAL EVALUATION

## Financial Bid Detail

## Seller Name : \*\*\*\*\*\*\*\*\*\*

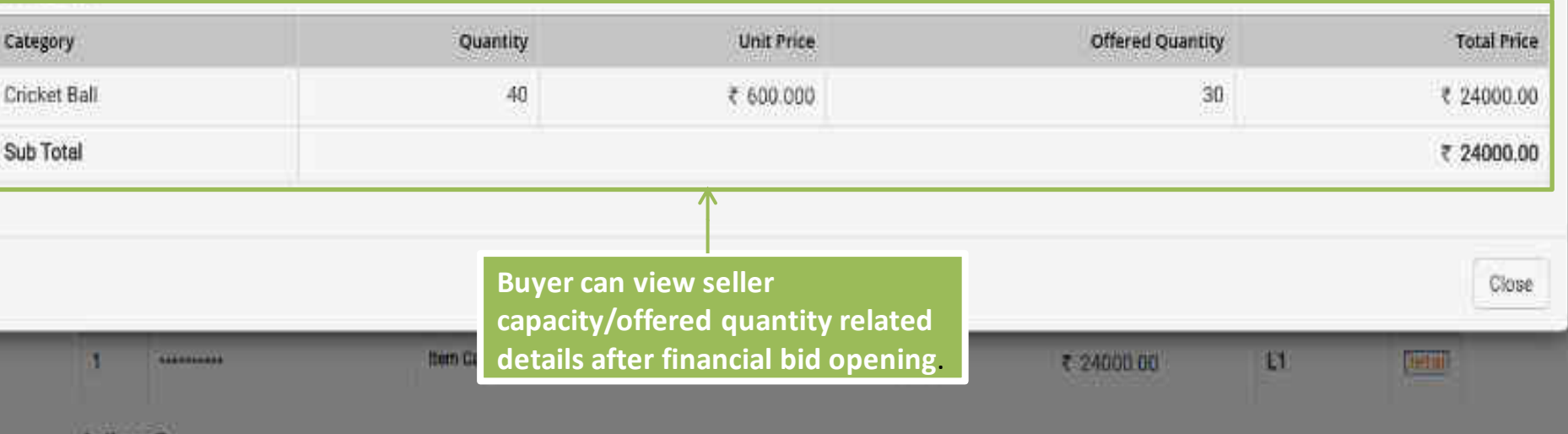

×

## Actions O

1: Required for Price match with 1.1. Price instolic requests will be initiated from the buyer partial and sand to eligible (MSE/MI/Others (clease of split Birl) willers.

- 2. Allocate quantity to be awarded. Allocation of quantity to eligible MSE & Mill seller will have to done by the buyer as per firs y-dgement as per MSE Mill policy.
- 2. Offer Validity extension Buyer and LT sellers can mutually extend the offer validity online.
- 4. LifeCyte Extension Buyer can extend the Lifecycle upto 730 Days after uploading approval from CA.
- 5 Cancel Bid Boyer has an option to cancel the Bid before award of bid
- 6. Byyers can add bid quantity after demand creation.

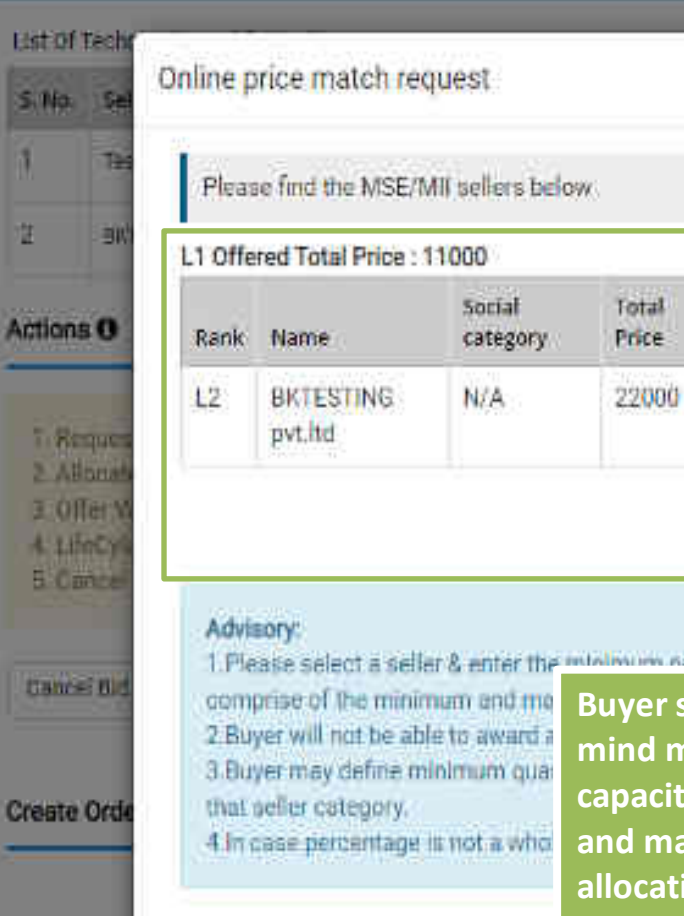

Buyer sends requests for price match. Buyer should keep in mind minimum capacity requirement of bid and declared capacity by seller during participation while deciding min and max %. Though, he can make changes during actual allocation.

Maximum W of BID

quantity

100%

1. Please select a seller & enter the minimum pareastance of hist many truth moment upon overstar offer. The counter offer will

Minimum % of 810

quantity

20

Λ

## Submit Counter Offer

Select selier to send counter

offer

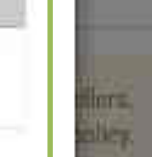

×

Detail

Detail

Detail

P -----

Close
| nline Price Match                                                                                                    |                                                                                                    |                                                                  |                                                                       |
|----------------------------------------------------------------------------------------------------|----------------------------------------------------------------------------------------------------|------------------------------------------------------------------|-----------------------------------------------------------------------|
| 1 Price For: 8EM/2021/8/73845                                                                                                    |                                                                                                    |                                                                  |                                                                       |
| Product Name                                                                                                    | Your offer                                                                                                    | L1 price for the item                                            | Counter offer Quantity                                                |
| est_19_category_4 (110)                                                                                                    | ₹ 200.000                                                                                                    | ₹ 100,000                                                        | Min. 22, Max, 11                                                      |
| Cancel                                                                                                    | uter atrurra.                                                                                                    |                                                                  | L1 price not accepted Accept L1 price                                 |
| new Concerner (at the Statut                                                                                                    |                                                                                                    | 4. Hering and Dollaren                                           | $\wedge$                                                              |
|                                                                                                    | entre de la companya de la companya | A remagning boots in a                                           | Sellers to match the proof L1 have to click on Accept L1 price.       |
|                                                                                                    |                                                                                                    | A Fernagemed Booksinen (                                         | Sellers to match the pr<br>of L1 have to click on<br>Accept L1 price. |
| Annual (the California (the California (the Californi (the California (the California (the California (the Cal | Cognationersi Namer And Addems                                                                                                    | Start Dale: 05-87-2021 01 22 pm                                  | Sellers to match the proof L1 have to click on Accept L1 price.       |
| Aller and the California (Maria and Aller and Aller<br>Aller and Aller<br>Aller and Aller<br>Aller (n). Corrector Mouse Or Teachterie<br>Ouestity Required: 12030                                                                                                    | Copartment Name And Address<br>Minatry Of Commerce And Industry<br>Description of Description                                                                                                    | Seart Date: 05-81-2021 01 22 pm<br>End Date: 22-01-2021 02:44.pm | Sellers to match the proof L1 have to click on Accept L1 price.       |

This is a Quantity allocation screen. Buyer can not allocate quantities higher than the maximum offered quantity/capacity of the seller. Buyer can allocate lower than the offered quantity/capacity. However, in this case buyer will be required to input the reason for the same.

#### Please enter remarks:

| Mansi Jawa                    | 6 CG0 COMPLEX ND , 110085 | 35                                                       | 20                                                                             |
|-------------------------------|---------------------------|----------------------------------------------------------|--------------------------------------------------------------------------------|
| Jithendhirakumar<br>Rangasamy | 6 CG0 COMPLEX ND , 560001 | 25                                                       | 20                                                                             |
|                               |                           | Min-Max Quantity : 110                                   | Min Quantity : 22<br>Max Quantity : 110                                        |
|                               | Justification for alloca  | Sellers offered quantity : 70<br>tion of quantity : test | Sellers offered quantity : 75<br>Justification for allocation of<br>quantity : |

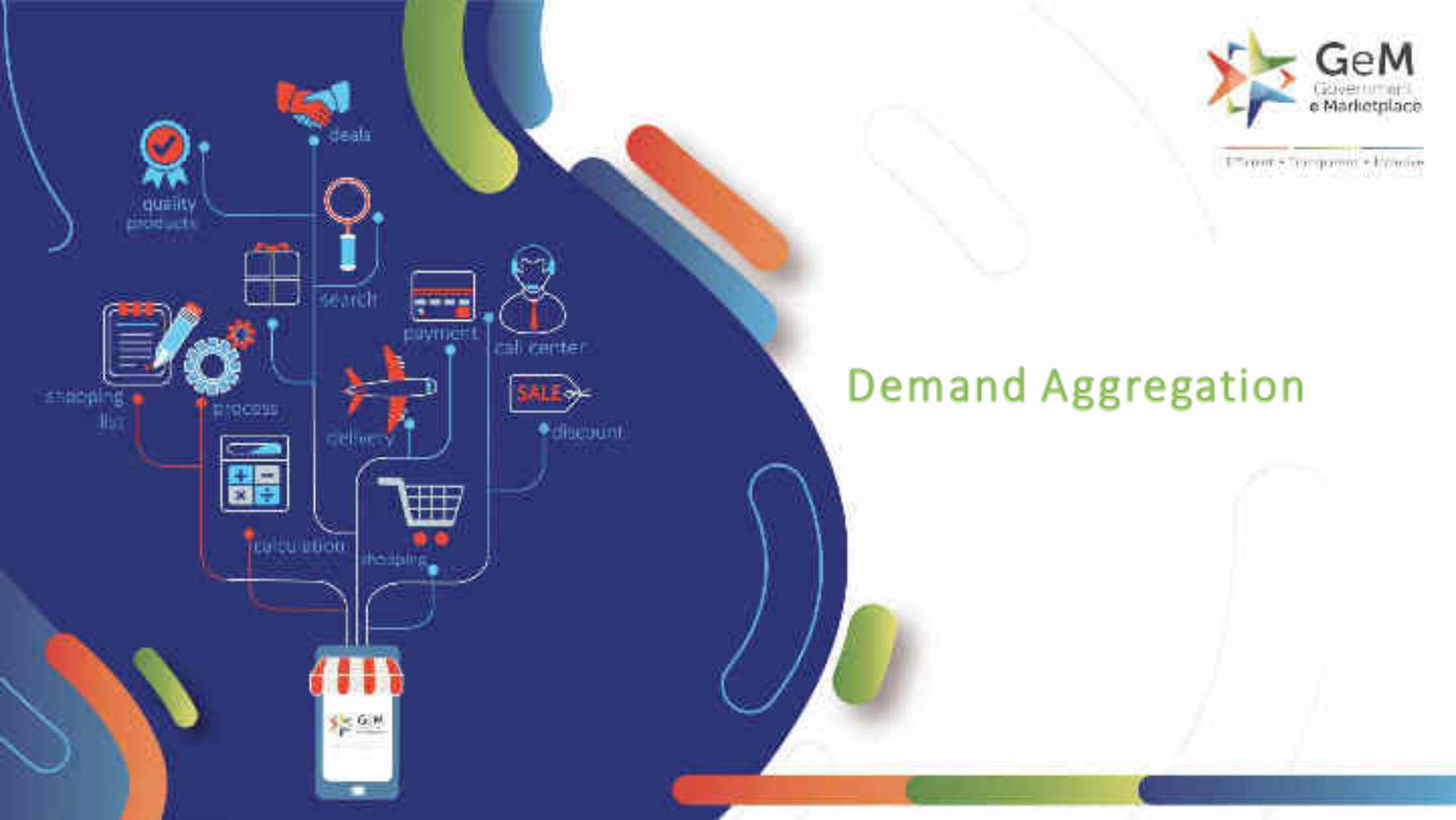

#### Pre-requisites:

- 1. DA Office Zone name
- 2. Primary user for the DA office Zone
- 3. DA Buyer (Secondary Buyer) for the DA office zone

#### Steps to register a Demand Aggregator:

- 1. Primary user (HOD) creates account as per current process for DA office Zone (to be made Demand Aggregation office). The office Zone nomenclature should be "DA -<Office Zone Name>".
- 2. Post Primary user registration, the Primary user can invite and add secondary users into his organization/office zone as per the current process on GeM.
- 3. The Organization requesting for Demand Aggregation shares an email with subject line "Demand Aggregator creation" with GeM consisting of the User ID's for Primary user, Secondary user (DA Buyer) and Organization Hierarchy till office zone level, to be made Demand Aggregator.
- 4. GeM informs the respective organization by responding on the same mail about the successful Demand Aggregator creation.

# Post successful tagging of Demand Aggregator, buyers would be able to create and publish DA demands centrally and other secondary buyers from other zones would be able to place indents on the specific DA demand.

*Note:* Email id & User id for primary user needs to be unique. System does not allow the user to register using the same email id if the email id is already registered.

**Special Case**: In case a demand Aggregator (Primary User) already has an account in GeM with a particular email-id, then he can create a second account for Demand Aggregation by creating and using a GeMBuyer email ID.

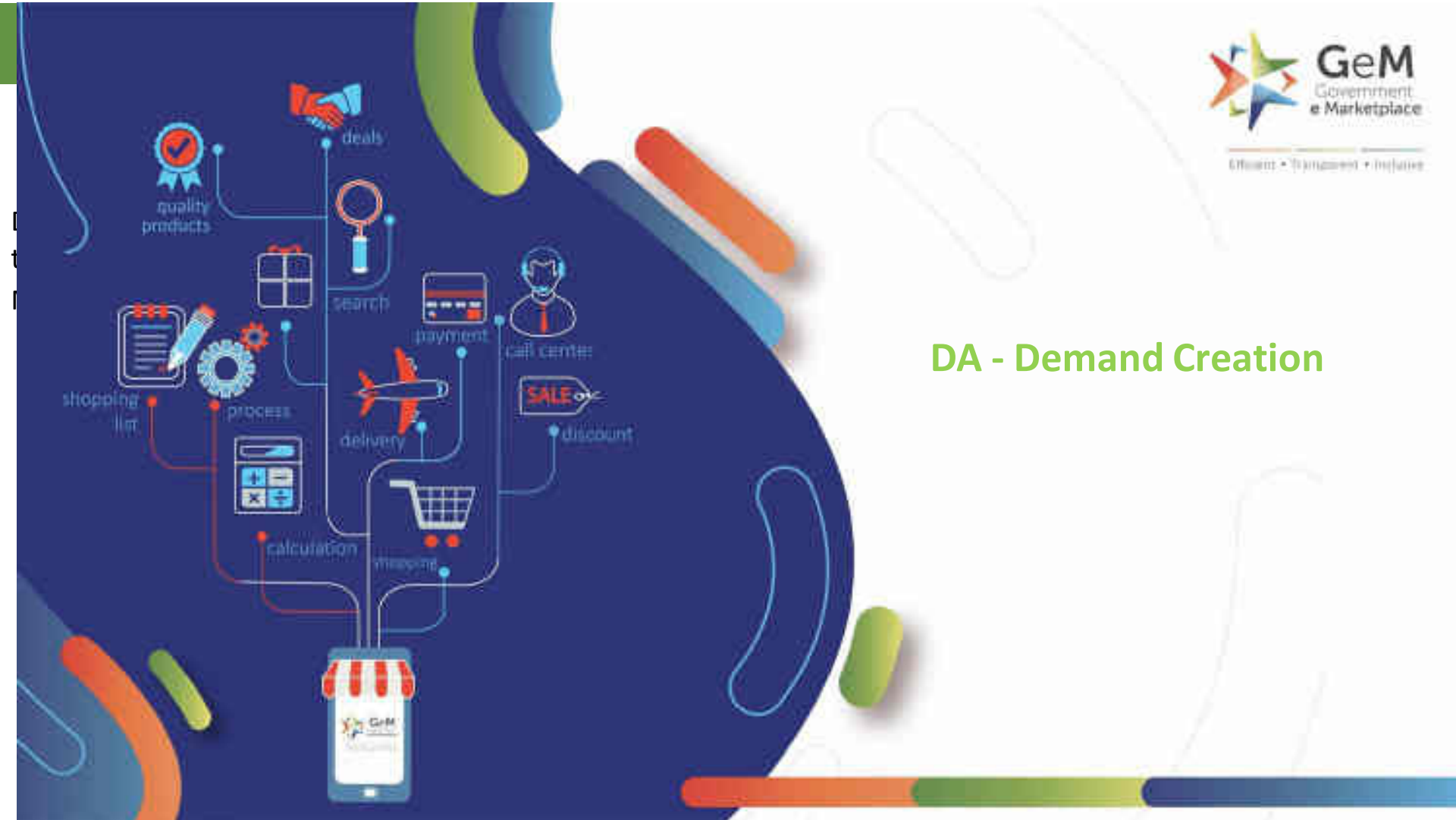

#### Post Login, DA Buyer can go to the Marketplace to select the product for placing a DA Bid.

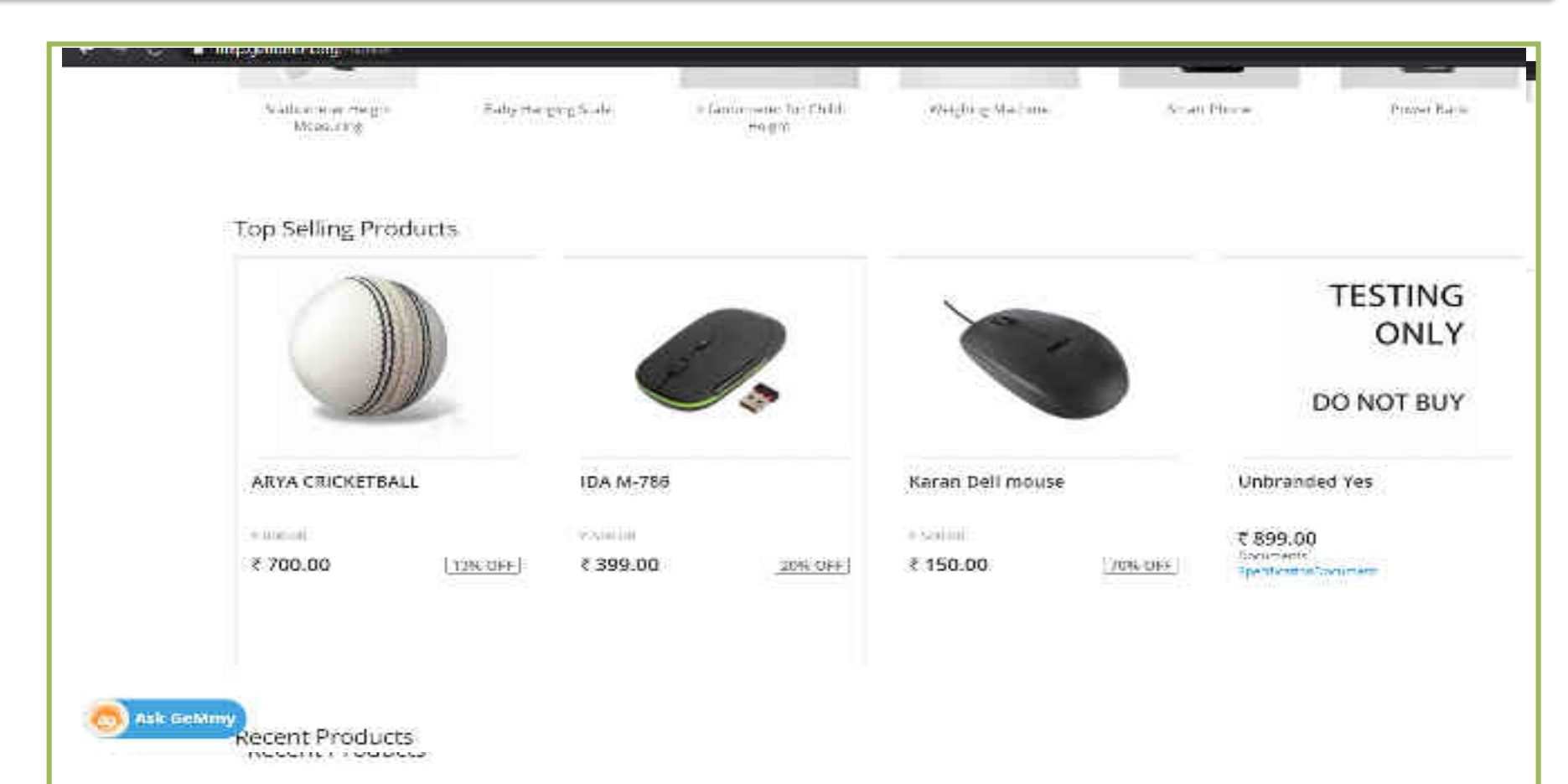

### DA buyer search for the right product by selecting the associated Golden Parameters and starts creating a DA Demand.

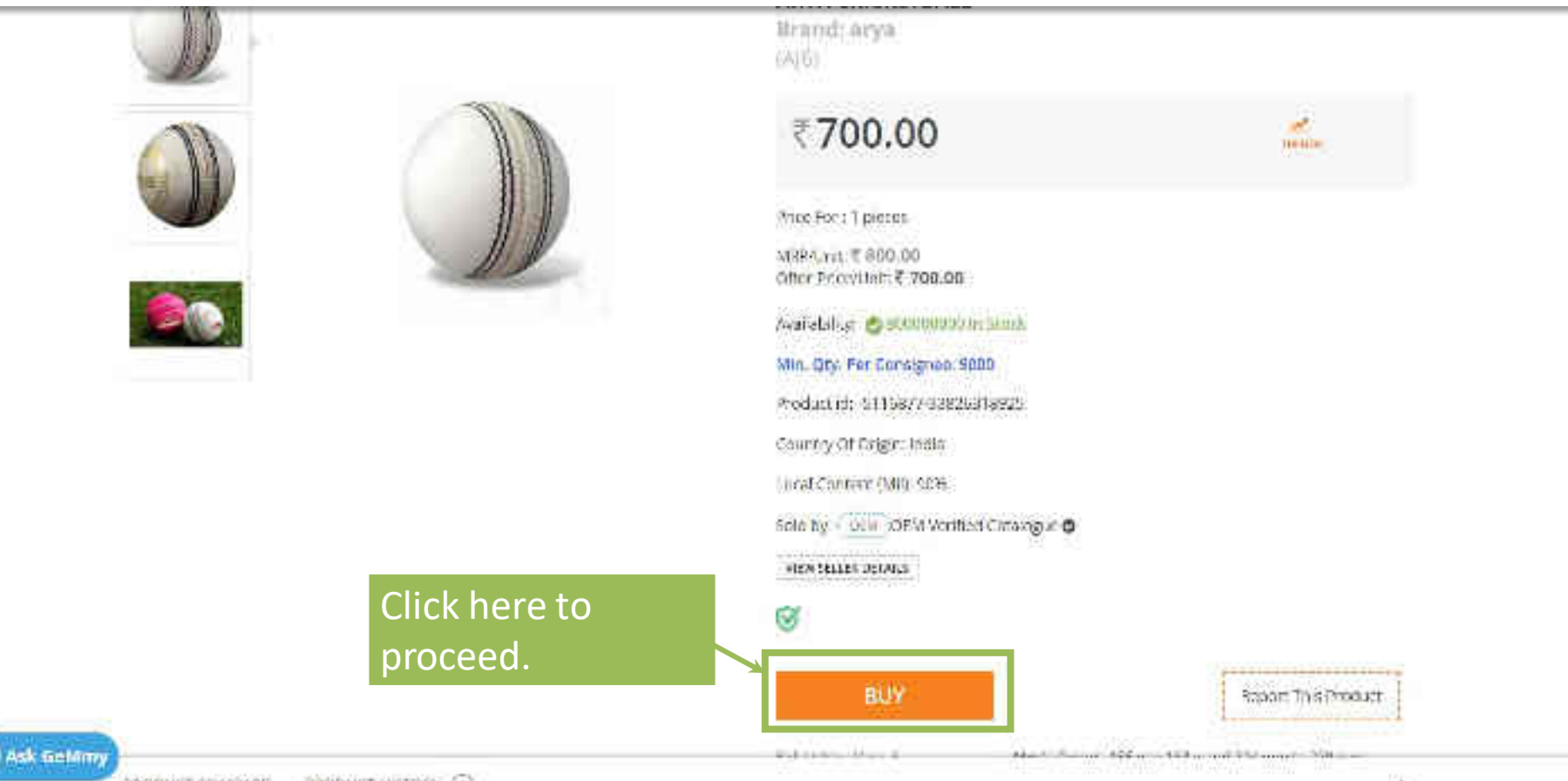

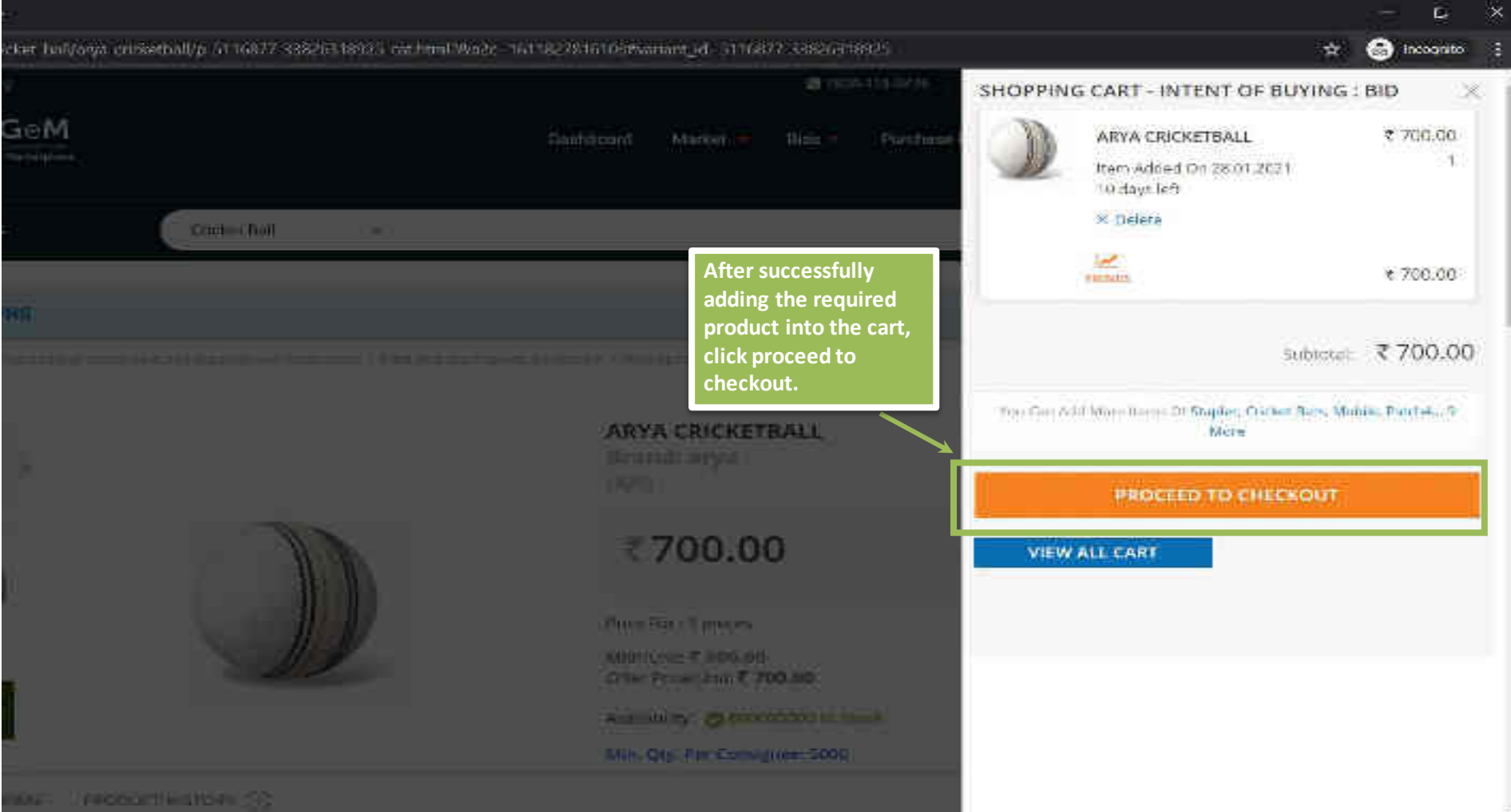

| X.<br>Le  | Alt Ticket Booking | 1993<br>1993                                                                                                    | 880 419 3436           | 🔁 heipdesk gen   | njatjaovidorijn   Need Help? 🔹 |
|-----------|--------------------|----------------------------------------------------------------------------------------------------|------------------------|------------------|--------------------------------|
|           | 🌋 🧚 Ge             | M Dashboard Market 🔷 Bide 🗠                                                                                                    | Purchase               | Requisitions     | 💮 Gururaj Ofianashree 🕶        |
|           |                    | On clicking "proceed to Checkout, a DA demand is created "In Mode".                                                                  | Draft                  | ٩                | Shopping Carl 🏋 💽              |
|           | NOTIFICATION       | All Secondary Buyers under the same Ministry (as the DA Buye<br>would now be able to see the DA Demand under there DA                | er)                    |                  | *                              |
| 3         | DA Demanc          | Dashboard.                                                                                                    |                        |                  |                                |
|           | elter:<br>41       | Buyers can also check the product specification against which t<br>Demand has been drafted but would not be able to place any i      | the DA<br>indent.      |                  |                                |
|           | DANO               | Products                                                                                                    | End date               | Status           | Action                         |
|           | 511687707763068    | ARYA CRICKETHALL Product Spen Texations                                                                                              |                        | in Draft<br>Mode | MANAGE DEMAND                  |
|           | 571687799876206    | test-desktops 10/100/1000 on board Integrated Gigabit Port<br>TM Dedicated/Discrete Super Desktop Computer Product<br>Specifications | 2021 01-80<br>18:30:00 | Published        | MANAGE DEMAND                  |
| Ask GeMmy | 511687726143895    | test-desktops 10/100/1000 on board integrated Gigabic Port<br>TM Dedicated/Discrete Super Desktop Computer Product<br>Specifications |                        | in Drait<br>Móde | MANAGE DEMAND                  |
|           |                    | The control of a transmission of the control of the product of the product of the                                                    |                        | 10000            |                                |

| 😋 Air Ticket Book | ing:                                                                                         |                                                                 | 1880 419 3486   5                        | 3 heipdask ge    | m[at]govjdot]n    Need Help? 💌 |
|-------------------|----------------------------------------------------------------------------------------------|-----------------------------------------------------------------|------------------------------------------|------------------|--------------------------------|
| 🌸 🍂               | GeM                                                                                          | DashGoard Market                                                | <ul> <li>Bids - Purchase R</li> </ul>    | equisitions      | 📄 😳 Gururaj Ohanashree 👻       |
|                   | S Al Calegories                                                                              | ¥)                                                              |                                          | ٩                | Shopping Cart 🎢 🚺              |
| NOTIFICAT         | ONS                                                                                          |                                                                 |                                          |                  | +                              |
| DA Dema           | nds<br>J                                                                                     |                                                                 | To process the demand furthe click here. | er,              |                                |
| DANO              | Products                                                                                     |                                                                 | End date                                 | Status           | Action                         |
| 51168770776       | ARYA CRICKETBALL Product Spenife                                                             | address.                                                        |                                          | in Orafr<br>Mode | MANAGE DEMAND                  |
| 57168779932       | 1206 test-deaktops 10/100/1000 on boar<br>TM Dedicated/Discrete Super Deak<br>Specifications | d Integrated Gigabit Port<br>Itop Computer Product              | 2021-01-00<br>19:30:00                   | Published        | MANAGE DEMAND                  |
| 51166772614       | 5895 test-desktops 10/100/1000 on boar<br>TM Dedicated/Discrete Super Desk<br>Specifications | d Integrated Gigabit Port<br>itop Computer i <del>nscluct</del> |                                          | in Drait<br>Móde | MANAGE DEMAND                  |
|                   |                                                                                              | Antestation                                                     |                                          | 124-24           |                                |

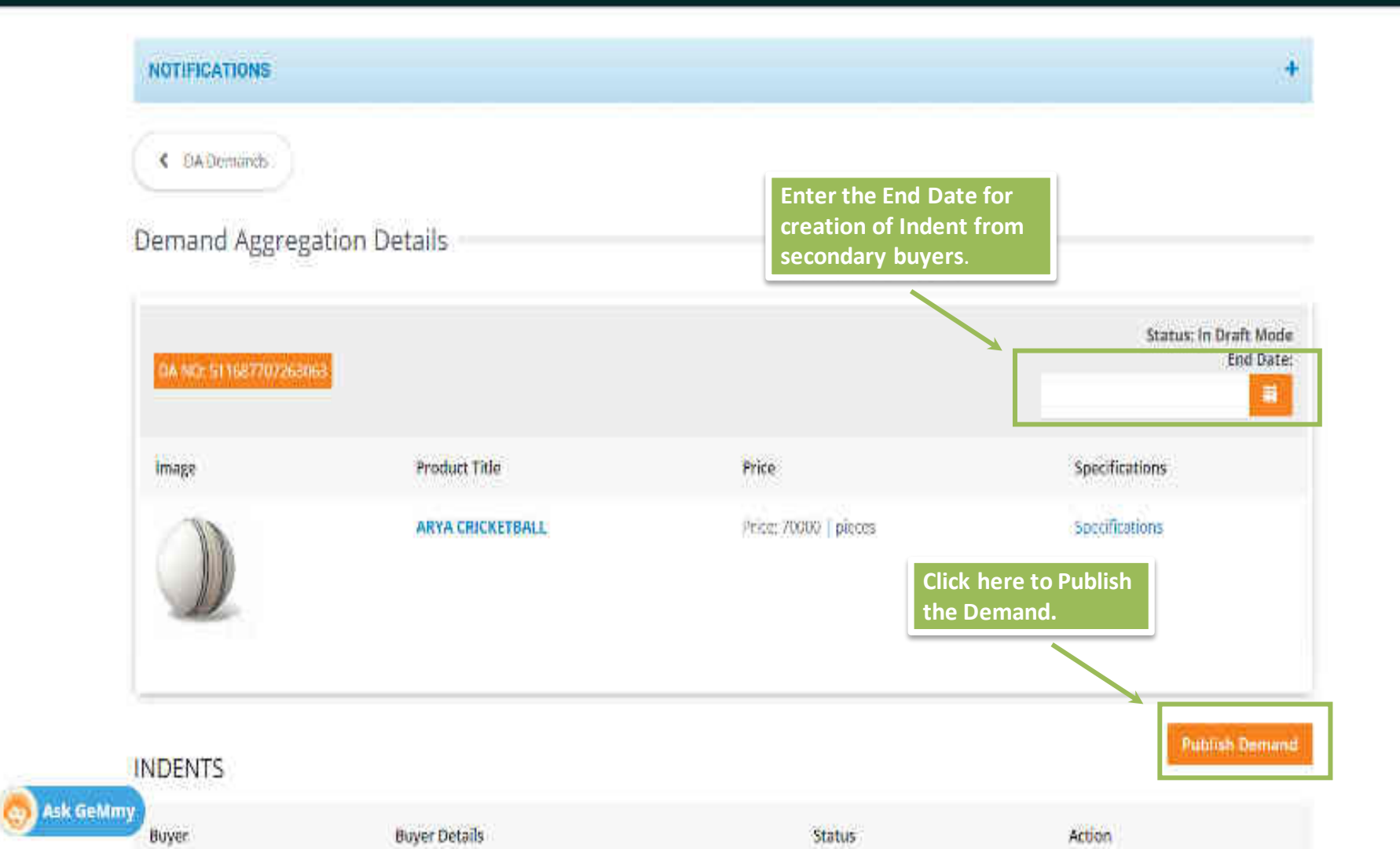

# Once the Demand is published all buyers under the same ministry/state (as DA Buyer) would be able to create indents for the Published DA Demand.

| NOTIFICATIONS         |                  |                      |                               |
|-----------------------|------------------|----------------------|-------------------------------|
| CA Demands            |                  |                      |                               |
| Demand Aggreg         | gation Details   |                      |                               |
| Do NO: ST Last VALVAN |                  |                      | Status: Publishad             |
|                       |                  |                      | End Date: 2021-02-09 18:30:00 |
| Image                 | Product Title    | Price                | Specifications                |
|                       | ARVA CRICKETBALL | Prize 76600 ( preces | Sperifications                |
| L.                    |                  |                      |                               |

| ŧ           | CATEGORIES      | All Callegories 🐳                                                                                                    |                                                     | Q                | Shopping Cart 🐂 🛛 🚺 |
|-------------|-----------------|----------------------------------------------------------------------------------------------------|-----------------------------------------------------|------------------|---------------------|
|             | NOTIFICATIONS   |                                                                                                    |                                                     |                  | *                   |
| C           | DA Demands      |                                                                                                    |                                                     | _                |                     |
|             | Flind           |                                                                                                    | The Dashboard view: The<br>Status of DA Demand is n | e<br>Iow         |                     |
|             | DA No           | Products                                                                                                    | End date                                            | Status           | Action              |
|             | 511687707259063 | ARYA CRICKETBALL Product Specifications                                                                                              | 2021-02-00<br>18:30:00                              | Published        | MANAGE DEMAND       |
|             | 511687799326206 | test-desktops 10/100/1000 on board integrated Gigabit Port<br>TM Dedicated/Discrete Super Desktop Computer Product<br>Specifications | 2021-01-30<br>18:30:03                              | Published        | MANAGE DEMAND       |
|             | 511687726140895 | test-desktops 10/100/1000 on board integrated Gigabit Port<br>TM Dedicated/Discrete Super Desktop Computer Product<br>Specifications |                                                     | in Draft<br>Mode | MANAGE DEMAND       |
|             | 511657745466592 | HAND SANITIZER (ALLYN) Product Specifications                                                                                        |                                                     | In Draft<br>Mode | MANAGE DEMAND       |
| 🧑 Ask GeMmy | 511687760035002 | brand-01 AC Product Specifications                                                                                                   |                                                     | in Draft<br>Mode | MANAGE DEMAND       |

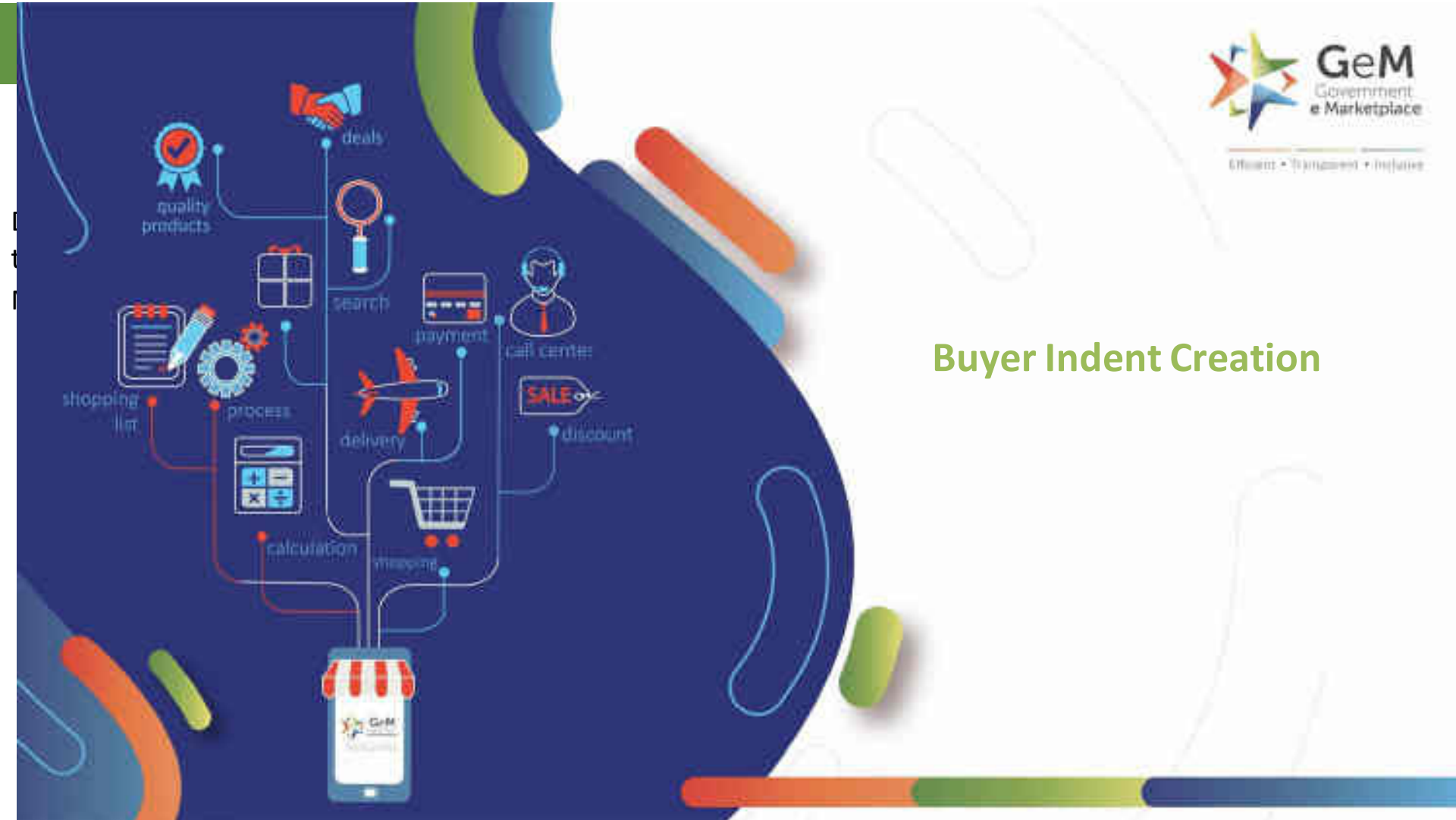

# Secondary Buyer Login

#### All Secondary Buyers under the same Ministry/State (as the DA Buyer) would be able to view and create Indents against the DA Demand from the GeM Dashboard by clicking on the DA Demand link.

| 5                           |                                                                                                    |                        |                   |               |
|-----------------------------|----------------------------------------------------------------------------------------------------|------------------------|-------------------|---------------|
| 6                           | 8                                                                                                    |                        |                   |               |
| 40 N                        | Products                                                                                                    | Click here to cr       | eate Indent.      | tion          |
| 4577 <mark>97</mark> 263063 | ARYA CRICKETBALL Product Specifications                                                                                              | 2021-02-00<br>18:50:00 | Noisted           | VIEW INDENT   |
| 687799326266                | test-desktops 10/100/1000 on board integrated Gigabit Port<br>TM Dedicated/Discrete Super Desktop Computer Product<br>Specifications | 2021-01-30<br>18:30:00 | Published         | CREATE INDENT |
| 387726140895                | test-desktops 10/100/1000 on board Integrated Gigabit Port<br>TM Dedicated/Discrete Super Desktop Computer Product<br>Specifications |                        | in Orafi.<br>Mode |               |
| 87745466552                 | HAND SANITIZER (ALLYN) Product Specifications                                                                                        |                        | in Draft<br>Mode  |               |
| 587760035002                | brand-01 AC Product Specifications                                                                                                   |                        | in Drah<br>Mode   |               |
| 587787904550                | brand-test VA Product Specifications                                                                                                 |                        | Closed            |               |
| 87724625845                 | Karan Dell meuse Product Specifications                                                                                              |                        | Closed            |               |
| 357770965669                | TOSHIBA 10/100/1000 on board integrated Gigabit Port TM                                                                              |                        | Bid Order         |               |

# The Buyer must create indent by providing the Consignee details – State, Delivery Location and Quantity.

| NOTIFICATIONS       |                                                        |                                                    |               | •                   |
|---------------------|--------------------------------------------------------|----------------------------------------------------|---------------|---------------------|
| Indent              | Delivery Location                                      |                                                    |               |                     |
| e marine            | State                                                  | Delivery Location                                  | Quantity      |                     |
|                     | DETH                                                   | <br>Nilesh Kumar Pal, SecondaryUser1, North Wast 9 | 23            |                     |
| ( as service at the | 4 ADD MORE                                             |                                                    |               | Stature 164         |
| 1 March 199         | Submit                                                 |                                                    |               | 0 aras 646 17, 2601 |
|                     | ARVA COCRETINALS.<br>Prove 55000 - Desire Constitution |                                                    | teta complete |                     |
|                     |                                                        |                                                    |               |                     |
| my                  |                                                        |                                                    |               |                     |

| - | 100 A 10 |     | 20 | - | <b></b> |
|---|----------|-----|----|---|---------|
| _ | GA.      | I E | GU | ю | ES      |

4

Q

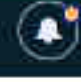

#### NOTIFICATIONS

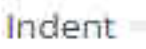

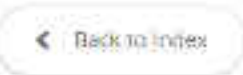

DA NO: 511687707363063

Product

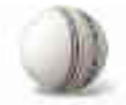

ARYA CRICKETBALL Price: 20000 | ploces Specifications

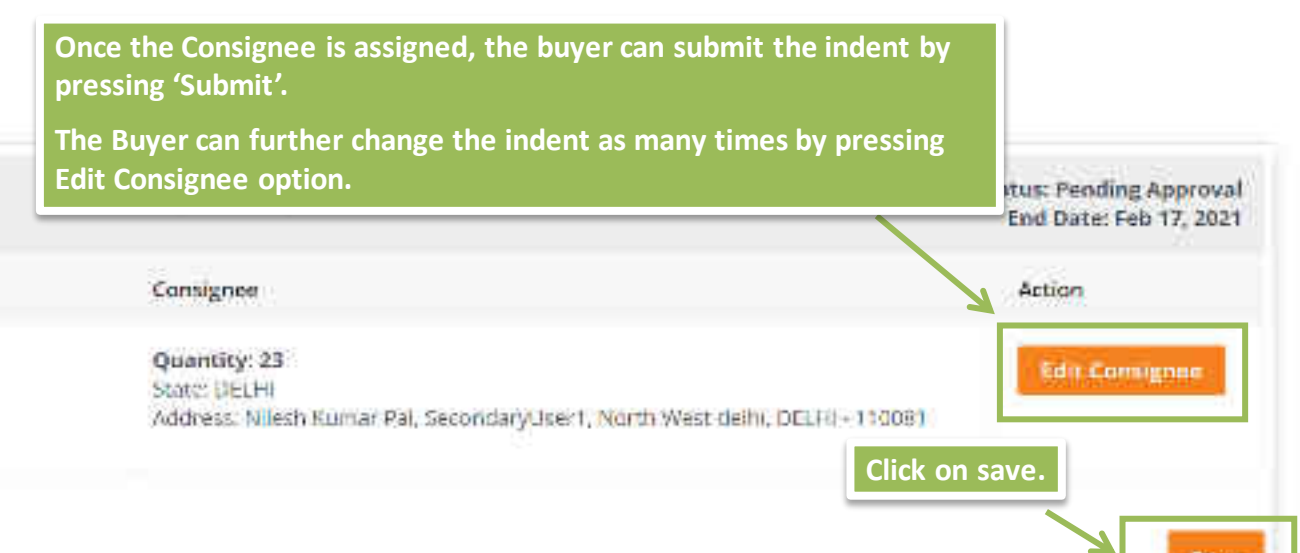

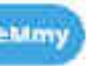

| e.  | All Categories                                                                                                    |                                                        | Q S                  | hopping Cart 😭 🛛 🌔 |
|-----|----------------------------------------------------------------------------------------------------|--------------------------------------------------------|----------------------|--------------------|
| NS  |                                                                                                    |                                                        |                      | +                  |
| nds | The Buyer can al<br>indent (as per th                                                                                                | lso view his DA dashboard<br>ne End Date of the DA Dem | and anytime<br>and). | place an           |
|     | Products                                                                                                    | End date                                               | Status               | Action             |
| 963 | ARYA CRICKETBALL Product Specifications                                                                                              | 2021-02-09<br>18:30:00                                 | Pidilished           | VIEW INDENT        |
| 206 | test-desktops 10/100/1000 on board Integrated Gigabit Port<br>TM Dedicated/Discrete Super Desktop Computer Product<br>Specifications | 2021-01-30<br>18:30:00                                 | Published            | CREATE INDENT      |
| 895 | test-desktops 10/100/1000 on board Integrated Gigabit Port<br>TM Dedicated/Discrete Super Desktop Computer Product<br>Specifications |                                                        | In Draft<br>Mode     |                    |
| 192 | HAND SANITIZER (ALLYN) Product Specifications                                                                                        |                                                        | in Drall<br>Mode     |                    |
| 002 | brand-01 AC Product Specifications                                                                                                   |                                                        | In Draft<br>Mode     |                    |
| 730 | brand-test VA Product Specifications                                                                                                 |                                                        | Closed               |                    |

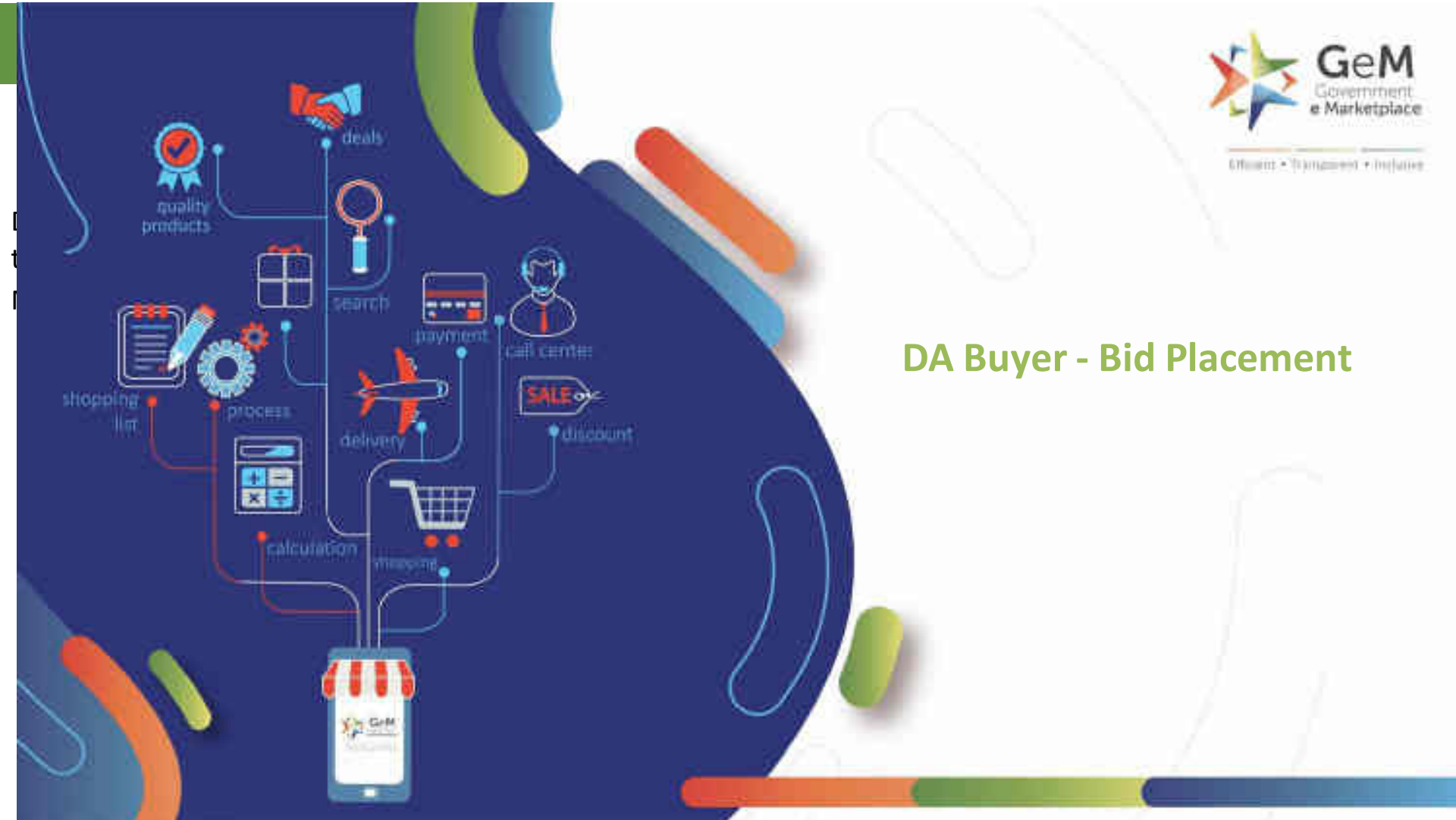

# DA Buyer Login

### Post the Demand end date, DA buyer needs to login and close the demand for further indents.

| Image  | Product Title                                                                                     | Price                                         | Specifications                 |
|--------|---------------------------------------------------------------------------------------------------|-----------------------------------------------|--------------------------------|
|        | Unbranded Text                                                                                    | Price: 200   pieces                           | Specifications                 |
|        | BTestBrand Copper 2                                                                               | Price: 1000   pieces<br>Click here<br>Demand. | Specifications<br>to Close the |
| IDENTS |                                                                                                   | Click here to View                            | close Dem                      |
| Buyer  | Buyer Detalls                                                                                     | evaluate the rece<br>indents.                 | ived                           |
| GeMmy  | Organization: Delhi Transco Limited (DTL)<br>Ministry:<br>Department: Delhi Transco Limited (DTL) | Pending Approval                              | PROCESS                        |

# DA Buyer to evaluate and accept or reject the indent received. A valid reason to be furnished for any rejection.

| DA NO: 511687750121047                                     | Status: Pending Approval<br>End Date: Apr 3. 2021                                                                                                    |
|------------------------------------------------------------|----------------------------------------------------------------------------------------------------|
| Product                                                    | Consignee                                                                                                    |
| Unbranded Text Price: 200   pieces Specifications          | Quantity: 100<br>State: HARYANA<br>Address: Rashmi Sharma, Sdkjbjb, Gurgaon, HARYANA - 122001                                                                                            |
| BTestBrand Copper 2<br>Price: 1000   pieces Specifications | Quantity: 100<br>State: HARYANA<br>Address: Rashmi Sharma, sdkjbjb, Gurgaon, HARYANA - 122001<br>Quantity: 50<br>State: HARYANA<br>Address: Hari Mohan, kdbkdt<br>Click here to approve. |
|                                                            |                                                                                                    |

Reject

#### 

| Image                                                                                                    | Product Title | Price               | Specifications       |
|----------------------------------------------------------------------------------------------------|---------------|---------------------|----------------------|
|                                                                                                    | Mix Gold      | Price: 10   pieces  | Specifications       |
| Contraction of the second second seco | Gold 19       | Price: 10   pieces  | Specifications       |
|                                                                                                    | уууттуу       | Price: 800   pieces | Specifications       |
|                                                                                                    |               | Click on p          | lace Bid to proceed. |
|                                                                                                    |               |                     | Place Bid            |

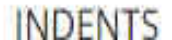

#### 2. Consignees/Reporting Officer

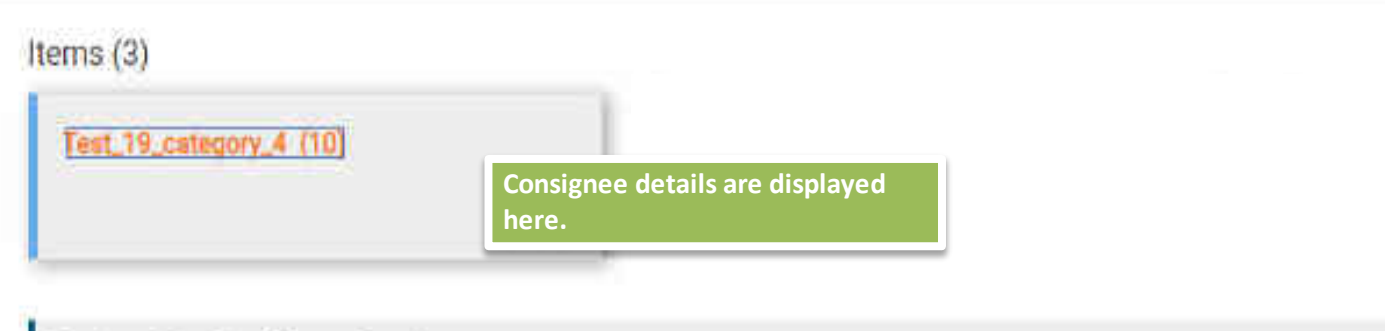

Consignees/Reporting Officer and Quantity

| S.No. | Consignee/Reporting Officer | Address             | Quantity* | Delivery Days (Max: 180 days)* |  |
|-------|-----------------------------|---------------------|-----------|--------------------------------|--|
| 1     | Rashmi Sharma               | sdfkjnkjök , 122001 | 10        | 15                             |  |

#### Manage Your Consignees For The Bid:

- Add to existing consignees/reporting officer from registered consignees/reporting officer in system.
- · Add new consignees/reporting officer.
- Buyers are requested to select appropriate delivery period.
- If inspection of store being proposed against the bid, then pragmatic delivery period should be fixed by buying authority keeping in view the nature of testing and examination of store.
- To add staggered delivery schedule against a consignee, please click 🚚

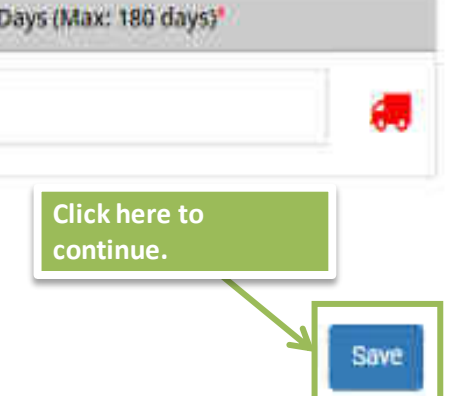

#### Additional Terms and Conditions (\* Click on the appropriate Group below to add the ATC specific to that Group )

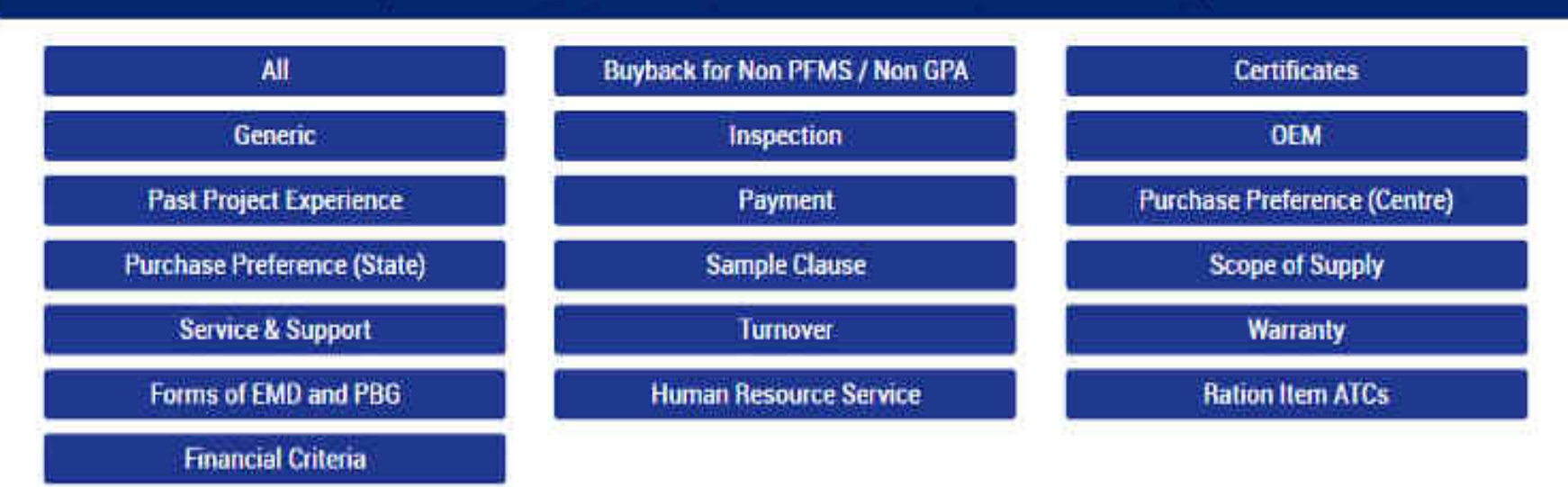

OPTION CLAUSE: The Purchaser reserves the right to increase or decrease the quantity to be ordered up to 25 percent of bid quantity at the

 time of placement of contract. The purchaser also reserves the right to increase the ordered quantity by up to 25% of the contracted quantity during the currency of the contract at the contracted rates. Bidders are bound to accept the order

DA Buyer Selects ATC and click on Submit.

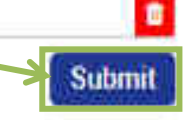

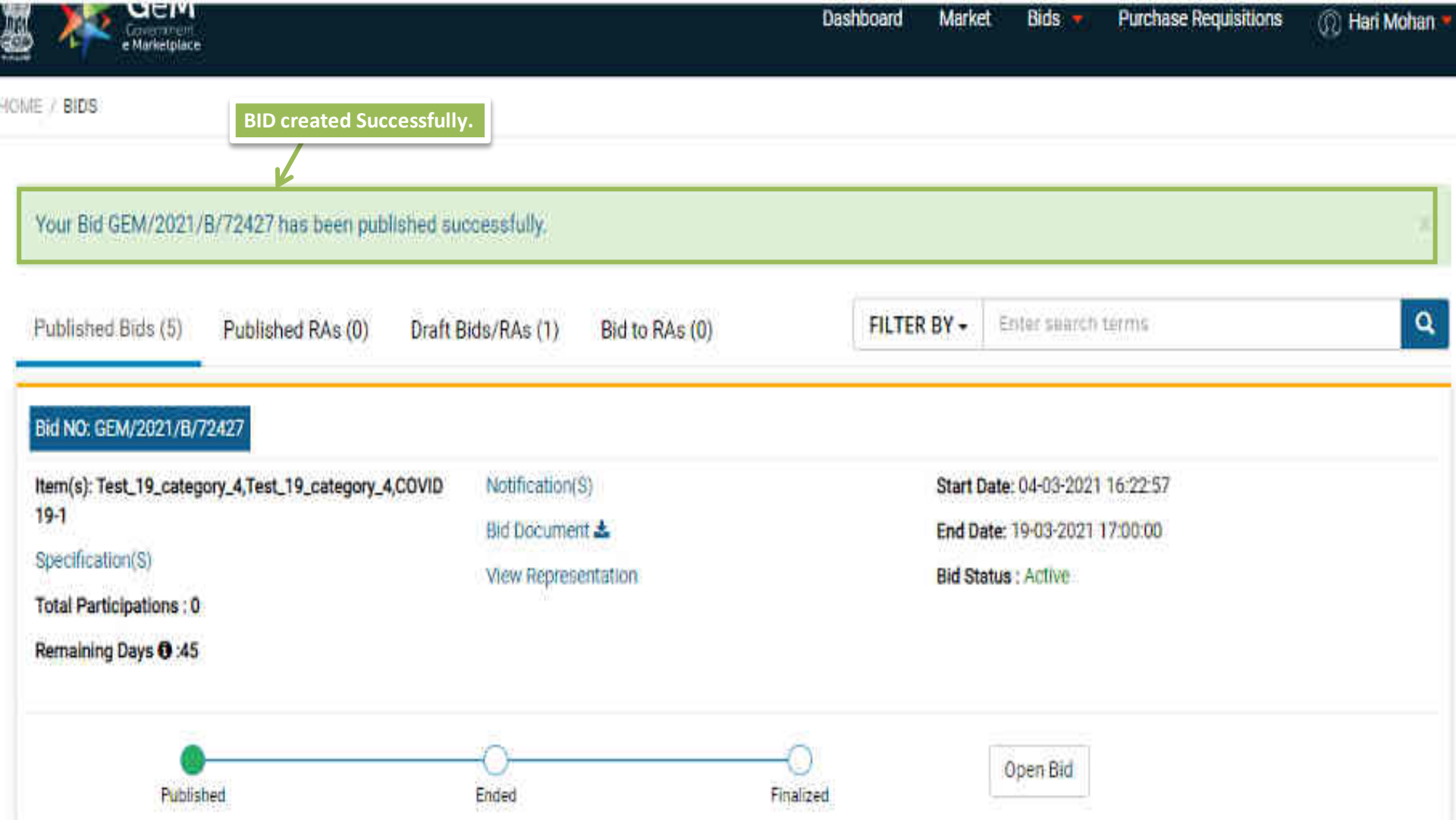

# DA Buyer Demand Creation Flow

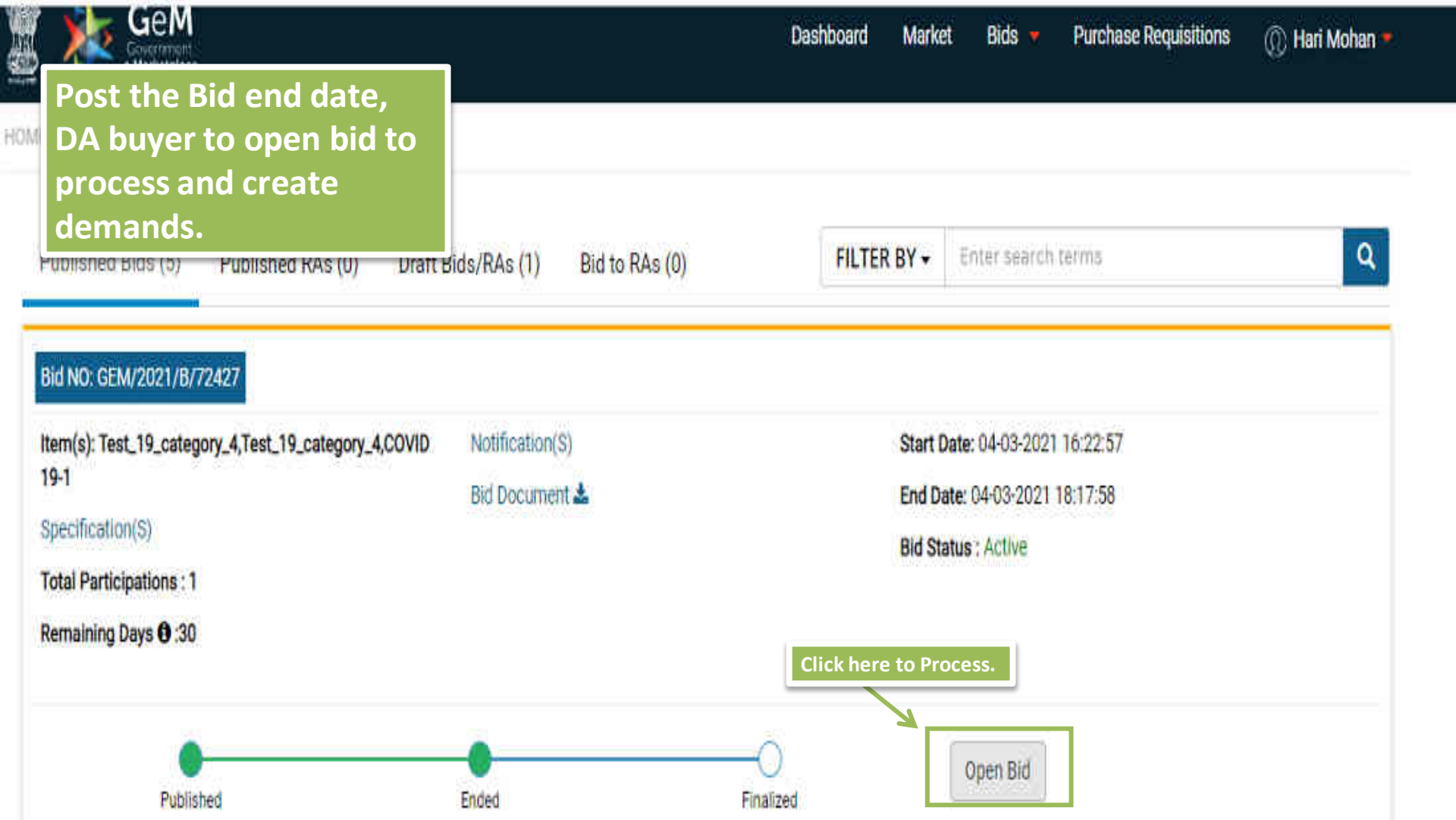

| S. No. | Seller Name | Offered Item                                                           | MSE Status | Total Price |  |
|--------|-------------|------------------------------------------------------------------------|------------|-------------|--|
| 1      | *****       | Item Categories : Test_19_category_4,Test_19_category_4,COVID 19-<br>1 | N/A        | ₹ 71000.00  |  |

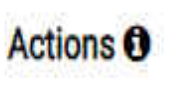

 Request for Price match with L1. Price match requests will be initiated from the buyer panel and sent to eligible(MSE/MII/Others in case of 2. Allocate Quantity to be awarded.

3. Offer Validity extension - Buyer and L1 sellers can mutually extend the offer validity online.

4. LifeCyle Extension - Buyer can extend the Lifecycle upto 730 Days after uploading approval from CA.

5. Cancel Bid - Buyer has an option to cancel the Bid before award of bid.

View Demand aggregate Breakup

6. Buyers can edit bid quantity after demand creat

DA Buyer can view the Demand Aggregate Breakup by clicking on the CTA.

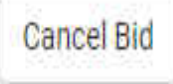

| Demar | nd Details | Demand Aggregate Break-up Pop<br>up details. |                                      |                                             |          |
|-------|------------|----------------------------------------------|--------------------------------------|---------------------------------------------|----------|
| S.NO. | Buyer Name | Consginee Name                               | Address                              | Category                                    | Quantity |
| 1     | Hari       | Hari Mohan                                   | sdfkjnkjbk GURGAON<br>HARYANA-122001 | COVID 19-1<br>(5116877-89115209154)         | 10       |
| 2     | Hari       | Rashmi Sharma                                | sdfkjnkjbk GURGAON<br>HARYANA-122001 | Test_19_category_4<br>(5116877-9248646495)  | 100      |
| 3     | Hari       | Rashmi Sharma                                | sdfkjnkjbk GURGAON<br>HARYANA-122001 | Test_19_category_4<br>(5116877-84906531503) | 10       |
| 3     | Hari       | Rashmi Sharma                                | sdfkjnkjbk GURGAON<br>HARYANA-122001 | COVID 19-1<br>(5116877-89115209154)         | 50       |

Diskent Di

## Demand Aggregation Details

| DA NO: 511687761417265 | DA Buyer can now create order a<br>his respective DA Dashboard. Thi<br>journey in the current DA flow. | nd is redirected to<br>is completes his | Bid Number: GEM/2021/8/72427<br>Status: Bid Awarded<br>End Date: Apr 3, 2021 |  |
|------------------------|----------------------------------------------------------------------------------------------------|-----------------------------------------|------------------------------------------------------------------------------|--|
| Image                  | Product Title                                                                                          | Price                                   | Specifications                                                               |  |
|                        | Mix Gold                                                                                               | Price: 10   pieces                      | Specifications                                                               |  |
|                        | Gold 19                                                                                                | Price: 10   pieces                      | Specifications                                                               |  |
| Ask GeMmy              | уууттуу                                                                                                | Price: 800 ( pieces                     | Specifications                                                               |  |

## Secondary Buyer Contract Creation Flow

# Secondary Buyers whose indents were approved will now be able to see respective Demands created under the "Demand Section" on dashboard for the indents they created and further create Contracts.

| Boying Model: Bidding | Total: € 31000.0            | 0                                                                             |
|-----------------------|-----------------------------|-------------------------------------------------------------------------------|
| H5N Code              | Ordered Quantity            | Price                                                                         |
| 2                     | 10                          | ₹ 1006.05                                                                     |
| 9                     | 300                         | € 10000.00                                                                    |
| Clic                  | ck here to create contract. | ¢ 60000.00                                                                    |
|                       | Protocol Detroioned         | Results Office validity Extension                                             |
|                       | HSN Code                    | HSN Code Ordered Quantity  II  Click here to create contract.  Process Demand |

## Order Items

| #            | Item Description                                                                   | Original Quantity                | Minimum Amendment Allowed            | Maximum Amendment Allowed | New Quantity       |
|--------------|------------------------------------------------------------------------------------|----------------------------------|--------------------------------------|---------------------------|--------------------|
| ٦,           | Test_19_category_4 (BTestBrand) Model   B Model                                    | 10                               | 8                                    | 12                        | 10                 |
| 2            | Test_19_category_4 (BTestBrand) Model   B Model                                    | 100                              | 75                                   | 125                       | 125                |
| 3            | COVID 19-1 (NA) Model   B Covid Vaccine                                            | 60                               | 45                                   | 75                        | 57                 |
| S<br>C<br>a  | Secondary Buyers Pre-Contrac<br>hoose to amend the final ord<br>llowed amendments. | ct Screen. You<br>ler quantity a | u can<br>as per the                  | 45                        | 15                 |
|              | S.NO Item Name                                                                     |                                  | Mention<br>here.<br>Initial guantity | the updated quantity      | Dellvery<br>y days |
| <u>-t- 6</u> | Click here to update and submit<br>final order.                                    | I   B Model                      | 100                                  | 125                       | 15                 |
| Upi          | date Order Cancel                                                                  |                                  |                                      |                           |                    |

| STEP ( Order Summary                       |                    | Contract created and order placed Successfully. |            |                                                         |
|--------------------------------------------|--------------------|-------------------------------------------------|------------|---------------------------------------------------------|
| Name : Hari Mohan<br>Email : skdjfn@gov.in |                    |                                                 |            | DEMAND NO : 511687760618329<br>DEMAND DATE : 04-03-2021 |
|                                            | Product Title      | Quantity                                        | Unit Price | Sub Total                                               |
|                                            | TEST_19_CATEGORY_4 | 10                                              | ₹ 100.00   | ₹ 1,000.00                                              |
|                                            | TEST_19_CATEGORY_4 | 125                                             | ₹ 100.00   | τ 12,500.00                                             |
| sk GeMmy                                   |                    |                                                 |            |                                                         |
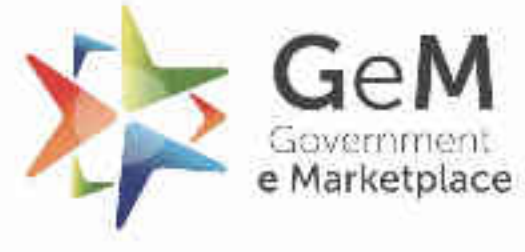

Efficient + Transparent + Inclusive

Copyright © 2020 GeM All rights reserved. Vol. 1.0.B